# CT-X5000 CT-X3000

取扱説明書 (保証書別添) お読みになったあとも保証書とともに大切に保管してください。

安全上のご注意 本機をお使いになる前に、必ず別紙の「安全上のご注意」をお読みください。

#### 付属品一覧

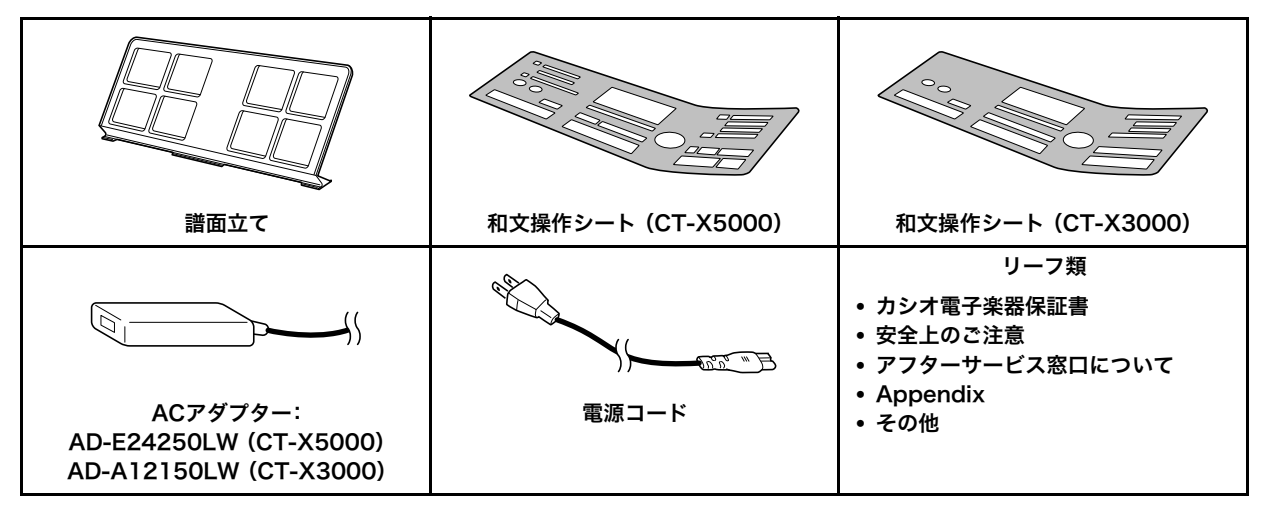

• 欠品、破損、紛失等の場合は、ご購入された販売店にお問い合わせください。(ACアダプターは別売品で購入可能)

• 付属品のデザインと内容は、予告なく変更されることがあります。

#### 楽譜集について

以下のホームページから、楽譜集をダウンロードしてご利用いただけます。 http://casio.jp/support/emi/

#### 別売品のご案内

| 商品名      | 品番    | 商品名 | 品番    | • カシオ電子楽器取扱店で購入可能。            |
|----------|-------|-----|-------|-------------------------------|
| ヘッドホン    | CP-16 | イス  | CB-5  | • 店頭のカシオ電子キーボードカタロク           |
| サステインペダル | SP-3  |     | CB-7  | でより詳しい情報がご覧になれます。             |
|          | SP-20 |     | CB-30 | http://casio.jp/emi/catalogue |
| スタンド     | CS-4B |     |       |                               |
|          | CS-7W |     |       |                               |

#### 本書の内容について

- ●本書の一部または全部を無断で複写することは禁止されています。また個人としてご利用になるほかは、著作権法上、当社 に無断では使用できませんのでご注意ください。
- ●本書および本機の使用により生じた損失、逸失利益または第三者からのいかなる請求についても当社では一切その責任を 負えませんので、あらかじめご了承ください。
- ●本書の内容に関しては、将来予告なく変更することがあります。
- ●本書のイラストは、実際の製品とは異なる場合があります。
- ●本書に記載されている社名および商品名は、それぞれ各社の登録商標および商標です。

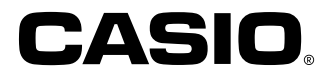

# 保証・アフターサービスについて

#### 保証書はよくお読みください

保証書は必ず「お買い上げ日・販売店名」などの記入をお確か めのうえ、販売店から受け取っていただき、内容をよくお読み の後、大切に保管してください。

#### 保証期間は保証書に記載されています

#### 修理を依頼されるときは

まず、もう一度、取扱説明書に従って正しく操作していただ き、直らないときには次の処置をしてください。

#### ● 保証期間中は

保証書の規定に従って取扱説明書等に記載の「修理お申込み先」 またはお買い上げの販売店に修理をご依頼ください。

- <u>保証書に「持込修理」と記載されているもの</u>は、製品に保証 書を添えてご持参またはご送付ください。
- <u>保証書に「出張修理」と記載されているもの</u>は、取扱説明書
   等に記載の「修理に関するお問合せ先」またはお買い上げの
   販売店までご連絡ください。

#### ● 保証期間が過ぎているときは

取扱説明書等に記載の「修理に関するお問合せ先」またはお買い上げの販売店までご連絡ください。修理すれば使用できる 製品については、ご希望により有料で修理いたします。

#### あらかじめご了承いただきたいこと

- ●「修理のとき一部代替部品を使わせていただくこと」や「修 理が困難な場合には、修理せず同等品と交換させていただ くこと」があります。 また、特別注文された製品の修理では、ケースなどをカシオ 純正部品と交換させていただくことがあります。
- ●修理のとき、交換した部品を再生、再利用する場合があります。修理受付時に特段のお申し出がない限り、交換した部品は弊社にて引き取らせていただきます。
- ●録音機能などのデータ記憶機能付きのモデルでは、修理の とき、故障原因の解析のため、データを確認させていただく ことがあります。
- 日本国内向けの製品は海外での修理受付ができません。修 理品は日本まで移動の上、日本国内の「修理お申込み先」に ご依頼ください。

#### アフターサービスなどについておわかりにならないときは

取扱説明書等に記載の「修理に関するお問合せ先」またはお買い上げの販売店にお問い合わせください。

# ご使用上の注意

別紙「安全上のご注意」と併せてお読みください。

#### ■設置上のご注意

本機を次のような場所に設置しないでください。

- 直射日光のあたる場所、温度の高い場所。
- 極端に温度の低い場所。
- ラジオや、テレビ、ビデオ、チューナーに近い場所(これらを 近くに置いた場合、本機には特に障害はありませんが、近く に置いたラジオやテレビの側に雑音や映像の乱れが起こる ことがあります)。

#### ■本機のお手入れについて

- お手入れにベンジン、アルコール、シンナーなどの化学薬品 は使わないでください。
- 鍵盤などのお手入れは柔らかな布を薄い中性洗剤液に浸し、固く絞ってお拭きください。

#### ■付属品·別売品

付属品や別売品は、本機指定のものをご使用ください。指定以 外のものを使用すると、火災・感電・けがの原因となることが あります。

#### ■ウエルドライン

外観にスジのように見える箇所がありますが、これは、樹脂成 形上の"ウエルドライン"と呼ばれるものであり、ヒビやキズで はありません。ご使用にはまったく支障ありません。

#### ■音のエチケット

楽しい音楽も時と場合によっては気になるものです。特に静かな夜間には小さな音でも通りやすいものです。周囲に迷惑のかからない音量でお楽しみください。窓を閉めたり、ヘッドホンを使用するのもひとつの方法です。お互いに心を配り、快い生活環境を守りましょう。

#### ■JIS C 61000-3-2適合品

本装置は、高調波電流規格「JIS C 61000-3-2」に適合しています。

CEマーキングは、ヨーロッパ地域の基準適合マークです。

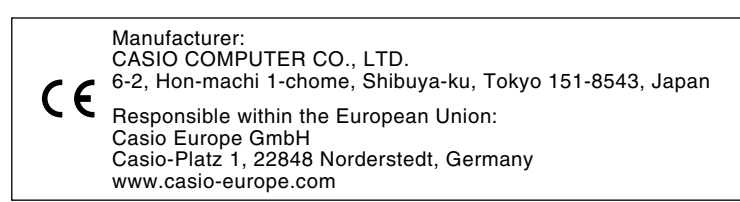

# 目次

| 全体ガイド                        | 4               |
|------------------------------|-----------------|
| 譜面立て、和文操作シート                 | 、の準備7           |
| 工場出荷時の状態に戻す                  | (リセット)          |
| 電源の準備                        | 8               |
| AC アダプターを使う                  |                 |
| 乾電池を使う(CT-X300               | 0のみ)9           |
| 電源を入れる、電源を切る                 | 5               |
| 液晶表示部のコントラス                  | トを調整する10        |
| オーディオ機器との接続                  | 11              |
| 本機の音声出力について                  |                 |
| ヘッドホンを接続する                   |                 |
| 本機の音を外部機器で鳴                  | らす11            |
| 外部機器の音を本機で鳴                  | らす12            |
| マイクを接続する(CT-X                | 5000 のみ)12      |
| サ海の堤佐                        | 10              |
| 大地の保TF                       | 13              |
| 操作記明の前提について                  |                 |
|                              |                 |
| 2 数字ホタンの別機能に                 |                 |
| 4 カテゴリーボタンにつ                 | って13            |
| 文字の人力について                    |                 |
| FUNCTION インジケー?              | ターについて 15       |
| デモ演奏を聴く                      | 16              |
| 鍵盤で演奏する                      | 16              |
| 音色を選ぶ                        |                 |
| 2 つ以上の音色を同時に                 | 鳴らす             |
| (スプリット、レイヤー)                 | )               |
| 音色にかけるエフェクト                  | を選ぶ             |
| (リバーブ、コーラス、テ                 | *ィレイ)           |
| 音質を補正する(イコライ                 | (ザー)23          |
| メトロノームを使う                    |                 |
| アルペジオのフレーズを<br>(アルペジエーター)    | 目動的に鳴らす<br>25   |
| 押鍵の強さに対する音量                  | の強弱を調節する        |
| (タッチレスポンス)                   |                 |
| 音をコントロールする                   | 26              |
| ペダルを使う                       |                 |
| 音を伸ばす(サステイン)                 |                 |
| 音高を滑らかに変化させ                  | る(ポルタメント)       |
| ピッチベンドホイールで                  | 音の高さを変える        |
| 39 モジュレーション/フ                | アサイナブルボタンを      |
| 使つ(CI-X5000のみ)               | 29              |
| 首局を半首単位で変える                  | (トフン人不一人)31     |
| バートごとの音高をオク<br>(オクターブシフト)    | ターフ里位で変える<br>21 |
| (インツーノンノト)<br>翅船会体レパーレ回の主    |                 |
| 斑盗王(P)とハート別の首<br>立律(フケーⅡ)を習ぶ | 同で1 似詞 金9 る     |
| 百年(ヘソール)を選ぶ                  |                 |
|                              |                 |
|                              |                 |

#### 内蔵曲や USB メモリーの曲を再生する (ソングバンクモード)

| 34   |
|------|
| . 34 |
| . 35 |
| . 36 |
| . 37 |
|      |

| USB メモリーのオーディオファイルを再生する |  |
|-------------------------|--|
| (オーディオモード)              |  |
|                         |  |

| (オーディオモード)                                  | 38 |
|---------------------------------------------|----|
| 自動伴奏をバックに演奏する(リズムモード)                       | 39 |
| <br>リズムを選ぶ......                            | 39 |
| 自動伴奏を鳴らす                                    | 39 |
| テンポ(速さ)を変える                                 | 40 |
| 自動伴奏で曲を組み立てる(伴奏パターン)                        | 41 |
| コード入力鍵盤で自動伴奏を開始、終了する<br>(シンクロスタート、シンクロストップ) | 42 |
| コード入力鍵盤の設定を変更する                             | 43 |
| スプリットの詳細設定                                  | 44 |
| お勧めの音色やテンポにする                               |    |
| (ワンタッチプリセット)                                | 45 |
| メロディーの音に和音をつける                              |    |
| (オートハーモナイズ)                                 | 46 |

| Ξ | ュージ | ック | プリセッ | トを使う | 4 | 7 |
|---|-----|----|------|------|---|---|
|   |     |    |      |      |   |   |

| フレーズパッドを使う            | 48   |
|-----------------------|------|
| フレーズセットを切り替える........ | . 48 |
| フレーズの再生を開始/停止する       | . 48 |
| フレーズの再生設定を変更する        | . 49 |
| フレーズを録音する             | . 50 |
| フレーズの録音設定を変更する        | . 51 |
| フレーズセットを管理する          | . 51 |
| フレーズを編集する             | . 52 |
| 特定パートの音を消す(パートモード)    | 54   |

| パートのオン/オフを切り替える        | 54 |
|------------------------|----|
| パートオン/オフ機能のパートグループについて | 54 |
|                        |    |

| ミキサーを使う            | 55 |
|--------------------|----|
| ミキサーの操作            | 55 |
| ミキサーのパートグループ別パート一覧 | 56 |
| ミキサー設定詳細           | 57 |

#### セットアップを登録し再現する

| _(レジストレーション)         | 58 |
|----------------------|----|
| セットアップを登録する          | 58 |
| 登録したセットアップを呼び出す      | 59 |
| ペダルを使って複数のセットアップを順番に |    |
| 呼び出す(レジストレーションシーケンス) | 60 |
| 音色を編集する(ユーザー音色)      | 61 |
| ユーザー音色を作る            | 61 |
| 音色編集項目一覧             | 64 |
| 自動伴奏を作成する(ユーザーリズム)   | 66 |
| <br>ユーザーリズムを作成、編集する  | 67 |
| ユーザーリズムのパート再生設定      | 74 |
| リズム全体に対する操作          | 76 |
|                      |    |

# 目次

| MIDI レコーダーを使って録音する                                                                       | 78                                           |
|------------------------------------------------------------------------------------------|----------------------------------------------|
| 録音の始め方について                                                                               | 79                                           |
| 演奏を録音する                                                                                  | 80                                           |
| 録音済みトラックの一部を録音し直す                                                                        |                                              |
| (オーバーダビング録音/パンチイン録音)                                                                     | 83                                           |
| 録音したソングを冉生する                                                                             | 84                                           |
| 球音したソンクをコビーする/ 球音した<br>ハングやトラックを当ますス                                                     | 85                                           |
| ソングエディットモードについて                                                                          | 05<br>85                                     |
| 録音したソング全体を小筋単位で編集する                                                                      | 05                                           |
| (ソングエディット)                                                                               | 86                                           |
| 録音したソングをトラック単位で編集する                                                                      | 87                                           |
| 録音したソングのトラックを小節単位で編集する.                                                                  | 88                                           |
| 録音したソングをイベント単位で編集する                                                                      | ~~                                           |
| (イベントエデイツト)                                                                              | 90                                           |
| 吉付やコートを「フョフ入刀する(ステッノ入刀).<br>母亲」たいングのミキサー部字                                               | 93                                           |
|                                                                                          | 95                                           |
| 機能設定を変更する                                                                                | 96                                           |
| エグザミネーションモードについて                                                                         | .102                                         |
| 本機に記録されているデータをまとめて消去する.                                                                  | .102                                         |
| USB メモリーを使用する                                                                            | 103                                          |
| USBメモリーを本機に装着する、                                                                         |                                              |
| USB メモリーを本機から取り外す                                                                        | .103                                         |
| USB メモリーをノオーマットする                                                                        | .103                                         |
| USB メモリーの合俚操作                                                                            | .104                                         |
| 一般の曲) ータをハクコク この36 スピターに<br>コピーする                                                        | .106                                         |
| パソコンとの接続について                                                                             | 106                                          |
| パソコンとつなぐ                                                                                 | 106                                          |
| A種 MIDI 設定                                                                               | .107                                         |
| 本機とパソコンの間でデータを転送する                                                                       | .107                                         |
| <b>咨</b> 判                                                                               | 108                                          |
| 困ったときは                                                                                   | 108                                          |
| エラー表示一覧                                                                                  | .110                                         |
| 製品仕様                                                                                     | .111                                         |
|                                                                                          |                                              |
| DSP エノエクト一見                                                                              | .113                                         |
| DSP エノェクトー員<br>本機の音源構成と MIDI チャンネル割り当て                                                   | .113<br>.123                                 |
| DSP エノェクトー竟本機の音源構成と MIDI チャンネル割り当て<br>ソングリスト                                             | .113<br>.123<br>.124                         |
| DSP エフェクト一見<br>本機の音源構成と MIDI チャンネル割り当て<br>ソングリスト<br>指定できるコード種一覧                          | .113<br>.123<br>.124<br>.124                 |
| DSP エノェクトー員<br>本機の音源構成と MIDI チャンネル割り当て<br>ソングリスト<br>指定できるコード種一覧<br>コード例一覧                | .113<br>.123<br>.124<br>.124<br>.126         |
| DSP エノェクトー員.<br>本機の音源構成と MIDI チャンネル割り当て<br>ソングリスト<br>指定できるコード種一覧<br>コード例一覧<br>ブロックダイアグラム | .113<br>.123<br>.124<br>.124<br>.126<br>.127 |

# 全体ガイド

•本書に記載されているイラストは、CT-X5000です。

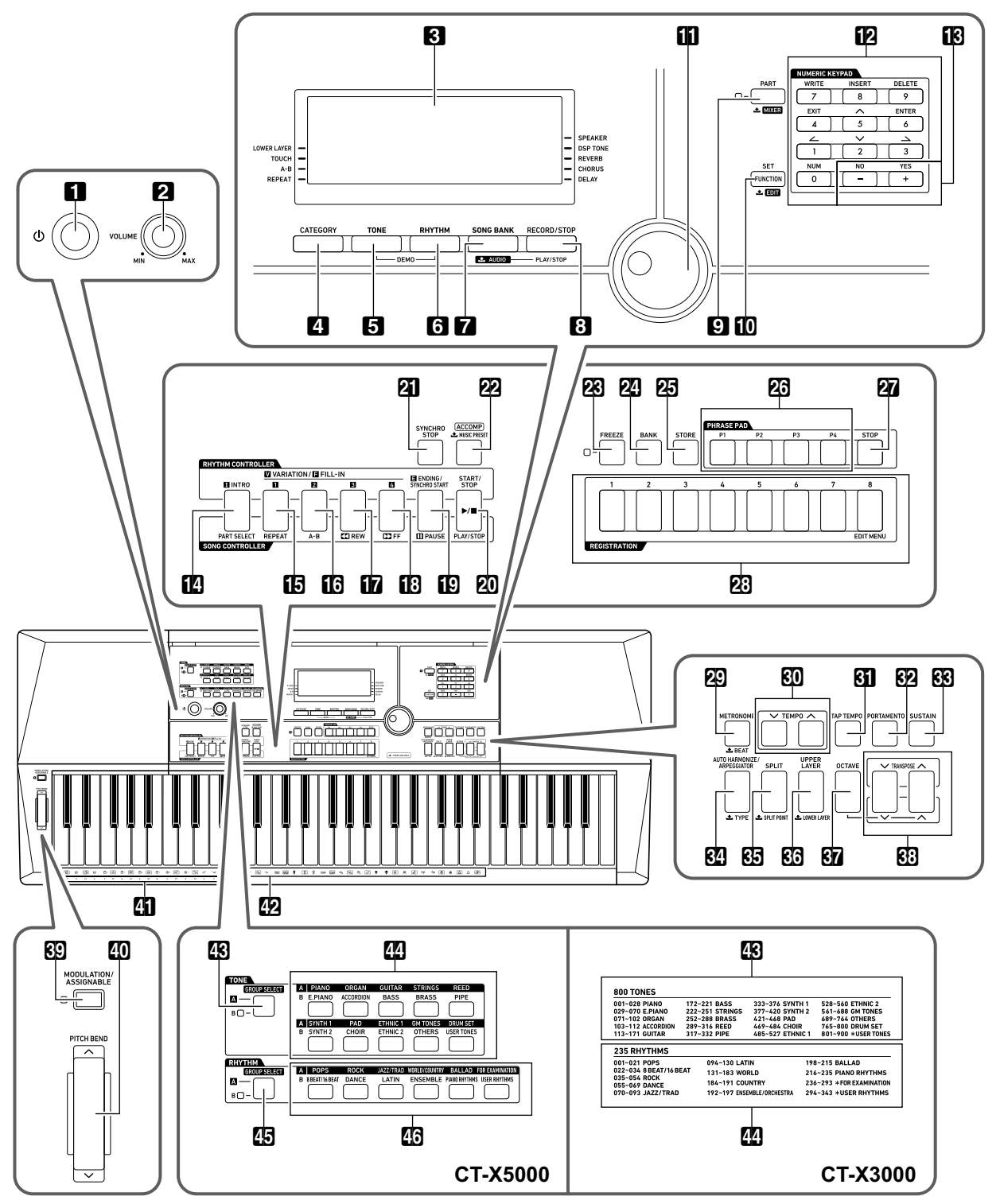

製品のボタン名には、▲というマークが付いているものがあります。マーク付きのボタン名は、そのボタンを長押ししたときの動作を表しています。

- 本書では、ボタンやつまみの操作を、これらの番号と名前で説明します。
- ☞マークの数字は参照ページです。
- 【 し (電源) ボタン №9
- 2 音量つまみ 11/39
- 3 液晶表示部 ☞7
- 4 カテゴリーボタン ☞13
- **5 トーン**ボタン ☞16
- 6 リズムボタン ☞39
- **7 ソングバンク**ボタン、**▲オーディオ**ボタン ☞34, 38
- 3 録音/停止 ☞50, 70, 79、
   オーディオ再生/停止ボタン ☞38
- ᠑ パート、 ▲ミキサーボタン ☞54,55
- 10 機能 ☞96、セット、
   ▲エディットボタン ☞52, 61, 67, 85
- III ダイヤル ☞13
- 12 数字ボタン 13
- **13** [−]、[+] ボタン ☞13
- 12 イントロ 1842、パートセレクトボタン 1837
- **I** バリエーション/フィルイン1 ☞39, 41、 リピートボタン ☞35
- パリエーション/フィルイン2 1839,41、
   A-Bボタン 1835
- ID バリエーション/フィルイン3 ☞39, 41、
   ●<早戻しボタン ☞35, 83</li>
- ID バリエーション/フィルイン4 ☞39, 41、
   ▶●早送りボタン ☞35, 83
- **1** エンディング/シンクロスタート ☞42、
   **11一時停止**ボタン ☞35,83
- ② スタート/ストップ ☞39、 再生/停止ボタン ☞35
- 21 シンクロストップボタン 🖙42
- 22 [ACCOMP] 伴奏 1839、
   シミュージックプリセットボタン 1847
- **ಔ フリーズ**ボタン ☞59
- 24 バンクボタン 🖙 59
- 25 ストアボタン ☞59

**23 フレーズパッド**ボタン 18748 **27 ストップ**ボタン 11/348 **28 レジストレーション**ボタン 🖙59 **四 メトロノーム**、 **土**拍子ボタン 11/824 **100 テンポ**ボタン ☞41 **31 タップテンポ**ボタン 10841 RP ポルタメントボタン №28 **88 サステイン**ボタン 11/28 **2** オートハーモナイズ/アルペジエーター、 **▲タイプ**ボタン ☞25.46 83 スプリット、 よスプリットポイントボタン №18.45 🚯 アッパーレイヤー、 🕹 ロワーレイヤー ボタン 19 **177** オクターブボタン ☞31 Image: Big Not State (1997) (1997) (199 RI モジュレーション/アサイナブルボタン (CT-X5000のみ) ☞29 **10 ピッチベンド**ホイール 11/29 41 コードルート音名 11/43 42 打楽器イラスト 116 CT-X5000 **IN** トーングループセレクトボタン №17 44 トーンカテゴリーボタン ☞17 **四 リズムグループセレクト**ボタン 11/39 46 リズムカテゴリーボタン ☞39 CT-X3000 43 トーンリスト 44 リズムリスト

■背面部

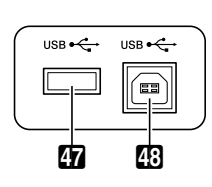

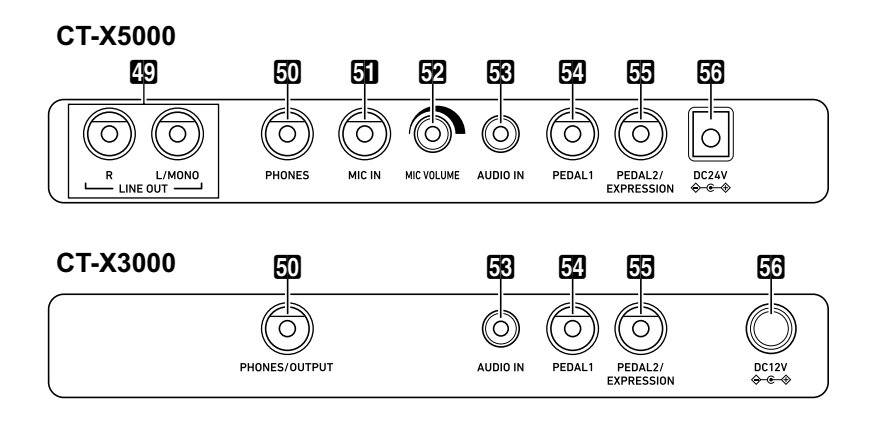

**47 USB**メモリー端子 ☞103

**48 USB**端子 ☞106

<sup>ラインアウト</sup> (CT-X5000のみ) ☞12

50 PHONES端子 (CT-X5000)、

PHONES/OUTPUT端子\* (CT-X3000) ☞11

- 51 MIC IN端子 (CT-X5000のみ) ☞12
- 52 マイク音量つまみ (CT-X5000のみ) 12

53 AUDIO IN端子 ☞12

52 PEDAL1端子 ☞26

び PEDAL2/EXPRESSION端子 ☞26

56 電源端子

(CT-X5000 : **DC24V**, CT-X3000 : **DC12V**) №8

※本書中では「PHONES端子」と呼びます。

#### ■液晶表示部

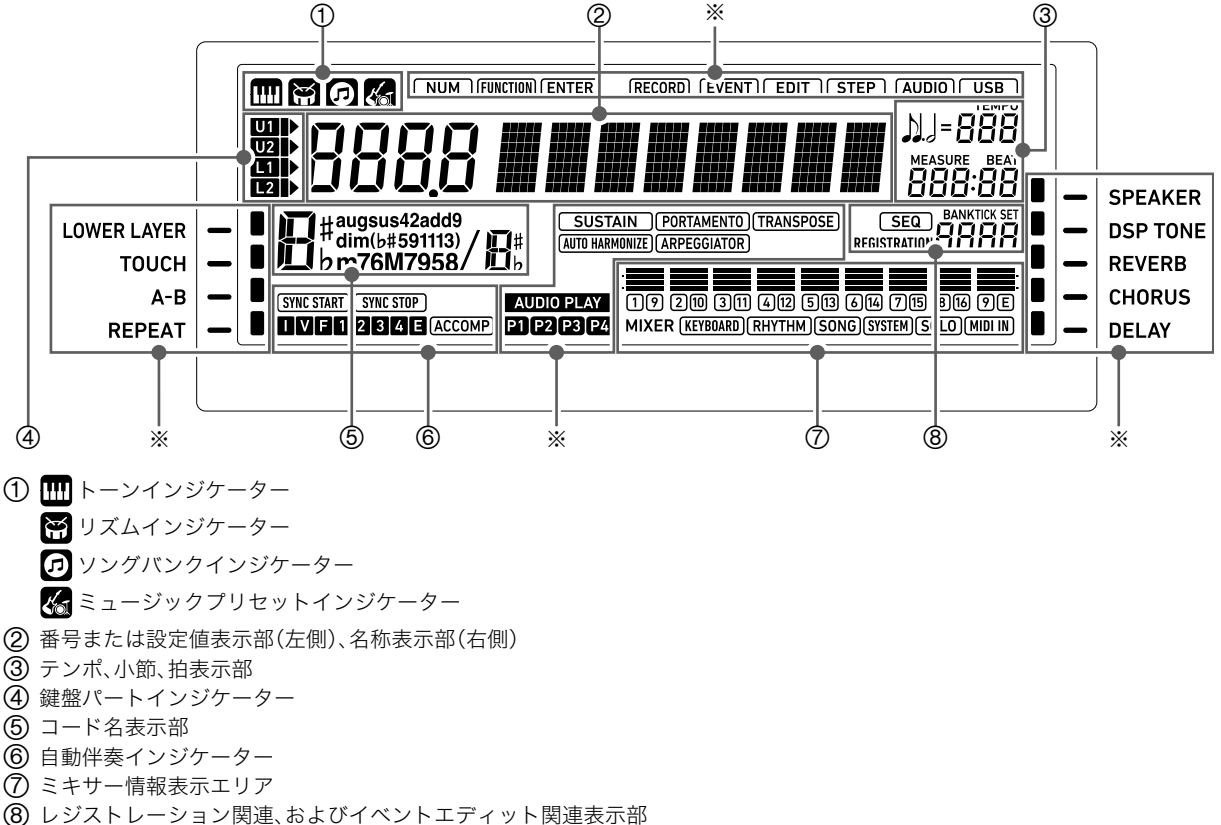

※ その他各種インジケーター

## 譜面立て、和文操作シートの準備

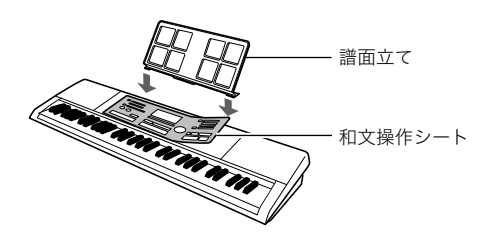

# 工場出荷時の状態に戻す(リセット)

各種の設定だけを工場出荷時の状態に戻す「セッティングリセット」と、設定だけでなく本機に記録したユーザーデータをすべて 消去し、本機を完全に工場出荷時の状態に戻す「ファクトリーリセット」の2通りの操作があります。 詳細は、102ページ「本機に記録されているデータをまとめて消去する」をご参照ください。

# 電源の準備

本機は電源としてACアダプターを使用します。

## Qxt

• CT-X3000は電源として乾電池もご使用いただけますが、 基本的にはACアダプターのご使用をお勧めします。

# ACアダプターを使う

本機指定のACアダプター(JEITA規格・極性統一形プラグ付 き)を使用してください。他のACアダプターを使用すると故 障の原因になることがあります。

### CT-X5000にACアダプターを接続する

#### ACアダプターの型式: AD-E24250LW

(JEITA Standard plug)

ACアダプターの接続には、下図のように付属の電源コードを ご使用ください。

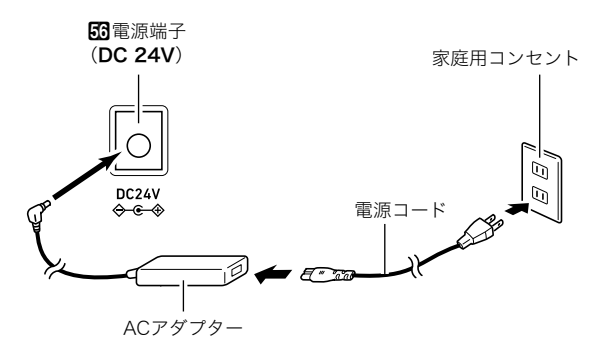

### |CT-X3000にACアダプターを接続する

### ACアダプターの型式: AD-A12150LW

#### (JEITA Standard plug)

ACアダプターの接続には、下図のように付属の電源コードを ご使用ください。

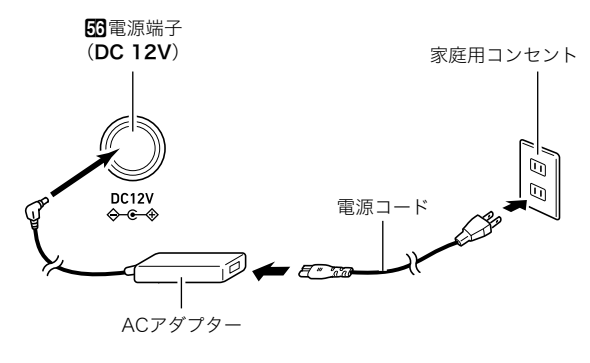

## 

- 本機付属のACアダプター(JEITA規格・極性統一形プラグ 付き)は、本機にのみご使用ください。他の機器への接続は 絶対に行わないでください。故障の原因となります。
- ACアダプターを差したり抜いたりする前に、必ず本機の電源を切ってください。
- 長時間ご使用になりますとACアダプターが若干熱をもち ますが、故障ではありません。
- コード部の断線防止のため、下記の点にご注意ください。

#### <使用時>

- コードを強く引っ張らない
- コードを繰り返し引っ張らない
- コードの根元部分を折り曲げない

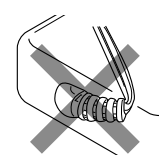

#### <移動時>

 本体を移動させる場合は、必ずACアダプター本体をコン セントから外す

#### <保管時>

コードは図のようにACアダプター本体に巻き付けず、束ねてまとめる

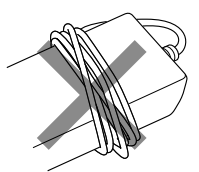

- 本機の電源端子(CT-X5000:DC24V、CT-X3000: DC12V)に、金属片や鉛筆などを入れないようにご注意く ださい。これらが端子に入ると、事故の原因になります。
- ・付属の電源コードは、本製品以外の電気機器には使用しないでください。
- ACアダプターは、ラベル貼り付け面が下向きになるように 床に置いてご使用ください。逆向きに置くと電磁波が発生 しやすくなる場合があります。
- ACアダプターは、使用する機器の近くにあるコンセントに 差し込んで使用してください。不具合が生じた時には、コン セントから直ちに取り外せるようにしてください。
- ACアダプターは、屋内専用です。水滴のかかる場所には置 かないでください。また、水の入った花瓶などをACアダプ ターの上にのせないでください。
- ACアダプターを、新聞紙やテーブルクロス、カーテンなど で覆わないようにしてください。
- 本機を長い間使用しない時には、ACアダプターをコンセン トから外してください。
- ACアダプターは、修理することができません。破損・故障時は、新品をお買い求めください。
- ACアダプターの使用環境:温度0~40℃ 湿度10%~90%RH
- 出力形式: 🛇- 🖲- 🗇

# 乾電池を使う(CT-X3000のみ)

単1形乾電池、6本をご使用ください。

# <u>() 重要</u>

- 乾電池を入れる前に、必ず本機の電源を切ってください。
- ・乾電池は市販の乾電池をご使用ください(オキシライド乾 電池などのニッケル系一次電池は使用しないでください)。
- ┃ 本機の裏側にある電池ブタを外します。

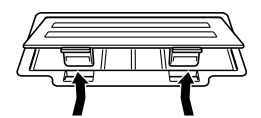

市販の単1形乾電池、6本を電池ケースに入れます。
 イラストに合わせて⊕⊖の向きを間違えないように入れてください。

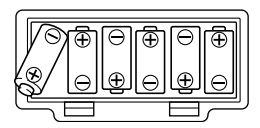

3. 電池ケースの穴にツメを差し込み、電池ケースの フタを閉じます。

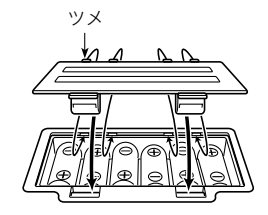

#### ■乾電池交換時期のお知らせ表示

乾電池が消耗してくると下記の表示が点滅しますので、新し い乾電池と交換してください。

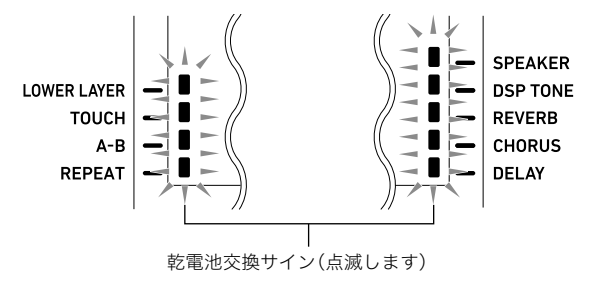

# 電源を入れる、電源を切る

- 1. 電源を確保します。
  - 8ページ「ACアダプターを使う」、または9ページ「乾電 池を使う(CT-X3000のみ)」をご参照ください。
- 2. 10(電源)を押して、本機の電源を入れます。
   ・ 2音量つまみを使って、音量を調節します。
- 本機の電源を切るには、
   1○(電源)を長押しします。

液晶表示部に"Bye"と表示された後、電源が切れます。

### 🜔 重 要

- 本機の電源を切ると、音色やリズム番号などの各種設定が 初期化されます。10ページ「オートレジューム機能」をオン にしておくと、電源を切ってもほとんどの設定が保持され ます。
- 液晶表示部に"Wait..."または"Bye"が表示されているときは、本機の操作を一切行わないでお待ちください。"Wait..."または"Bye"の表示中は、本機内部でデータの保存処理を行っています。このとき本機の電源が落ちると、本機に記録しているデータが破損・消失する恐れがあります。

### Ϙメモ

 ・ 
 ①
 ( (電源)で電源を切った後も、本機は微電流が流れているスタンバイ状態になっています。本機を長時間使用しないとき、あるいは落雷のおそれがあるときは、必ずACアダプターをコンセントから外してください。

### |オートパワーオフ機能

本機を使用中に30分間何も操作しないと、自動的に電源が切れます。

### ♀メモ

 オートパワーオフ機能はキャンセルすることができます。
 96ページ「101機能ボタンで機能設定を変更するには」の操作で、101ページ「その他」(Other)→「オートパワーオフ」 (AutoOff)をオフに切り替えてください。

#### オートレジューム機能

オートレジューム機能をオンにしておくと、電源を切っても、 下記項目が保持されます(本機への電源供給が確保されてお り、 10(電源)を押すかオートパワーオフによって本機の電 源が正常に切れた場合)。

#### ●下記の設定状態

音色(UPPER 1、LOWER 1、UPPER 2、LOWER 2)、 リズム、ソング番号、ミュージックプリセット番号、テンポ、 トランスポーズ、オクターブシフト、ACCOMPインジケー ターの点灯/消灯状態

● 下記機能のオン/オフ状態

スプリット、レイヤー、ポルタメント、サステイン、オート ハーモナイズまたはアルペジエーター、 モジュレーション/アサイナブル(CT-X5000のみ)<sup>※1</sup>、 パートモード

- ●機能設定<sup>※2</sup>(96ページ)による設定状態
- ミキサー機能(55ページ)による設定状態
- CT-X5000のみ:音色とリズムのカテゴリー選択状態、音 色/リズムの各カテゴリーで最後に選択した音色/リズム
- ※198ページ「モジュレーション/アサイナブル」(Mod/ Asan)→「ボタンの動作」(Btn Act)が"2 Toggle"の場合。
- ※2 リバーブ、コーラス、ディレイなどエフェクト設定も、機 能設定の中に含まれています。

次回電源を入れたときは、上記の各項目が、前回本機の電源を 切った時点の状態に復帰します。 96ページ「100機能ボタンで機能設定を変更するには」の操作 で、101ページ「その他」(Other)→「オートレジューム」 (AtResume)をオンに切り替えてください。

# Q メモ

 オートレジューム機能のオン/オフに関わらず、機能設定 (96ページ)に含まれる下記項目の設定状態は、電源を切っ ても保持されます(本機への電源供給が確保されており、
 ①(電源)を押すかオートパワーオフによって本機の電 源が正常に切れた場合)。

イコライザー、チューニング、レジストレーションメモリー フリーズターゲット、ペダル2のタイプ、エクスプレッショ ンペダルのキャリブレーション、タップリズムスタート、 エグザミネーションモード、液晶表示部のコントラスト

 オートレジューム機能で状態が復帰しない項目は、下記の とおりです。
 音価表示設定、フレーズ録音設定、シンクロ待機状態、オー

官価表示設定、フレース録音設定、シンクロ特機状態、オー ディオモードでのファイル選択状態および再生状態、ロー カルコントロール

## 液晶表示部のコントラストを調整 する

- **1. 10機能**を押します。
- **2. 12**数字ボタンの[1](<u>~</u>)を押して、"Other"を表示します。

# Other

- 3. 22数字ボタンの[6] (エンター)を押します。
- **4.** 22数字ボタンの[1](

現在の設定値

Contrast

- **5.** [2][-]、[+]、または [1] ダイヤルを使って、設定値 を変更します。
- 6. 22数字ボタンの[4] (戻る)を長押しして、設定を 終了します。

# オーディオ機器との接続

# 本機の音声出力について

本機は内蔵のスピーカーやPHONES端子(およびCT-X5000 のみLINE OUT端子)から音声を出力します。

 本機のスピーカーから音が出る状態のときは、スピーカー インジケーターが点灯します。

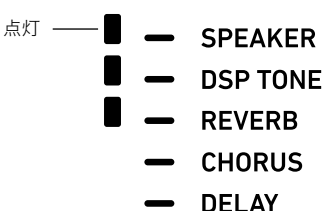

- 本機のスピーカーから音が出ない状態のときは、スピー カーインジケーターは消灯します。
  - 下記の場合、本機のスピーカーからは音が出ません。 - PHONES端子にプラグが差し込まれているとき<sup>※</sup>。
  - 100ページ「スピーカー」(Speaker)→「スピーカーオン オフ」(Enabled)の設定がオフのとき。
- 本機のスピーカーから音が出ていないときは、ヘッドホン (または、CT-X5000ではLINE OUT端子)からの出力に適し た音質に、スピーカーから音が出ているときは、スピーカー からの出力に適した音質に、自動的に切り替わります。
- ※100ページ「スピーカー」(Speaker)→「PHONES端子接続 時オン」(PhoneSpk)の設定がオフの場合。

# 

 スピーカーインジケーターが点灯しているのに音が出ない 場合は、2音量つまみや、音量に関する本機の各種設定を ご確認ください。

### スピーカーのオン/オフを切り替えるには

96ページ「**10機能**ボタンで機能設定を変更するには」の操作 で、100ページ「スピーカー」(Speaker)→「スピーカーオンオ フ」(Enabled)の設定を切り替えてください。

#### ヘッドホン接続中でもスピーカーから音を出す には

96ページ「III 機能ボタンで機能設定を変更するには」の操作で、100ページ「スピーカー」(Speaker) → 「PHONES端子接続時オン」(PhoneSpk)をオンに切り替えてください。PHONES端子にプラグが差し込まれていても、スピーカーから音が出るように設定されます。

# ヘッドホンを接続する

ヘッドホンを使用すると内蔵スピーカーから音が出なくな り、夜間でも周囲に気兼ねなく演奏が楽しめます<sup>※</sup>。 ※100ページ「スピーカー」(Speaker)→「PHONES端子接続

時オン」(PhoneSpk)の設定がオフの場合。

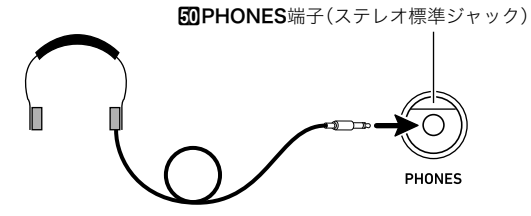

### ()重要

- 接続の際は、本機の2音量つまみを絞っておき、接続後、適切な音量に調節してください。
- 大きな音量で長時間ヘッドホンを使用しないでください。
   聴覚障害になる恐れがあります。
- ヘッドホンのコードを本機から抜くときは、変換プラグだけを本機に残さないようにご注意ください。

#### **ロメモ**

 ヘッドホンは本製品に付属されておりません。別売または 市販のヘッドホンがご使用になれます。

## 本機の音を外部機器で鳴らす

オーディオ機器や楽器用アンプと接続すれば、それらの機器 のスピーカーの能力に応じた、より迫力のある音量や音質で、 演奏を楽しめます。

# ()重要

- 接続するときはすべての外部機器の電源を切ってください。また、電源のオンオフ操作のときは本機と外部機器の音量設定を小さめに絞っておいてください。
- 接続した後は本機、外部機器の順番で電源を入れてください。
- 外部機器で鳴らした本機の音が歪んだ音で聴こえる場合は、本機の音量を下げてください。

#### 本機のPHONES端子に外部機器を接続するには

接続には市販の接続コードが使用できます。

 ・ 片側がステレオ標準プラグ、もう一方は外部機器の入力端 子に接続できるものをご用意ください。

#### **の PHONES**端子(ステレオ標準ジャック)

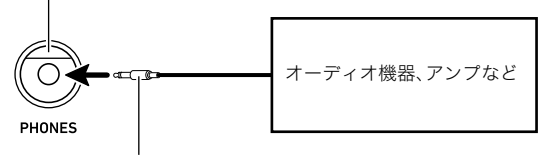

ステレオ標準プラグ

#### 本機のLINE OUT端子に外部機器を接続する には(CT-X5000のみ)

接続には市販の接続コードが使用できます。

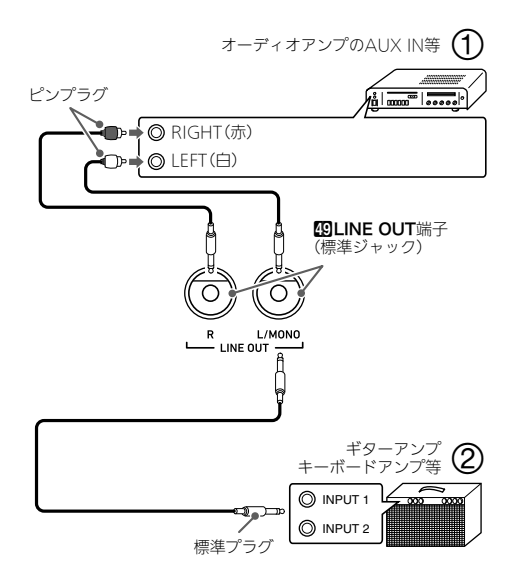

### ■オーディオ機器と接続する場合(図①)

LINE OUT R(Right)が右チャンネル、LINE OUT L/MONO (Left)が左チャンネルの音です。市販の接続コードで図①の ように、両方とも接続してください。通常はオーディオ機器の インプットセレクターを、接続した端子(AUX IN等)に切り替 えます。

### ■楽器用アンプと接続する場合(図②)

LINE OUT L/MONOだけに接続すれば、両方のチャンネルの 混ざった音になります。市販の接続コードで図②のように接 続してください。

### 外部機器の音を本機で鳴らす

接続には市販の接続コードが使用できます。

 
 ・ 片側がステレオミニプラグ、もう一方は外部機器の出力端 子に接続できるものをご用意ください。

# <u>()</u>重要

- 接続するときは本機の電源を切ってください。また、電源の オンオフ操作のときは本機と外部機器の音量設定を小さめ に絞っておいてください。
- 接続した後は外部機器、本機の順番で電源を入れてください。
- 本機で鳴らした外部機器の音が歪んだ音で聴こえる場合は、外部機器の音量を下げてください。

SAUDIO IN端子(ステレオミニジャック)

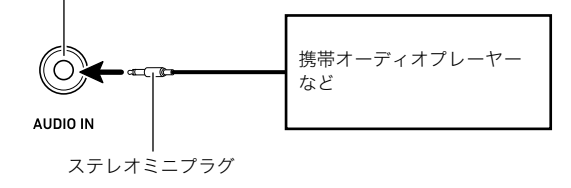

### センターキャンセル(ボーカルカット)

オンにすると、オーディオ入力端子から入力された音のボー カルをカット(消去、低減)します。センター定位の音をキャン セルする機能ですので、ボーカル以外の音もカットされる場 合があります。効果の度合いは、入力する音によって異なりま す。

96ページ「**100機能**ボタンで機能設定を変更するには」の操作 で、101ページ「その他」(Other)→「オーディオインのセン ターキャンセル(ボーカルカット)」(Aln CCan)の設定を変更 してください。

### Qメモ

 AUDIO IN端子からの入力音には、本機内蔵のエフェクト (リバーブ、コーラス、ディレイ、DSP)はかかりません。

# マイクを接続する (CT-X5000のみ)

市販のマイク<sup>※</sup>をMIC IN端子に接続すると、マイクから入力 した音声を本機のスピーカーから鳴らすことができます。 ※ダイナミックマイクをご使用ください。

マイクからの入力音声の音量は22マイク音量つまみを使って、キーボード全体の音量とは独立して調節することができます。

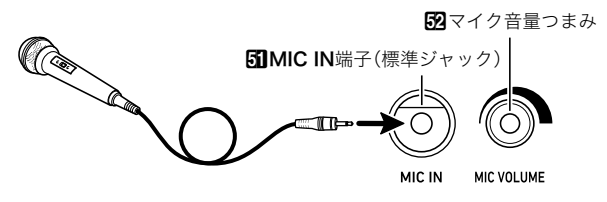

### <u>()</u>重要

- 接続する前に、本機とマイクの電源を切ってください。
- 接続する前に、本機の2音量つまみと20マイク音量つまみの両方を絞っておき、マイクを接続後、適切な音量に調節してください。
- デモ演奏中は、マイクを使用できません。

#### |マイク関連の設定について

ミキサー機能を使うと、マイクからの入力音声にかけるリ バーブ、コーラス、ディレイの各エフェクト量を独立して調節 することが可能です。 55ページ「ミキサーを使う」をご参照ください。

# 共通の操作

# 操作説明の前提について

本書中の操作手順は、特に断りがなければ、本機の電源を入れ た直後の状態から操作を開始することが前提となっていま す。操作がうまくいかないと感じたときは、いったん本機の電 源を切り、電源を入れ直すことをお勧めします。

# <u>()</u>重要

 何らかの操作の途中で本機の電源を切ると、未保存のデー タは消失します。

# 数値の入力について

数値入力が可能な場合は、NUMインジケーターが点灯します。

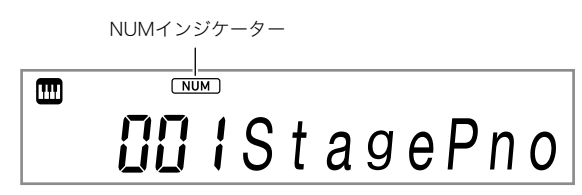

本機で鳴らす音色番号の指定や設定値の変更など、数値を入力するには、下記のように操作します。

### ■22数字ボタンを使う

番号や数値の全桁を入力します。入力が必要な桁数は、何を入 力するかによって異なります。例えば015という音色番号(3 桁の入力が必要)は、"0"→"1"→"5"と入力します。この場 合、"5"を入力するまでは入力途中の数字が点滅し、最後まで 入力し終えると数値が確定して、"015"が点灯します。

- 何を入力するかによって、入力できる数値の範囲は決まっています。その範囲を超える値を入力すると、入力可能な範囲でもっとも近い数値が入力されます。
- 全桁を入力せずに数値を確定するには、
   (1)機能を押します。
   例えば音色番号(3桁)を入力する場合、
   (1)→"0"→
   (1)機能の順に押すと、
   (1)
   (1)
   (1)
   (1)
   (1)
   (1)
   (1)
   (1)
   (1)
   (1)
   (1)
   (1)
   (1)
   (1)
   (1)
   (1)
   (1)
   (1)
   (1)
   (1)
   (1)
   (1)
   (1)
   (1)
   (1)
   (1)
   (1)
   (1)
   (1)
   (1)
   (1)
   (1)
   (1)
   (1)
   (1)
   (1)
   (1)
   (1)
   (1)
   (1)
   (1)
   (1)
   (1)
   (1)
   (1)
   (1)
   (1)
   (1)
   (1)
   (1)
   (1)
   (1)
   (1)
   (1)
   (1)
   (1)
   (1)
   (1)
   (1)
   (1)
   (1)
   (1)
   (1)
   (1)
   (1)
   (1)
   (1)
   (1)
   (1)
   (1)
   (1)
   (1)
   (1)
   (1)
   (1)
   (1)
   (1)
   (1)
   (1)
   (1)
   (1)
   (1)
   (1)
   (1)
   (1)
   (1)
   (1)
   (1)
   (1)
   (1)
   (1)
   (1)
   (1)
   (1)
   (1)
   (1)
   (1)
   (1)
   (1)
   (1)
   (1)
   (1)
   (1)
   (1)
   (1)
   (1)
   (1)
   (1)
   (1)
   (1)
   (1)
   (1)</
- 入力が確定する前は、22数字ボタンの[4](戻る)を長押し することで、入力をキャンセルできます。

### ■ 12 [-]、[+]ボタンを使う

- [-]を押すと表示中の番号や数値が1減り、[+]を押すと1 増えます。ボタンを押したままにすると、連続的に増減しま す。また、両方のボタンを同時に押すと初期値、またはお勧 めの数値になります。
- 負の値を設定できる項目の場合、入力中で数値が点滅している間に[-]を押すと、数値の先頭に「-」が追加され、負の値になります。数値が点滅している間に[+]を押すと、再び正の値になります。

### ■Ⅲダイヤルを使う

ダイヤルを回すと、表示中の番号や数値が連続的に増減しま す。

# 12数字ボタンの別機能について

NUMインジケーターの消灯中は、22数字ボタンには下表の機能が割り当てられます。一部の機能は、特定の状態のときに利用可能となります。

| ボタン                       | 主な別機能                                                                                         |
|---------------------------|-----------------------------------------------------------------------------------------------|
| [0](数値入力)                 | 数値を入力するタイプの設定項目の表示中<br>に、数値入力が可能な状態(NUMインジ<br>ケーター点灯状態)に切り替えます。                               |
| [1](∠)<br>[3]( <b>△</b> ) | 設定項目メニューの表示中に、項目を切り<br>替えます。また一部の機能では、設定対象の<br>パートを切り替えるのに使います。                               |
| [2] (♥)<br>[5] (♠)        | ミキサーモード(55ページ)やMIDIレコー<br>ダーのイベントエディット(90ページ)の<br>操作で、設定項目を切り替えるのに使いま<br>す。                   |
| [4](戻る)                   | 特定の機能を利用しているときに、その機<br>能から抜けます。                                                               |
| [6](エンター)                 | 表示中のメニュー項目を実行します(結果<br>としてサブメニューに入るか、何らかの操<br>作が実行されます)。                                      |
| [7](記録)                   | ユーザー音色(61ページ)やユーザーリズ<br>ム(66ページ)を保存するのに使います。                                                  |
| [8] (挿入)<br>[9] (削除)      | 文字入力(14ページ)の際に、文字の挿入、<br>削除に使います。<br>また、[9](削除)は、MIDIレコーダーのイベ<br>ントエディット(90ページ)の操作でも使<br>います。 |

# 4 カテゴリーボタンについて

多数の音色から1つを手早く選ぶために、音色は20個のカテ ゴリーに分けられています。 **④カテゴリー**ボタンを使うと、 各カテゴリーで前回最後に選んだ音色(本機の初期設定では 各カテゴリーの先頭の音色)に切り替えることができます。

下記の操作例では、4カテゴリーボタンを使って音色を切り替えます。リズム、ソング、ミュージックプリセットも音色のようにカテゴリー分けされているので、同様の操作が可能です。

### 音色のカテゴリーを切り替えるには

- **1. ⑤トーンを押します。** 液晶表示部に (●) (トーンインジケーター)が点灯しま す。点灯中は、音色を選ぶことができます。

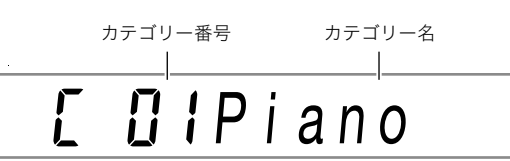

- 数秒後、表示が音色番号と音色名に切り替わり、 か 点滅を始めます。 の点滅中は、カテゴリー内の音色 だけが選べます(手順4参照)。
- 3. 次のカテゴリーに切り替えるには、"C"が表示されている間に4.カテゴリーを押します。

次のカテゴリー番号とカテゴリー名が表示されます。

- 切り替え先のカテゴリー内で、前回最後に選んだ音色 (初期設定ではカテゴリー先頭の音色)が選択されます。
- **4**カテゴリーの代わりに**13**[-]または[+]を押す と、前後のカテゴリーに切り替わります。
- [3][-]と[+]を同時に押すと、カテゴリー番号1番に 移動し、カテゴリー内で前回最後に選んだ音色が選択 されます。
- **4.** 表示中のカテゴリー内だけで音色を選びたいとき は、Ⅲが点滅し始めるのを待つか、**⑪機能**を押し てⅢ を点滅させます。
  - ・ この点滅中は、13[-]または[+]を押すか11ダイ ヤルを回すと、現在選択されているカテゴリー内だけ で音色が切り替わります。
  - 別カテゴリーの音色を選びたい場合は、5トーンを押して WH を点灯させます。

### **|各カテゴリーの先頭音色にジャンプするには**

### **1.5トーン**を押します。

2. 音色名が表示されている間に、4.カテゴリーボタンを押したまま18[-]、または[+]を押します。 表示していた音色が属するカテゴリーの1つ前、または1 つ後のカテゴリーにジャンプし、そのカテゴリー内先頭の音色が表示されます。

# 文字の入力について

ユーザーデータの名前を変更するときなどは、下記の操作で 文字を入力します。

カーソル(点滅)

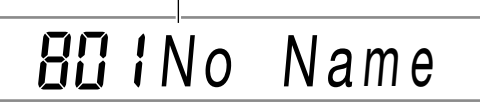

### 文字を挿入するには

- **1 12**数字ボタンの[1](∠)または[3](\_>)を使っ て、文字を挿入したい位置にカーソルを移動しま す。

### 文字を変更するには

- 2 2 数字ボタンの[1](∠)または[3](\_)を使って、変更したい文字にカーソルを移動します。
- 2. 🚯 [-]または[+]を使って、文字を変更します。
  - 手順1、2の操作を必要なだけ繰り返します。
  - USBメモリーにファイルを保存する際に入力が可能 な文字は、下表のとおりです。

| 0 | 1 | 2 | 3 | 4 | 5 | 6  | 7 | 8 | 9 |
|---|---|---|---|---|---|----|---|---|---|
| Α | В | С | D | Е | F | G  | Н | Ι | J |
| K | L | М | Ν | 0 | Ρ | Q  | R | S | Т |
| U | V | W | Х | Y | Ζ | \$ | & | - | ' |
| ( | ) | - | ۸ | { | } | @  | 1 | ` |   |

- "~"は、本機の液晶表示部には"→"と表示されます。
- 本機のメモリーにデータを保存する際に入力が可能 な文字は、下表のとおりです。

| ! | " | # | \$ | % | & | ' | ( | ) | * |
|---|---|---|----|---|---|---|---|---|---|
| + |   |   | -  |   | / | 0 | 1 | 2 | 3 |
| 4 | 5 | 6 | 7  | 8 | 9 | : | ; | < | = |
| > | ? | @ | Α  | В | С | D | Е | F | G |
| Н | Ι | J | K  | L | Μ | Ν | 0 | Ρ | Q |
| R | S | Т | U  | V | W | Х | Y | Ζ | [ |
| ' | ] | ^ | _  | ` | а | b | С | d | е |
| f | g | h | i  | j | k | Ι | m | n | 0 |
| р | q | r | s  | t | u | v | w | х | у |
| z | { |   | }  |   |   |   |   |   |   |

#### 文字を削除するには

- 2. 2数字ボタンの[9](削除)を押します。

# FUNCTIONインジケーターに ついて

本機の機能設定(96ページ)や、その他一部の特殊な設定操作 中は、FUNCTIONインジケーターが点灯、または点滅します。 点灯中、点滅中に液晶表示部に表示される文字には、下記の意 味があります。

| 点灯中 | 設定項目名が表示されています <sup>※</sup> 。     |
|-----|-----------------------------------|
| 点滅中 | 点灯中に表示されていた設定項目の設定値<br>が表示されています。 |

※機能設定に含まれる設定項目名の表示中のみ

下記の操作例をお試しください。

#### 例:タッチレスポンスの設定を変更するには

- **1\_ 10機能**を押します。
- 2. 12数字ボタンの[3](\_\_)を数回押して、"Touch" (タッチレスポンス)を表示します。
   "Touch"は設定項目名なので、FUNCTIONインジケー ターは点灯しています。

点灯 | (FUNCTION)

**子 Touch** 設定値の番号 設定項目名 3. [8[-]、[+]、または「1]ダイヤルを使って、タッチ レスポンスの設定値を変更します。

この操作で、表示は"Off"、"Light"、"Normal"、"Heavy"と 切り替わります。これらはタッチレスポンスの設定値な ので、FUNCTIONインジケーターは点滅に変わります。

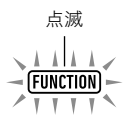

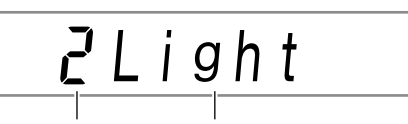

設定値の番号 設定値

- **4.** 設定項目名の表示に戻すには、**10機能**を押します。 FUNCTIONインジケーターが点灯します。
- 5. 12数字ボタンの[4] (戻る)を長押しして、設定を 終了します。

FUNCTIONインジケーターが消灯します。

# デモ演奏を聴く

# 5トーンと「リズム同時に押します。 (ソングバンクインジケーター)が点滅し、デモ専用曲

(1)(ワンクバンクインシケーター)が点滅し、デモ専用曲 (全3曲)の用生が開始されます。

- デモ演奏中は、 [2][-]または[+]を使って前後の曲を 頭出しできます。
- デモ演奏は下記手順2を行うまで繰り返されます。

### Qメモ

デモ演奏中でも、オートパワーオフ機能が有効になっている場合は、何も操作しないと約30分で電源が切れます。オートパワーオフ機能はキャンセルすることができます。96ページ「101機能ボタンで機能設定を変更するには」の操作で、101ページ「その他」(Other)→「オートパワーオフ」(AutoOff)をオフに切り替えてください。

# 鍵盤で演奏する

# 音色を選ぶ

本機には、数多くの音色が用意されています。音色を選んで弾 いてみましょう。

#### 音色を選ぶには

#### **1.5トーン**を押します。

液晶表示部に1000 (トーンインジケーター)が点灯します。 点灯中は、音色を選ぶことができます。

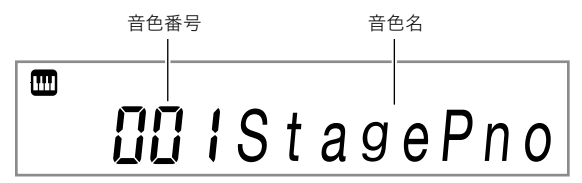

- 2. 2 数字ボタン、 2 [-]、 [+]、 または 3 ダイヤル を使って、 鍵盤で演奏したい 音色の番号を選びま す。
  - 番号を選ぶ操作については、13ページ「数値の入力について」をご参照ください。
  - 音色は複数のカテゴリーに分かれています。音色のカ テゴリーを、例えばピアノ系の音色からオルガン系の 音色へ、手早く切り替える操作が可能です。詳細は、13 ページ「4)カテゴリーボタンについて」をご参照くだ さい。
  - ・ 音色のカテゴリーと種類の詳細は、別冊「Appendix」 をご参照ください。

3. 鍵盤を弾いて、選んだ音色を確認しましょう。

#### Q メモ

ドラムセットのカテゴリーに属する音色が選ばれている場合、鍵盤ごとにさまざまな打楽器が鳴ります。

### ■DSPトーンについて

本機には特殊なエフェクトがかかった音色(DSPトーン)があ ります。DSPトーンを選んだ場合、液晶表示部右端のDSPトー ンインジケーターが点灯します。

> ■ — DSP TONE | 点灯

#### Шトーンカテゴリーボタンで音色のカテゴリー を選ぶには(CT-X5000のみ)

#### **♀**メモ

- ・ Mトーンカテゴリーボタンを使うと、カテゴリー間で手早く音色を切り替えることができます。
- IN トーングループセレクトボタン

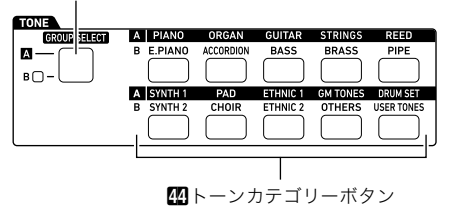

音色のカテゴリーは、グループΔとグループ回に分かれています。 「おり、「おり」では、グループセレクト左側のランプが点灯しているか、消灯しているかで、「ハーンカテゴリーを押したときにどちらのグループから選べるかが決まります。

- **2.** 個トーンカテゴリーのいずれか1つを押して、希望するカテゴリーを選びます。
  - 液晶表示部の((トーンインジケーター)が点滅します。
  - 押したボタンに対応するカテゴリーで前回最後に選んだ音色に切り替わり、 が点滅している間は、カテゴリー内の音色だけが選択可能な状態になります。
     (この状態をすぐに解除したい場合は、 トーンを押して、 を押して、 たちます。)
- 3. 12数字ボタン、13[-]、[+]、または11ダイヤル を使って、鍵盤で演奏したい音色の番号を選びま す。

# 2つ以上の音色を同時に鳴らす (スプリット、レイヤー)

鍵盤を左右に分けてそれぞれ異なる音色で演奏したり(スプ リット)、2つの音色を重ねて鳴らしたり(レイヤー)できます。 スプリットとレイヤーを組み合わせると、下図のように最大4 つの鍵盤パート(UPPER 1、LOWER 1、UPPER 2、LOWER 2)を同時に使った演奏が可能です。

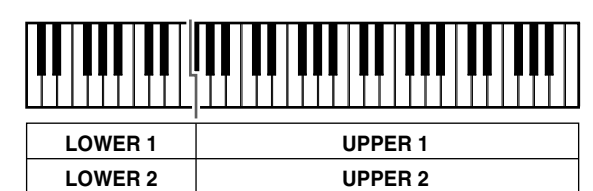

(UPPER LAYER)

#### ■鍵盤パートインジケーターについて

スプリットとレイヤーの使用状態は、液晶表示部左上の鍵盤 パートインジケーターに表示されます(点灯中の鍵盤パート の音が鳴ります)。

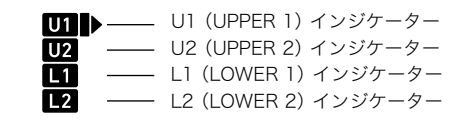

Qxt

(LOWER LAYER)

- パートごとの音量やエフェクト量などの調整が可能です。
   詳細は、55ページ「ミキサーを使う」をご参照ください。
- 複数のパートにDSPトーンが使われている場合、音色のエフェクトが取れて、音質が変わることがあります。

#### 2つの音色を左右に分けるには(スプリット)

- 液晶表示部左上の鍵盤パートインジケーターが
   □□□■>のようになっているのを確認し、音色を選びます。
  - これがUPPER 1パートの音色になります。

#### 2. 四スプリットを押します。

 L1インジケーターが点灯し、同時に ▶ がL1の右側に 移動します。この状態で、LOWER 1パートの音色が選 べます。

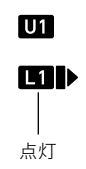

- **3.** LOWER 1パートに割り当てる音色を選びます。
- 4. 鍵盤を弾いてみましょう。
  - 各パートの音色を選び直す操作については、20ページ 「スプリット・レイヤー各パートの音色を変えるには」 をご参照ください。
- 5. スプリットを解除する(鍵盤全体をUPPER 1パー トに戻す)には、低スプリットを押します。 L1インジケーターが消灯します。

#### |音色の分け目を変えるには(スプリットポイント)

- "Split Pt"と表示されるまで、ひスプリットを押したままにします。
- [1]、[+]、または「」ダイヤルを使って、スプ リットポイント(UPPERパート下限)を音名で指 定します。

  - 指定の状態は、液晶表示部に下記のように表示されます。

例: スプリットポイントとしてC4を指定した場合

スプリットポイントのノートナンバー

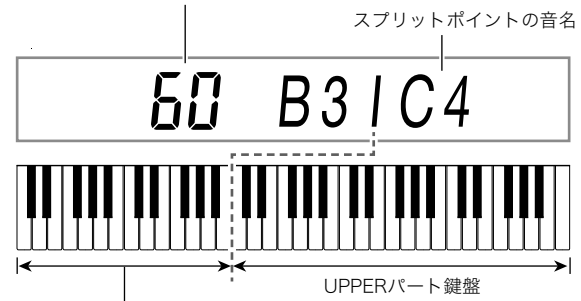

LOWERパート鍵盤(およびコード入力鍵盤)

- この操作で、LOWERパート鍵盤と同じ範囲が、同時に コード入力鍵盤(40ページ)として指定されます。
- 3. 22数字ボタンの[4] (戻る)を長押しして、設定を 終了します。

#### Q×モ ∣

スプリットポイントの指定では、LOWERパート鍵盤とコード入力鍵盤が同じ範囲になりますが、それぞれの範囲を個別に指定することもできます。また、LOWERパート鍵盤とコード入力鍵盤が重なる範囲では、LOWERパートの音を鳴らさないようにすることが可能です。こうした設定についての詳細は、44ページ「スプリットの詳細設定」をご参照ください。

### |2つの音色を重ねるには(レイヤー)

- 液晶表示部左上の鍵盤パートインジケーターが
   □□□■>のようになっているのを確認し、音色を選びます。
  - これがUPPER 1パートの音色になります。
- **2. 65**アッパーレイヤーを押します。
  - U2インジケーターが点灯し、同時に ▶ がU2の右側に 移動します。この状態で、UPPER 2パートの音色が選 べます。

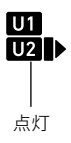

- **3.** UPPER 2パートに割り当てる音色を選びます。
- 4.鍵盤を弾いてみましょう。
  - 各パートの音色を選び直す操作については、20ページ「スプリット・レイヤー各パートの音色を変えるには」
     をご参照ください。
  - ここで図スプリットを押すと、UPPER 1 + UPPER 2 のレイヤーに加えて、スプリットによるLOWER 1の パートも使える状態になります。
- 5. レイヤーを解除する(鍵盤全体をUPPER 1パート に戻す)には、 1000 アッパーレイヤーを押します。 U2インジケーターが消灯します。

#### |スプリットとレイヤーを同時に使うには

- 18ページ「2つの音色を左右に分けるには(スプ リット)」の手順1~3を実行します。
- UPPERパートで2つの音色を重ねて鳴らしたい場合は、下記手順を実行します。

   (1) 昭アッパーレイヤーを押して、U2インジケーターを
  - 点灯させます。
  - (2) UPPER 2パートに割り当てる音色を選びます。
- **3** LOWERパートで2つの音色を重ねて鳴らしたい 場合は、下記手順を実行します。
  - (1) ビアッパーレイヤーを、L2インジケーターが点灯するまで長押しします。
     このとき、液晶表示部左端のロワーレイヤーインジケーターも点灯します。

LOWER LAYER — ■

(2) LOWER 2パートに割り当てる音色を選びます。

- 4. 鍵盤を弾いてみましょう。
  - 各パートの音色を選び直す操作については、20ページ 「スプリット・レイヤー各パートの音色を変えるには」 をご参照ください。

### **×**モ

- スプリットとレイヤーを併用する場合のUPPER 2パート を「アッパーレイヤー」、LOWER 2パートを「ロワーレイ ヤー」と呼びます。
- 上記手順1~3を実行した後でアッパーレイヤーのみ解除 するには、ごアッパーレイヤーを押して、U2インジケー ターを消灯させます。ロワーレイヤーのみ解除するには、
   アッパーレイヤー(ロワーレイヤー)を、L2インジケー ターが消灯するまで長押しします(ロワーレイヤーインジ ケーターも消灯します)。
- ロワーレイヤーインジケーターは、スプリットをしている か、いないかにかかわらず、ロワーレイヤーが有効な間は点 灯します。ロワーレイヤーを解除すると、消灯します。
- 上記手順1~3を実行した後で図スプリットを押すとスプ リットが解除されるので、L1、L2インジケーターが消灯し、 UPPERパートだけのレイヤー状態(UPPER 1 + UPPER 2 の状態)になります。

### スプリット・レイヤー各パートの音色を変える には

- **1.5トーンを押します。** 液晶表示部に**()**(トーンインジケーター)が点灯します。
- 3.手順2で選んだ鍵盤パートの音色を変更します。
  - 音色を変更したい鍵盤パートの分だけ、手順2、3の操作を繰り返します。

# 音色にかけるエフェクトを選ぶ (リバーブ、コーラス、ディレイ)

音色に響きや厚みなどを与えるために、本機はリバーブ、コー ラス、ディレイという3タイプのエフェクトを備えています。

#### ● リバーブ(REVERB)

部屋の中、あるいはホール内といった、空間の残響を再現する タイプのエフェクトです。

#### ● コーラス(CHORUS)

音の厚みを増したり、音に揺れを与えたりするエフェクトが 含まれます。本機の初期設定では、音色ごとにプリセットされ たコーラスエフェクトがかかります。

#### ● ディレイ (DELAY)

ディレイは「遅れ」という意味です。同じ音が微妙に遅れて繰り返されるエコー(山びこ)が代表的です。リバーブとは違っ た残響感が音に加わります。本機の初期設定では、音色ごとに プリセットされたディレイエフェクトがかかります。

### QXE

 各エフェクトのオン/オフ状態は、該当するインジケー ターの点灯状態でわかります。

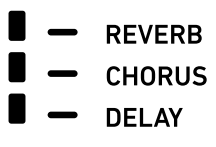

- コーラスインジケーター、ディレイインジケーターの消灯 中でも、音色ごとにプリセットされたコーラスエフェクト、 ディレイエフェクトがかかります。
- 音色に対する各エフェクトのかかり方を、パートごとに調整することができます。詳細は、55ページ「ミキサーを使う」をご参照ください。調整に使う設定項目は、57ページ「ミキサー設定詳細」の「リバーブセンド」、「コーラスセンド」、「ディレイセンド」が該当します。

#### エフェクトを選ぶには

### **Q**メモ

- 下記の操作手順では、手順2、3でリバーブ、手順4、5でコー ラス、手順6、7でディレイの各エフェクトを選びます。必要 のない操作は、省略して構いません。
- **1\_ 10機能**を押します。

現在の設定値

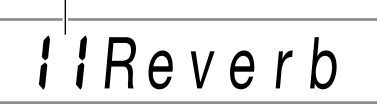

- 3. [8[-]、[+]、または 11 ダイヤルを使って、設定値 を変更します。
  - 設定値に応じたリバーブの種類については、21ページ 「リバーブエフェクトー覧」をご参照ください。
- **4.** 22数字ボタンの[1]()または[3](へ)を使って"Chorus"を表示します。

現在の設定値

**5.** [8][-]、[+]、または [1] ダイヤルを使って、設定値 を変更します。

 設定値に応じたコーラスの種類については、22ページ 「コーラスエフェクトー覧」をご参照ください。

6. 2 数字ボタンの[1](∠)または[3](▲)を使って"Delay"を表示します。

- 7. [8] [−]、[+]、または 「 ダイヤルを使って、設定値 を変更します。
  - 設定値に応じたディレイの種類については、22ページ 「ディレイエフェクトー覧」をご参照ください。
- 8. 22数字ボタンの[4] (戻る)を長押しして、設定を 終了します。

# リバーブエフェクト一覧

### ■CT-X5000

| 設定値 | 設定の種類       | 表示       |
|-----|-------------|----------|
| 1   | オフ          | Off      |
| 2   | Room1       | Room 1   |
| 3   | Room2       | Room 2   |
| 4   | Room3       | Room 3   |
| 5   | Room4       | Room 4   |
| 6   | Room5       | Room 5   |
| 7   | Room6       | Room 6   |
| 8   | Room7       | Room 7   |
| 9   | Room8       | Room 8   |
| 10  | Room9       | Room 9   |
| 11  | Large Room1 | L.Room 1 |
| 12  | Large Room2 | L.Room 2 |
| 13  | Hall1       | Hall 1   |
| 14  | Hall2       | Hall 2   |
| 15  | Hall3       | Hall 3   |
| 16  | Hall4       | Hall 4   |
| 17  | Hall5       | Hall 5   |
| 18  | Hall6       | Hall 6   |
| 19  | Hall7       | Hall 7   |
| 20  | Hall8       | Hall 8   |
| 21  | Hall9       | Hall 9   |
| 22  | Stadium1    | Stadium1 |
| 23  | Stadium2    | Stadium2 |
| 24  | Stadium3    | Stadium3 |
| 25  | Plate 1     | Plate 1  |
| 26  | Plate2      | Plate 2  |
| 27  | Plate3      | Plate 3  |
| 28  | Delay       | Delay    |
| 29  | Pan Delay   | PanDelay |
| 30  | Long Delay1 | L.Delay1 |
| 31  | Long Delay2 | L.Delay2 |
| 32  | Church      | Church   |
| 33  | Cathedral   | Cathedrl |

### ■CT-X3000

| 設定値 | 設定の種類       | <b>丰</b> 元 |
|-----|-------------|------------|
| 設進  | 設定の性規       | <b>我小</b>  |
|     | オノ          | Off        |
| 2   | Room1       | Room 1     |
| 3   | Room2       | Room 2     |
| 4   | Room3       | Room 3     |
| 5   | Room4       | Room 4     |
| 6   | Room5       | Room 5     |
| 7   | Large Room1 | L.Room 1   |
| 8   | Large Room2 | L.Room 2   |
| 9   | Hall1       | Hall 1     |
| 10  | Hall2       | Hall 2     |
| 11  | Hall3       | Hall 3     |
| 12  | Hall4       | Hall 4     |
| 13  | Hall5       | Hall 5     |
| 14  | Hall6       | Hall 6     |
| 15  | Stadium1    | Stadium1   |
| 16  | Stadium2    | Stadium2   |
| 17  | Stadium3    | Stadium3   |
| 18  | Plate1      | Plate 1    |
| 19  | Plate2      | Plate 2    |
| 20  | Delay       | Delay      |
| 21  | Pan Delay   | PanDelay   |
| 22  | Long Delay1 | L.Delay1   |
| 23  | Long Delay2 | L.Delay2   |
| 24  | Church      | Church     |
| 25  | Cathedral   | Cathedrl   |
|     |             |            |

### コーラスエフェクト一覧

#### ■CT-X5000

| 設定値 | 設定の種類             | 表示       |
|-----|-------------------|----------|
| 1   | Tone <sup>*</sup> | Tone     |
| 2   | Chorus 1          | Chorus 1 |
| 3   | Chorus 2          | Chorus 2 |
| 4   | Chorus 3          | Chorus 3 |
| 5   | Chorus 4          | Chorus 4 |
| 6   | FB Chorus         | FBChorus |
| 7   | Soft Chorus       | Soft C   |
| 8   | Bright Chorus     | Bright C |
| 9   | Deep Chorus       | Deep C   |
| 10  | Flanger 1         | Flanger1 |
| 11  | Flanger 2         | Flanger2 |
| 12  | Flanger 3         | Flanger3 |
| 13  | Flanger 4         | Flanger4 |
| 14  | Short Delay 1     | S.Delay1 |
| 15  | Short Delay 2     | S.Delay2 |
| 16  | Short Delay 3     | S.Delay3 |
| 17  | Short Delay 4     | S.Delay4 |

### ■CT-X3000

| 設定値 | 設定の種類             | 表示        |
|-----|-------------------|-----------|
| 1   | Tone <sup>*</sup> | Tone      |
| 2   | Chorus 1          | Chorus 1  |
| 3   | Chorus 2          | Chorus 2  |
| 4   | Chorus 3          | Chorus 3  |
| 5   | Chorus 4          | Chorus 4  |
| 6   | FB Chorus         | FBChorus  |
| 7   | Deep Chorus       | Deep C    |
| 8   | Flanger 1         | Flanger 1 |
| 9   | Flanger 2         | Flanger2  |
| 10  | Flanger 3         | Flanger3  |
| 11  | Flanger 4         | Flanger4  |
| 12  | Short Delay 1     | S.Delay1  |
| 13  | Short Delay 2     | S.Delay2  |

※設定値1の"Tone"を選ぶと液晶表示部のコーラスインジ ケーターが消灯しますが、音色には個々にプリセットされ ているコーラスがかかります。

### |ディレイエフェクト一覧

#### ■CT-X5000

| 設定値 | 設定の種類             | 表示       |
|-----|-------------------|----------|
| 1   | Tone <sup>*</sup> | Tone     |
| 2   | Short1            | Short 1  |
| 3   | Short2            | Short 2  |
| 4   | Echo              | Echo     |
| 5   | Tempo Sync Short  | TSync S  |
| 6   | Tempo Sync Middle | TSync M  |
| 7   | Tempo Sync Long   | TSync L  |
| 8   | Ambience          | Ambience |
| 9   | Mid 1             | Mid 1    |
| 10  | Mid 2             | Mid 2    |
| 11  | Long 1            | Long 1   |
| 12  | Long 2            | Long 2   |
| 13  | Mid Pan           | Mid Pan  |
| 14  | Long Pan 1        | LongPan1 |
| 15  | Long Pan 2        | LongPan2 |
| 16  | Long Pan 3        | LongPan3 |
| 17  | Short Single      | ShrtSngl |
| 18  | Mid Single        | Mid Sngl |
| 19  | Long Single       | LongSngl |
| 20  | Long Double       | Long Dbl |
| 21  | Long Triple       | LongTrpl |

### ■CT-X3000

| 設定値 | 設定の種類             | 表示       |
|-----|-------------------|----------|
| 1   | Tone <sup>*</sup> | Tone     |
| 2   | Short1            | Short 1  |
| 3   | Short2            | Short 2  |
| 4   | Echo              | Echo     |
| 5   | Tempo Sync Short  | TSync S  |
| 6   | Tempo Sync Middle | TSync M  |
| 7   | Tempo Sync Long   | TSync L  |
| 8   | Ambience          | Ambience |
| 9   | Mid 1             | Mid 1    |
| 10  | Mid 2             | Mid 2    |
| 11  | Long 1            | Long 1   |
| 12  | Long 2            | Long 2   |
| 13  | Mid Pan           | Mid Pan  |
| 14  | Long Pan 1        | LongPan1 |
| 15  | Long Pan 2        | LongPan2 |
| 16  | Long Pan 3        | LongPan3 |

※設定値1の"Tone"を選ぶと液晶表示部のディレイインジ ケーターが消灯しますが、音色には個々にプリセットされ ているディレイがかかります。

# 音質を補正する(イコライザー)

特定の音域を強調したり、音の印象を柔らかくしたりといった音質補正を、プリセット設定の中から選びます。 CT-X5000では、4バンドイコライザーのユーザー設定が可能です(ユーザーイコライザー)。

#### 音質補正の設定を選ぶには

### **1. 10機能**を押します。

- 3. [8[-]、[+]、または 第ダイヤルを使って、設定値 を変更します。

• 設定値に応じた内容は、下記のとおりです。

| 設定値 | 表示       | 内容                              |
|-----|----------|---------------------------------|
| 1   | Standard | 通常の設定                           |
| 2   | Bass +   | 低音を強調します。                       |
| 3   | Treble + | 高音を強調します。                       |
| 4   | Loudness | 全体の音を強くします。                     |
| 5   | Mellow   | 柔らかい印象の音にします。                   |
| 6   | Bright   | 明るい印象の音にします。                    |
| 7   | Rock     | ロックに最適な音にします。                   |
| 8   | Dance    | ダンスに最適な音にします。                   |
| 9   | Jazz     | ジャズに最適な音にします。                   |
| 10  | Classic  | クラシックに最適な音にします。                 |
| 11  | User     | ユーザーイコライザー設定です<br>(CT-X5000のみ)。 |

**4.** 22数字ボタンの[4] (戻る)を長押しして、設定を 終了します。

- ユーザーイコライザーを設定するには (CT-X5000のみ)
- **1. 10機能**を押します。
- 3. 音域ごとの補正設定を変更します。

(1) 22数字ボタンの[1](~)または[3](~)を使って、補正したい音域のメニューを表示します。

| この音域を補正するには:     | これを表示する: |
|------------------|----------|
| 低音域(50Hz~800Hz)  | EQ Low   |
| 中音域1(100Hz~8kHz) | EQ Mid1  |
| 中音域2(100Hz~8kHz) | EQ Mid2  |
| 高音域(2kHz~16kHz)  | EQ High  |

(2)[6](エンター)を押します。

- このとき、自動的に"Equalizr"(イコライザー)の設 定が"User"に切り替わります。23ページ「音質補正 の設定を選ぶには」をご参照ください。
- (3) [1](▲)または[3](▲)を使って、"── Freq"(中心 周波数またはカットオフ周波数)または"── Gain" (ゲイン)を表示します。 メニュー項目の先頭部分は、補正対象の音域によっ て異なります。
- (4) 【●[-]、[+]、または【●ダイヤルを使って、設定値を 変更します。 設定値と設定される内容の関係は、下記「ユーザーイ コライザー設定一覧」をご参照ください。
- (5) 22数字ボタンの[4](戻る)を押します。
- (6) 手順(1)~(5)の操作を必要なだけ繰り返して、各音 域の設定を変更します。
- **4.** 必要に応じて、入力レベルと出力レベルの設定を 変更します。
  - (1) 2数字ボタンの[1](∠)または[3](▲)を使って "Input Lv"(入力レベル)を表示し、13[-]、[+]、または11ダイヤルを使って設定値を変更します。
  - (2) [1] (▲)または[3] (▲)を使って"OutputLv"(出力 レベル)を表示し、[2] [-]、[+]、または[1]ダイヤル を使って設定値を変更します。
- 5. 22数字ボタンの[4] (戻る)を長押しして、設定を 終了します。

#### ■ユーザーイコライザー設定一覧

| 設定項目     | 表示       | 設定値                 |
|----------|----------|---------------------|
| 低音域      | EQ Low   |                     |
| カットオフ周波数 | Low Freq | 1~13*1              |
| ゲイン      | Low Gain | -12~12              |
| 中音域1     | EQ Mid1  |                     |
| 中心周波数    | Mid1Freq | 1~20 <sup>**2</sup> |
| ゲイン      | Mid1Gain | -12~12              |
| 中音域2     | EQ Mid2  |                     |
| 中心周波数    | Mid2Freq | 1~20 <sup>%2</sup>  |
| ゲイン      | Mid2Gain | -12~12              |
| 高音域      | EQ High  |                     |
| カットオフ周波数 | HighFreq | 1~10 <sup>**3</sup> |
| ゲイン      | HighGain | -12~12              |
| 入力レベル    | Input Lv | 0~127               |
| 出力レベル    | OutputLv | 0~127               |

※1 設定値1~13(下表A)のそれぞれに、カットオフ周波数 50Hz~800Hz(下表B)が対応します。

| Α | 1     | 2     | 3     | 4     | 5     |
|---|-------|-------|-------|-------|-------|
| В | 50Hz  | 63Hz  | 80Hz  | 100Hz | 125Hz |
| Α | 6     | 7     | 8     | 9     | 10    |
| В | 160Hz | 200Hz | 250Hz | 315Hz | 400Hz |
| Α | 11    | 12    | 13    |       |       |
| В | 500Hz | 630Hz | 800Hz |       |       |

※2 設定値1~20(下表A)のそれぞれに、中心周波数100Hz ~8.0kHz(下表B)が対応します。

| Α | 1      | 2      | 3      | 4      | 5      |
|---|--------|--------|--------|--------|--------|
| В | 100Hz  | 125Hz  | 160Hz  | 200Hz  | 250Hz  |
| Α | 6      | 7      | 8      | 9      | 10     |
| В | 315Hz  | 400Hz  | 500Hz  | 630Hz  | 800Hz  |
| Α | 11     | 12     | 13     | 14     | 15     |
| В | 1.0kHz | 1.3kHz | 1.6kHz | 2.0kHz | 2.5kHz |
| Α | 16     | 17     | 18     | 19     | 20     |
| В | 3.2kHz | 4.0kHz | 5.0kHz | 6.3kHz | 8.0kHz |

※3 設定値1~10(下表A)のそれぞれに、カットオフ周波数2.0kHz~16kHz(下表B)が対応します。

| Α | 1      | 2      | 3      | 4      | 5      |
|---|--------|--------|--------|--------|--------|
| В | 2.0kHz | 2.5kHz | 3.2kHz | 4.0kHz | 5.0kHz |
| Α | 6      | 7      | 8      | 9      | 10     |
| В | 6.0kHz | 8.0kHz | 10kHz  | 13kHz  | 16kHz  |

# メトロノームを使う

メトロノームは一定の間隔で音を刻みます。曲を練習すると きにメトロノームを使うと、一定のテンポを保つことができ ます。

### ┃メトロノームを鳴らし始めるには/止めるには

### 1\_拍子を設定します。

- 拍子の分子(0~16拍子)と分母(4または8)を、それぞれ指定できます。
- 液晶表示部に"BeatNume"と表示されるまで、
   23メトロノームを押したままにします。
- (2) [3[-]、[+]、または11ダイヤルを使って、拍子の分 子を0~16の間で指定します(初期設定:4)。

| 設定値  | 鳴り方                                    |
|------|----------------------------------------|
| 2~16 | 2拍子~16拍子です。拍頭で強調音が鳴り、他の<br>拍では弱音が鳴ります。 |
| 1    | すべての拍で強調音が鳴ります。                        |
| 0    | すべての拍で弱音が鳴ります。                         |

- (3) 2数字ボタンの[1](へ)または[3](へ)を使って
   "BeatDeno"を表示します。
- (4) [3[-]または[+]を使って、拍子の分母を指定しま す。
  - 設定値の1がX/4拍子、2がX/8拍子です。
- (5) 22数字ボタンの[4](戻る)を押します。

#### **2. ฌテンポ**の[**∨**]または[**∧**]を使って、テンポを 設定します。

テンポ設定の詳細は、40ページ「テンポ(速さ)を変える」をご参照ください。

#### 3. 四メトロノームを押します。

メトロノームが鳴り始めます。鳴り始めからの小節と拍 が、液晶表示部の右上に表示されます。

**4.** メトロノームを止めるには、**四メトロノーム**を押します。

### メトロノームと鍵盤演奏の音量バランスを変え るには

96ページ「**10機能**ボタンで機能設定を変更するには」の操作 で、100ページ「メトロノーム」(Metronom)→「メトロノーム の音量」(Volume)の設定を変更してください。

## アルペジオのフレーズを自動的に 鳴らす(アルペジエーター)

アルペジエーターを使うと、鍵盤を押さえるだけで、アルペジ オ(分散和音)や、さまざまなフレーズが自動的に再生されま す。押さえている和音からアルペジオが再生されるタイプや、 さまざまなフレーズを自動的に再生するものなど、数多くの タイプから選べます。

アルペジエーター機能とオートハーモナイズ機能(46ページ)は、1つのボタンを共有しています。アルペジエーター機能を使える状態にすると、オートハーモナイズ機能は使えなくなります。

#### アルペジエーター機能をオンにするには

#### (ARPEGGIATOR)

」

- 鍵盤で和音、または単音を押さえると、現在選択され ているタイプのアルペジオが再生されます。
- 2. アルペジエーター機能をオフにするには、図オー トハーモナイズ/アルペジエーターを押します。 ARPEGGIATORインジケーターが消灯します。

### <u>()</u>重要

 ・ 手順1で、ARPEGGIATORインジケーターではなく AUTO HARMONIZEインジケーターが点灯した場合は、 ボタンの割り当てを変更する必要があります。
 96ページ「100機能ボタンで機能設定を変更するには」の操 作で、98ページ「オートハーモナイズ/アルペジエーター」 (AHar/Arp)→「オートハーモナイズ/アルペジエーター ボタンの割り当て」(BtnAsign)の設定を"2 Arpeg."に切 り替えてください。

#### **× ±**

- 和音を押さえている指を鍵盤から離した後も、アルペジオ が鳴り続けるようにすることができます。
   96ページ「10機能ボタンで機能設定を変更するには」の操 作で、98ページ「オートハーモナイズ/アルペジエーター」 (AHar/Arp)→「アルペジエーターホールド」(ArpegHld) をオンに切り替えてください。
- スプリット(18ページ)の使用中に、アルペジエーターを UPPER 1パート、LOWER 1パートのどちらで鳴らすかを 指定できます。96ページ「10機能ボタンで機能設定を変更 するには」の操作で、98ページ「オートハーモナイズ/アル ペジエーター」(AHar/Arp)→「アルペジエーターパート」 (ArpgPart)を変更してください。

|アルペジエーターのタイプを選ぶには

- 「アルペジエーター機能をオンにするには」の操作 で、液晶表示部にARPEGGIATORインジケーター を点灯させます。
- FUNCTIONインジケーターが点滅するまで、図 オートハーモナイズ/アルペジエーターを長押し します。
   現在選択されているアルペジエーターのタイプ番号と名 前が表示されます。
- 3. [2[-]、[+]、または11ダイヤルを使って、選択したいアルペジエーターのタイプを表示します。
  - アルペジエーターのタイプを表示しているときに

     **オートハーモナイズ/アルペジエーター**を長押しする
     と、表示中のタイプに合うお勧めの音色が選ばれます。

     タイプの詳細は、別冊「Appendix」をご参照ください。
- **4.** 22数字ボタンの[4](戻る)を長押しして、設定を 終了します。

### 押鍵の強さに対する音量の強弱を 調節する(タッチレスポンス)

タッチレスポンス機能とは、鍵盤を押す強さ(速さ)で音量を 変化させる機能です。タッチレスポンス機能を使うと本物の ピアノのように鍵盤を押す強さ(速さ)で音量が変化し、演奏 の表現が豊かになります。

#### |タッチレスポンスの感度を変えるには

- 1. 10機能を押します。
- 3. [2[-]、[+]、または [1] ダイヤルを使って、設定値 を変更します。
  - 設定値に応じて、タッチレスポンスの感度が下記のように切り替わります。

| 設定値 | 感度(表示)           | 内容                                              |
|-----|------------------|-------------------------------------------------|
| 01  | オフ(Off)          | タッチレスポンスを解除します。<br>鍵盤を押す速度が変化しても音量<br>は一定のままです。 |
| 02  | ライト(Light)       | 弱めに弾いても大きな音が出ます。                                |
| 03  | ノーマル<br>(Normal) | 標準的な設定です。                                       |
| 04  | ヘビー<br>(Heavy)   | 強めに弾いて、標準の音が出ます。                                |

- オフ以外の設定にした場合は、タッチレスポンスイン ジケーターが点灯します。
- **4** 2 2 数字ボタンの[4] (戻る)を長押しして、設定を 終了します。

# 音をコントロールする

# ペダルを使う

ペダルを接続することにより、ペダルを踏んで演奏にさまざ まな効果をかけることができます。自動伴奏やソングバンク (34ページ)のソングを開始、停止する操作に使うことも可能 です。

- ペダルは本製品に付属されておりません。お買い求めの販売店で別途ご購入ください。
- ペダルを使って、レジストレーションのセットアップを切り替えることも可能です。詳細は、60ページ「ペダルを使って複数のセットアップを順番に呼び出す(レジストレーションシーケンス)」をご参照ください。

### ペダルを接続するには

ペダルを目的に応じて、**33 PEDAL1**端子または 5**5 PEDAL2/EXPRESSION**端子に接続します。

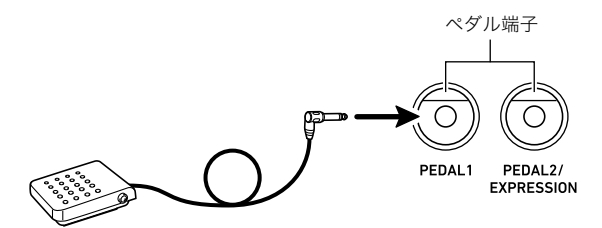

 ・
 ・
 の
 PEDAL1
 端子には弊社製サステインペダル(表紙を参照)が接続できます。
 の
 PEDAL2/EXPRESSION
 端子には、弊社製サステインペダルに加え、市販のエクスプレッションペダルが接続可能です。

# <u>()</u>重要

・ 団PEDAL2/EXPRESSION端子に市販のエクスプレッションペダルを接続して使う場合は、エクスプレッションペダルの極性タイプを指定した上で、使用前の調整(キャリブレーション)が必要です。

26ページ「図PEDAL2/EXPRESSION端子にペダルを接続して使うには」に従って、操作してください。

# GPEDAL1端子にペダルを接続して使うには

- **1.四PEDAL1**端子にペダルを接続します。
- 2. 10機能を押します。
- 2. 2 数字ボタンの[1](∠)または[3](▲)を使って"Cntrller"を表示し、[6](エンター)を押します。
- 4. [1](∠)または[3](△)を使って"Pedal"を表示し、[6](エンター)を押します。
   "Pd1Efect"と表示されます。ペダル1の機能が選択できる状態です。
- 5. [2[-]、[+]、または「】ダイヤルを使って、設定値 を変更します。
  - 設定値に応じてペダルに割り当てられる機能の詳細は、27ページ「ペダル機能一覧」をご参照ください。
- 6. 必要に応じて、各鍵盤パート<sup>※</sup>に対するペダル効果のオン/オフを切り替えます。
  - (1) 2数字ボタンの[1](<)または[3]()を使って "Pd1Enabl"を表示します。
  - (2) 22数字ボタンの[6](エンター)を押します。
  - (3)[1](</br>

    (3)[1](

    いパートを表示します。
  - (4) [3][-]または[+]を使って、オン/オフを切り替えます。
    - オンにしたパートにはペダル効果がかかり、オフ にしたパートにはかかりません。
    - オートハーモナイズ(46ページ)で鳴る音は、 UPPER 1パートに対する設定状態に従います。
- 7.12数字ボタンの[4](戻る)を長押しして、設定を 終了します。
- ※17ページ「2つ以上の音色を同時に鳴らす(スプリット、レ イヤー)」をご参照ください。

# 団PEDAL2/EXPRESSION端子にペダルを接続して使うには

- **3** PEDAL2/EXPRESSION端子にペダルを接続 します。
- 2. 10機能を押します。
- 2. 22数字ボタンの[1](∠)または[3](へ)を使って"Cntrller"を表示し、[6](エンター)を押します。
- **4.** [1](<u></u>)または[3](<u></u>)を使って"Pedal"を表示 し、[6](エンター)を押します。
- **5.** [1](<u></u>)または[3](<u></u>)を使って"Pd2 Type"を 表示します。

6. [2][-]、[+]、または [1] ダイヤルを使って、設定値 を変更します。

| このタイプのペダルを使うには:                        | これを選ぶ:     |
|----------------------------------------|------------|
| フットスイッチペダル                             | 1 Foot Sw  |
| エクスプレッションペダル<br>(極性タイプ1 <sup>*</sup> ) | 2 ExpType1 |
| エクスプレッションペダル<br>(極性タイプ2 <sup>※</sup> ) | 3 ЕхрТуре2 |

※詳細は、28ページ「接続可能なエクスプレッションペダル について」をご参照ください。

# <u>() 重要</u>

- 設定が済んだ後でペダルが正しく動作しなかった場合、本 機に接続しているペダルと、上記"Pd2 Type"の設定が 合っていないことが考えられます。このような場合は、 "Pd2 Type"で別のタイプを選んで、正しく動作するかを ご確認ください。
- 7. 選んだペダルのタイプに応じて操作します。

#### ■ フットスイッチペダルを選んだ場合

ペダルの効果を選択します。

- (1) 2数字ボタンの[1](
   )または[3](へ)を使って "Pd2Efect"を表示します。
- (2) [3][-]、[+]、または「11]ダイヤルを使って、設定値を 変更します。
  - 設定値に対応するペダル効果の詳細は、27ページ 「ペダル機能一覧」をご参照ください。

#### ■ エクスプレッションペダルを選んだ場合

手順6で"2 ExpType1"または"3 ExpType2"を選ぶ と、"Pd2Efect"は自動的に"5 Exp."(エクスプレッショ ン)に切り替わります。 **55 PEDAL2/EXPRESSION**端 子に接続したエクスプレッションペダルをエクスプレッ ションペダルとして使う場合は、下記の操作で使用前の 調整(キャリブレーション)を行ってください。

- (1) 2 数字ボタンの[1](∠)または[3](▲)を使って "ExPCalib"を表示し、[6](エンター)を押します。 "Sure?"と表示されます。
- (2) 調整を開始してよい場合は [8] [+] (はい)を、中止す るには [8] [-] (いいえ)を押します。
- (3)液晶表示部に"Highest"と表示されたら、ペダルを踏 み込んだ状態にして、[6](エンター)を押します。
- (4)液晶表示部に"Lowest"と表示されたら、ペダルを離した(ペダルオープン)状態にして、[6](エンター)を押します。
  - "Complete" (完了) が表示されたら終了です。
  - ・ 図PEDAL2/EXPRESSION端子に接続したエク スプレッションペダルをフットスイッチペダルと 同じ用途(サステインなど)として使う場合は、上 記「■フットスイッチペダルを選んだ場合」と同様 の操作で、ペダルの効果を選択してください。

- 8. 必要に応じて、各鍵盤パートに対するペダル効果 のオン/オフを切り替えます。
  - 26ページ「図PEDAL1端子にペダルを接続して使うには」の手順6を実行してください。ただし手順中の (1)では、"Pd2Enabl"を表示してください。
- 9. 22数字ボタンの[4](戻る)を長押しして、設定を 終了します。

#### ■ペダル機能一覧

| 設定値 | 機能(表示)                | 内容                                                                                                    |
|-----|-----------------------|----------------------------------------------------------------------------------------------------|
| 1   | サステイン<br>(Sustain)    | ペダルを踏んでいる間は、鍵盤を<br>離しても音の余韻が残ります。<br>オルガンなど、鍵盤を押している<br>間音が持続する音色では、ペダル<br>を踏んでいる間、音が鳴り続けま<br>す。                                                                                                    |
| 2   | ソステヌート<br>(Sostenut)  | ペダルを踏んだ時点で押さえて<br>いる鍵盤の音だけ、鍵盤を離して<br>もペダルを離すまで音の余韻が<br>残ります。                                                                                                    |
| 3   | ソフト(Soft)             | ペダルを踏んでいる間に弾いた<br>音が若干小さくなることに加え、<br>音が柔らかく聴こえる効果が得<br>られます。                                                                                                    |
| 4   | リズム/ソング<br>(Rhy/Song) | 自動伴奏やソングの開始、停止を<br>行います。                                                                                                    |
| 5   | エクスプレッ<br>ション(Exp.)   | 26ページ「 <b>団PEDAL2/</b><br><b>EXPRESSION</b> 端子にペダルを<br>接続して使うには」の手順6で<br>"2 ExpType1"または<br>"3 ExpType2"を選んだ場合に限<br>り、選択可能です。<br><b>勁PEDAL2/EXPRESSION</b> 端<br>子に接続したエクスプレッショ<br>ンペダルを踏み込む量に応じた<br>効果がかかります。 |

#### ■接続可能なエクスプレッションペダルについて

市販のエクスプレッションペダルは、下記仕様のものが 55 PEDAL2/EXPRESSION端子に接続可能です(動作確認 品の使用をお勧めします)。

- 最大抵抗値が、10kΩ±20%~50kΩ±20%の範囲のもの をご使用ください。

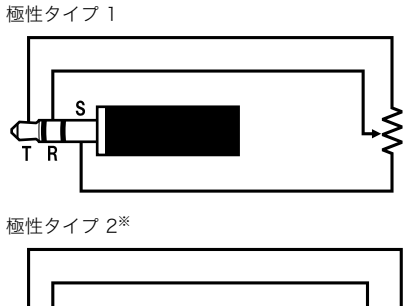

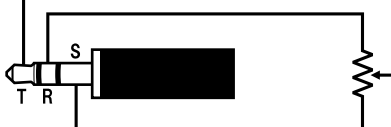

※動作確認済みペダル

Roland EV-5 (「ミニマム・ボリューム」を"0"に設定してく ださい。) KURZWEIL CC-1

KUKZWEIL CC-I

FATAR VP-25, VP-26

# 音を伸ばす(サステイン)

音の余韻を伸ばし、豊かな響きで演奏することができます。

**1 認サステインを押します。** SUSTAINインジケーターが点灯します。

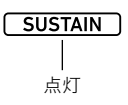

- 点灯中は、鍵盤演奏に対してサステイン効果(鍵盤を 離してもすぐに音が消えずに徐々に音が消える効果) がかかります。
- サステインを解除するには、 ひサステインを押して、SUSTAINインジケーターを消灯させます。

#### Q メモ

サステイン効果のかかり方を、鍵盤音色のパート別に変更できます。96ページ「10機能ボタンで機能設定を変更するには」の操作で、97ページ「コントローラー」(Cntrller)→「サステイン」(Sustain)の設定を変更してください。

# 音高を滑らかに変化させる (ポルタメント)

弦楽器や管楽器のように、演奏時の音高を滑らかに変化させ ることができます。

#### 1. 22ポルタメントを押します。

PORTAMENTインジケーターが点灯します。

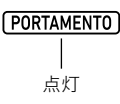

- 点灯中は、連続して押した2つの鍵盤の間で、音高が滑らかに変化します。
- ポルタメントを解除するには、図ポルタメントを 押して、PORTAMENTインジケーターを消灯させ ます。

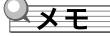

• 認ポルタメントを押したときの音高変化の速さを、鍵盤音 色のパート別に変更できます。96ページ「10機能ボタンで 機能設定を変更するには」の操作で、97ページ「コントロー ラー」(Cntrller)→「ポルタメント」(Portamnt)の設定を変 更してください。

# ピッチベンドホイールで音の高さを 変える

押鍵中で現在鳴っている音の音高(ピッチ)を、滑らかに上下 させることができます。サックスやエレキギターのチョーキ ング奏法のような効果を出すことができます。

右手で鍵盤を押しながら、左手で
 ピッチベンドホイールを上下に動かします。

ホイールを動かした量に応じて、音の高 さが変わります。

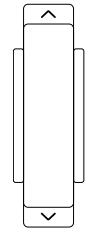

PITCH BEND

 本機の電源を入れるときには、ホイー ルに触らないようにしてください。

# Q×t

 ホイールを上限や下限まで動かしたときの、音の高さの変 化量を変更できます。96ページ「10機能ボタンで機能設定 を変更するには」の操作で、97ページ「コントローラー」 (Cntrller)→「ピッチベンド」(PitchBnd)→「ピッチベンド レンジ」(Range)の設定を変更してください。

# 図モジュレーション/アサイナブ ルボタンを使う(CT-X5000のみ)

**29モジュレーション/アサイナブル**ボタンを使うと、音にビ ブラート効果を与えることができます(初期設定時)。また、ボ タンの機能を切り替えて、音色に対するDSPエフェクトのか かりかたに変化を与えることも可能です。

### |音にビブラート効果を与えるには

# Q メモ

- 下記は、本機の初期設定状態での操作です。

ボタンを押している間、ランプが点灯します。

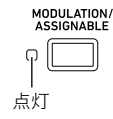

点灯中は、鍵盤演奏に対してビブラート効果がかかります。

**2.** 効果を解除するには、ボタンを離します。 ランプが消灯します。

#### **ロメモ**

ランプ点灯中にビブラート効果がかかる量を変更できます。96ページ「①機能ボタンで機能設定を変更するには」の操作で、97ページ「コントローラー」(Cntrller)→「モジュレーション/アサイナブル」(Mod/Asgn)→「モジュレーションオン時の値」(ModValue)の設定を変更してください。

図モジュレーション/アサイナブルボタンを押したときの動作を変えるには

- **1\_ 10機能**を押します。
- [1](∠)または[3](\_)を使って"Mod/Asgn" を表示し、[6](エンター)を押します。
   "Btn Act"と表示されます。
- **4. 18**[-]または[+]を使って、 19 モジュレーション /アサイナブルボタンの動作を選びます。

| この動作を選ぶには:                                    | この設定値にする: |
|-----------------------------------------------|-----------|
| ボタンを押している間だけ、ボタンに<br>割り当てられている機能をオンにする        | 1 Moment  |
| ボタンを押すたびに、ボタンに割り当<br>てられている機能のオン、オフを切り<br>替える | 2 Toggle  |

- ボタンに割り当てられている機能がオンのときはボ タン左側のランプが点灯し、オフのときは消灯しま す。
- **5** 2 2 数字ボタンの[4] (戻る)を長押しして、設定を 終了します。

# 20 モジュレーション/アサイナブルボタンの機能を切り替えるには

- 1.29ページ「翌モジュレーション/アサイナブルボ タンを押したときの動作を変えるには」の手順1~ 3を実行します。
- 3. [8][-]または[+]を使って、 29 モジュレーション /アサイナブルボタンに割り当てる機能を切り替 えます。

| この機能に切り替えるには:                                              | この設定値にする: |
|------------------------------------------------------------|-----------|
| 音にビブラート効果をかける機能                                            | 1 Mod     |
| 音色に対するDSPエフェクトのかかり<br>方をユーザー設定 <sup>※</sup> に従って変更する<br>機能 | 2 DSP     |

- ※この設定操作については、30ページ「図モジュレーション /アサイナブルボタンを押したときのDSPエフェクトのか かり方を変えるには」をご参照ください。
- 4. 22数字ボタンの[4](戻る)を長押しして、設定を 終了します。

#### 昭モジュレーション/アサイナブルボタンを 押したときに効果がかかる鍵盤パートを指定す るには

- 1.29ページ「翌モジュレーション/アサイナブルボ タンを押したときの動作を変えるには」の手順1~ 3を実行します。
- [1](∠)または[3](\_)を使って、設定を変更したいパートを表示します。
- **4. 18**[-]または[+]を使って、オン/オフを切り替 えます。
  - オンにしたパートには効果がかかり、オフにしたパートにはかかりません。
- 5. 22数字ボタンの[4] (戻る)を長押しして、設定を 終了します。

#### **×**モ

 鍵盤パートについての詳細は、17ページ「2つ以上の音色を 同時に鳴らす(スプリット、レイヤー)」をご参照ください。

#### 図モジュレーション/アサイナブルボタンを 押したときのDSPエフェクトのかかり方を変え るには

#### Qxt

- 下記の操作中に登場する「DSPモジュール」は、本機のDSP エフェクトを構成する要素です。DSPエフェクトの構成や、 パラメーターについての詳細は、62ページ「DSPエディッ トについて」をご参照ください。
- 1 29ページ「図モジュレーション/アサイナブルボ タンを押したときの動作を変えるには」の手順1~ 3を実行します。
- **3. 12**[-]または[+]を使って、設定値を"2 DSP"にします。
- **4**.[1](<u></u>)または[3](<u></u>)を使って"DSPModle" (対象となるDSPモジュール)を表示します。 DSPモジュール名が表示されます。

モジュール番号 DSPモジュール名 Mon1B EQ

- **5. [1**]、[+]、または**[1]**ダイヤルを使って、DSPモジュールを指定します。
- 6. 2 数字ボタンの[1](∠)または[3](▲)を使って"DSPParam"(対象となるDSPパラメーター)を表示します。
   手順5で指定したDSPモジュールの、先頭のパラメーター名が表示されます。

- 7. [B[-]、[+]、または「】ダイヤルを使って、 ジュレーション/アサイナブルボタンを押したと きに変更を加えたいパラメーターを表示します。
- 8. [1](∠)または[3](\_)を使って"DSPValue"
   (DSPオン時の値)を表示します。
- 9. [18][-]、[+]、または「11ダイヤルを使って、129モ ジュレーション/アサイナブルボタンを押したと きに適用される設定値に変更します。

#### 10.22数字ボタンの[4] (戻る)を長押しして、設定を 終了します。

#### Q メモ

 
 ・ 音色によって、割り当てられているDSPモジュールは異な ります。音色ごとのDSPモジュールを確認するには、62 ページ「DSPエディットでエフェクトを編集するには」を実 行してください。

# 音高を半音単位で変える(トランス ポーズ)

音の高さを半音単位で全体的に上げたり下げたりすることが できます。歌う人の声の高さに合わせて、伴奏のキーを上げ下 げしたいときなどに便利です。

#### 音高を半音単位で変えるには

## **1. 囮トランスポーズ**の[**~**]または[**へ**]を押しま

す。

- "Trans."と表示されます。
- -12~00~+12半音の間で変更できます。
- "Trans."と表示されている間は、22数字ボタン、18
   [-]、[+]、または11ダイヤルを使って、設定値を変更可能です。
- **10機能**を押すか、しばらく何も操作しないと、トランスポーズの設定状態から抜けます。

### **ダメモ**

 トランスポーズの設定が0ではない場合、液晶表示部には TRANSPOSEインジケーターが点灯します。

(TRANSPOSE)

「点灯

# パートごとの音高をオクターブ単位 で変える(オクターブシフト)

鍵盤の音域をオクターブ単位でシフト(上げ下げ)することが できます。オクターブシフトは、各鍵盤パート\*\*(UPPER 1、 LOWER 1、UPPER 2、LOWER 2)に対して個別に設定するこ とが可能です。

- オクターブシフト量(何オクターブシフトするか)を、パート別に設定できます。
- あらかじめ指定しておいたパートを、手早くオクターブシ フトできます(クイックオクターブシフト)。
- ※17ページ「2つ以上の音色を同時に鳴らす(スプリット、レ イヤー)」をご参照ください。

**♀**メモ

- ・ 選択した音色によっては、オクターブシフトが自動的に変 更される場合があります。詳細は、別紙「Appendix」の音色 リストのキーオクターブシフト欄をご参照ください。
- オートハーモナイズ(46ページ)で鳴る音は、UPPER 1パートに対する設定状態に従います。

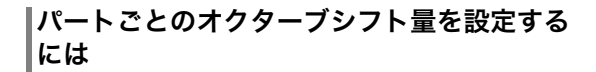

### **1. 37オクターブ**を押します。

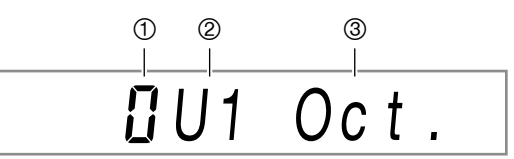

- ① シフト量(何オクターブ変えているか)を表す数字です。0は変更なし、1は1オクターブ上、-1は1オクターブ上、-1は1オクターブ下を表します。±3の範囲で設定できます。
- ② 鍵盤パートを表します。この表示と各鍵盤パートについては、17ページ「鍵盤パートインジケーターについて」をご参照ください。
- ③ オクターブシフトの設定中を表します。
- 3. 13[-]または[+]を使って、手順2で選択した パートのシフト量を指定します。

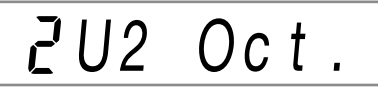

- **4.** 手順2、3を必要なだけ繰り返し、パートごとのシフト量を指定します。
- 5. 操作を終了して手順1の前の状態に戻るには、 オクターブまたは
  2数字ボタンの[4](戻る)を押 します。

指定パートを手早くオクターブシフトするには (クイックオクターブシフト)

- **1**. 図オクターブを押したまま、図トランスポーズの [∨]または[へ]を押します。
  - 指定されているパートが、[♥]を押すと1オクターブ 下がり、[▲]を押すと1オクターブ上がります。
  - この操作を実行したときにオクターブシフトの対象 となるパートは、下記「クイックオクターブシフトの 対象パートを選ぶには」で指定します。

#### クイックオクターブシフトの対象パートを選ぶ には

- **1.37オクターブを押します。** "U1 Oct."と表示されます。
- [1](∠)または[3](\_)を使って、設定を変更したいパートを表示します。
- **4. [3**[-]または[+]を使って、オン/オフを切り替 えます。
  - オンにすると、表示中のパートは、32ページ「指定パートを手早くオクターブシフトするには(クイックオクターブシフト)」の操作をしたときにオクターブシフトします。
- 5. 手順3、4を必要なだけ繰り返します。
- 6. 22数字ボタンの[4] (戻る)を長押しして、設定を 終了します。

# 鍵盤全体とパート別の音高を微調整 する

鍵盤全体の音高を微調整します。調整する際は、A4の音(鍵盤 中央からすぐ上のラの音)が基準になります。

#### |音高を微調整するには(チューニング)

- **1. 10機能**を押します。
- 2. 2 数字ボタンの[1](
   )または[3](
   )を使って"Tune"を表示し、[6](エンター)を押します。 "MstrTune"が表示されます。
- 3. 22数字ボタン、18[−]、[+]、または11ダイヤル を使って、設定値を変更します。
  - 設定範囲は415.5~465.9Hz(初期値440.0Hz)です。
  - 12数字ボタンを使うと、整数値が入力されます。
  - 【3[-]、[+]、または【1ダイヤルを使うと、0.1Hz単位 で変更することができます。
- **4.** 22数字ボタンの[4] (戻る)を長押しして、設定を 終了します。

#### 鍵盤パート個別に音高を微調整するには(パート コースチューン、パートファインチューン)

スプリット、レイヤー使用時の各パート (UPPER 1、LOWER 1、UPPER 2、LOWER 2)の音高を、個別に微調整できます。 96ページ「**10機能**ボタンで機能設定を変更するには」の操作 で、99ページ「チューニング」(Tune) →「パートコースチュー ン」(PrtCoars) と「パートファインチューン」(Prt Fine)の設 定を変更してください。

**ロメモ** 

- パートコースチューンでは半音単位で音高を変更し、パートファインチューンではセント単位で音高を微調整します。
- オートハーモナイズ(46ページ)で鳴る音は、UPPER 1パー トに対する設定状態に従います。

# 音律(スケール)を選ぶ

時代ごとのクラシック音楽に適した音律や、アラビア音楽の 音律など、下記17種類から選ぶことができます。

#### ■スケール一覧

| 設定値 | スケール名                       | 表示       |
|-----|-----------------------------|----------|
| 01  | 平均律                         | Equal    |
| 02  | 純正律長調                       | PureMajr |
| 03  | 純正律短調                       | PureMinr |
| 04  | ピタゴラス音律                     | Pythagor |
| 05  | キルンベルガー第Ⅲ法                  | Kirnbrg3 |
| 06  | ヴェルクマイスター第1技法第3法            | Wercmeis |
| 07  | ミーントーン(中全音律)                | MeanTone |
| 08  | ラスト(Rast)                   | Rast     |
| 09  | バヤティ (Bayati)               | Bayati   |
| 10  | ヒジャーズ(Hijaz)                | Hijaz    |
| 11  | サバ(Saba)                    | Saba     |
| 12  | ダシュティ (Dashti)              | Dashti   |
| 13  | チャハルガー(Chahargah)           | Chaharga |
| 14  | セガー(Segah)                  | Segah    |
| 15  | グジャリ・トーディ(Gurjari Todi)     | GujrTodi |
| 16  | チャンドラコウンス<br>(Chandrakauns) | Cndrkuns |
| 17  | チャルケシ(Charukeshi)           | Carukesi |

### Q メモ

- CからBまでの音名ごとの音高を、1セント単位で微調整することができます。音律を選んでから、その音律のチューニングを編集することが可能です。詳細は、33ページ「スケールを微調整するには(スケールファインチューン)」をご参照ください。
- 選んだ音律にかかわらず、自動伴奏の音律は平均律に固定しておくこともできます。34ページ「自動伴奏に使う音律設定を切り替えるには」の操作で、"AcompScl"をオフに切り替えてください。

#### |鍵盤演奏に使う音律を選ぶには

- 1. 10機能を押します。
- 3. [2[-]、[+]、または [] ダイヤルを使って、設定値 を変更します。
  - 設定値と選択されるスケールの対応は、33ページ「スケールー覧」をご参照ください。
- **4.** 22数字ボタンの[3] (へ)を押して、"Root"を表示します。
- **5. [2**[-]、[+]、または**[1]**ダイヤルを使って、基音を 選びます。
- 6. 22数字ボタンの[4] (戻る)を長押しして、設定を 終了します。

#### スケールを微調整するには(スケールファイン チューン)

- 33ページ「鍵盤演奏に使う音律を選ぶには」の手順 1、2を行います。

"C Tune"と表示されます。

- **3.** 音名ごとの音高を微調整します。
  - (1)[1](▲)または[3](▲)を使って、音高を微調整したい音名(C~B)を表示します。
  - (2) [3[-]、[+]、または[1]ダイヤルを使って、表示中の 音名の音高を微調整します。
    - ±99セントの範囲で、音高を変更できます。
  - (3) 微調整したい音名の分だけ、(1)と(2)の操作を繰り返します。
- **4.** 22数字ボタンの[4] (戻る)を長押しして、設定を 終了します。

### 自動伴奏に使う音律設定を切り替えるには

- 33ページ「鍵盤演奏に使う音律を選ぶには」の手順 1、2を行います。
- 3. 18 [+]または[-]を押して、オンまたはオフに切り替えます。
  - オン(On):「鍵盤演奏に使う音律を選ぶには」で選択した音律が、自動伴奏にも適用されます。
  - オフ(Off):自動伴奏の音律が、常に平均律になります。
- **4.** 22数字ボタンの[4] (戻る)を長押しして、設定を 終了します。

# 内蔵曲や USB メモリーの曲を 再生する(ソングバンクモード)

本機は30曲分のソング<sup>※</sup>を内蔵しています。内蔵のソングは 再生を聴いたり、ピアノの片手パートを消して、再生に合わせ て練習したりすることができます。また、本機にUSBメモリー を接続すると、USBメモリーに保存されているMIDIファイル (SMFまたはCMF)を、内蔵のソングと同じ操作で再生するこ とが可能です。

※ ソング(SONG)とはふつう「歌」のことを意味しますが、本 機では曲データのことを指します。

### Qxt

- 内蔵のソングまたはUSBメモリーに保存されているCMF 形式のソングの再生時は、次の機能は利用できません。
   ニミキサー機能(55ページ)
  - ミキリー機能(55ペーシ)
  - パートモード(54ページ)でのパートオン/オフ切り替 え操作(パート選択状態の確認のみ可能です)

## 内蔵のソングを選んで再生する

#### |内蔵のソング1曲を選んで再生するには

1. 7ソングバンクを押します。

液晶表示部に (ソングバンクインジケーター)が点灯 し、ソングバンクモードに入ります。

ソング番号 曲名

- - 番号を選ぶ操作については、13ページ「数値の入力について」をご参照ください。
  - ソングの一覧は124ページをご参照ください。

#### **♀**メモ

- この操作によって、メトロノーム(24ページ)の拍子設定 が、選んだソングの拍子に自動的に変更されます。メトロ ノーム機能による拍子設定の範囲外であっても、ソングの 拍子がメトロノームに適用されます。
- この操作によって、リバーブ(20ページ)の設定が、選んだ ソングに合わせた設定に変更されます。
- 選んだソングによっては、テンポ表示位置(手順3の図を参照)に"Lod"と表示されることがあります。これは、データの読み込み中を表します。

### 3. 四再生/停止を押します。

ソングの再生が始まります。再生のテンポ、曲の小節と拍 が、液晶表示部の右上に表示されます。

• ソングの再生中は下記の操作が可能です。

| これをするには:                      | この操作をする:                                          |
|-------------------------------|---------------------------------------------------|
| ソングを途中で止める                    | <b>20再生/停止</b> を押す。                               |
| ソングを一時停止する、一時<br>停止したソングを再開する | <b>19Ⅱ一時停止</b> を押す。                               |
| ソング再生の速さを変える                  | <b>30テンポ</b> の[ <b>~</b> ]または[ <b>へ</b> ]<br>を押す。 |
| ソングを1小節先に進める                  | <b>13▶▶ 早送り</b> を押す。                              |
| ソングを早送りする                     | <b>113▶▶ 早送り</b> を押したまま<br>にする。                   |
| ソングを1小節前に戻す                   | <b>1 ▲ 4 早戻し</b> を押す。                             |
| ソングを早戻しする                     | <b>⑰ ◀◀早戻し</b> を押したまま<br>にする。                     |

- ソングの再生中も、ソングの再生を開始する前に選ばれていた音色(スプリットやレイヤーの状態を含む)で、鍵盤演奏できます。
- **4**. ソングの再生を止めるには、**20再生/停止**を押します。
  - ソングは四再生/停止を押すまでリピート再生されます(リピート再生がオンの状態)。リピート再生をオフにするには、「ヨリピートを押して、リピートインジケーターを消灯させます。

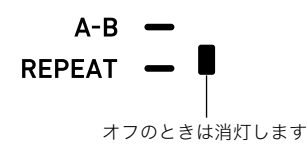

#### |鍵盤で弾く音色をソングバンクモードで選ぶには

- ソングバンクモードで「トーンを押します。
   (ソングバンクインジケーター)が点灯したままで、
   (トーンインジケーター)が点灯します。
- 2. 12数字ボタン、13[-]、[+]、または11ダイヤル を使って、鍵盤で演奏したい音色の番号を選びま す。\_\_

• IIII が点灯している間は、スプリットやレイヤーの音 色を選ぶ操作も可能です。詳細は、16ページ「音色を選 ぶ」をご参照ください。

#### **ンメモ**

 上記を実行した後でソング番号を変更するには、アソング バンクを押します。111が消灯して、121だけが点灯した状態 に戻ります。

#### **|ソングと鍵盤演奏の音量バランスを変えるには**

96ページ「100機能ボタンで機能設定を変更するには」の操作 で、99ページ「ソングの音量」(Song Vol)の設定を変更してく ださい。

## 曲の小節間を繰り返し再生する (A-Bリピート)

曲中の特定の小節間を繰り返し再生するには、繰り返し再生 したい範囲(リピート区間)の始めの小節と、終わりの小節を 指定します。

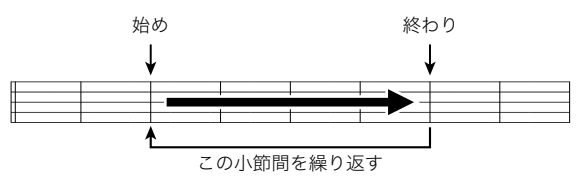

#### 区間を指定して繰り返し再生するには

- **Ⅰ** リピートインジケーターが消灯している場合は、 **Ⅰ** リピートを押して点灯させます。
- 34ページ「内蔵のソング1曲を選んで再生するに は」の手順1~3の操作で、ソングを再生します。
- リピート区間の先頭部分まで曲の再生が進んだら、10A-Bを押します。
   10A-Bを押したときの小節冒頭が、リピート区間の先頭として指定され、A-Bインジケーターが点滅を始めます。

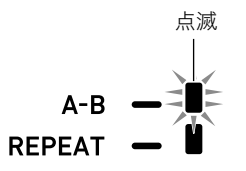
4. リピート区間の終わり部分まで曲の再生が進んだら、もう一度100A-Bを押します。
 10A-Bを押したときの小節末尾が、リピート区間の末尾

として指定され、A-Bインジケーターが点灯に変わります。

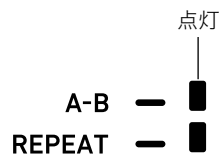

5. 通常の再生に戻るには、10A-Bを押します。 A-Bインジケーターが消灯します。

# 片手パートの音を消して再生する

ソングの片手パートの音だけを消して再生できます。再生に 合わせて、音を消したパートの練習ができます。こうした練習 には、内蔵のソング<sup>\*\*</sup>、またはUSBメモリーに保存されている CMF形式(カシオMIDIファイルの一種)のソング<sup>\*\*</sup>が利用でき ます。

※これらのソングは、パートチャンネル情報(37ページ)を 持っています。

### 片手パートの音を消して再生するには

- 1. 7ソングバンクを押します。
- 3. 20再生/停止を押して、ソングの再生を開始します。

- 4. 10パートセレクトを押して、練習するパートを選びます。
- 左手、右手各1パートの曲

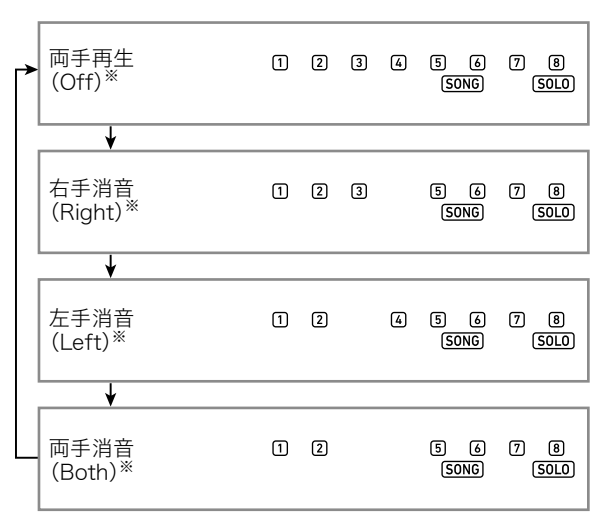

#### ■ 左手側がコード演奏、右手側がメロディーの曲

| <b>→</b> | 両手再生<br>(Off) <sup>※</sup>   | 1 | 2 | 3 | 4 | 5<br>5( | 6<br>)NG | 7      | 8<br>SOLO |
|----------|------------------------------|---|---|---|---|---------|----------|--------|-----------|
|          | ↓                            |   |   |   |   |         |          |        |           |
|          | 右手消音<br>(Right) <sup>※</sup> | 1 | 2 | 3 |   | 5<br>S( | 6<br>)NG | 7      | 8<br>SOLO |
|          | ↓                            |   |   |   |   |         |          |        |           |
|          | 左手消音<br>(Left) <sup>※</sup>  |   |   |   |   | S       | )NG)(S   | YSTEM) |           |
|          | ↓                            |   |   |   |   |         |          |        |           |
|          | 両手消音<br>(Both) <sup>※</sup>  | 1 | 2 | 3 |   | 5       | 6<br>)NG | 7      | 8<br>SOLO |

※これらの文字は、**12パートセレクト**を押すたびに、一時的 に液晶表示部に現れます。

# 5. ソングの再生を止めるには、**20再生/停止**を押します。

### ■パートチャンネル情報について

内蔵のソングやCMF形式のソングは、左手の演奏が記録され ているパートと、右手の演奏が記録されているパートが別々 になっています。これらのソングは、右手、左手それぞれの演 奏が、本機のどのパートに割り当てられるかという情報を 持っています。この情報をパートチャンネル情報と呼びます。 内蔵のソングや、一般的なCMF形式のソングが持っている パートチャンネル情報は、下表のとおりです。

| 曲のタイプ       | 左手パート     | 右手パート     |
|-------------|-----------|-----------|
| 通常のピアノ曲など、両 | SONG SOLO | SONG SOLO |
| 手とも1つの音色で鳴  | パートグループ   | パートグループ   |
| るタイプの曲      | のパート3     | のパート4     |
| 左手パートが自動伴奏、 | RHYTHMパー  | SONG SOLO |
| 右手パートがメロ    | トグループの    | パートグループ   |
| ディーの曲       | パート1~8    | のパート4     |

なお、USBメモリーに保存されている標準MIDIファイル (SMF形式)も本機で再生できますが、パートチャンネル情報 は持っていません。こうしたソングを再生する際に、「図パー トセレクトを押したときに消音の対象となる右手パートと左 手パートを指定したい場合は、下記をご参照ください。

### |パートチャンネルを指定するには

96ページ「**10機能**ボタンで機能設定を変更するには」の操作 で、101ページ「その他」(Other)→「右手(メロディー)パート チャンネル」(PartR Ch)、「左手パートチャンネル」(PartL Ch)の設定を変更してください。

# QXE

 上記の設定は、パートチャンネル情報を持たないソングの みに対して、再生時に適用されます。パートチャンネル情報 を持っているソングでは、その情報が優先され、ここでの設 定は無視されます。

# USBメモリーのソングを再生する

USBメモリーの"MUSICDAT"フォルダに保存されている MIDIファイル<sup>※</sup>を、内蔵ソングと同様に再生することができ ます。USBメモリーにMIDIファイルを保存する操作について は、106ページ「一般の曲データをパソコンでUSBメモリーに コピーする」をご参照ください。

※標準MIDIファイル(SMFフォーマット0/1)、およびカシオ MIDIファイル(CMF形式)

### USBメモリーのソングを再生するには

- USBメモリーを本機のUSBメモリー端子に装着 します。
  - ・USBメモリーを本機に装着して最初にUSBメモリー を操作するとき、あるいは電源投入後に最初にUSBメ モリーを操作するとき、本機のシステムがUSBメモ リーとデータをやり取りする準備(マウント)を行う ため、一時的に本機の操作ができなくなる場合があり ます。マウント中は、液晶表示部でUSBインジケー ターが点滅します。本機がマウントを完了し、操作が 可能になるまで数十秒間かかることがあります(この 間、液晶表示部には"Listing"と表示されます)。マウン ト中は、本機を操作しないでください。マウントは、本 機にUSBメモリーを装着するたびに実行されます。
- 2.34ページ「内蔵のソング1曲を選んで再生するに は」を実行します。
  - ソング番号は、USBメモリーに保存されているMIDI ファイルのファイル名昇順に、自動的に振られます。 ファイル名昇順で先頭のMIDIファイルが、ソング番号 41番になります。

# USB メモリーのオーディオ ファイルを再生する (オーディオモード)

本機はUSBメモリーの"MUSICDAT"フォルダに保存されてい るオーディオファイル(WAV形式、44.1kHz 16bit)を再生す ることができます。USBメモリーにオーディオファイルを保 存する操作については、106ページ「一般の曲データをパソコ ンでUSBメモリーにコピーする」をご参照ください。

# Q ×モ

- オーディオファイルの再生中も、通常の鍵盤演奏、レイヤー、 スプリットを使った演奏が可能です。
- USBメモリーの取り扱い一般については、103ページ「USB メモリーを使用する」をご参照ください。

## オーディオファイルを再生するには

- Ⅰ 本機で再生することが可能なオーディオファイルが 保存されているUSBメモリーを本機に装着します。
- アソングバンク(オーディオ)を、液晶表示部右上 にAUDIOインジケーターが点灯するまで長押し します。

#### (AUDIO) | 点灯

点灯すると本機はオーディオモードに入り、オーディオ ファイルの再生待機状態になります。

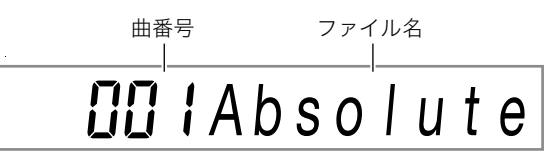

- 曲番号は、USBメモリーに保存されているオーディオ ファイルのファイル名昇順に、自動的に振られます。
- 3. 22数字ボタン、13[-]、[+]、または11ダイヤル を使って、再生したいオーディオファイルの番号 を選びます。
- 4. 再生を開始するには、 8オーディオ再生/停止を 押します。

オーディオファイルの再生が開始され、AUDIO PLAYイ ンジケーターが点灯します。

> AUDIO PLAY | 点灯

• 再生中は下記の操作が可能です。

| これをするには:    | このボタンを押す:     |
|-------------|---------------|
| 次のファイルにスキップ | [3[+]         |
| 前のファイルにスキップ | <b>13</b> [-] |

- **5**. 再生を停止するには、 **3**オーディオ再生/停止を 押します。 AUDIO PLAYインジケーターが消灯します。
- オーディオモードを終了するには、 フリングバン ク(オーディオ)を押します。
   AUDIOインジケーターが消灯します。

### **Q**メモ

- オーディオファイルの再生中にオーディオモードを終了しても、再生は継続されます。この場合も、再生を停止するには3オーディオ再生/停止を押します。
- オーディオファイルをリピート再生できます。96ページ 「10機能ボタンで機能設定を変更するには」の操作で、100 ページ「オーディオ再生」(AudioPly)→「オーディオ再生の リピート」(Repeat)の設定をオンにしてください。

### オーディオファイルの再生音と鍵盤演奏の音量 バランスを変えるには

96ページ「**10機能**ボタンで機能設定を変更するには」の操作 で、100ページ「オーディオ再生」(AudioPly)→「オーディオ再 生の音量」(Volume)の設定を変更してください。

### センターキャンセル(ボーカルカット)

オンにすると、オーディオファイル再生音のボーカルをカット(消去、低減)します。センター定位の音をキャンセルする機能ですので、ボーカル以外の音もカットされる場合があります。効果の度合いは、入力する音によって異なります。 96ページ「**10機能**ボタンで機能設定を変更するには」の操作で、100ページ「オーディオ再生」(AudioPly)→「オーディオ再 生のセンターキャンセル(ボーカルカット)」(C Cancel)の設定を変更してください。

# 自動伴奏をバックに演奏する (リズムモード)

自動伴奏とは、お好みの伴奏リズムを選び、左手でコード(和 音)を押すだけで、選んだリズムにあった伴奏(ベースやギ ターなどの楽器音による演奏)が自動的に鳴る機能です。バン ド演奏のようなアンサンプルをバックに、鍵盤演奏をお楽し みいただけます。

本機に内蔵されているリズムを編集して、オリジナルの自動 伴奏(ユーザーリズム)を作り保存することもできます。詳細 は、66ページ「自動伴奏を作成する(ユーザーリズム)」をご参 照ください。

# リズムを選ぶ

# リズムを選ぶには

1.6リズムを押します。

液晶表示部に (リズムインジケーター)が点灯し、リズ ムモードに入ります。

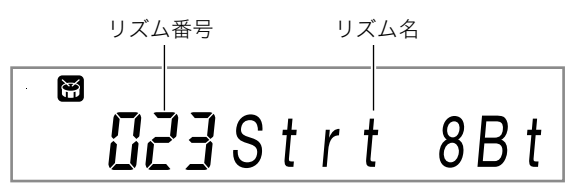

- - 番号を選ぶ操作については、13ページ「数値の入力について」をご参照ください。
  - リズムは複数のカテゴリーに分かれており、カテゴ リー間で手早く切り替える操作が可能です。詳細は、 13ページ「4カテゴリーボタンについて」をご参照く ださい。
  - リズムのカテゴリーと種類の詳細は、別冊 「Appendix」をご参照ください。

### Q メモ

- この操作によって、メトロノーム(24ページ)の拍子設定 が、選んだリズムの拍子に自動的に変更されます。メトロ ノーム機能による拍子設定の範囲外であっても、リズムの 拍子がメトロノームに適用されます。
- 3. 20スタート/ストップを押して、選んだリズムを 鳴らしてみましょう。
  - リズム(ドラムとパーカッション)だけの自動伴奏が スタートします。リズムを止めるには、もう一度図ス タート/ストップを押します。

# 10 リズムカテゴリーボタンでリズムのカテゴ リーを選ぶには(CT-X5000のみ)

### **Q**メモ

#### **⑮リズムグループセレクト**ボタン

| RHYTHM       |                  |             |           |               |               |                 |
|--------------|------------------|-------------|-----------|---------------|---------------|-----------------|
| GROUP SELECT | A POPS           | ROCK        | JAZZ/TRAD | WORLD/COUNTRY | BALLAD        | FOR EXAMINATION |
|              | B 8 BEAT/16 BEAT | DANCE       | LATIN     | ENSEMBLE      | PIANO RHYTHM: | USER RHYTHMS    |
|              |                  | $\square$   | $\square$ |               | $\square$     |                 |
| $\square$    |                  |             | $\square$ | $\square$     | $\square$     |                 |
|              |                  |             |           |               |               |                 |
|              |                  |             |           |               |               |                 |
|              | 4                | <b>G</b> リズ | ムカテ       | ゴリー:          | ボタン           |                 |

リズムのカテゴリーは、グループ▲とグループBに分かれています。低リズムグループセレクト左側のランプが点灯しているか、低リズムカテゴリーを押したときにどちらのグループから選べるかが決まります。

- **1 四リズムグループセレクト**を押して、グループ
   (ランプ消灯)またはグループ
   **回**(ランプ点灯)を選びます。
- **2.** 15 リズムカテゴリーのいずれか1つを押して、希望するカテゴリーを選びます。
  - 液晶表示部の (リズムインジケーター)が点滅します。
  - 押したボタンに対応するカテゴリーで前回最後に選んだリズムに切り替わり、一が点滅している間は、カテゴリー内のリズムだけが選択可能な状態になります。(この状態をすぐに解除したい場合は、「リズムを押して、一を点灯させます。)
- 3. 22数字ボタン、18[-]、[+]、または11ダイヤル を使って、鳴らしたいリズムの番号を選びます。

自動伴奏を鳴らす

### 自動伴奏を鳴らすには

- **1.**39ページ「リズムを選ぶ」の操作で、鳴らしたいリ ズムを選びます。
- 2. 2 [ACCOMP]伴奏を押して、ACCOMPインジ ケーターを点灯させます。

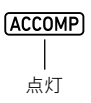

 このインジケーターについては、40ページ「自動伴奏のパートとACCOMPインジケーターについて」をご 参照ください。

# 3. 12エンディング/シンクロスタートを押します。

・シンクロスタート(42ページ)の待機状態になります。

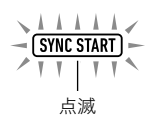

4. コード入力鍵盤でコードを押さえます。

コードが入力されて、自動伴奏がスタートします。 例:コードC(ド・ミ・ソ)を押さえる。

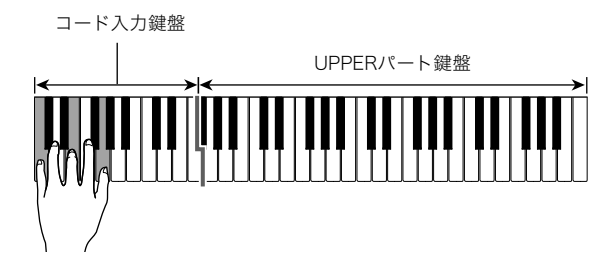

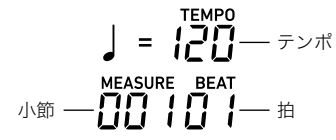

- テンポは自動伴奏のスタート前でも設定できます。
- テンポ設定の詳細は、40ページ「テンポ(速さ)を変える」をご参照ください。
- **6.** 左手でいろいろなコードを押さえて、右手でメロ ディーを弾きましょう。
  - 簡単にコードを押さえられる「カシオコード」など、 コード入力方法にはいくつかの種類があります。44 ページ「コードの入力方法を選ぶには」をご参照くだ さい。
  - ・「「バリエーション/フィルイン1~「「「パリエーション/フィルイン4ボタンで、伴奏に変化をつけることもできます。41ページ「自動伴奏で曲を組み立てる(伴奏パターン)」をご参照ください。
- 7. 自動伴奏を止めるには、**四スタート/ストップ**を 押します。
  - ・ 20スタート/ストップではなく10エンディング/シンクロスタートを押すと、エンディング(終止形)を鳴らして自動伴奏が終了します。41ページ「自動伴奏で曲を組み立てる(伴奏パターン)」をご参照ください。

# Q XE

上記の操作では、自動伴奏で鳴らすコードを、自分で入力します。ミュージックプリセット機能を使うと、コードを入力しなくても、演奏したい曲のジャンルに応じたコード進行で自動伴奏を鳴らすことができます。詳細は、47ページ「ミュージックプリセットを使う」をご参照ください。

### ■自動伴奏のパートとACCOMPインジケーター について

本機の自動伴奏は、最大8つのパート(ドラム、パーカッション、ベース、コード1~5)が同時に鳴ります。ACCOMPインジケーターは、自動伴奏で鳴らすパートの範囲を表します。 **22[ACCOMP]伴奏**を押すたびに、ACCOMPインジケー ターは点灯と消灯の間で切り替わります。

- 消灯中の自動伴奏は、リズム(ドラムパートとパーカッションパート)だけが鳴ります。
- 点灯中の自動伴奏は、コード入力鍵盤で指定したコードに 従って、ベースやコードなどのパートを含むすべてのパー トが鳴ります。

# **♀**メモ

- 多数あるパートの一部を手早くオフにしたり、オンに戻したりすることが可能です。詳細は、54ページ「特定パートの音を消す(パートモード)」をご参照ください。
- パートごとに音量やエフェクト量などを細かく設定することができます。詳細は、55ページ「ミキサーを使う」をご参照ください。

#### 自動伴奏と鍵盤演奏の音量バランスを変えるには

96ページ「10機能ボタンで機能設定を変更するには」の操作 で、99ページ「自動伴奏の音量」(AcompVol)の設定を変更し てください。

# テンポ(速さ)を変える

テンポを変える操作には、下記の2通りがあります。

- 1分間あたりの拍数を数値で指定する方法
- ボタンを2回以上連打して、その間隔でテンポを決める方法 (タップ入力)

### |音価とテンポ値の表示について

現在設定されているテンポ値は、液晶表示部の右上に、常に表 示されています。

テンポ値は、音価とセットで表示されます。上の表示例は、現 在のテンポ設定が、4分音符で1分あたり120拍であることを 表しています。

# テンポを数値で指定するには

- ┨ 必要に応じて、音価表示を切り替えます。
  - 下記「音価の表示を切り替えるには」をご参照ください。
- 2. **2. 3 3 3 3 5 3 4 5 5** <p

現在の設定値

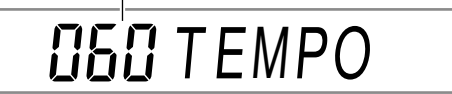

テンポ値は、現在表示されている音価に応じて、下記の範囲で設定可能です。

| 音価        | テンポ値の範囲 |
|-----------|---------|
| 4分音符(」)   | 20~255  |
| 8分音符(♪)   | 40~510  |
| 2分音符(」)   | 10~128  |
| 付点4分音符(↓) | 13~170  |

 ・ 音価として4分音符が表示されているときのテンポ値
 が、実際の1分あたりの拍数と一致します。8分音符の
 ときは倍の数値、2分音符のときは半分の数値となり
 ます。

# 音価の表示を切り替えるには

- **1** 音価の表示が切り替わるまで、 **31 タップテンポ**を 長押しします。
  - **③ タップテンポ**を長押しするたびに、下記の順番で音 価表示が切り替わります。

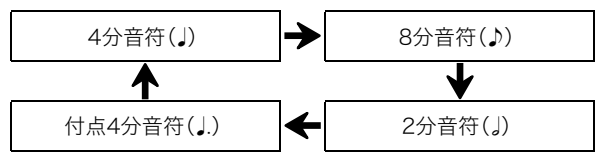

### ┃ボタンを連打してテンポを決めるには

**1 ・ 1** タップテンポを、なるべく一定の間隔になるように、2回以上続けて押します。

ボタンを押した間隔に応じたテンポになります。

 まずこの方法でおよそのテンポを決めてから、前述の 「テンポを数値で指定するには」で微調整をするなど、 2種類の方法を組み合わせて使うと便利です。

 この方法で入力されるテンポ値は、表示中の音価には影響 を受けません。上記の操作をしたときに選択されていたリ ズムに応じて、4分音符または8分音符のテンポ値が入力さ れます。

# タップテンポボタンでリズムをスタートする には

上記「ボタンを連打してテンポを決めるには」の操作でテンポ が指定されると同時に、リズムが自動的にスタートするよう に設定することが可能です。

96ページ「**10機能**ボタンで機能設定を変更するには」の操作 で、101ページ「その他」(Other)→「タップリズムスタート」 (Tap Rhy)をオンに切り替えてください。

# 自動伴奏で曲を組み立てる (伴奏パターン)

ー般に1つの曲は、イントロ(前奏)で始まり、主題に移り、間奏 など変化が入ったり主題に戻ったりしながら進行し、エン ディングに至ります。自動伴奏機能には、こうした曲の進行に 合う、多数の伴奏パターンが用意されています。

# 伴奏パターン一覧

本機の自動伴奏機能が備えている伴奏パターンには、下記が あります。

### ■バリエーション(4種類)

曲の主題や間奏に使うための伴奏パターンです。1小節から数 小節のパターンが繰り返されます。

### バリエーションを鳴らすには

⑥バリエーション/フィルイン1~10パリエーション/
 フィルイン4のいずれかを押します。ボタンに応じたバリエーションの伴奏パターンが鳴り始めます。

バリエーション2が鳴っている間のインジケーター

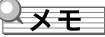

20スタート/ストップボタンを押すと、バリエーション1のパターンが鳴り始めます。

### ■フィルイン(4種類)

曲の途中に1小節、または2小節の短いフィルイン(変化フレーズ)を挿入する伴奏パターンです。押したタイミングでフィルインがスタートし、1小節後、または2小節後の1拍目で、元のバリエーション伴奏パターンに戻ります。

### フィルインを鳴らすには

バリエーション1が鳴っているときは、**(Bバリエーション/** フィルイン1を押します。他のバリエーションが鳴っている場 合も同様に、現在鳴っているバリエーションに対応するボタ ンを押します。

### VF1

フィルイン1が鳴っている間のインジケーター

### ■イントロ(1種類)

曲の始めに使うための伴奏パターンです。数小節のイントロ 伴奏パターンが鳴った後で、バリエーション1に移行します。

### イントロを鳴らすには

**個イントロ**を押します。

#### イントロ後に移行するバリエーションを変えるには

イントロが鳴っている間に、イントロ終了後に鳴らしたいバ リエーションのボタン(16)バリエーション/フィルイン2~ 18)バリエーション/フィルイン4のいずれか)を押します。

> □ | イントロが鳴っている間のインジケーター

### ■エンディング(1種類)

曲の終わりに使うための伴奏パターンです。数小節のエン ディングを鳴らして、自動伴奏が終了します。

エンディングを鳴らすには

自動伴奏が鳴っているときに、**12 エンディング/シンクロス** タートを押します。

# e

エンディングが鳴っている間のインジケーター

# コード入力鍵盤で自動伴奏を開始、 終了する(シンクロスタート、シンク ロストップ)

コード入力鍵盤でコードを押さえると同時に自動伴奏をス タートさせたり(シンクロスタート)、すべての指をコード入 力鍵盤から離したタイミングで自動伴奏をストップさせたり (シンクロストップ)することができます。

### |シンクロスタートで自動伴奏を開始するには

 1. 19エンディング/シンクロスタートを押します。
 シンクロスタートの待機状態になり、SYNC STARTイン ジケーターと 21 1インジケーターが点滅します。

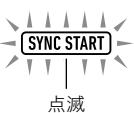

- イントロからスタートしたい場合は、ここで【
   イント
   ロを押します。
   インジケーターが点滅します。
- スタート時どのバリエーションを鳴らすか選ぶには、 ここで「ひバリエーション/フィルイン1~13バリ エーション/フィルイン4のいずれかを押します。押 したボタンに応じて、▼インジケーターと、数字のイ ンジケーター(1~4)の1つが点滅します。
- コード入力鍵盤でコードを押さえます。
   自動伴奏がスタートします。

シンクロスタートの待機状態から抜けるには、
 ・ シンクロスタートの待機状態から抜けるには、
 ・ シンクロスタートを押します。

### **|シンクロストップで自動伴奏を終了するには**

 2 シンクロストップを押します。 シンクロストップの待機状態になります。

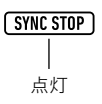

2. 自動伴奏が鳴っているときに、自動伴奏をストッ プしたいタイミングで、コード入力鍵盤からすべ ての指を離します。

自動伴奏がストップします。

このとき、自動的にシンクロスタートの待機状態になります。

**ロメモ** 

 シンクロストップの待機状態から抜けるには、図シンクロ ストップを押します。

# コード入力鍵盤の設定を変更する

### コードの入力方法について

コードの入力方法は、下記の6種類から選べます。

- カシオコード
- フィンガード1
- フィンガード2
- フィンガードオンベース
- フィンガードアシスト
- フルレンジコード

選び方については、44ページ「コードの入力方法を選ぶには」 をご参照ください。

### ■カシオコードについて

簡単な指使いで下記の4種類のコードを演奏できます。

#### コードの種類

### メジャーコード

コード名と同じ音名の鍵盤を1つ押します(コード入力鍵盤の 範囲内であれば、1オクターブ違う同音でもかまいません)。 例: C(Cメジャー)

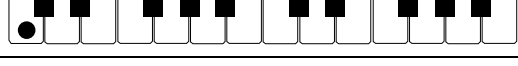

#### マイナーコード

- メジャーコードの押さえ方に加えて、コード入力鍵盤内の、
- それより右の鍵盤を1つ押します。

例: Cm(Cマイナー)

CCC#DEEFF#GAABBCC#DEEF

#### セブンスコード

メジャーコードの押さえ方に加えて、コード入力鍵盤内の、 それより右の鍵盤を2つ押します。

例: C7(Cセブンス)

CC HDE E F F G A A B B C C HDE E F

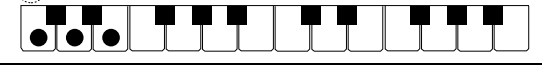

### マイナーセブンスコード

メジャーコードの押さえ方に加えて、コード入力鍵盤内の、

それより右の鍵盤を3つ押します。

例: Cm7(Cマイナーセブンス)

CC#DE<sup>I</sup>E F F#G A<sup>I</sup>A B<sup>I</sup>B C C#DE<sup>I</sup>E F

# **♀**メモ

• 2つ目以降の鍵盤は、1つ目より右側なら白鍵・黒鍵を問わ ずどれでも使用できます。

#### **■フィンガードについて**

コード構成音のままに鍵盤を押さえて入力する方法です。 部のコードでは構成音を省略して、1~2鍵でも入力できます。 入力できるコードの種類と鍵盤の押さえ方については、124 ページ「指定できるコード種一覧」をご参照ください。

#### ● フィンガード1

コードの構成音の鍵盤を押さえます。

#### ● フィンガード2

フィンガード1とは違い、6thの入力はできません。m7、m7<sup>5</sup>の入力ができます。

#### ● フィンガードオンベース

フィンガード1とは違い、一番低い鍵盤の音をベース音として 分数コードが入力できます。

#### ● フィンガードアシスト

2 鍵押し、3 鍵押しの場合、フィンガード1と異なります。ルートキーとルートキーより左側の白鍵を押さえると7thコード、 ルートキーより左側の黒鍵を押さえるとmコード、両方押さ えるとm7コードになります。

フィンガード1の押さえ方に加えて、3 種類のコードを下記の 手順で演奏できます。

#### コードの種類

#### マイナーコード

- メジャーコードの押さえ方に加えて、コード入力鍵盤内の、
- それより左の最も近い黒鍵を押します。
- 例: Cm(Cマイナー)

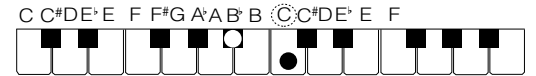

#### セブンスコード

メジャーコードの押さえ方に加えて、コード入力鍵盤内の、

それより左の最も近い白鍵を押します。

例: C7(Cセブンス)

C C#DE'E F F#G A'AB'B CC#DE'E F

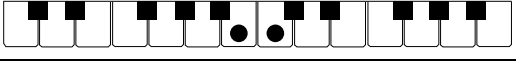

#### マイナーセブンスコード

メジャーコードの押さえ方に加えて、コード入力鍵盤内の、

それより左の最も近い黒鍵と白鍵を押します。 例: Cm7(Cマイナーセブンス)

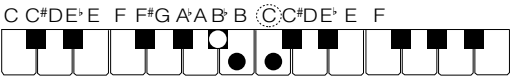

### **■フルレンジコードについて**

すべての鍵盤でコードの入力とメロディー演奏ができます。 入力できるコードの種類については、124ページ「指定できる コード種一覧」をご参照ください。

### コードの入力方法を選ぶには

- ┨\_ 10機能を押します。
- **3.** [2][-]、[+]、または [1] ダイヤルを使って、設定値 を変更します。
  - 設定値と指定されるコードの入力方法の対応は、下記 のとおりです。

| 設定値 | コードの入力方法    | 表示       |
|-----|-------------|----------|
| 1   | カシオコード      | CASIO Cd |
| 2   | フィンガード1     | Fingerd1 |
| 3   | フィンガード2     | Fingerd2 |
| 4   | フィンガードオンベース | FgOnBass |
| 5   | フィンガードアシスト  | FgAssist |
| 6   | フルレンジコード    | FulRange |

選択したコードの入力方法に応じて、コード入力鍵盤の範囲は下図のようになります。なお、下図のスプリットポイント(18ページ)は、初期設定の場合です。

#### ■ フルレンジコードの場合

コード入力鍵盤

#### ■ フルレンジコード以外の場合

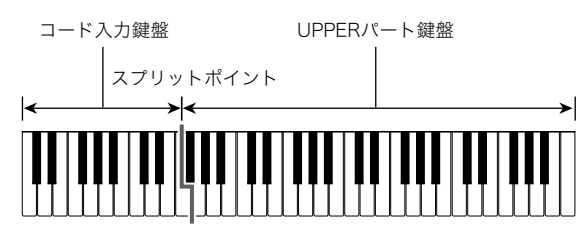

4. 22数字ボタンの[4](戻る)を長押しして、設定を 終了します。

### コード入力鍵盤の範囲設定について

スプリットポイント(18ページ)を指定すると、コード入力鍵 盤はLOWERパート鍵盤と同じ範囲になりますが、それぞれの 範囲を個別に指定することもできます。また、LOWERパート 鍵盤とコード入力鍵盤が重なる範囲では、LOWERパートの音 を鳴らさないようにすることが可能です。こうした設定につ いての詳細は、44ページ「スプリットの詳細設定」をご参照く ださい。

# スプリットの詳細設定

本機では、鍵盤をUPPERパート鍵盤、LOWERパート鍵盤、 コード入力鍵盤という3つの用途で使います。 スプリットポイント(18ページ)を指定すると、鍵盤は下図の 状態になります。

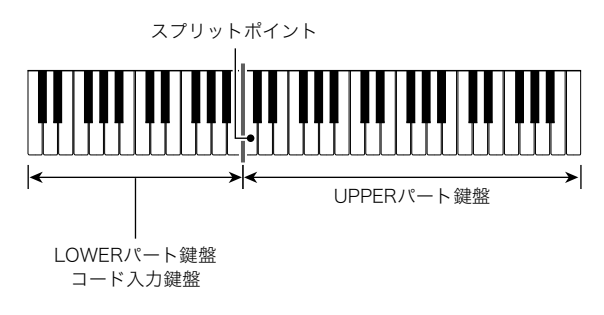

「ロワーポイント」や「コードポイント」を指定することで、 LOWERパート鍵盤とコード入力鍵盤を異なる鍵域に割り当 てることが可能です。

#### ● ロワーポイント

UPPERパート鍵盤の下限を指定することで、鍵盤は下図の状態になります。コード入力鍵盤の範囲は変わりません。

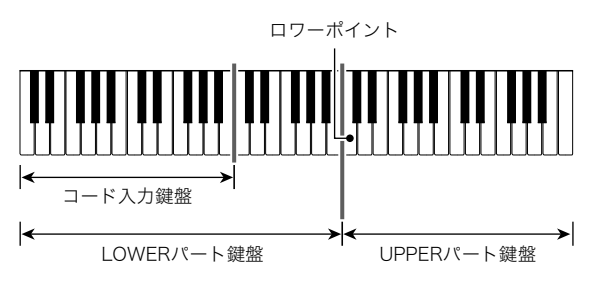

### ● コードポイント

下図に従って、コードポイントとなる鍵盤を指定します。 LOWERパート鍵盤の範囲は変わりません。

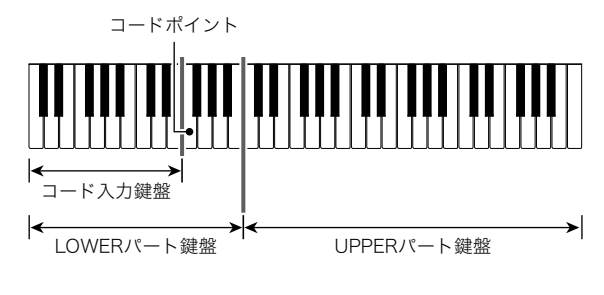

 「コード入力優先モード」(45ページ)をオンにすると、 LOWERパート鍵盤とコード入力鍵盤が重なる範囲で、 LOWERパートの音を鳴らさないように設定可能です。

### ロワーポイントを指定するには

- **1** "Split Pt"と表示されるまで、 **55 スプリット**を押したままにします。
- **2.** 2数字ボタンの[1](\_)または[3](\_)を使って"Lower Pt"を表示します。
- **3.** [3][-]、[+]、または11]ダイヤルを使って、ロワー ポイント(UPPERパート鍵盤の下限)を音名で指 定します。

ロワーポイントのノートナンバー

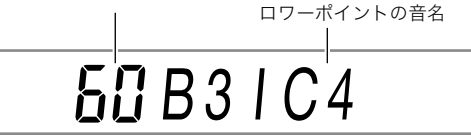

 ・
 びスプリットを押したまま鍵盤を押すと、押した鍵盤がロワーポイントとして指定されます。

# ()重要

- ロワーポイントとして、コードポイントよりも下(左)の鍵 盤は指定できません。指定した場合、コードポイントが強制 的にロワーポイントと同じ鍵盤に指定されます。
- **4.** 22数字ボタンの[4] (戻る)を長押しして、設定を 終了します。

### コードポイントを指定するには

- "Split Pt"と表示されるまで、ひスプリットを押したままにします。
- **3.** [2][-]、[+]、または11)ダイヤルを使って、コード ポイントを音名で指定します(44ページ)。

а-кжтукол-куула-кжтукова БСВЗІС4

 ・ 図スプリットを押したまま鍵盤を押すと、押した鍵盤 がコードポイントとして指定されます。

# <u>()</u>重要

- コードポイントとして、ロワーポイントよりも上(右)の鍵 盤は指定できません。指定した場合、ロワーポイントが強制 的にコードポイントと同じ鍵盤に指定されます。
- **4.** 22数字ボタンの[4] (戻る)を長押しして、設定を 終了します。

# コード入力優先モードのオン/オフを切り替え るには

- "Split Pt"と表示されるまで、
   びスプリットを押したままにします。
- 3. [2[-]または[+]を使って、コード入力優先モー ドのオン/オフを切り替えます。
  - オンにすると、LOWERパート鍵盤とコード入力鍵盤 が重なる範囲では、LOWERパートの音が鳴らなくな ります。
- **4.** 22数字ボタンの[4](戻る)を長押しして、設定を 終了します。

# お勧めの音色やテンポにする(ワン タッチプリセット)

ワンタッチプリセットとは、リズムパターンごとにそのリズ ムによく合った音色やテンポを、ワンタッチで呼び出すこと ができる機能です。

- 液晶表示部に音色名が表示されるまで、 リズム を押したままにします。
   鍵盤の音色やテンポなどが現在選択されているリズムに 対応した設定にセットされます。
- 2. 鍵盤でコードを押さえて演奏します。
   自動伴奏も同時にスタートします。

# メロディーの音に和音をつける (オートハーモナイズ)

右手で弾くメロディーの音に和音を追加して、メロディーに 厚みをつけます。和音の追加のしかたを12種類(タイプ)の中 から選べます。

 オートハーモナイズ機能とアルペジエーター機能(25ページ)は、1つのボタンを共有しています。オートハーモナイズ 機能を使える状態にすると、アルペジエーター機能は使え なくなります。

### オートハーモナイズ機能をオンにするには

### (AUTO HARMONIZE)

# 「点灯

- コード入力鍵盤でコードを押さえながらUPPERパート鍵盤でメロディーを弾くと、メロディー音に和音が加わります。
- オートハーモナイズ機能をオフにするには、
   オートハーモナイズ/アルペジエーターを押します。

AUTO HARMONIZEインジケーターが消灯します。

# <u>()</u>重要

 手順1で、AUTO HARMONIZEインジケーターではなく ARPEGGIATORインジケーターが点灯した場合は、ボタ ンの割り当てを変更する必要があります。
 96ページ「100機能ボタンで機能設定を変更するには」の操 作で、98ページ「オートハーモナイズ/アルペジエーター」 (AHar/Arp)→「オートハーモナイズ/アルペジエーター ボタンの割り当て」(BtnAsign)の設定を"1 A.Har."に切 り替えてください。

### **|オートハーモナイズのタイプを選ぶには**

- **1**「オートハーモナイズ機能をオンにするには」の操作で、液晶表示部にAUTO HARMONIZEインジ ケーターを点灯させます。
- FUNCTIONインジケーターが点滅するまで、図 オートハーモナイズ/アルペジエーターを長押し します。 現在選択されているオートハーモナイズのタイプ番号と 名前が表示されます。
- **3. [2**[-]、[+]、または**[1]**ダイヤルを使って、オート ハーモナイズのタイプを選びます。
  - タイプの詳細は、46ページ「オートハーモナイズのタ イプー覧」をご参照ください。
- 4. 22数字ボタンの[4](戻る)を長押しして、設定を 終了します。

### ■オートハーモナイズのタイプ一覧

| 設定値 | タイプ名        | 内容                                                  |
|-----|-------------|-----------------------------------------------------|
| 01  | Duet 1      | 演奏したメロディーの下に、ク<br>ローズな(2~4度ほど離れた)<br>ハーモニーを1音加えます。  |
| 02  | Duet 2      | 演奏したメロディー音の下に、<br>オープンな(4~6度以上離れた)<br>ハーモニーを1音加えます。 |
| 03  | Country     | カントリーの演奏に適したハー<br>モニーを加えます。                         |
| 04  | Octave      | 1オクターブ下の音を加えます。                                     |
| 05  | 5th         | 5度上の音を加えます。                                         |
| 06  | 3-Way Open  | 2声(演奏したメロディーと合わ<br>せて3声)のオープンハーモニー<br>を加えます。        |
| 07  | 3-Way Close | 2声(演奏したメロディーと合わ<br>せて3声)のクローズハーモニー<br>を加えます。        |
| 08  | Strings     | ストリングス演奏に適したハー<br>モニーを加えます。                         |
| 09  | 4-Way Open  | 3声(演奏したメロディーと合わ<br>せて4声)のオープンハーモニー<br>を加えます。        |
| 10  | 4-Way Close | 3声(演奏したメロディーと合わ<br>せて4声)のクローズハーモニー<br>を加えます。        |
| 11  | Block       | ブロックコード音を加えます。                                      |
| 12  | Big Band    | ビッグバンド演奏に適したハー<br>モニーを加えます。                         |

# ミュージックプリセットを使う

ミュージックプリセットは、コード進行データ付きのセット アップ集です。音楽のジャンルや曲調に合う、音色やリズムな どの設定データ+自動伴奏のコード進行データのセット310 種類から選んで、ワンタッチで呼び出すことができます。 ミュージックプリセットのカテゴリーと種類の一覧は、別紙 「Appendix」をご参照ください。

## |ミュージックプリセットを使って演奏するには

# ┨╻┫リズムを押します。

ACCOMPインジケーターが点滅を始めるまで、
 [ACCOMP]伴奏を長押しします。

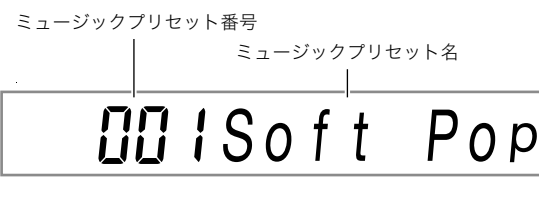

ACCOMPインジケーターの点滅は、本機がミュージックプリセットモードに入ったことを表します。

### 3. 2数字ボタン、12[-]、[+]、または11ダイヤル を使って、ミュージックプリセットの番号を選び ます。

ミュージックプリセット名の表示が切り替わります。同時に、その名前が表すジャンルや曲調に合った音色、リズム、コード進行などの設定が呼び出されます。

- 番号を選ぶ操作については、13ページ「数値の入力について」をご参照ください。
- ミュージックプリセットは9のカテゴリーに分かれています。カテゴリーを、例えばダンス系からクラシック系へ、手早く切り替える操作が可能です。詳細は、13ページ「4カテゴリーボタンについて」をご参照ください。
- 4. 20スタート/ストップまたは12イントロを押します。 フリセットのコード進行による自動伴奏がスタートしま

す。

- 5. 自動伴奏にあわせて曲を弾いてみましょう。
- 6. 自動伴奏を止めるには、20スタート/ストップ、または10エンディング/シンクロスタートを押します。
- フ. ミュージックプリセットモードから抜けるには、
   (ACCOMP)伴奏を押します。
  - このときの音色やリズムは、ミュージックプリセット モードで選ばれていた状態が維持されます。

# Qxt

- ミュージックプリセットによっては、手順3で番号を選ぶと 同時にSYNC STARTインジケーターが点滅し、シンクロス タート(42ページ)の待機状態になるものがあります。この 場合は、手順4で20スタート/ストップを押す代わりに鍵 盤演奏を開始すると、自動伴奏が同時にスタートします。シ ンクロスタート待機状態でできる操作についての詳細は、 42ページ「シンクロスタートで自動伴奏を開始するには」 の手順1をご参照ください。
- ミュージックプリセットを使った演奏中は、各種伴奏パターン(41ページ)の操作が可能です。
- ミュージックプリセットを使った演奏中は、下記の操作は できません。
  - リズムの切り替え(39ページ)
  - シンクロストップの操作(42ページ)
  - ワンタッチプリセットの操作(45ページ)
  - レジストレーション機能の利用(58ページ)

### |コード進行のキーを変更するには

96ページ「**10機能**ボタンで機能設定を変更するには」の操作 で、101ページ「その他」(Other)→「ミュージックプリセット のキー変更」(MP Key)の設定を変更してください。

### ミュージックプリセットで変更される各種設定 について

ミュージックプリセットを選ぶたびに、本機の下記設定が自 動的に切り替わります。切り替わった設定状態は、ミュージッ クプリセットモードから抜けた後も維持されます。

- テンポ
- ・レイヤー(オン/オフ)
- スプリット(オン/オフ)
- ・ 図オートハーモナイズ/アルペジエーターボタンの割り 当て
- オートハーモナイズ(オン/オフ、タイプ)
- アルペジエーター(オン/オフ、タイプ)
- アルペジエーターホールド(オン/オフ)
- ・ 音色番号(UPPER 1、LOWER 1、UPPER 2、LOWER 2の各 パート)
- オクターブシフト(UPPER 1、LOWER 1、UPPER 2、 LOWER 2の各パート)
- リバーブ、コーラス、ディレイ(オン/オフ、タイプ)

# フレーズパッドを使う

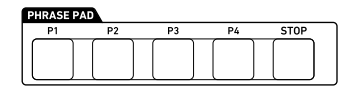

4つのフレーズパッドには、それぞれに短いフレーズを録音し て、割り当てることができます。パッドを押すと、録音したフ レーズが繰り返し鳴ります(ループ再生)。フレーズは単独で 鳴らしたり、複数を同時に鳴らしたりできます。 下記の説明では、各フレーズパッドに割り当てられているフ レーズのことを、「フレーズ1」~「フレーズ4」と呼びます。

### ■フレーズセットとフレーズの保存場所について

4つのフレーズパッドに割り当てる4つのフレーズ1組分のこ とを、フレーズセットと呼びます。フレーズセットは1番から 25番まであり、最大100個(4フレーズ×25セット)のフレー ズ(ユーザーフレーズ)が保存可能です。

フレーズを録音する際の保存場所は、フレーズセット番号 (1~25)とフレーズ番号(1~4)で指定します。

# フレーズセットを切り替える

現在フレーズパッドに割り当てられているフレーズセットと は別のフレーズセットを呼び出すには、下記の操作でセット を切り替えます。

## フレーズセットを切り替えるには

- **1. 10機能**を押します。

番号を選ぶことができます。

- 3. [2[-]、[+]、または11ダイヤルを使って、フレーズセット番号を選びます。
- **4.** 22数字ボタンの[4] (戻る)を長押しして、設定を 終了します。

# フレーズの再生を開始/停止する

フレーズの再生を開始する前に、必要に応じてフレーズセットを切り替えてください。詳細は、48ページ「フレーズセット を切り替える」をご参照ください。

## **|フレーズの再生を開始/停止するには**

 フレーズパッドの1つ(例: 23フレーズパッドの [P1])を押します。
 フレーズ1の再生が始まり、P1インジケーターが点灯します。

| <b>P1</b> |  |
|-----------|--|
|           |  |
| 点灯        |  |

 別のフレーズパッド(例:20フレーズパッドの [P3])を押します。
 フレーズ3の再生が始まり、フレーズ1とフレーズ3が同

フレース3の再生か殆まり、フレース1とフレース3か向 時に鳴ります。P1に加え、P3インジケーターが点灯しま す。

| P1 | P3 |
|----|----|
|    |    |

3.1つのフレーズだけを停止するには、27ストップ を押したまま、停止したいフレーズが割り当てら れている23フレーズパッドを押します。 例えば27ストップを押したまま23フレーズパッドの [P1]を押すとフレーズ1だけが止まり、フレーズ3は鳴り 続けます。P1インジケーターは消灯します。

|    | <b>P3</b> |
|----|-----------|
|    |           |
| 消灯 |           |

フレーズが1つだけ再生されているときにそのフレーズを停止するには、20ストップを押します。
 手順3と同様の操作でも停止できます。

Q メモ |

再生中フレーズのパッドを押すと、再生がフレーズ先頭から再開されます。

**すべてのフレーズの再生を停止するには** 

 複数のフレーズが再生されているときに、すべて のフレーズの再生を停止するには、20ストップを 押します。

フレーズの再生と自動伴奏を同時に開始するには

### 

- 下記の操作では、手順2で何らかの操作(20スタート/ストップや10イントロを押すなど)により自動伴奏を開始すると同時に、フレーズの再生も開始されます。
- 1. IPエンディング/シンクロスタートを押したまま、自動伴奏と同時に再生を開始させたいフレーズパッドの1つ(例:20フレーズパッドの[P1])を押します。

点滅

- 複数フレーズの再生を同時に開始したい場合は、他の フレーズパッドでも同様の操作を繰り返します。
- フレーズと自動伴奏の同時再生待機状態を解除する には、「シエンディング/シンクロスタートを押したま ま、解除対象のフレーズパッドを押します。

自動伴奏とフレーズの再生が同時に始まります。

# フレーズの再生設定を変更する

各フレーズパッド(1~4)を押したときに、パッドに割り当て られているフレーズがどのように再生されるかを設定します。 ここで変更した設定は、各フレーズパッドに記録されます。

### フレーズの再生設定を変更するには

- **1.** 再生設定の対象となるフレーズパッドを指定します。
  - 1) 10機能を押して、FUNCTIONインジケーターを点灯 させます。
  - (2) 2 2 数字ボタンの[1](∠)または[3](▲)を使って
     "Phr Pad"を表示し、[6](エンター)を押します。"Phr Set"と表示されます。
  - (3) [1] (▲)または[3] (▲)を使って、再生設定の対象 となるフレーズパッド("Pad 1"~"Pad 4")を指定 し、[6] (エンター)を押します。
- [1](▲)または[3](▲)を使って、設定を変更したい項目を選びます。
  - 設定項目については、下記「フレーズ再生時の設定項 目」をご参照ください。
- **3.** [2][-]、[+]、または11 ダイヤルを使って、設定を 変更します。
  - 設定を変更したい項目ごとに、手順2と3を繰り返します。
- **4.** 22数字ボタンの[4] (戻る)を長押しして、設定を 終了します。

### |フレーズ再生時の設定項目

| 項目名<br>(表示)                | 内容                                                                                                    | 設定範囲                    |
|----------------------------|----------------------------------------------------------------------------------------------------|-------------------------|
| ループ再生<br>(Loop)            | ループ再生するかどうかを指定<br>します。<br>オフ(Off):フレーズを終わりま<br>で再生して停止します。<br>オン(On):フレーズをループ再<br>生します。                                                                                                    | オン、オフ                   |
| キーシフト<br>(KeyShift)        | 再生時の音高を半音単位で変え<br>ます。設定値が低いと再生時に<br>音高が低く、設定値が高いと音<br>高が高くなります。                                                                                                    | -24~24                  |
| タイミング<br>同期<br>(TimingSy)  | フレーズパッドを押したときに<br>フレーズが鳴り始めるタイミン<br>グや再生の速さを、すでに再生<br>されている自動伴奏、フレーズ、<br>MIDIレコーダーで録音したソン<br>グと同期させるかどうか決めま<br>す。<br>オフ(Off):同期しません。<br>Beat:拍単位で強制的にずれを<br>補正します。<br>Measure:小節単位で強制的に<br>ずれを補正します。 | オフ、<br>Beat、<br>Measure |
| コード同期<br>(ChordSyn)        | この機能をオン(On)にすると、<br>鳴らしている自動伴奏のコード<br>に応じて、フレーズの音高が自<br>動的に補正されます。<br>く注意><br>必ずCメジャー(八長調)で演奏<br>したフレーズを録音したうえ<br>で、この機能をオンにして使い<br>たいパッドに割り当ててくださ<br>い。この機能には、Cメジャーで<br>録音したフレーズだけが適合し<br>ます。       | オン、オフ                   |
| ブレーク<br>ポイント<br>(Break Pt) | 「コード同期」がオンの場合に適<br>用される設定です。CからBの間<br>で、そのキー(調)を超えるとオ<br>クターブ下げてフレーズを発音<br>させるポイント(Break Point)<br>を指定します。                                                                                           | С~В                     |

# フレーズを録音する

フレーズは、手弾き演奏を録音して作成します。1つのフレー ズにつき、16小節以内の小節数を設定して、最大約1,000音符 まで録音できます。フレーズパッドを押すとフレーズがルー プ再生されるのと同様に、録音時も、設定した小節数の終わり に到達したら先頭小節に戻る「ループ録音」になります。録音 済みの内容を聴きながら演奏し、音を追加していくことがで きます。

# Q×モ

録音中に録音できる残り音符数が100以下になると、
 RECORDインジケーターが点滅します。残りがなくなると、録音は自動的に終了し、インジケーターが消灯します。

### フレーズを録音するには

- **1**.フレーズ録音に使う音色を選びます。
  - 16ページ「音色を選ぶ」をご参照ください。
  - レイヤーやスプリットは使えません。
- 2. 10機能を押します。
- 2 数字ボタンの[1](
   )または[3](
   )を使って"Phr Pad"を表示し、[6](エンター)を押します。
   "Phr Set"と表示されます。
- **4.** [3][-]、[+]、または [1]ダイヤルを使って、フレーズの録音に使うフレーズセット番号を選びます。
- 5.8録音/停止を押します。

録音待機状態になり、RECORDインジケーターが点滅します。また、P1インジケーターが点滅します。

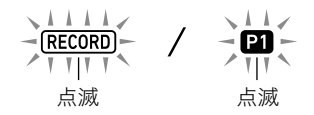

- 録音済みのフレーズがあるフレーズパッドに対応するインジケーター(P2~P4)は、点灯します。
- フレーズパッドのP1に録音済みのフレーズがある場合でも、この時点ではP1インジケーターは点滅します。フレーズパッドのP1に録音済みのフレーズがあるかどうかは、手順6で[P1]以外の20フレーズパッドを押すと、P1インジケーターの点灯、消灯の状態でわかります。
- ミキサー設定を変更したい場合は、ここで55ページ 「ミキサー設定を変更するには」を実行してください。 KEYBOARDパートグループのパート6(フレーズパッ ド1)~パート9(フレーズパッド4)が、設定変更の対 象となります。
- **6** 録音先のフレーズ番号を、**23フレーズパッド**の [P1]~[P4]のいずれかを押して選びます。
  - 押したパッドに対応するインジケーター(P1~P4)が 点滅します。

7. 録音を開始するには四再生/停止を押すか、鍵盤 を弾きます。

鍵盤を弾くと、自動的に録音が開始されます。 RECORDインジケーターが点灯します。

液晶表示部の右上の小節と拍表示がカウントアップします。編集対象のフレーズに設定されている小節数<sup>※</sup>の最後の拍まで到達すると、001:01からカウントが再開されます。

- ※小節数の設定については、下記「フレーズの録音設定 を変更する」をご参照ください。
- 8. 小節、拍の表示でタイミングを確認しながら、鍵盤 で演奏します。
  - 録音された内容は、録音した小節、拍に表示が戻ると、 再生されます。再生を聴きながら、何度も重ねて録音 できます。
  - 録音中に鳴る再生音は、KEYBOARDパートグループのパート6(フレーズパッド1)〜パート9(フレーズパッド1)〜パート9(フレーズ パッド4)で発音されています。フレーズ録音中の再生 音に対するミキサー設定を変更したい場合は、現在録 音中のパッドに対応するパートを、55ページ「ミキ サー設定を変更するには」の操作対象として選んでく ださい。
- 録音を終了するには、
   録音/停止を押します。
   RECORDインジケーターが消灯します。

# フレーズの録音設定を変更する

フレーズの録音設定を変更すると、次回以降の録音時も、その 設定が適用されます。新たなフレーズを録音する際は、必要に 応じて録音設定を変更してください。

### フレーズの録音設定を変更するには

# **1. 10機能**を押します。

- 2. 2 数字ボタンの[1](
   )または[3](
   )を使って"Phr Pad"を表示し、[6](エンター)を押します。
   "Phr Set"と表示されます。
- **3. 3録音/停止を押します。** RECORDインジケーターが点滅します。
- **4.** "Length"と表示されるまで、**3**録音/停止を長押 しします。
  - フレーズの録音設定が変更できる状態になります。
- **5.** [1] (
  )または[3] (
  )を使って、設定を変更したい項目を選びます。
  - 設定項目については、51ページ「フレーズ録音時の設 定項目」をご参照ください。
- **6**.設定が済んだら、**3**録音/停止を押します。 RECORDインジケーターが消灯します。

### フレーズ録音時の設定項目

| 項目名<br>(表示)          | 内容                                                                                                    | 設定範囲                                                         |
|----------------------|----------------------------------------------------------------------------------------------------|--------------------------------------------------------------|
| 小節数<br>(Length)      | 録音するフレーズの長さを小<br>節数で指定します。                                                                                                    | 1~16                                                         |
| クォンタイズ<br>(Quantize) | 鍵盤を押したとおりのタイミ<br>ングで音符を記録するか、基準<br>となる音価に合わせて音符の<br>タイミングを自動的に補正す<br>るかを指定します。オフ(Off)<br>以外の設定値は音価を表しま<br>す("4"は4分音符、"d"は付点音<br>符、"t"は3連符)。 | オフ、4、8、<br>16、32、<br>4d、8d、<br>16d、32d、<br>4t、8t、<br>16t、32t |
| メトロノーム<br>(Metronom) | 録音時にメトロノームを鳴ら<br>すか、鳴らさないかを設定しま<br>す。                                                                                                    | オン、オフ                                                        |
| プレカウント<br>(Precount) | 録音時にプレカウント(録音開<br>始までのカウント音)を鳴らす<br>か鳴らさないかを設定します。                                                                                          | オン、オフ                                                        |

# フレーズセットを管理する

フレーズセットの消去、コピーの操作ができます。

### フレーズセットをコピーするには

- 48ページ「フレーズセットを切り替えるには」の手 順1~3の操作で、コピー元にしたいフレーズセッ ト番号を選びます。
- 液晶表示部に"Copy"と表示されるまで、
   6止を長押しします。
- 2. 22数字ボタンの[6] (エンター)を押します。
   "Phr Set"と表示され、コピー先の選択待機状態になります。
- **4** [3][-]、[+]、または「1]ダイヤルを使って、コピー 先にしたいフレーズセット番号を選びます。 ・ コピー先には、必ず空エリアを指定してください。
- **5.** [6] (エンター)を押します。 "Sure?"と表示されます。
- 6. 実行してよい場合は[8][+](はい)を、中止するには[8][-](いいえ)を押します。
- 7.12数字ボタンの[4](戻る)を長押しして、操作を 終了します。

### |フレーズセットを消去するには

- 48ページ「フレーズセットを切り替えるには」の手 順1~3の操作で、消去したいフレーズセット番号 を選びます。
- 液晶表示部に"Copy"と表示されるまで、
   6止を長押しします。
- 2 数字ボタンの[1](
   )または[3](
   )を使って"Clear"を表示し、[6](エンター)を押します。
   "Sure?"と表示されます。
- **4.** 消去してよい場合は**1**[+](はい)を、中止するに は**1**[-](いいえ)を押します。
- **5** 2 2 数字ボタンの[4] (戻る)を長押しして、操作を 終了します。

# フレーズを編集する

個別のフレーズに対する編集操作です。フレーズの消去、コ ピー、クォンタイズ、キーシフト、およびミキサー設定が可能 です。

- クォンタイズは、基準となる音価に合わせて、録音されている音のタイミングを自動的に補正する操作です。
- キーシフトは、録音されている音の音高を半音単位でずら す操作です。

フレーズを編集するには、フレーズエディットモードに入り ます。

### フレーズエディットモードに入るには

- **1. 10機能**を押します。

"Phr Set"と表示されます。

- 3. [3][-]、[+]、または[]]ダイヤルを使って、編集対象のフレーズが含まれているフレーズセット番号を選びます。
- **4.** EDITインジケーターが点灯するまで、**10機能**を長 押しします。

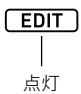

 フレーズのエディットモードに入ります。このとき液 晶表示部には"Claer"と表示されます。

### フレーズを消去するには

- 52ページ「フレーズエディットモードに入るには」 の操作で、フレーズエディットモードに入ります。
- [1][-]、[+]、または「ゴダイヤルを使って消去したいフレーズ番号を指定し、[6](エンター)を押します。
   "Sure?"と表示されます。
- **4.** 実行してよい場合は**1**[+](はい)を、中止するに は**1**[-](いいえ)を押します。
  - ・[1](はい)を押すと、"Wait..."(実行中)と表示されます。この間は、本機の操作を一切行わないでください。終了すると、"Complete"(完了)と表示されます。
- 5. 22数字ボタンの[4] (戻る)を長押しして、操作を 終了します。

### |フレーズをコピーするには

- **1.**52ページ「フレーズエディットモードに入るには」 の操作で、フレーズエディットモードに入ります。
- [1][-]、[+]、または「ゴダイヤルを使ってコピー 元のフレーズを含むフレーズセットの番号を指定 し、[6](エンター)を押します。
   "Src Phr"と表示され、P1インジケーターが点灯します。
- 4. [19][-]、[+]、または「11ダイヤルを使ってコピー 元にしたいフレーズ番号を指定し、[6](エンター) を押します。 "Dst Phr"と表示され、P1インジケーターが点滅します。
- [1][-]、[+]、または「ゴダイヤルを使ってコピー 先にしたいフレーズ番号を指定し、[6](エンター) を押します。
   "Sure?"と表示されます。
- 実行してよい場合は[8][+](はい)を、中止するに は[8][-](いいえ)を押します。
  - 【3][+](はい)を押すと、"Wait..."(実行中)と表示されます。この間は、本機の操作を一切行わないでください。終了すると、"Complete"(完了)と表示されます。
- 7. 22数字ボタンの[4] (戻る)を長押しして、操作を 終了します。

### フレーズからノートイベントを除くすべての データを消去するには

- 52ページ「フレーズエディットモードに入るには」 の操作で、フレーズエディットモードに入ります。
- 3. 18[-]、[+]、または11ダイヤルを使ってノート イベントを除くすべてのデータを消去したいフ レーズの番号を指定し、[6] (エンター)を押しま す。

"Sure?"と表示されます。

- **4.** 実行してよい場合は**[6**[+](はい)を、中止するに は**[6**[-](いいえ)を押します。
  - 13[+](はい)を押すと、"Wait..."(実行中)と表示され ます。この間は、本機の操作を一切行わないでくださ い。終了すると、"Complete"(完了)と表示されます。
- 5. 22数字ボタンの[4] (戻る)を長押しして、操作を 終了します。

### フレーズをクォンタイズするには

- **1.**52ページ「フレーズエディットモードに入るには」 の操作で、フレーズエディットモードに入ります。
- [1] [-]、[+]、または「11ダイヤルを使ってクォン タイズしたいフレーズ番号を指定し、[6] (エン ター)を押します。 "Value"と表示されます。

Value と表示されます。

**4.** [3][-]、[+]、または11)ダイヤルを使って、クォン タイズの基準となる音価を指定します。

| 表示            | 設定内容                                |
|---------------|-------------------------------------|
| 4、8、16、32     | それぞれ4分音符、8分音符、16分音符、<br>32分音符を表します。 |
| 4d、8d、16d、32d | 付点音符を表します。                          |
| 4t、8t、16t、32t | 三連符を表します。                           |

- **5.** [6] (エンター)を押します。 "Sure?"と表示されます。
- **6.** 実行してよい場合は**1**[+](はい)を、中止するに は**1**[-](いいえ)を押します。
  - ・[1][+](はい)を押すと、"Wait..."(実行中)と表示されます。この間は、本機の操作を一切行わないでください。終了すると、"Complete"(完了)と表示されます。
- 7. 22数字ボタンの[4] (戻る)を長押しして、操作を 終了します。

### **|**フレーズをキーシフトするには

- **1** 52ページ「フレーズエディットモードに入るには」 の操作で、フレーズエディットモードに入ります。
- 2. 2数字ボタンの[1](∠)または[3](\_)を使って"KeyShift"を表示し、[6](エンター)を押します。
   "Phrase"と表示され、P1インジケーターが点滅します。
- IB[-]、[+]、またはIDダイヤルを使ってキーシフトしたいフレーズ番号を指定し、[6] (エンター)を押します。
   "Value"と表示されます。
- **4. [18**[-]、[+]、または「11ダイヤルを使って、キーシ フトの設定値を指定します。
  - -24~24の範囲で設定します。設定値が1下がるごと に半音下がり、1上がるごとに半音上がります。

- **5.** [6] (エンター)を押します。 "Sure?"と表示されます。
- 実行してよい場合は[8][+](はい)を、中止するに は[8][-](いいえ)を押します。
  - ・[1][+](はい)を押すと、"Wait..."(実行中)と表示されます。この間は、本機の操作を一切行わないでください。終了すると、"Complete"(完了)と表示されます。
- 7. 2数字ボタンの[4] (戻る)を長押しして、操作を 終了します。

### **|フレーズのミキサー設定を変更するには**

- 52ページ「フレーズエディットモードに入るには」 の操作で、フレーズエディットモードに入ります。
- ワパート(ミキサー)を、MIXERインジケーターが 点灯するまで長押しします。
   KEYBOARDインジケーターと、ミキサーパートインジ ケーターの⑥が点灯します。
   ミキサーパートインジケーター⑥~⑨が、それぞれ フレーズ番号1~4に対応します。
- 2. 2 数字ボタンの[1](
   2 )または[3](
   2 )を使って、ミキサー設定の対象フレーズを選びます。
- 4. 22
   23
   4. 22
   24
   25
   25
   25
   25
   25
   25
   25
   26
   26
   27
   26
   27
   27
   28
   29
   20
   20
   20
   20
   26
   26
   26
   26
   27
   26
   27
   26
   27
   27
   28
   29
   29
   20
   20
   20
   20
   20
   20
   20
   20
   20
   20
   20
   20
   20
   20
   20
   20
   20
   20
   20
   20
   20
   20
   20
   20
   20
   20
   20
   20
   20
   20
   20
   20
   20
   20
   20
   20
   20
   20
   20
   20
   20
   20
   20
   20
   20
   20
   20
   20
   20
   20
   20
   20
   20
   20
   20
   20
   20
   20
   20
   20
   20
   20
   20
   20
   20
   20
   20
   20
   20
   20
   20
   20
   20
   20
   20
   20
   20
   20
   20
   20
   20
   20
   20
   20
   20
   20
   20
   20
   20
   20
   20

| 項目名(表示)               | 内容                                                                      | 設定範囲       |
|-----------------------|-------------------------------------------------------------------------|------------|
| 音色(Tone)              | フレーズの音色を切り<br>替えます。                                                     | 0~900      |
| 音量(Volume)            | フレーズの音量を調節<br>します。                                                      | 0~100*~127 |
| パン(Pan)               | フレーズのステレオ定位<br>を調節します。0が中央<br>で、数値が小さいほど左<br>へ、大きいほど右へステ<br>レオ定位が移動します。 | -64~0*~63  |
| リバーブセンド<br>(Rev Send) | 選択したパートに対す<br>るリバーブのかかり具<br>合を調節します。                                    | 0~40*~127  |
| コーラスセンド<br>(Cho Send) | 選択したパートに対す<br>るコーラスのかかり具<br>合を調節します。                                    | 0*~127     |
| ディレイセンド<br>(Dly Send) | 選択したパートに対す<br>るディレイのかかり具<br>合を調節します。                                    | 0*~127     |

- **5.** [3][-]、[+]、または [1] ダイヤルを使って、設定値を変更します。
- **6** 2 2 数字ボタンの[4] (戻る)を長押しして、操作を 終了します。

# \_\_\_\_\_\_ 特定パートの音を消す (パートモード)

本機は自動伴奏や鍵盤演奏で、同時に多数のパートを使って 音を鳴らします。パートオン/オフ機能を使うと、特定のパー トをいくつか選んで消したり、再び鳴らしたりする操作が、簡 単に実行できます。例えば自動伴奏のドラム、パーカッショ ン、ベースパートだけを残して、その他のパートすべてを消す といった操作が可能です。

# パートのオン/オフを切り替える

自動伴奏の各パートをオン/オフする操作を例に説明しま す。自動伴奏を鳴らしながら操作すると、パートのオン/オフ による違いが実感できます。

# 各パートのオン/オフを切り替えるには

### 1.9パートを押します。

ボタン左側のランプが点灯します(パートモード)。

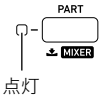

液晶表示部には、現在選択されているパートグループの 名前が表示されます。

# 1-9 Keyboard

 パートグループの詳細は、54ページ「パートオン/オ フ機能のパートグループについて」をご参照ください。

# **2.** [3][-]または[+]を使って、パートをオン/オフ する対象パートグループを選びます。

 ここでは、RHYTHMインジケーターを点灯させます。 RHYTHMインジケーターの点灯中は、自動伴奏の各 パートをオン/オフできます。現在鳴っている(オン の状態である)自動伴奏パートに対応した番号のミキ サーパートインジケーターが点灯します。

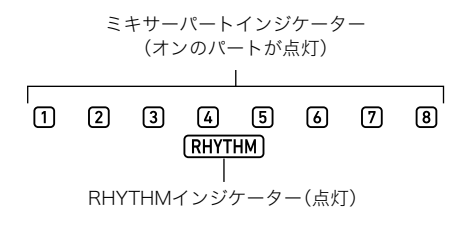

ミキサーパートインジケーターの番号と、パートの対応については、56ページ「ミキサーのパートグループ別パート一覧」をご参照ください。

- パートのオン/オフを切り替えるには、パートの 番号に対応した
   22数字ボタンを押します。
  - 例えば2数字ボタンの[2]を押すたびに、ドラムパートのオフ(2インジケーター消灯)/オン(2インジケーター点灯)が切り替わります。
  - SONG SOLOとMIDI INパートグループには16のパートがあるため、一度に8パートずつ(1~8パートまたは9~16パート)が表示されます。9~16パートの表示中は、パート番号から8を引いた数の22数字ボタンを押してください。例えばパート ⑥の場合は、22数字ボタンの[8]を押します。
- **4.** パートモードから抜けるには、 **10パート**を押します。
  - パートモードから抜けた後も、パートのオン/オフ状 態は維持されます。

# パートオン/オフ機能のパートグ ループについて

上記で説明した自動伴奏以外にも、手弾きの鍵盤演奏やソン グ再生、外部からのMIDIメッセージによる発音などで、本機は 異なるパートを使っています。パートオン/オフ機能では、こ れらをいくつかのパートグループに分けて管理しています。

# ■パートグループ/インジケーター一覧

| パートグループ名<br>(インジケーター)               | 内容                                                       |
|-------------------------------------|----------------------------------------------------------|
| 鍵盤演奏<br>(KEYBOARD)                  | 手弾き演奏パート、フレーズパッド<br>1〜4、オートハーモナイズの各パー<br>ト               |
| 自動伴奏(RHYTHM)                        | 自動伴奏の各パート                                                |
| ソング・システム<br>(SONG SYSTEM)           | MIDIレコーダーのシステムトラッ<br>クの各パート (パート構成は<br>"KEYBOARD"と同じです。) |
| ソング・ソロ<br>(SONG SOLO) <sup>※1</sup> | ソングバンクのソング、およびMIDI<br>レコーダーのソロトラックの各<br>パート              |
| MIDI入力(MIDI IN) <sup>※1</sup>       | MIDI INの各パート                                             |
| マイク入力(E <sup>**2</sup> )            | マイク入力パート                                                 |

- ※1 ソング・ソロとMIDI入力は同じ音源パートを使用してい るため、同じパート番号のパラメーターは共用されます。
- ※2 ミキサーパートインジケーターの右端に Eが表示され ます。マイク入力パートがオンのときは、ミキサーパート インジケーターの①が点灯します。
- パートグループに含まれるパートと、ミキサーパートインジケーターの番号の対応については、56ページ「ミキサーのパートグループ別パート一覧」をご参照ください。

# ミキサーを使う

本機は自動伴奏や鍵盤演奏で、同時に多数のパートを使って 音を鳴らします。ミキサー機能を使うと、これらのパートごと に、音量やエフェクト量などを細かく設定することができま す。

# **ロメモ**

各パートのオン/オフ(パートごとの音を鳴らすか、鳴らさないかの設定)は、より簡易な操作で実行できます。詳細は、54ページ「特定パートの音を消す(パートモード)」をご参照ください。

# ミキサーの操作

### ミキサー設定を変更するには

**1. 図パート**(ミキサー)を、MIXERインジケーターが 点灯するまで長押しします。

液晶表示部右下のミキサー情報表示エリアの表示が、下 記のようになります(表示は一例です)。

ミキサーパートインジケーター

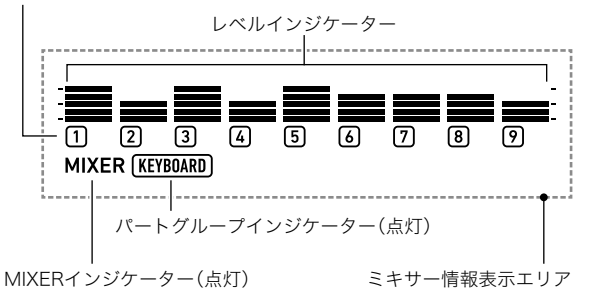

- MIXERインジケーターが点灯中の状態を、ミキサー モードと呼びます。
- 点灯しているパートグループインジケーター(ここではKEYBOARD)は、現在ミキサーの操作対象がKEYBOARDパートグループ(手弾きの演奏パート)であることを表します。また、点滅しているミキサーパートインジケーター(ここでは①)は、現在の設定対象パート(KEYBOARDパートグループの場合はUPPER1パート)を表します。パートグループとパートの詳細は、56ページ「ミキサーのパートグループ別パートー覧」をご参照ください。

- **2.** ミキサー設定を変更する、対象パートグループを 選びます。
  - (1) **9パート**を押して、ボタン左側のランプを点灯させます。
  - (2) [1][-]または[+]を使って、設定対象パートグルー プを選びます。

| このパートグループを選ぶには:    | このインジケーターを<br>点灯させる: |
|--------------------|----------------------|
| KEYBOARDパートグループ    | KEYBOARD             |
| RHYTHMパートグループ      | RHYTHM               |
| SONG SYSTEMパートグループ | SONGとSYSTEM          |
| SONG SOLOパートグループ   | SONGとSOLO            |
| MIDI INパートグループ     | MIDI IN              |
| エクスターナルパートグループ     | E*1                  |
| (マイク入力)            |                      |

- ※1 ミキサーパートインジケーターの右端に じが表示 されます。このとき、ミキサーパートインジケーター の1も同時に点灯します。
- (3)パートグループの選択が済んだら **9パート**を押して、ボタン左側のランプを消灯させます。
- 3. 2数字ボタンの[1](∠)または[3](\_)を使って、ミキサー設定の対象パートを選びます。
  - 右端パートの選択中に[3](▲)を押したり、左端パートの選択中に[1](▲)を押したりすると、別のパート グループに表示が切り替わります<sup>※2</sup>。
  - ※2 SONG SOLOまたはMIDI INパートグループのパート8で[3](▲)を押した場合は、同じパートグループの9~16パート、SONG SOLOまたはMIDI INパートグループのパート9で[1](▲)を押した場合は、同じパートグループの1~8パートの表示に切り替わります。
  - 2数字ボタンを使って手早くパートを選ぶこともできます。56ページ「2数字ボタンでパートを選ぶには」をご参照ください。
- **4. 2**数字ボタンの[2](♥)または[5](ヘ)を使って、設定を変更したい項目を選びます。

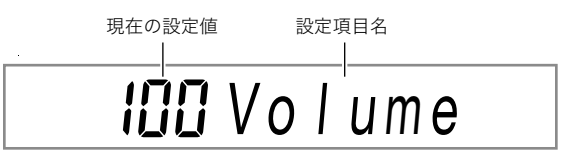

選んだ設定項目に対する各パートの設定値に応じて、レ ベルインジケーター表示が切り替わります。

- 設定項目についての詳細は、57ページ「ミキサー設定 詳細」をご参照ください。
- **5. [3**[-]、[+]、または**[1]**ダイヤルを使って、設定値 を変更します。

6. ミキサーモードから抜けるには、2
 2
 2
 4
 3
 (戻る)を押します。
 3
 4
 3
 4
 3
 4
 3
 4
 3
 4
 3
 4
 3
 4
 4
 4
 4
 5
 4
 4
 4
 5
 4
 4
 5
 4
 4
 5
 4
 5
 5
 5
 6
 5
 6
 6
 6
 6
 7
 6
 7
 7
 7
 8
 7
 7
 8
 7
 8
 7
 8
 7
 8
 7
 8
 7
 8
 7
 8
 7
 8
 7
 8
 7
 8
 7
 8
 7
 8
 8
 7
 8
 8
 7
 8
 8
 8
 7
 8
 8
 8
 8
 8
 8
 8
 8
 8
 8
 8
 8
 8
 8
 8
 8
 8
 8
 8
 8
 8
 8
 8
 8
 8
 8
 8
 8
 8
 8
 8
 8
 8
 8
 8
 8
 8
 8
 8
 8
 8
 8
 8
 8
 8
 8
 8
 8
 8
 8
 8
 8
 8
 8
 8
 8
 8
 8
 8
 8
 8
 8
 8
 8
 8
 8
 8
 8
 8
 8
 <

### Q X E

 ミキサーモードに入ったときのミキサーパートインジケー ターの点灯(点滅)/消灯状態は、パートモードでのパート のオン/オフ状態に依存します。詳細は、54ページ「特定 パートの音を消す(パートモード)」をご参照ください。

### 12数字ボタンでパートを選ぶには

- 55ページ「ミキサー設定を変更するには」の手順
   1、2を実行し、ミキサー設定の対象パートグループ を選びます。
- 2. 9パートを押します。 ボタン左側のランプが点灯します(ミキサーモード内の パートモード)。
- **3.** パートを選ぶには、パートの番号に対応した**12**数 字ボタンを押します。
  - 例えばパート②を選ぶには、2数字ボタンの[2]を押します。
  - SONG SOLOとMIDI INパートグループには16のパートがあるため、一度に8パートずつ(1~8パートまたは9~16パート)が表示されます。9~16パートの表示中は、パート番号から8を引いた数の[2]数字ボタンを押してください。例えばパート 個の場合は、12]数字ボタンの[8]を押します。
- **4.** パートモードから抜けるには、 **9パート**を押します。

ボタン左側のランプが消灯します。

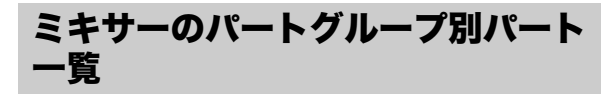

ミキサーモードのパートグループと、パートグループに含ま れるパートは、下記のとおりです。

#### ● KEYBOARDパートグループ

手弾きの演奏パートで、オートハーモナイズやフレーズパッ ドも含まれます。

| パート番号 | 該当パート     |
|-------|-----------|
| 1     | UPPER 1   |
| 2     | UPPER 2   |
| 3     | LOWER 1   |
| 4     | LOWER 2   |
| 5     | オートハーモナイズ |
| 6     | フレーズパッド1  |
| 7     | フレーズパッド2  |
| 8     | フレーズパッド3  |
| 9     | フレーズパッド4  |

#### ● RHYTHMパートグループ

自動伴奏の各パートです。

| パート番号 | 該当パート             |
|-------|-------------------|
| 1     | パーカッション           |
| 2     | ドラム               |
| 3     | ベース               |
| 4     | コード1              |
| 5     | コード2              |
| 6     | コード3              |
| 7     | コード4              |
| 8     | $\Box - \kappa 5$ |

#### ● SONG SYSTEMパートグループ

MIDIレコーダーで録音したソングのうち、システムトラック の各パートです。

| パート番号 | 該当パート     |
|-------|-----------|
| 1     | UPPER 1   |
| 2     | UPPER 2   |
| 3     | LOWER 1   |
| 4     | LOWER 2   |
| 5     | オートハーモナイズ |
| 6     | フレーズパッド1  |
| 7     | フレーズパッド2  |
| 8     | フレーズパッド3  |
| 9     | フレーズパッド4  |

#### ● SONG SOLOパートグループ

ソングバンクのソング、およびMIDIレコーダーで録音した曲 のうちソロトラックの各パートです。

| パート番号 | 該当パート          |
|-------|----------------|
| 1~8   | 曲のパート1 ~ パート8  |
| 9~16  | 曲のパート9 ~ パート16 |

#### ● MIDI INパートグループ

MIDI受信の各パートです。

| パート番号 | 該当パート               |  |
|-------|---------------------|--|
| 1~8   | MIDI受信のパート1 ~ パート8  |  |
| 9~16  | MIDI受信のパート9 ~ パート16 |  |

#### ● エクスターナルパートグループ

マイク入力です。

| パート番号 | 該当パート |
|-------|-------|
| 1     | マイク入力 |

# ミキサー設定詳細

### 各パートグループに対する設定項目

#### アスタリスク(\*)付きの設定値は、初期設定です。

| 項目名(表示)                            | 内容                                                                             | 設定範囲       |
|------------------------------------|--------------------------------------------------------------------------------|------------|
| パートオンオフ<br>(Part) <sup>※1 ※2</sup> | 選択したパートのオン、<br>オフを指定します。                                                       | オン*、オフ     |
| 音量(Volume)                         | 選択したパートの音量<br>を調節します。                                                          | 0~100*~127 |
| パン(Pan) <sup>※3</sup>              | 選択したパートのステ<br>レオ定位を調節します。<br>0が中央で、数値が小さ<br>いほど左へ、大きいほど<br>右へステレオ定位が移<br>動します。 | -64~0*~63  |
| リバーブセンド<br>(Rev Send)              | 選択したパートに対す<br>るリバーブのかかり具<br>合を調節します。                                           | 0~40*~127  |
| コーラスセンド<br>(Cho Send)              | 選択したパートに対す<br>るコーラスのかかり具<br>合を調節します。                                           | 0*~127     |
| ディレイセンド<br>(Dly Send)              | 選択したパートに対す<br>るディレイのかかり具<br>合を調節します。                                           | 0*~127     |

- ※1 この設定がオンのパートに対応するレベルインジケー ターは全点灯(5つの目盛りがすべて点灯)し、オフのパー トは全消灯します。
- ※2 この設定項目の表示中に、選択中パートの音だけが鳴る ようにすることができます。57ページ「選んだ単独パー トの音だけを鳴らすには」をご参照ください。
- ※3 パンの設定状態は、レベルインジケーターに下記のよう に表示されます(左端の全点灯表示は参考)。

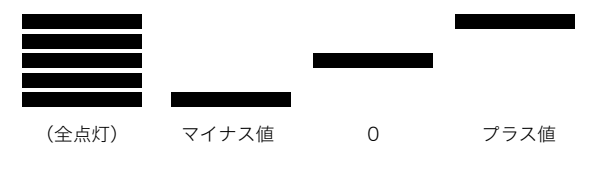

### **|選んだ単独パートの音だけを鳴らすには**

- **1.**55ページ「ミキサー設定を変更するには」の手順1 ~4を実行します。
- 設定対象になっているパートの音だけを鳴らすには、22数字ボタンの[6] (エンター)を押します。
   設定対象パートのミキサーパートインジケーターと、その上のレベルインジケーター、およびレベルインジケーター左右両側の目盛りが点滅します。

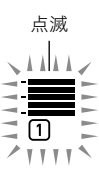

- 設定対象パートだけが鳴る状態になり、その他のパートはすべて鳴らない状態になります。
- 3. 他のパートが鳴る状態に戻すには、もう一度[6] (エンター)を押します。
  - 2数字ボタンの[1](∠)または[3](▲)を押して 別のパートに切り替えても、他のパートが鳴る状態に 戻ります。

### \_\_\_\_\_ セットアップを登録し再現する (レジストレーション)

レジストレーション機能を使うと、本機のセットアップ(音色 やリズムなどの設定一式)を登録することができます。登録し たセットアップは、特定の曲を演奏する際など、必要に応じて 呼び出すことができます。

# **Q**メモ

- レジストレーション機能はリズムモード(39ページ)で利用 できます。
- レジストレーション機能はソングバンクモード(34ページ)、 デモ演奏中(16ページ)、および各種の設定操作中(96ページ) は利用できません。

### ■セットアップの保存場所について

セットアップの登録には、専用の保存場所が使われます。この 保存場所は、16個の「バンク」に分かています。バンク1つあた りの保存場所が8つあるので、合計で128個(16バンク×8エ リア)のセットアップが登録できます。

- バンクの指定には、**四バンク**ボタンを使います。
- エリアの指定には、23レジストレーション[1]~[8]ボタン を使います。

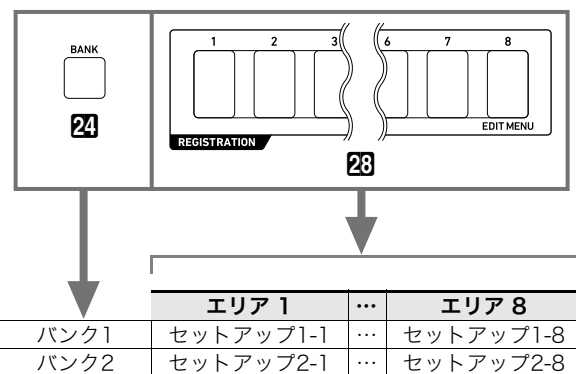

セットアップ16-1 … セットアップ16-8

# セットアップを登録する

# 登録可能な設定項目

登録することが可能な設定項目は、下記のとおりです。

### ● 鍵盤演奏関連

- 音色番号(UPPER 1、LOWER 1、UPPER 2、LOWER 2の各 パート)
- ・レイヤー(オン/オフ)
- スプリット(オン/オフ)
- リバーブ、コーラス、ディレイ(オン/オフ、タイプ)

### ● 音のコントロール関連

- トランスポーズ
- オクターブシフト (UPPER 1、LOWER 1、UPPER 2、 LOWER 2の各パート)
- タッチレスポンスの設定状態
- ペダル1、ペダル2の効果(ペダル2のタイプは記録されません)
- スケール、スケールファインチューン、パートファイン
   チューン、パートコースチューン
- 33 サステインボタン(オン/オフおよび設定状態)
- 22ポルタメントボタン(オン/オフおよび設定状態)
- **図モジュレーション/アサイナブル**ボタン(オン/オフお よび設定状態)(CT-X5000のみ)
- スプリット設定関連
- スプリットポイント
- ロワーポイント
- コードポイント
- コード入力優先モード

#### ● 自動伴奏関連

- リズム番号
- ACCOMPオン/オフ(ACCOMPインジケーターの点灯/ 消灯状態)
- テンポ、音価表示設定
- コード入力方式
- シンクロスタート
- 自動伴奏の音量
- オートハーモナイズ/アルペジエーター関連
- ・ 図オートハーモナイズ/アルペジエーターボタンの割り 当て
- オートハーモナイズ(オン/オフ、タイプ)
- アルペジエーター(オン/オフ、タイプ)
- アルペジエーターホールド(オン/オフ)
- フレーズパッド関連
- フレーズセット番号
- フレーズ再生設定
- ミキサー関連
- パートのオン/オフ設定
- ・ 音量、パン、リバーブセンド、コーラスセンド、ディレイセン ドの各設定

バンク16

### セットアップを登録するには

# <u>()</u>重要

- 下記の操作でデータを登録済みのバンクとエリアを指定すると、登録されていたデータは消去されます。バンクとエリアについては、58ページ「セットアップの保存場所について」をご参照ください。
- 演奏する曲に合う音色やリズム、その他レジストレーションに登録可能な項目を、必要なだけ設定します。
- 2.登録先として指定するバンクを選びます。

   (1) 図バンクを押します。
  - 液晶表示部に"Bank"の文字と、現在選択されているバンク番号が表示されます。

バンク番号

- (2) "Bank"とバンク番号が表示されている間に、
   [1][-]、[+]、または「」ダイヤルを使って、バンク番号を選びます。
  - "Bank"とバンク番号が表示されている間は、
     図バンクを押すたびに、バンク番号が切り替わります。

# 3. 四ストアを押したまま、20レジストレーション [1]~[8]のいずれかを押して、登録先として指定 するエリアを選びます。

2つのボタンを押した時点で本機に設定されていた状態 が、手順2と3で指定したバンク、エリアに登録されます。

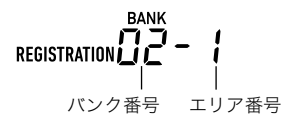

# 登録したセットアップを呼び出す

### |セットアップを呼び出すには

- Ⅰ. 必要に応じて、23フリーズを使ってフリーズ機能のオン/オフを切り替えます。
  - ランプの点灯中はオン、消灯中はオフです。

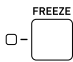

- フリーズ機能の詳細は、下記「フリーズ機能について」 をご参照ください。
- **2. 2. バンク**を使って、呼び出したいセットアップの バンクを選びます。

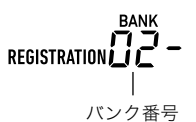

23 レジストレーション[1]~[8]のいずれかを押して、呼び出したいセットアップのエリアを選びます。

呼び出されたセットアップに従って、音色やリズムなどの設定が自動的に切り替わります。

### |フリーズ機能について

登録したセットアップを呼び出すと、通常は58ページ「登録可 能な設定項目」にあるすべての設定が上書きされます。 フリーズ機能を使うと、特定の設定項目を指定して、上書きし ない(変えない)ようにすることができます。

セットアップの呼び出し時に設定を変えない項目を指定する には、96ページ「**①機能**ボタンで機能設定を変更するには」の 操作で、100ページ「レジストレーションメモリー」(Reg Mem)→「レジストレーションメモリーフリーズターゲット」 (RMFrzTgt)のサブメニューを表示し、各サブメニュー項目の オン/オフを設定してください。 指定可能な項目は下記のとおりです。

| 表示       | セットアップ呼び出し時に<br>変更されない設定項目                                            |
|----------|-----------------------------------------------------------------------|
| Rhythm   | リズム番号、ACCOMPオン/オフ、<br>シンクロスタート/ストップ状態                                 |
| Tempo    | テンポ                                                                   |
| Tone     | 音色番号、レイヤー(オン/オフ)、<br>スプリット(オン/オフ)、オクターブシフト、<br>KEYBOARDパートグループのミキサー設定 |
| Split Pt | スプリットポイント、ロワーポイント、<br>コードポイント、コード入力優先モード                              |
| AHar/Arp | オートハーモナイズ/アルペジエーター                                                    |
| Trans.   | トランスポーズ                                                               |
| Scale    | スケール                                                                  |
| Touch    | タッチレスポンス                                                              |
| Effect   | エフェクトタイプ(リバーブ、コーラス、<br>ディレイのオン/オフ状態)                                  |
| PartTune | コースチューン、ファインチューン                                                      |
| Phr Pad  | フレーズパッド                                                               |
| Cntrller | 97ページ「設定項目一覧」の「コントローラー」<br>(Cntrller)に含まれる設定項目                        |

### **ン**メモ

本機の初期設定では、上記の"Rhythm"と"Tempo"がオン、
 その他はすべてオフです。

# ペダルを使って複数のセットアップ を順番に呼び出す(レジストレー ションシーケンス)

ペダルを踏むたびに、現在選ばれているバンクのレジスト レーション(セットアップ)を、エリアの番号順に次々と呼び 出すことができます。

### レジストレーションシーケンス機能を使って演 奏するには

- ┨\_ 10機能を押します。

- 3. [1](∠)または[3](\_)を使って"Reg Seq"(レ ジストレーションシーケンス)を表示します。
- **4.** [2][-]または[+]を使って、レジストレーション シーケンスの操作に使うペダル端子を選びます。

| このペダル端子を選ぶには:                   | これを表示する: |
|---------------------------------|----------|
| 54PEDAL1端子                      | Pedal1   |
| <b>舒PEDAL2/</b><br>EXPRESSION端子 | Pedal2   |
| (レジストレーション機能を<br>オフにする)         | オフ(Off)  |

点灯

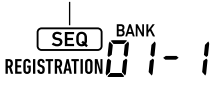

- SEQインジケーターが点灯し、レジストレーション シーケンス機能が有効になります。
- ここで選んだ端子に接続したペダルの用途は、レジストレーションセットアップの呼び出し専用となります。通常の機能(26ページ「ペダルを使う」の操作で、そのペダルに割り当てられている機能)は利用できません。
- 5. 22数字ボタンの[4] (戻る)を長押しして、設定を 終了します。
- 6.手順4で選んだ端子に、弊社製サステインペダル (表紙を参照)を接続します。
- レジストレーションのセットアップを呼び出した いタイミングで、ペダルを踏みます。
  - ペダルを踏むたびに、現在選ばれているバンクのレジ ストレーションセットアップが、エリア1から順番に 呼び出されます。
  - エリア8のセットアップを呼び出してからペダルを踏 むと、エリア1のセットアップが呼び出されます。
- ペダルを使ったレジストレーションセットアップの呼び出し操作を終了するには、手順1~5の操作でレジストレーションシーケンス機能をオフ (Off)にします。 SEQインジケーターが消灯します。

# 音色を編集する(ユーザー音色)

内蔵音色を編集してユーザー音色を作り、最大100個まで保 存できます。

### ■外部機器への保存について

ユーザー音色を、USBメモリーやパソコンに保存できます。詳細は、104ページ「本機のデータをUSBメモリーに保存するには」および107ページ「本機とパソコンの間でデータを転送する」をご参照ください。

ユーザー音色を作る

### 音色を編集するには

- ┓ 編集元として使う音色を選びます。
  - 必ずUPPER 1パートの音色(17ページ)を選んでください。UPPER 1パートの音色が編集元になります。
  - 編集元として、ドラムセット音色は選べません。
- EDITインジケーターが点灯するまで、 10機能を長 押しします。

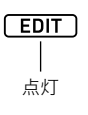

 音色のエディットモードに入り、音色の編集ができる 状態になります。

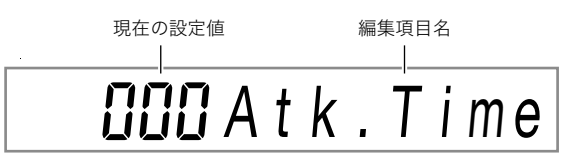

各編集項目についての詳細は、64ページ「音色編集項目一覧」をご参照ください。

# 2. 20 2. 20 <l

- 液晶表示部にENTERインジケーターが点灯した場合は、[6](エンター)を押してサブメニューに入った上で、[1](∠)または[3](\_)を使って、変更したい編集項目を表示します。
- ・サブメニューから上位のメニューに戻るには、22数字 ボタンの[4](戻る)を押します。
- 編集項目の"DSP Edit"(DSPエディット)を使うと、音 色にかけるDSPエフェクトを、数多くのパラメーター によって、緻密に組み立てることが可能です。本機の DSPエフェクトの構成やDSPエディットの概要につ いては、62ページ「DSPエディットについて」をご参照 ください。またDSPエディットの操作については、62 ページ「DSPエディットでエフェクトを編集するに は」をご参照ください。
- **4.** [2][-]、[+]、または [1]ダイヤルを使って、設定値を変更します。

- 5. 変更したい編集項目の分だけ、手順3、4の操作を繰り返します。
  - 鍵盤を押すと、編集中の音を鳴らすことができます。
     音色の変化を確認しながら編集するとよいでしょう。
- 6.編集後の音色を保存するには、22
   23
   24
   25
   25
   26
   27
   27
   28
   29
   20
   20
   20
   20
   20
   20
   20
   20
   20
   20
   20
   20
   20
   20
   20
   20
   20
   20
   20
   20
   20
   20
   20
   20
   20
   20
   20
   20
   20
   20
   20
   20
   20
   20
   20
   20
   20
   20
   20
   20
   20
   20
   20
   20
   20
   20
   20
   20
   20
   20
   20
   20
   20
   20
   20
   20
   20
   20
   20
   20
   20
   20
   20
   20
   20
   20
   20
   20
   20
   20
   20
   20
   20
   20
   20
   20
   20
   20
   20
   20
   20
   20
   20
   20
   20
   20
   20
   20
   20
   20
   20
   20
   20
   20
   20
   20
   20
   20
   20
   20
   20
   20
   20
   20
   20
   20
   20
   20
   20
   20
   20
   20
   20
   20
   20
   20
  - 編集元がユーザー音色の場合、ここで"Replace?"と表示されます。元の音色データを新しいデータで置き替えてよい場合は[3][+](はい)を、置き替えずに新規保存するには[3][-](いいえ)を押します。
  - すでに100個のユーザー音色を保存済みで、新規保存 ができない場合、上記で13[-](いいえ)を押すと、
     "DataFull"というエラーメッセージが表示されます。
  - 音色の保存中は"Wait..."(実行中)と表示されます。この間は、本機の操作を一切行わないでください。終了 すると、"Complete"(完了)と表示されます。
- 7. 音色のエディットモードから抜けるには、 22数字 ボタンの[4] (戻る)を長押しします。
  - 手順6の操作後に何の編集も実行していない場合は、
     音色のエディットモードから抜けてEDITインジケーターが消灯します。
  - 手順6の操作後に何らかの編集を実行した場合は、こ こで"Exit?"と表示されます。下記のいずれかを実行し てください。

| これをするには:                                | この操作をする:                                                                                         |
|-----------------------------------------|--------------------------------------------------------------------------------------------------|
| 音色のエディットモードか<br>ら抜けずに、編集を続ける            | 13[-](いいえ)を押す。                                                                                   |
| 編集後のデータを上書き保<br>存して音色のエディット<br>モードから抜ける | <ol> <li>(1) [1][+](はい)を押す。</li> <li>(2) "Write?"と表示されたら、<br/>もう一度[1][+](はい)を<br/>押す。</li> </ol> |
| 編集後のデータを破棄して<br>音色のエディットモードか<br>ら抜ける    | <ol> <li>(1) [1][+](はい)を押す。</li> <li>(2) "Write?"と表示されたら、</li> <li>[1][-](いいえ)を押す。</li> </ol>    |

### ノメモ

 新規保存の場合、保存先の音色番号は、ユーザー音色が保存 されていない最小の番号となります。操作を終了すると、保 存後のユーザー音色が選ばれた状態になります。

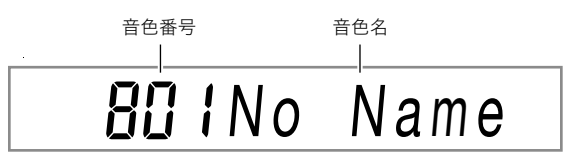

 ユーザー音色の名前は、データを未保存の場合"No Data"、 データを保存済みの場合は"No Name"となります。名前の 変更については、63ページ「ユーザー音色の名前を変更す るには」をご参照ください。

### DSPエディットについて

DSP(デジタルシグナルプロセッサー)は音源と出力の間に接 続するタイプのエフェクトで、その種類はイコライザーやト レモロ、リミッター、ワウなど多岐にわたります。本機の多く の内蔵音色には、音色に適したDSPが、あらかじめ使われてい ます。こうした音色を「DSPトーン」と呼びます。 本機の音色編集機能には、DSPを編集するための設定項目で ある「DSPエディット」(DSP Edit)が含まれます。DSPエ ディットによって編集可能な本機のDSPは、下記のような構 成になっています。

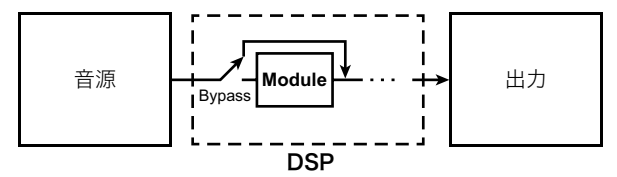

- DSPは、1つ以上のDSPモジュール(上図"Module"部分)で 構成されています。
- 本機には、数百のDSPがプリセットされています。プリセットのDSPは、内蔵音色(DSPトーン)に割り当てられているものから選ぶか、DSPエディット専用に用意されたDSPから選びます。
- DSPごとに、DSPモジュール数と、各モジュールの種類 (イコライザー、リミッター、ワウなど)が決まっています。

DSPエディットでは、はじめにプリセットのDSPを選び、その 中に含まれているDSPモジュールのパラメーターを編集しま す。

DSPモジュール、および各DSPモジュールに応じたパラメー ターについての詳細は、113ページ「DSPエフェクト一覧」を ご参照ください。

### DSPエディットでエフェクトを編集するには

- **1**.61ページ「音色を編集するには」の手順1~2を実行します。
- **3.** 設定がオフ(Off)になっている場合は、 **1**[-]ま たは[+]を押してオン(On)にします。
- 4. [3] (\_\_)を押して、"DSP Num"を表示します。
- 5. 編集対象のDSPを選ぶには、[1][-]、[+]、または
   [1]ダイヤルを使ってDSP番号(1~900)を指定し、[6](エンター)を押します。
  - 64ページ「音色編集項目一覧」の「DSP番号」欄をご参照ください。

- - ここで表示されるのは、DSPモジュール名です。DSP モジュールの詳細は、113ページ「DSPモジュールー 覧」をご参照ください。

тул-ияд DSPtyл-иа Mono 3EQ

- ・ 手順5で選んだDSPに含まれるDSPモジュールが1つの場合は、[1](▲)または[3](▲)を押しても表示は切り替わりません。DSPモジュール名だけ確認し、 手順7に進んでください。
- **7. [2**数字ボタンの[6] (エンター)を押します。 "Bypass"と表示されます。
- 8. 2 数字ボタンの[1](∠)または[3](\_)を使って、設定を変更したいパラメーターを表示します。
   ・ DSPモジュールに応じて設定可能なDSPパラメーターについての詳細は、114ページ「DSPパラメーター一覧」をご参照ください。
- **9.** [8[-]、[+]、または「1]ダイヤルを使って、設定値を変更します。
- **10.**手順8、9の操作を、設定を変更したいパラメーターの分だけ繰り返します。
- 11.12数字ボタンの[4] (戻る)を押します。
- **12.**手順6~11の操作を、設定を変更したいDSPモ ジュールの分だけ繰り返します。
- 13.61ページ「音色を編集するには」の手順6以降を実行します。

### ユーザー音色の名前を変更するには

- ┨ 名前を変更したいユーザー音色を選びます。
- "ToneName"と表示されるまで、
   3録音/停止を 押したままにします。
- 3. 2数字ボタンの[6] (エンター)を押します。 名前を変更できる状態になります。
- 4.新しい名前を入力します。
   ・文字の入力操作については、14ページ「文字の入力について」をご参照ください。
- **5.** [6] (エンター)を押します。 "Sure?"と表示されます。
- **6** 名前を変更してよい場合は**1**2[+](はい)を、中止 するには**1**2[-](いいえ)を押します。
- 7. 操作を終了するには、12数字ボタンの[4](戻る) を押します。

### **|ユーザー音色をコピーするには**

- **1.**コピーを作成したいユーザー音色を選びます。
- "ToneName"と表示されるまで、
   3録音/停止を 押したままにします。
- 2. 22
   2. 22
   2. 22
   2. 22
   2. 22
   2. 22
   2. 22
   2. 22
   2. 22
   2. 22
   2. 22
   2. 22
   2. 22
   2. 22
   2. 22
   2. 22
   2. 22
   2. 22
   2. 22
   2. 22
   2. 22
   2. 22
   2. 22
   2. 22
   2. 22
   2. 22
   2. 22
   2. 22
   2. 22
   2. 22
   2. 22
   2. 22
   2. 22
   2. 22
   2. 22
   2. 22
   2. 22
   2. 22
   2. 22
   2. 22
   2. 22
   2. 22
   2. 22
   2. 22
   2. 22
   2. 22
   2. 22
   2. 22
   2. 22
   2. 22
   2. 22
   2. 22
   2. 22
   2. 22
   2. 22
   2. 22
   2. 22
   2. 22
   2. 22
   2. 22
   2. 22
   2. 22
   2. 22
   2. 22
   2. 22
   2. 22
   2. 22
   2. 22
   2. 22
   2. 22
   2. 22
   2. 22
   2. 22
   2. 22
   2. 22
   2. 22
   2. 22
   2. 22
   2. 22
   2. 22
   2. 22
   2. 22
   2. 22
   2. 22
   2. 22
   2. 22
   2. 22
   2. 22
   2. 22
   2. 22
   2. 22
   2. 22
   2. 22
   2. 22
   2. 22
   2. 22
   2. 22
   2. 22
   2. 22
   2. 22
   2. 22
   2. 22
   2. 22
   2. 22
   2. 22
   2. 22
   2. 22
   <
- **4** [3][-]、[+]、または「1]ダイヤルを使ってコピー 先の音色番号を選び、[6](エンター)を押します。 "Sure?"と表示されます。
  - コピー先として指定した音色番号にすでにユーザー 音色が保存済みの場合は、"Replace?"と表示されま す。
- **5.** コピーを実行してよい場合は**1**[+](はい)を、中止するには**1**[-](いいえ)を押します。
  - コピー中は"Wait..."(実行中)と表示されます。この間は、本機の操作を一切行わないでください。終了すると、"Complete"(完了)と表示されます。
- 6. 操作を終了するには、12数字ボタンの[4](戻る) を押します。

- |ユーザー音色を消去するには
- 1. 消去したいユーザー音色を選びます。
- "ToneName"と表示されるまで、 3 録音/停止を 押したままにします。
- 2. 22 数字ボタンの[1](∠)または[3](\_)を使って"ToneClr"を表示し、[6](エンター)を押します。
   "Sure?"と表示されます。
- **4.** 消去してよい場合は**1**[+](はい)を、中止するに は**1**[-](いいえ)を押します。
- 5. 操作を終了するには、12数字ボタンの[4](戻る) を押します。

# 音色編集項目一覧

| 項目名              | 表示        | 内容                                                                                                    |                                         |                                                                             | 設定範囲         |
|------------------|-----------|----------------------------------------------------------------------------------------------------|-----------------------------------------|-----------------------------------------------------------------------------|--------------|
| アタックタイム          | Atk.Time  | 押鍵後の、音<br>立ち上がり)<br>した立ち上フ                                                                                         | が鳴り始めてから最大音<br>の時間を調節します。値;<br>がりになります。 | 量に到達するまで(音の<br>が大きいほど、ゆっくり                                                  | 0~127        |
|                  |           | 音量<br>・<br>・<br>・<br>・<br>・<br>・<br>・<br>・<br>・<br>・<br>・<br>・<br>・                                                | 97L<br>97L                              | 音の終わり<br>す<br>日<br>日<br>日<br>日<br>日<br>日<br>日<br>日<br>日<br>日<br>日<br>日<br>日 |              |
| リリースタイム          | Rel.Time  | 離鍵後の、音<br>韻が長くな                                                                                                    | うの余韻の長さを調節しま<br>ります。                    | きっ。値が大きいほど、余                                                                | 0~127        |
| カットオフ周波数         | Cutoff F  | 音の周波数特性の、ある周波数(カットオフ周波数)よりも高<br>い成分を減衰させて、音質を調節します。<br>この設定値を大きくするほど音質が明るく(硬い感じに)な<br>り、小さくするほど音質が暗く(柔らかい感じに)なります。 |                                         |                                                                             | 0~127        |
| レゾナンス            | Resonance | 上記設定項目の「カットオフ周波数」で指定した周波数付近 0~<br>で、倍音成分の利得を上げる度合いを調節します。<br>数値を大きくするほど、癖の強い音になります。                                |                                         |                                                                             | 0~127        |
| ビブラート            | Vibrato   | 音高の揺れ                                                                                                    | (ビブラート)に関する設筑                           | 定項目サブメニューです。                                                                | ſ            |
| ビブラートタイプ         | Vib.Type  | ビブラートの                                                                                                    | の波形を選択します。                              |                                                                             | Sin、Tri、Saw、 |
|                  |           | 設定値                                                                                                    | 内容                                      | 波形                                                                          | Sqr          |
|                  |           | Sin                                                                                                    | 正弦波                                     | $\sim$                                                                      |              |
|                  |           | Tri                                                                                                    | トライアングル波                                | $\wedge \wedge \wedge$                                                      |              |
|                  |           | Saw                                                                                                    | のこぎり波                                   |                                                                             |              |
|                  |           | Sqr                                                                                                    | 矩形波                                     |                                                                             |              |
| ビブラートデプス         | VibDenth  | ビブラート(                                                                                                    | の辛喜の採れの深さを調                             | 新します                                                                        | 0~127        |
| ビブラートレート         | Vib.Rate  | ビブラートの                                                                                                    | の速さを調節します。                              |                                                                             | 0~127        |
| ビブラートディレイ        | VibDelay  | □                                                                                                    |                                         |                                                                             | 0~127        |
| オクターブシフト         | OctShift  |                                                                                                    |                                         |                                                                             | -3~0~3       |
| <b>立</b> 量<br>日里 | Volume    | 音色全体の音量を決めるパラメーターです。値が大きいほど 0~12<br>音量が上がります。                                                                      |                                         |                                                                             | 0~127        |

| 項目名              | 表示                 | 内容                                                                                                    | 設定範囲     |
|------------------|--------------------|----------------------------------------------------------------------------------------------------|----------|
| ベロシティセンス         | Vel.Sens           | 鍵盤演奏のタッチ(強弱)に応じて、音色や音量をどれだけ変<br>化させるかを設定します。プラス側に大きくすると、タッチが<br>強いほど明るく大きな音になります。マイナス側に大きくす<br>ると、タッチが強いほど柔らかく小さな音になります。値が0<br>のときはタッチの強弱の影響を受けません。                                                                                  | -64~0~63 |
| リバーブセンド          | Rev.Send           | 音色に対するリバーブのかかり具合を調節します。                                                                                                    | 0~127    |
| コーラスセンド          | Cho.Send           | 音色に対するコーラスのかかり具合を調節します。                                                                                                    | 0~127    |
| ディレイセンド          | Dly.Send           | 音色に対するディレイのかかり具合を調節します。                                                                                                    | 0~127    |
| DSPエディット         | DSP Edit           | DSPエフェクトに関する設定項目サブメニューです。                                                                                                    |          |
| オン/オフ            | On/Off             | 音色に対してDSPエフェクトをかける場合はオン、かけない<br>場合はオフにします。                                                                                                    | オン、オフ    |
| DSP番号            | DSP Num            | <ul> <li>DSPエフェクトをかける場合のプリセットDSPを選びます。</li> <li>1~800番は内蔵音色の番号と対応しており、DSP付き内蔵音色(DSPトーン)の番号だけが指定できます。この範囲の番号を指定すると、指定したDSPトーンに割り当てられているDSPが呼び出されます。</li> <li>801~900番は、DSPエディット専用に用意されたDSPです。別冊「Appendix」の「DSP一覧」をご参照ください。</li> </ul> | 1~900    |
| DSPモジュール1        | <b>%</b> 1         | 選択したDSPに含まれるDSPモジュールの設定を変更するた&<br>ニューです。                                                                                                    | りのサブメ    |
| バイパス             | Bypass             | このDSPモジュールをバイパスする(無効にする)場合はオ<br>ン、有効にする場合はオフにします。                                                                                                    | オン、オフ    |
| (DSPモジュールに       | よる <sup>※2</sup> ) |                                                                                                    |          |
| DSPモジュール2~<br>*3 | ×1                 | 選択したDSPに含まれるDSPモジュールの設定を変更するため<br>ニューです。                                                                                                    | りのサブメ    |
| (モジュール1パラン       | メーターと同様)           | •                                                                                                    |          |

※1 DSPモジュールの名前("Compressor"、"Limiter"、"Enhancer"など)が表示されます。 DSPモジュールについての詳細は、113ページ「DSPモジュールー覧」をご参照ください。

※2 DSPモジュールに応じて、設定可能なパラメーターの数や内容が変わります。詳細は、114ページ「DSPパラメーター一覧」を ご参照ください。

※3 編集対象として選択したDSPに含まれるDSPモジュールが1つの場合は、表示されません。2つ以上の場合に、DSPに含まれる DSPモジュール数に応じて、これらのサブメニューが現れます。

# 自動伴奏を作成する(ユーザー リズム)

本機の自動伴奏機能で鳴らすことのできる伴奏パターンを作成し、ユーザーリズムとして保存することができます。 保存先と保存できる数は、機種によって下記のとおりです。 CT-X5000:リズム番号294番〜393番(最大100個) CT-X3000:リズム番号294番〜343番(最大50個)

### ■外部機器への保存について

ユーザーリズムを、USBメモリーやパソコンに保存できます。 詳細は、104ページ「本機のデータをUSBメモリーに保存する には」および107ページ「本機とパソコンの間でデータを転送 する」をご参照ください。

# リズムの構成について

リズムの1つ1つは、下記のような構成になっています。

| リズム             |                 |  |
|-----------------|-----------------|--|
| 伴奏パターン[V1]~[V4] | 伴奏パターン[F1]~[F4] |  |
| パーカッション         | パーカッション         |  |
| ドラム             | ドラム             |  |
| ベース             | ベース             |  |
| コード1~5          | コード1~5          |  |

| 伴奏パターン[l] | 伴奏パターン[E] |
|-----------|-----------|
| パーカッション   | パーカッション   |
| ドラム       | ドラム       |
| ベース       | ベース       |
| コード1~5    | コード1~5    |

[V]…バリエーション、[F]…フィルイン、[I]…イントロ、 [E]…エンディング

リズム1つは10の伴奏パターンを含んでおり、各伴奏パター ンは8つのパートでできています。1つのユーザーリズムを1 から作る場合は、10伴奏パターン×8パートを録音します。内 蔵リズムの伴奏パターンをベースに、一部のパートだけを新 たな録音に置き替えたり、伴奏パターンをコピーして編集し たりすることも可能です。

 伴奏パターンについての詳細は、41ページ「伴奏パターン 一覧」をご参照ください。

# 各パートに記録できる内容

伴奏パターンの各パートには、鍵盤演奏(ノートデータ)と ピッチベンドホイール操作が記録可能です。

# ユーザーリズムの作り方

#### ● 伴奏パターンの全パートを新規作成

伴奏パターンをパートごとに、順番に録音していきます。

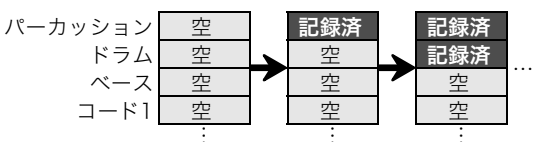

上図の「空」は、リズムを編集するための専用メモリーエリア(ユーザーエリア)で、パートの数だけ用意されています。
 録音後は「記録済」の状態となります。

### ● 既存リズム<sup>※1</sup>の伴奏パターンを編集

既存リズムの伴奏パターンをベースに、空にしたパートに鍵 盤演奏を新規録音します(バリエーションまたはフィルイン のみ可能<sup>※2</sup>)。

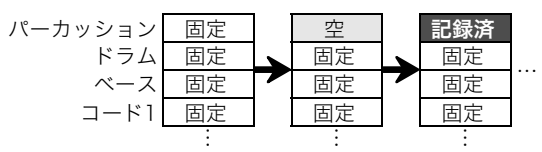

上図の「固定」は、既存リズムのデータがそのまま使われていることを表します。この部分は編集できません。

※1 内蔵リズムまたは保存済みのユーザーリズム

※2 既存リズムのイントロとエンディングでは、この操作は できません。全パートを空にして、新規作成することは可 能です。

#### ● 既存リズムの伴奏パターンをコピーして編集

既存リズムの伴奏パターンをユーザーエリアにコピーして、 そのデータを編集します。

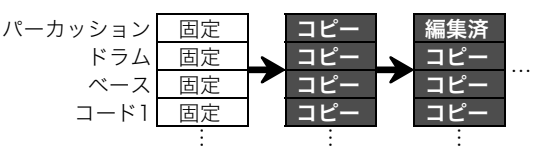

- 上図の「コピー」、「編集済」は、いずれも状態としては「記録 済」と同じです。
- コピーしたデータを再生しながら、リアルタイムで音を追加したり、不要な音を消したりすることが可能です。

上記のほか、既存リズムの伴奏パターン各パートはすべて「固 定」のまま残しつつ、ミキサー設定だけを変更して、ユーザー リズムとして保存することもできます。

# ユーザーリズムを作成、編集する

# **♀**メモ

下記操作手順中での、ミキサーパートインジケーターの番号と、伴奏パターン各パートの対応については、56ページ「ミキサーのパートグループ別パート一覧」の「RHYTHMパートグループ」をご参照ください。

### リズム全体を新規作成し保存するには

### **ロメモ**

- 既存リズムの伴奏パターンをユーザーエリアにコピーして、各パートに記録されていた音を編集(追加や消去)することもできます。必要に応じて、下記の手順3で伴奏パターン全体のコピー、手順5で特定パートのコピーを実行します。各手順の説明をお読みください。
- **1**. 何も保存されていないユーザーリズムを選びます。
  - 39ページ「リズムを選ぶ」をご参照ください。
  - 何も保存されていないユーザーリズムは、リズム名として"No Data"と表示されます。
- EDITインジケーターが点灯するまで、 10機能を長 押しします。

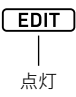

- リズムのエディットモードに入り、リズムの編集がで きる状態になります。
- ・
   【1 インジケーターが点滅します。これは、編集対象の伴奏パターンがバリエーション1であることを表します。
- 編集対象パートとして"Drum"(ドラム)が表示されます。

#### 3.編集対象の伴奏パターンを選びます。

| これを選ぶには:    | このボタンを押す:                            |
|-------------|--------------------------------------|
| イントロ        | 12イントロ                               |
| エンディング      | エンディング/シンクロスタート                      |
| バリエーション1~4、 | <b>I</b> Eバリエーション/フィルイン1~            |
| フィルイン1~4    | <b>Ⅳ</b> バリエーション/フィルイン4 <sup>※</sup> |

※ボタンを押すたびに、バリエーションとフィルインの間で 交互に切り替わります。

- 選んだ伴奏パターンに応じたインジケーターが点滅します(41ページ)。
- ここで、既存リズムの伴奏パターンを、ユーザーエリアにコピーすることも可能です。72ページ「既存リズムの伴奏パターンを編集用にコピーするには」をご参照ください。

- **4.**作成する伴奏パターンの小節数と拍子を指定します。
  - (1) 図レジストレーション[8] (エディットメニュー)を 押します。
  - (2) 2数字ボタンの[1](▲)または[3](▲)を使って
     "Element"を表示し、[6](エンター)を押します。
  - (3) [1] (∠)または[3] (△)を使って"Measure"(小節)を表示し、[3] [-]、[+]、または「1)ダイヤルを使って設定値を変更します。

| 伴奏パターン      | 設定範囲  |
|-------------|-------|
| イントロ、エンディング | 01~16 |
| バリエーション     | 01~16 |
| フィルイン       | 01~02 |

- (4) [1] (▲)または[3] (▲)を使って"Beat"(拍子)を 表示し、[8] [-]、[+]、または「1 ダイヤルを使って設 定値を変更します(設定範囲:2/4~8/4、2/8~16/ 8)。
- (5) 22数字ボタンの[4](戻る)を押します。

### 5. 編集対象パートを選びます。

- (1) **③パート**を押して、ボタン左側のランプを点灯させます。
- (2) 2数字ボタンの[1]~[8]を使って、編集対象パート の名前を選びます。

| このパートを選ぶには: | この数字ボタンを押す: |
|-------------|-------------|
| パーカッション     | [1]         |
| ドラム         | [2]         |
| ベース         | [3]         |
| コード1~コード5   | [4]~[8]     |

- 選んだパートに応じたミキサーパートインジケー ターが点滅します。
- (3) ③パートを押して、ボタン左側のランプを消灯させます。
  - ここで、既存リズムのパートを、ユーザーエリアに コピーすることも可能です(伴奏パターンがイン トロまたはエンディングの場合を除く)。73ページ 「既存リズムのパートを編集用にコピーするには」 をご参照ください。

- 必要に応じて、パートの音色やオクターブシフト 設定を変更します。
  - (1)パートの録音に使う音色を選びます。16ページ「音色 を選ぶ」をご参照ください。
    - ドラムパートとパーカッションパートでは、ドラムセット音色のみ選ぶことができます。またベースとコード1~5では、ドラムセット音色を選ぶことはできません。
  - (2) パートのオクターブシフトを設定します。
     37オクターブを押したまま、33トランスポーズの
     [へ]または[∨]を押します。
  - (3)既存リズムの伴奏パターンまたはパートをコピーするか、すでに手順10までの操作を一度以上実施しており、記録済みのデータがある場合は、ここで20スタート/ストップを押すと、現在編集中の伴奏パターン全パートが繰り返し再生されます。設定変更後の状態を確認できます。
  - (4)記録済みのデータがある場合は、ここで22数字ボタンの[6](エンター)を押すと、編集対象のパートの音だけを聴くことができます。
    - 編集対象パートのミキサーパートインジケーター と、その上のレベルインジケーターが点滅します。

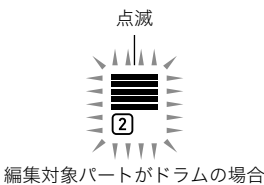

- 再度[6] (エンター)を押すと、この状態は解除されます。
- 7.編集対象パートの再生設定を、必要に応じて変更します。
  - 74ページ「ユーザーリズムのパート再生設定を変更するには」をご参照ください。
- 8.編集対象パートに、鍵盤演奏を録音します。
  - 70ページ「各パートに鍵盤演奏を録音するには」をご 参照ください。
- 編集対象パートのミキサー設定を、必要に応じて 変更します。
  - 72ページ「編集対象パートのミキサー設定を変更する には」をご参照ください。
- 10.手順5~9の操作を、すべてのパートについて実施 します。
- 11.手順3~10の操作を、すべての伴奏パターンについて実施します。
- 12.74ページ「ユーザーリズムを保存するには」に従って、編集したリズムを保存します。

### **|既存リズムの伴奏パターンを編集し保存するには**

マメモ

- 既存リズムの伴奏パターンを編集する場合、バリエーション1~4とフィルイン1~4は、特定のパートに新たに録音する操作が可能です。イントロとエンディングについては、いったん全パートをクリアしてから、各パートを録音して作成します。
- 既存リズムの伴奏パターンをユーザーエリアにコピーして、各パートに記録されていた音を編集(追加や消去)することもできます。必要に応じて、下記の手順3で伴奏パターン全体のコピー、手順5で特定パートのコピーを実行します。各手順の説明をお読みください。
- 編集元として使う内蔵リズム、または保存済みの ユーザーリズムを選びます。

• 39ページ「リズムを選ぶ」をご参照ください。

 EDITインジケーターが点灯するまで、 10機能を長 押しします。

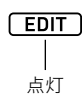

- リズムのエディットモードに入り、リズムの編集がで きる状態になります。
- ■ インジケーターが点滅します。これは、編集対象の伴奏パターンがバリエーション1であることを表します。
- 編集対象パートとして"Drum"(ドラム)が表示されます。

#### 3.編集対象の伴奏パターンを選びます。

| これを選ぶには:    | このボタンを押す:                            |
|-------------|--------------------------------------|
| イントロ        | <b>ロ</b> イントロ                        |
| エンディング      | IDエンディング/シンクロスタート                    |
| バリエーション1~4、 | 個バリエーション/フィルイン1~                     |
| フィルイン1~4    | <b>Ⅲ</b> バリエーション/フィルイン4 <sup>※</sup> |

※ボタンを押すたびに、バリエーションとフィルインの間で 交互に切り替わります。

- 選んだ伴奏パターンに応じたインジケーターが点滅します(41ページ)。
- ここで、既存リズムの伴奏パターンを、ユーザーエリアにコピーすることも可能です。72ページ「既存リズムの伴奏パターンを編集用にコピーするには」をご参照ください。

4. 選んだ伴奏パターンに応じて操作します。

■ バリエーション1~4、フィルイン1~4を選んだ場合 このまま手順5に進みます。

- イントロ、エンディングを選んだ場合
- 伴奏パターンの全パートをクリアします。
- (1)73ページ「1つの伴奏パターンに含まれる全パート への記録内容を一括してクリアするには」の手順2~ 4を実行します。
- (2) 23レジストレーション[8] (エディットメニュー)を 押します。
- (3) 2数字ボタンの[1](▲)または[3](▲)を使って
   "Element"を表示し、[6](エンター)を押します。
- (4) 2数字ボタンの[1](∠)または[3](▲)を使って
   "Measure"(小節)を表示し、12[-]、[+]、または11
   ダイヤルを使って設定値を変更します。

| 伴奏パターン      | 設定範囲  |
|-------------|-------|
| イントロ、エンディング | 01~16 |
| バリエーション     | 01~16 |
| フィルイン       | 01~02 |

- (5) [1](▲)または[3](▲)を使って"Beat"(拍子)を 表示し、[2][-]、[+]、または[1]ダイヤルを使って設 定値を変更します(設定範囲:2/4~8/4、2/8~16/ 8)。
- (6) 22数字ボタンの[4](戻る)を押します。

### 5. 編集対象パートを選びます。

- (1) 9パートを押して、ボタン左側のランプを点灯させます。
- (2) 2数字ボタンの[1]~[8]を使って、編集対象パートの名前を選びます。

| このパートを選ぶには: | この数字ボタンを押す: |
|-------------|-------------|
| パーカッション     | [1]         |
| ドラム         | [2]         |
| ベース         | [3]         |
| コード1〜コード5   | [4]~[8]     |

- 選んだパートに応じたミキサーパートインジケー ターが点滅します。
- (3) 9パートを押して、ボタン左側のランプを消灯させます。
  - ここで、既存リズムのパートを、ユーザーエリアに コピーすることも可能です(伴奏パターンがイン トロまたはエンディングの場合を除く)。73ページ 「既存リズムのパートを編集用にコピーするには」 をご参照ください。

- 6. 必要に応じて、パートの音色やオクターブシフト 設定を変更します。
  - (1)パートの録音に使う音色を選びます。16ページ「音色 を選ぶ」をご参照ください。
    - ドラムパートとパーカッションパートでは、ドラムセット音色のみ選ぶことができます。またベースとコード1~5では、ドラムセット音色を選ぶことはできません。
  - (2) パートのオクターブシフトを設定します。
     ジオクターブを押したまま、ジシトランスポーズの
     [へ]または[~]を押します。
  - (3) ここで**20スタート/ストップ**を押すと、現在編集中 の伴奏パターン全パートが繰り返し再生されます。 設定変更後の状態を確認できます。
  - (4)記録済みのデータがある場合は、ここで22数字ボタンの[6](エンター)を押すと、編集対象のパートの音だけを聴くことができます。
    - 編集対象パートのミキサーパートインジケーター と、その上のレベルインジケーターが点滅します。

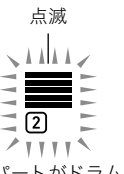

編集対象パートがドラムの場合

- 再度[6] (エンター)を押すと、この状態は解除されます。
- 7.編集対象パートの再生設定を、必要に応じて変更 します。
  - 74ページ「ユーザーリズムのパート再生設定を変更するには」をご参照ください。

### 8.編集対象パートに、鍵盤演奏を録音します。

- 70ページ「各パートに鍵盤演奏を録音するには」をご 参照ください。
- 9. 編集対象パートのミキサー設定を、必要に応じて 変更します。
  - 72ページ「編集対象パートのミキサー設定を変更する には」をご参照ください。
- 10.手順5~9の操作を、すべてのパートについて実施 します。
- 11.手順3~10の操作を、すべての伴奏パターンについて実施します。
- 12.74ページ「ユーザーリズムを保存するには」に従って、編集したリズムを保存します。

### 既存リズムのミキサー設定だけ変更し保存する には

- **1.**編集元として使う内蔵リズム、または保存済みの ユーザーリズムを選びます。
  - 39ページ「リズムを選ぶ」をご参照ください。
- EDITインジケーターが点灯するまで、 10機能を長 押しします。
- 3.68ページ「既存リズムの伴奏パターンを編集し保 存するには」の手順3を実行します。
- 4.68ページ「既存リズムの伴奏パターンを編集し保 存するには」の手順5を実行します。
- 5.72ページ「編集対象パートのミキサー設定を変更 するには」を実行します。
- 6. 手順4~5の操作を、ミキサー設定を変更したいす べてのパートについて実施します。
- 7. 手順3~6の操作を、ミキサー設定を変更したいす べての伴奏パターンについて実施します。
- 8.74ページ「ユーザーリズムを保存するには」に従っ て、編集したリズムを保存します。

### 各パートに鍵盤演奏を録音するには

### **ロメモ**

- ここで示す操作は、下記いずれかの手順として実行します。
- 67ページ「リズム全体を新規作成し保存するには」の 手順8
- 68ページ「既存リズムの伴奏パターンを編集し保存する には」の手順8
- **Ⅰ 8録音/停止**を押します。

録音待機状態に入り、液晶表示部に"Recorded"(記録済み データ)または"Empty"(空データ)と表示されます。 ここで"Fixed"(固定データ)と表示された場合、現在の パートには録音できない状態です。数秒で**33録音/停止** を押す前の状態に戻ります。

- これら表示についての詳細は、71ページ「パートの データ状態表示について」をご参照ください。
- 録音待機状態から抜けるには、3録音/停止を押します。RECORDインジケーターが消灯します。

- 2.記録に関する設定を、必要に応じて変更します。
  - 録音に関する設定を変更したことがある場合は、前回の設定が適用されます。設定を変更していない項目は、初期設定が適用されます。設定項目についての詳細は、71ページ「ユーザーリズムの記録に関する設定項目」をご参照ください。
  - 設定を変更したい場合は、下記を実行します。
  - 液晶表示部に"Quantize"と表示されるまで、 3 録音/
     停止を長押しします。
  - (2) 2数字ボタンの[1](<)または[3]()を使って、変更対象のメニュー項目を表示します。
  - (3) [3[-]、[+]、または[1]ダイヤルを使って、設定値を 変更します。
  - (4) 設定を終了するには、もう一度 3 録音/停止を押します。
- 3. 必要に応じて、録音前のリハーサルをします。
  - 録音前に、伴奏パターンの各パートを鳴らしながら鍵 盤を弾いて、録音前のリハーサルしたい場合は、下記 を実行します。
  - (1) ACCOMPインジケーターが点滅するまで、22
     [ACCOMP]伴奏を長押しします。
     リハーサルモードに入ります。
    - この状態では、録音を開始せずに、録音時と同じ状態でのリハーサルができます。
  - (2) 20スタート/ストップを押します。 伴奏パターン各パートの、録音済みデータが再生されます。
    - ベースやコード1~5のパートは、Cメジャーで鳴ります。コード入力鍵盤を押しても、キーやコードの種類は変わりません。
  - (3) 再生に合わせて、鍵盤を弾きます。 録音待機状態に入る前に選択した音色が鳴ります。
  - (4) リハーサルモードを抜けるには、ACCOMPインジ ケーターが消灯するまで22[ACCOMP]伴奏を長押 しします。

**4.** 録音を開始するには、**20スタート/ストップ**を押します。

#### RECORD | 点灯

- 液晶表示部に"Record.."と表示されます。
- 液晶表示部の右上の小節と拍表示がカウントアップします。編集対象の伴奏パターンに設定されている小節数の最後の拍まで到達すると、001:01からカウントが再開されます。

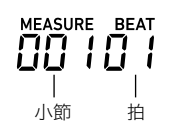

- **5.** 小節、拍の表示でタイミングを確認しながら、鍵盤 で演奏します。
  - **10ピッチベンド**ホイールの操作も記録されます。
  - **29 モジュレーション/アサイナブル**ボタンの操作も 記録されます(CT-X5000のみ)。
  - 録音された内容は、録音した小節、拍に表示が戻ると、 再生されます。
  - 録音済みの特定のノート(音)を消去したい場合は、23
     レジストレーション[2]を押したままの状態で、消去したいノートが再生されるタイミングで、そのノートと同じ鍵盤を押します。23レジストレーション[2]と鍵盤(いくつ押してもかまいません)を同時に押したままにすると、その間に再生された、押している鍵盤と同じノートは、すべて消去されます。
  - 手順6を実行するまでは、何度でも演奏を重ねて記録 したり、記録済みのノートを消去できます。

#### **6.** 録音を終了するには、**8** 録音/停止を押します。 RECORDインジケーターが消灯します。

- ・図スタート/ストップを押すと、録音した内容が繰り返し再生されます。
- 録音した内容をバックに、通常の鍵盤演奏を試したい場合(録音したパートの音色ではなく、鍵盤パートの音色で弾いてみたい場合)は、「ラトーンを長押しして、液晶表示部左上の鍵盤パートインジケーター
   を点灯させます。鍵盤パートに割り当てられている音色名が表示され、その音色で鍵盤演奏できます。

### ■パートのデータ状態表示について

リズムの編集中に表示される、編集対象パートの状態表示に は、下表の意味があります。

| 表示                    | 意味                                                                                                    |
|-----------------------|----------------------------------------------------------------------------------------------------|
| Fixed<br>(固定データ)      | ユーザーエリアのデータではなく、内蔵<br>リズムまたは保存済みのユーザーリズム<br>から呼び出されたデータです。鍵盤演奏<br>のリアルタイム記録はできません。可能<br>な編集操作は、ミキサー設定だけです。 |
| Recorded<br>(記録済みデータ) | 編集可能なユーザーエリアのデータで、<br>記録済みの状態です。ミキサー設定、鍵<br>盤演奏のリアルタイム記録が可能です。                                             |
| Empty<br>(空データ)       | 編集可能なユーザーエリアのデータで、<br>何も記録されていない状態です。ミキ<br>サー設定、鍵盤演奏のリアルタイム記録<br>が可能です。                                    |

### ■ユーザーリズムの記録に関する設定項目

アスタリスク(\*)付きの設定値は、初期設定です。

| 項目名(表示)              | 内容                                                                                                    | 設定範囲                                                                         |
|----------------------|----------------------------------------------------------------------------------------------------|------------------------------------------------------------------------------|
| クォンタイズ<br>(Quantize) | 鍵盤を押したとおりのタイミン<br>グで音符を記録するか、基準と<br>なる音価に合わせて音符のタイ<br>ミングを自動的に補正するかを<br>指定します。オフ(Off)以外の設<br>定値は音価を表します(*4"は4<br>分音符、"d"は付点音符、"t"は3連<br>符)。                                                                               | オフ*、4、<br>8、16、<br>32、4d、<br>8d、16d、<br>32d、4t、<br>32d、4t、<br>8t、16t、<br>32t |
| プレカウント<br>(Precount) | 記録待機状態で <b>20スタート/</b><br>ストップを押したとき、記録が<br>開始される前のプレカウントを<br>鳴らすかどうかを指定しま<br>す。"1"、"2"にすると、それぞれ1<br>小節、2小節分のプレカウントが<br>鳴ります。オフ(Off)にするとプ<br>レカウントは鳴らずに、 <b>20ス</b><br>タート/ストップまたは鍵盤を<br>押すと同時に記録が開始されま<br>す。             | オフ、1*、<br>2                                                                  |
| プレイコード<br>(PlayChrd) | 伴奏パターンの記録を開始する<br>と、記録対象パートを除く各<br>パートの繰り返し再生が開始さ<br>れます。この再生音のうち、記録<br>対象パートを除くベース/コー<br>ドパートでの再生に使われる<br>コードの種類を、"C"(Cメ<br>ジャー)、"C7"(Cセブン<br>ス)、"Cm"(Cマイナー)から選び<br>ます。オフ(Off)を選ぶと、記録<br>対象パート以外のベース/コー<br>ドパートの音は鳴りません。 | オフ、C*、<br>C7、Cm                                                              |
| メトロノーム<br>(Metronom) | 録音時にメトロノームを鳴らす<br>か、鳴らさないかを設定します。                                                                                                    | オン、<br>オフ*                                                                   |
# 編集対象パートのミキサー設定を変更するには

#### **シ**メモ

- ここで示す操作は、下記いずれかの手順として実行します。
- 67ページ「リズム全体を新規作成し保存するには」の手 順9
- 68ページ「既存リズムの伴奏パターンを編集し保存する には」の手順9
- 70ページ「既存リズムのミキサー設定だけ変更し保存す るには」の手順5
- ①パート(ミキサー)を、MIXERインジケーターが 点灯するまで長押しします。 編集対象パートのパートオンオフ設定状態が表示されます。

| ٠ | アスタ | リスク | (*)付き | きの設定値は | 、初期設定: | です。 |
|---|-----|-----|-------|--------|--------|-----|
|---|-----|-----|-------|--------|--------|-----|

| 項目名(表示)               | 内容                                                                             | 設定範囲      |
|-----------------------|--------------------------------------------------------------------------------|-----------|
| パートオンオフ<br>(Part)     | 選択したパートのオン、<br>オフを指定します。                                                       | オン*、オフ    |
| パート音色<br>(Tone)       | 選択したパートの音色を<br>切り替えます。                                                         | *         |
| 音量(Volume)            | 選択したパートの音量を<br>調節します。                                                          | 0~127*    |
| パン(Pan)               | 選択したパートのステレ<br>オ定位を調節します。0が<br>中央で、数値が小さいほ<br>ど左へ、大きいほど右へ<br>ステレオ定位が移動しま<br>す。 | -64~0*~63 |
| リバーブセンド<br>(Rev Send) | 選択したパートに対する<br>リバーブのかかり具合を<br>調節します。                                           | 0~40*~127 |
| コーラスセンド<br>(Cho Send) | 選択したパートに対する<br>コーラスのかかり具合を<br>調節します。                                           | 0*~127    |
| ディレイセンド<br>(Dly Send) | 選択したパートに対する<br>ディレイのかかり具合を<br>調節します。                                           | 0*~127    |

- ※ドラムパートとパーカッションパートでは、ドラムセット 音色のみ選ぶことができます。またベースとコード1~5で は、ドラムセット音色を選ぶことはできません。
- 3. [2[-]、[+]、または 11 ダイヤルを使って、設定値 を変更します。
- 4. ミキサー設定を終了するには、
   22数字ボタンの
   [4](戻る)を押します。

#### 既存リズムの伴奏パターンを編集用にコピーす るには

- **1**.リズムのエディットモードで、コピー先の伴奏パ ターンを選びます。
  - 67ページ「リズム全体を新規作成し保存するには」の 手順1~3、または68ページ「既存リズムの伴奏パター ンを編集し保存するには」の手順1~3を実行してくだ さい。
- 2. 図レジストレーション[1]を押します。
   "Element"と表示されます。
- 3. 2数字ボタンの[6] (エンター)を押します。 現在選択されているリズム番号とリズム名が表示されます。
- **4.** [3][-]、[+]、または「1]ダイヤルを使って、伴奏パ ターンのコピー元として使いたいリズムの番号を 選びます。
- コピー元として使いたい伴奏パターンを選びます。
   選んだ伴奏パターンに応じたインジケーターが点滅します(41ページ)。

| これを選ぶには:    | このボタンを押す:                             |
|-------------|---------------------------------------|
| イントロ        | <b>ロ</b> イントロ                         |
| エンディング      | エンディング/シンクロスタート                       |
| バリエーション1~4、 | <b>値</b> バリエーション/フィルイン1~              |
| フィルイン1~4    | <b>1</b> ᠍バリエーション/フィルイン4 <sup>※</sup> |

※ボタンを押すたびに、バリエーションとフィルインの間で 交互に切り替わります。

- コピー先がイントロの場合はイントロを、エンディン グの場合はエンディングを選びます。
- コピー先がバリエーション1~4の場合は、バリエーション1~4のいずれかを選びます。
- コピー先がフィルイン1~4の場合は、フィルイン1~ 4のいずれかを選びます。
- ここで20スタート/ストップを押すと、コピー元として選んだ伴奏パターンが繰り返し再生されます。
- **6.** コピーを実行するには、[6] (エンター)を押します。

"Sure?"と表示されます。

- 7. コピーしてよい場合は18[+](はい)を、中止する には18[−](いいえ)を押します。
  - コピー中は"Wait..."(実行中)と表示されます。この間は、本機の操作を一切行わないでください。終了すると、"Complete"(完了)と表示されます。

|既存リズムのパートを編集用にコピーするには

#### <u>() 重要</u>

- イントロまたはエンディングに含まれるパートは、コピー できません。
- **1** リズムのエディットモードで、コピー先のパート を選びます。
  - 67ページ「リズム全体を新規作成し保存するには」の 手順1~5、または68ページ「既存リズムの伴奏パター ンを編集し保存するには」の手順1~5を実行してくだ さい。
- **2. 四レジストレーション**[1]を押します。 "Element"と表示されます。
- 2. 22数字ボタンの[1](∠)または[3](△)を使って"Part"を表示し、[6](エンター)を押します。
   現在選択されているリズム番号とリズム名が表示されます。
- **4.** [18][-]、[+]、または[11]ダイヤルを使って、伴奏パ ターンのコピー元として使いたいリズムの番号を 選びます。
- 5. コピー元として使いたいパートが含まれている伴 奏パターンを選びます。 選んだ伴奏パターンに応じたインジケーターが点滅しま す(41ページ)。

| これを選ぶには:    | このボタンを押す:                             |
|-------------|---------------------------------------|
| バリエーション1~4、 | <b>1</b> 5パリエーション/フィルイン1~             |
| フィルイン1~4    | <b>1</b> ₿バリエーション/フィルイン4 <sup>※</sup> |

※ボタンを押すたびに、バリエーションとフィルインの間で 交互に切り替わります。

**6** コピー元として使いたいパートを選びます。

- (1) ③パートを押して、ボタン左側のランプを点灯させます。
- (2) 2数字ボタンの[1]~[8]を使って、編集対象パートの名前を選びます。

| このパートを選ぶには: | この数字ボタンを押す: |
|-------------|-------------|
| パーカッション     | [1]         |
| ドラム         | [2]         |
| ベース         | [3]         |
| コード1~コード5   | [4]~[8]     |

- (3) **9パート**を押して、ボタン左側のランプを消灯させます。
  - ここで図スタート/ストップを押すと、コピー元として選んだパートだけが、繰り返し再生されます。
- **7.** コピーを実行するには、[6] (エンター)を押します。

- **8.** コピーしてよい場合は**1**8[+](はい)を、中止する には**1**8[-](いいえ)を押します。
  - コピー中は"Wait..."(実行中)と表示されます。この間は、本機の操作を一切行わないでください。終了すると、"Complete"(完了)と表示されます。

#### |1つの伴奏パターンに含まれる全パートへの記| |録内容を一括してクリアするには

- **1** リズムのエディットモードで、全パートをクリア したい伴奏パターンを選びます。
  - 68ページ「既存リズムの伴奏パターンを編集し保存す るには」の手順1~3を実行してください。
- 2. 20レジストレーション[2]を押します。
   "Element"と表示されます。
- 2. 22 数字ボタンの[6] (エンター)を押します。
   "Sure?"と表示されます。
- **4.** クリアしてよい場合は**1**[+](はい)を、中止する には**1**8[-](いいえ)を押します。

#### 1つの伴奏パターンに含まれる特定パートへの 記録内容をクリアするには

#### Ϙメモ

- イントロまたはエンディングに含まれるパートは、クリア できません。
- **1** リズムのエディットモードで、クリアしたいパートを選びます。
  - 68ページ「既存リズムの伴奏パターンを編集し保存するには」の手順1~5を実行してください。
- 2. 図レジストレーション[2]を押します。
   "Element"と表示されます。
- 2. 2. 数字ボタンの[1](
   )または[3](へ)を使って"Part"を表示し、[6](エンター)を押します。 "Sure?"と表示されます。
- 4. クリアしてよい場合は
   [+](はい)を、中止するには
   [-](いいえ)を押します。
   選んだパートがクリアされます。

"Sure?"と表示されます。

選んだ伴奏パターンのすべてのパートがクリアされます。

#### |ユーザーリズムを保存するには

#### **メモ**

- ここで示す操作は、下記いずれかの手順として実行します。
- 67ページ「リズム全体を新規作成し保存するには」の手 順12
- 68ページ「既存リズムの伴奏パターンを編集し保存する には」の手順12
- 70ページ「既存リズムのミキサー設定だけ変更し保存するには」の手順8
- 1.12数字ボタンの[7](記録)を押します。
  - 編集元がユーザーリズムの場合、ここで"Replace?"と表示されます。元のリズムデータを新しいデータで置き替えてよい場合は[8][+](はい)を、置き替えずに新規保存するには[8][-](いいえ)を押します。
  - すでに内蔵メモリーの上限(CT-X5000:100個、 CT-X3000:50個)までユーザーリズムを保存済みで、 新規保存ができない場合、上記で18[-](いいえ)を押 すと、"DataFull"というエラーメッセージが表示され ます。
  - リズムの保存中は"Wait..."(実行中)と表示されます。
     この間は、本機の操作を一切行わないでください。終 了すると、"Complete"(完了)と表示されます。
- **2.** リズムのエディットモードから抜けるには、**2**数 字ボタンの[4] (戻る)を長押しします。
  - 手順1の操作後に何の編集も実行していない場合は、 リズムのエディットモードから抜けてEDITインジ ケーターが消灯します。
  - 手順1の操作後に何らかの編集を実行した場合は、こ こで"Exit?"と表示されます。下記のいずれかを実行し てください。

| これをするには:                                 | この操作をする:                                                                                         |
|------------------------------------------|--------------------------------------------------------------------------------------------------|
| リズムのエディットモード<br>から抜けずに、編集を続ける            | 13[-](いいえ)を押す。                                                                                   |
| 編集後のデータを上書き保<br>存してリズムのエディット<br>モードから抜ける | <ol> <li>(1) [3][+](はい)を押す。</li> <li>(2) "Write?"と表示されたら、<br/>もう一度[3][+](はい)を<br/>押す。</li> </ol> |
| 編集後のデータを破棄して<br>リズムのエディットモード<br>から抜ける    | <ol> <li>(1) 【3 [+](はい)を押す。</li> <li>(2) "Write?"と表示されたら、</li> <li>【3 [-](いいえ)を押す。</li> </ol>    |

#### **メモ**

 新規保存の場合、保存先のリズム番号は、ユーザーリズムが 保存されていない最小のユーザーリズム番号となります。
 操作を終了すると、保存後のユーザーリズムが選ばれた状態になります。

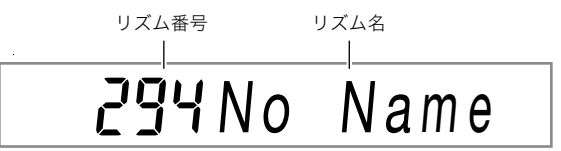

 ユーザーリズムの名前は、データを未保存の場合
 "No Data"、データを保存済みの場合は"No Name"となり ます。名前の変更については、77ページ「ユーザーリズムの 名前を変更するには」をご参照ください。

# ユーザーリズムのパート再生設定

#### **|ユーザーリズムのパート再生設定を変更するには**

#### **ロメモ**

- ここで示す操作は、下記いずれかの手順として実行します。
- 67ページ「リズム全体を新規作成し保存するには」の 手順7
- 68ページ「既存リズムの伴奏パターンを編集し保存する には」の手順7
- **1** 23 レジストレーション[8] (エディットメニュー) を押します。
- 3. [1](∠)または[3](\_)を使って、変更対象のメ ニュー項目を表示します。
- **4** [2][-]、[+]、または ゴダイヤルを使って、設定値 を変更します。

| 項目名 (表示)           | 設定範囲      |
|--------------------|-----------|
| コード変換テーブル(Table)   | 01~19     |
| ブレークポイント(Break Pt) | С~В       |
| インバージョン(Invert)    | オン、オフ、7th |
| リトリガー(Retrig.)     | オン、オフ     |
| ベンドレンジ(BndRng)     | 00~24     |

• メニュー項目と設定値の範囲は下記のとおりです。

各項目についての詳細は、75ページ「ユーザーリズムのパート再生設定詳細」をご参照ください。

5. 22数字ボタンの[4] (戻る)を押します。

#### |ユーザーリズムのパート再生設定詳細

#### ■コード変換テーブル(Table)

各伴奏パターンの記録は、通常Cメジャー(ルートがC、タイプがメジャーのコード)で行います。一方、自動伴奏の演奏時は、Cメ ジャー以外のルートやタイプのコードが再生できます。これは本機が、Cメジャーで記録されているデータを、異なるルートやタイ プのコードに変換しているためです。変換時には、どんなルートやタイプのコードを指定してもなるべく音楽的に自然に演奏され るように、楽器パートや音楽のジャンルに応じた補正も行われます。この補正に使われるのが「コード変換テーブル」です。

| 番号 | テーブル名              | 伴奏<br>パターン | 楽器パート   | 内容                                                      |
|----|--------------------|------------|---------|---------------------------------------------------------|
| 01 | Bass Basic         | <b>%</b> 1 | ベース     | ベースパートに通常使用。                                            |
| 02 | Bass f-root        | <b>%</b> 1 | ベース     | 01番のバリエーション。コードを切り替えた時に最初のノートを強制<br>的にルート音にする。          |
| 03 | Bass 7th           | ×1         | ベース     | 7thコードで記録したベースパートに使用。                                   |
| 04 | Bass 7th f-root    | ×1         | ベース     | 03番のバリエーション。コードを切り替えた時に最初のノートを強制<br>的にルート音にする。          |
| 05 | Chord Basic        | <b>%</b> 1 | コード     | コードパートに通常使用。                                            |
| 06 | Chord Var2         | ×1         | コード     | テンションコードがあるコードパートに使用。                                   |
| 07 | Chord Var3         | <b>%</b> 1 | コード     | 演奏時に7thコードを指定すると5度の音が7度の音に変換される。<br>例えばC7の場合、G音がBゥ音になる。 |
| 08 | Chord Var4         | <b>%</b> 1 | コード     | 05番のバリエーション。                                            |
| 09 | Chord 7th          | <b>%</b> 1 | コード     | 7thコードで記録したコードパートに使用。                                   |
| 10 | Chord Minor        | <b>%</b> 1 | コード     | マイナーコードで記録したコードパートに使用。                                  |
| 11 | Phrase             | ×1         | コード     | メジャースケール等のフレーズで記録したコードパートに使用。                           |
| 12 | Chord Minor        | <b>%</b> 1 | ベース     | マイナーコードで記録したベースパートに使用。                                  |
| 13 | Chord Minor f-root | <b>%</b> 1 | ベース     | 12番のバリエーション。コードを切り替えた時に最初のノートを強制<br>的にルート音にする。          |
| 14 | Penta Phrase       | <b>%</b> 1 | コード     | ペンタトニックスケールフレーズで記録したコードパートに使用。                          |
| 15 | Intro n-minor      | *2         | ベース/コード | 演奏時にマイナーコードを指定するとナチュラルマイナーに変換さ<br>れる。                   |
| 16 | Intro m-minor      | *2         | ベース/コード | 演奏時にマイナーコードを指定するとメロディックマイナー(上行<br>系)に変換される。             |
| 17 | Intro h-minor      | *2         | ベース/コード | 演奏時にマイナーコードを指定するとハーモニックマイナーに変換<br>される。                  |
| 18 | Intro no Change    | *2         | ベース/コード | 演奏時のコード指定に応じたマイナー/メジャー変換をせず、記録さ<br>れたオリジナルのまま。          |
| 19 | Intro dorian       | <b>※</b> 2 | ベース/コード | 演奏時にマイナーコードを指定するとドリアンスケールに変換される。                        |

コード変換テーブルは、下記の19種類から選ぶことができます。

※1 バリエーションおよびフィルイン用

※2 イントロおよびエンディング用

#### ■ブレークポイント(Break Pt)

CからBまでのどのキーを境に、自動伴奏のベースとコードの 演奏音を1オクターブ下げるか指定します。 例えばFを指定すると、Cメジャーによる記録音がC3E3G3 (ドミソ)のとき、コード入力鍵盤でのコード指定がDのとき D3F<sup>#</sup>3A3(1音ずつ上のレファ<sup>#</sup>ラ)、EのときE3G<sup>#</sup>3B3(1音 ずつ上のミソ<sup>#</sup>シ)、FのときF2A2C3(1オクターブ下のファ ラド)になります。

#### ■インバージョン(Invert)

自動伴奏の演奏時に、コードを転回形(「ドミソ」という和音に 対する「ミソド」や「ソドミ」)で鳴らすかどうかを指定します。 例えばCメジャーで記録した元のコードが「ドミソ」の場合、再 生時にコード入力鍵盤でFを指定すると、この設定がオフ(Off) ならば平行移動で「ファラド」、オン(On)(または"7th")ならば 「ドミソ」に近い転回形に変換されて「ドファラ」が鳴ります。オ ン(On)(または"7th")にすると、再生されるコードの音の移動 が小さくなるので、伴奏がより自然な感じになります。 なお"7th"は、記録をC7コードで行い("PlayChrd"設定<sup>※</sup>:"C7")、 コード変換テーブルとして"O9"を選択した場合に限り、オン (On)の代わりに選んでください。

※"PlayChrd"については、71ページ「ユーザーリズムの記録 に関する設定項目」をご参照ください。

#### **シメモ**

• この設定をオン(On)(または"7th")にした場合は、ブレー クポイント(Break Pt)の値を"C"にしてください。

#### ■リトリガー(Retrig.)

自動伴奏の演奏時にコードを変更したとき、その時点で鳴っ ていた変更前のコード指定による伴奏音を、変更後のコード でも、変更したタイミングで再発音するかどうかを指定しま す。オン(On)にすると再発音し、オフ(Off)にすると再発音し ません。

#### ■ベンドレンジ(BndRng)

ピッチベンドホイール操作時のベンドレンジを半音単位で設 定します。

# リズム全体に対する操作

#### ┃リズム全体のミキサー設定を変更するには

- リズムのエディットモードでユーザーリズムの編 集中に、図レジストレーション[8] (エディットメ ニュー)を押します。

3. [1](∠)または[3](\_)を使って、変更対象のメ ニュー項目を表示します。

| 項目名(表示)             | 内容                           | 設定範囲       |
|---------------------|------------------------------|------------|
| 音量(Volume)          | リズム全体の音量を調整しま                | 0~127      |
|                     | す。                           |            |
| リバーブタイプ<br>(Reverb) | リズム全体にかかるリバーブ<br>のタイプを指定します。 | <b>%</b> 1 |
| コーラスタイプ<br>(Chorus) | リズム全体にかかるコーラス<br>のタイプを指定します。 | *2         |
| ディレイタイプ<br>(Delay)  | リズム全体にかかるディレイ<br>のタイプを指定します。 | *3         |

※1 21ページ「リバーブエフェクト一覧」をご参照ください。
※2 22ページ「コーラスエフェクト一覧」をご参照ください。
※3 22ページ「ディレイエフェクト一覧」をご参照ください。

- **4.** [2][-]、[+]、または [1] ダイヤルを使って、設定値 を変更します。
- 5. 22数字ボタンの[4] (戻る)を押します。

#### リズム内すべての伴奏パターンの記録内容を 一括してクリアするには

- 上記「リズム全体のミキサー設定を変更するには」 の手順1,2を実行します。
- 3. 一括クリアを実行してよい場合は[18[+](はい) を、中止するには[18[-](いいえ)を押します。
- 4. 22数字ボタンの[4] (戻る)を押します。

#### **ユーザーリズムの名前を変更するには**

- ┨ ■名前を変更したいユーザーリズムを選びます。
- "Rhy Name"と表示されるまで、 3録音/停止を 押したままにします。
- 3. 2数字ボタンの[6] (エンター)を押します。 名前を変更できる状態になります。
- 4.新しい名前を入力します。
   ・文字の入力操作については、14ページ「文字の入力について」をご参照ください。
- **5.** [6] (エンター)を押します。 "Sure?"と表示されます。
- **6** 名前を変更してよい場合は**1**2[+](はい)を、中止 するには**1**2[-](いいえ)を押します。
- 7. 操作を終了するには、12数字ボタンの[4](戻る) を押します。

#### **|ユーザーリズムをコピーするには**

- ┨.コピーを作成したいユーザーリズムを選びます。
- "Rhy Name"と表示されるまで、 3録音/停止を 押したままにします。
- 2. 2 数字ボタンの[1](∠)または[3](\_)を使って"Rhy Copy"を表示し、[6](エンター)を押します。
- **4. 13**[−]、[+]、または**11**ダイヤルを使ってコピー 先のリズム番号を選び、[6](エンター)を押しま す。
  - "Sure?"と表示されます。
  - コピー先として指定したリズム番号にすでにユー ザーリズムが保存済みの場合は、"Replace?"と表示さ れます。
- **5.** コピーを実行してよい場合は**1**[+](はい)を、中止するには**1**[-](いいえ)を押します。
  - コピー中は"Wait..."(実行中)と表示されます。この間は、本機の操作を一切行わないでください。終了すると、"Complete"(完了)と表示されます。
- 操作を終了するには、
   数字ボタンの[4](戻る) を押します。

- **|ユーザーリズムを消去するには**
- 1. 消去したいユーザーリズムを選びます。
- "Rhy Name"と表示されるまで、 3録音/停止を 押したままにします。
- 2. 2 数字ボタンの[1](∠)または[3](\_)を使って"Rhy Clr"を表示し、[6](エンター)を押します。
   "Sure?"と表示されます。
- **4.** 消去してよい場合は**1**[+](はい)を、中止するに は**1**[-](いいえ)を押します。
- 5. 操作を終了するには、12数字ボタンの[4](戻る) を押します。

# MIDI レコーダーを使って録音 する

本機を使った演奏をそのまま録音し、再生できます。

- 10曲まで録音できます。録音した内容は、ソングバンクの 31~40番(ユーザー録音)に保存されます。
- 1曲あたり999小節、または1曲あたり約40,000音符まで録 音できます(どちらかの制限に到達すると、録音は終了しま す)。
- 録音したソングを再生しながら、それに合わせて鍵盤演奏ができます。

# <u>()</u>重要

 本機の故障、修理などによる録音内容の消去により生じた 損害、逸失利益または第三者からのいかなる請求について も、当社では一切その責任を負えませんので、あらかじめご 了承ください。

#### ■MIDIレコーダーについて

MIDIデータ<sup>※</sup>として、内蔵メモリーにあるシステムトラック と16個のソロトラック(演奏が記録されるデータ領域)へ録音 します。

- 鍵盤の演奏情報(鍵盤の押鍵や離鍵、タッチの強さなど)を MIDIデータとして記録します。
- MIDIデータは、オーディオデータと比較すると極めてデー タサイズが小さく、コンピューターなどで後から編集する ことができるという利点があります。
- MIDIレコーダーはMIDIデータとして記録されている演奏 情報に従って、本機の内蔵音源を鳴らします。

#### ※MIDIとは

MIDI(ミディ)とは、Musical Instrument Digital Interface の略で、メーカーを問わず、電子楽器同士あるいは電子楽器 とコンピューター機器との間で演奏情報(鍵盤の押鍵や離 鍵、タッチの強さなど)をやり取りできるように定めた統一 規格のことです。やり取りする演奏情報をMIDIデータと呼 びます。

# ■録音トラックと記録される内容について

#### ● システムトラック

自動伴奏やフレーズパッド、レイヤー、スプリットなど、本機の多くの機能を使った演奏が録音できます。

#### ●ソロトラック1~16

1音色(UPPER 1)を使った鍵盤演奏が録音できます。 これらのトラックに、下図のイメージで重ね録音ができます。

| システム | 録音 | 1             | 録音済 |               | 録音済 |
|------|----|---------------|-----|---------------|-----|
| ソロ1  | 空  |               | 録音  |               | 録音済 |
| ソロ2  | 空  | $\rightarrow$ | 空   | $\rightarrow$ | 録音済 |
|      | :  |               | :   |               | :   |
| ソロ16 | 空  |               | 空   |               | 録音  |

それぞれのトラックに記録できる内容は、下記のとおりです。

| トラックの<br>種類  | 記録される内容                                                                                                    |
|--------------|----------------------------------------------------------------------------------------------------|
| システム<br>トラック | 鍵盤演奏、音色番号(UPPER 1、UPPER 2、<br>LOWER 1、LOWER 2)、リズム番号、テンポ、<br>拍子、リズムコントローラーの操作、コード指<br>定、フレーズパッドの操作、自動伴奏の音量、エ<br>フェクトの設定(リパーブ、コーラス、ディレ<br>イ)、レイヤー、スプリット、オートハーモナイ<br>ズ/アルペジエーター演奏、スケール設定(プ<br>リセットスケールのタイプとルート、スケール<br>ファインチューン、自動伴奏スケールのオン/<br>オフ設定)、パートファインチューン、パート<br>コースチューン、オクターブシフト設定、ペダ<br>ル操作、ピッチベンドホイール操作、ベンドレ<br>ンジ設定、ミキサー設定、ポルタメントボタン<br>操作、サステインボタン操作<br>CT-X5000:モジュレーション/アサイナブル<br>ボタン操作(ビブラート、DSPパラメーター設<br>定) |
| ソロ<br>トラック   | 鍵盤演奏、音色番号(UPPER1)、アルペジエー<br>ター演奏、オクターブシフト設定、ペダル操作、<br>ピッチベンドホイール操作、ペンドレンジ設<br>定、パートファインチューン、パートコース<br>チューン、ミキサー設定、ポルタメントボタン<br>操作、サステインボタン操作<br>CT-X5000:モジュレーション/アサイナブル<br>ボタン操作(ビブラート、DSPパラメーター設<br>定)                                                                                                    |

#### ■外部機器への保存について

MIDIレコーダーで録音したソングを、USBメモリーやパソコ ンに保存できます。詳細は、104ページ「本機のデータをUSB メモリーに保存するには」および107ページ「本機とパソコン の間でデータを転送する」をご参照ください。

# 録音の始め方について

録音は、下記どちらかのモードから始めることができます。

● リズムモードから始める

□録音/停止を押して、鍵盤を弾き始めれば、録音が始まります。システムトラックへの録音を気軽に始めたいときに便利です。

● ソングバンクモードから始める

録音先のソング番号を先に選んでから**日録音/停止**を押し て、録音を始める方法です。

どちらのモードから始めるかで、3録音/停止を押したときの状態が異なります。録音を始める前に下記操作をお試しください。

#### リズムモードから録音を始める場合

**1.6 リズム**を押して、リズムモードに入ります。

#### 2. 3録音/停止を押します。

録音待機状態に入り、RECORDインジケーターが点滅します。

- リズムや音色を選ぶことができます。
- 鍵盤を弾くと録音が開始されます。20スタート/ストップを押すとリズムがスタートすると同時に、録音も開始されます。

#### 3. 8録音/停止を長押しします。

録音設定状態に入り、"RecTrkSy"と表示されます。 RECORDインジケーターは、点滅したままです。

- **20スタート/ストップ**を押すと録音が開始されます が、リズムはスタートしません。録音の先頭に休符を 入れる場合には、この方法で録音を開始します。
- この状態では、録音先のトラックを変更するなど、録 音に関する設定が可能です。
- 4. 3録音/停止を押します。 録音待機状態に戻ります。
- 5. 録音待機状態から抜けるには、 3 録音/停止を押します。

RECORDインジケーターが消灯します。

 この操作で録音すると、ソング番号31~40番の中で、 まだ録音されていない最小の番号が、録音先として自 動的に選ばれます。

#### リングバンクモードから録音を始める場合

- **1. 2 ソングバンク**を押して、ソングバンクモードに 入ります。

#### 3.8録音/停止を押します。

 録音設定状態に入り、"RecTrkSy"と表示されます。
 上記「リズムモードから録音を始める場合」の手順3の 状態と同様です。

- **4** もう一度、**3** 録音/停止を押します。 録音待機状態に入ります。
  - 上記「リズムモードから録音を始める場合」の手順2の 状態と同様です。
  - ここで 8録音/停止を長押しすると、録音設定状態に 戻ります。
- 5.録音待機状態から抜けるには、もう一度3録音/ 停止を押します。

RECORDインジケーターが消灯します。

# 演奏を録音する

#### **ロメモ**

- 録音中に録音できる残り音符数が100以下になると、
   RECORDインジケーターが点滅します。残りがなくなると、録音は自動的に終了し、インジケーターが消灯します。
- 新規録音の場合で、録音先のソング番号を選んでから録音したい場合は、82ページ「録音待機中に録音先のソング番号を変えるには」をご参照ください。
- 録音開始前のプレカウントや、録音中のメトロノームを鳴らすことができます。83ページ「プレカウントやメトロノームを鳴らすには」をご参照ください。
- 録音操作中で、録音を始める前(RECORDインジケーターの点滅中)は、3 録音/停止を1回(または2回)押してRECORDインジケーターを消灯させることで、いつでも録音待機状態から抜けることができます。

#### システムトラックに新規録音するには

## ┨╻┫リズムを押します。

- 録音を開始するときのテンポを設定します。
   40ページ「テンポ(速さ)を変える」をご参照ください。
- **3.** 録音を開始するときに使うリズムや音色を選びます。
  - 39ページ「リズムを選ぶ」、16ページ「音色を選ぶ」を ご参照ください。
  - システムトラックの各パートに対するミキサー設定 を変更したい場合は、55ページ「ミキサー設定を変更 するには」を実行してください。KEYBOARDパートグ ループの各パートが、設定変更の対象となります。
  - レイヤーやスプリットの設定、その他さまざまな設定 も記録されます。記録される内容の詳細は、78ページ 「録音トラックと記録される内容について」をご参照 ください。

4. 3録音/停止を押します。

録音待機状態に入ります。

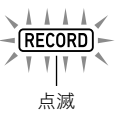

 このとき、ミキサー情報表示エリアのSONGと SYSTEMインジケーターが点灯し、ミキサーパート インジケーター(1~?)のすべてが点滅します。これ は、システムトラックが録音対象であることを表しま す。

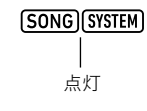

- 5. 鍵盤を弾くと、自動的に録音が開始されます。
  - 20スタート/ストップを押すとリズムがスタートすると同時に、録音も開始されます。

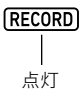

• 録音中は、録音開始からの小節と拍が、液晶表示部の 右上に表示されます。

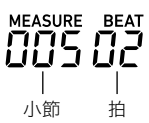

6. 録音を終了するには、 8 録音/停止を押します。

RECORDインジケーターが消灯します。

ここで図再生/停止を押すと、録音内容が再生されます。

#### **マメモ**

 上記操作で録音すると、ソング番号31~40番の中で、まだ 録音されていない最小の番号が、録音先として自動的に選 ばれます。

#### | ソロトラックに新規録音するには

- **1.**録音を開始するときのテンポを設定します。
  - 40ページ「テンポ(速さ)を変える」をご参照ください。
- 2. 録音を開始するときに使う音色を選びます。
  - 16ページ「音色を選ぶ」をご参照ください。
  - レイヤーやスプリットは使えません。
  - 録音対象のソロトラックに対するミキサー設定を変更したい場合は、55ページ「ミキサー設定を変更するには」を実行してください。KEYBOARDパートグループのUPPER 1パートが、設定変更の対象となります。
  - ソロトラックに記録される内容の詳細は、78ページ
     「録音トラックと記録される内容について」をご参照 ください。
- 3.8録音/停止を押します。

録音待機状態に入ります。

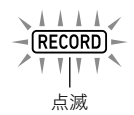

 このとき、ミキサー情報表示エリアのSONGと SYSTEMインジケーターが点灯し、ミキサーパート インジケーター(1~?)のすべてが点滅します。これ は、システムトラックが録音対象であることを表しま す。

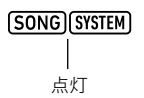

- 4.録音先のソロトラックを選びます。
  - (1) 3 録音/停止を長押しします。
     録音設定状態に入り、録音先トラックが選べる状態になります。

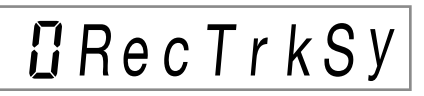

- "RecTrkSy"は、現在の録音先トラックがシステム トラックであることを表します。
- (2) [3][-]、[+]、または「」ダイヤルを使ってSONGと SOLOインジケーターを点灯させ、録音対象のソロト ラックを選びます。

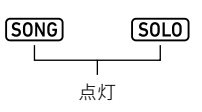

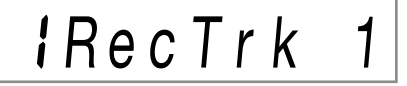

- "RecTrk"は、現在の録音先トラックがソロトラックであることを表し、数字はトラック番号を表します。
- このとき、該当するミキサーパートインジケー ター(1~1)が点滅します。
- (3) 8録音/停止を押して、録音待機状態に戻ります。
  - 録音の先頭部分に休符を入れたい場合は、3録音 /停止を押す代わりに、20スタート/ストップを 押します。録音が開始され、鍵盤を弾き始めるまで は休符が入ります。
- 5. 鍵盤を弾くと、自動的に録音が開始されます。

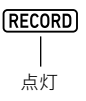

6. 録音を終了するには、 8録音/停止を押します。

RECORDインジケーターが消灯します。

ここで 20 再生/停止を押すと、録音内容が再生されます。

#### 録音済みのトラックを再生しながら別のソロト ラックに重ねて録音するには

- **1. 7 ソングバンク**を押します。
- - 1つ以上のトラックに録音済みのユーザー録音ソング を選んでください。
- **3.** 録音を開始するときに使う音色を選びます。 (1) **5トーン**を押します。
  - (2) 2数字ボタン、13[-]、[+]、または11ダイヤルを 使って、音色番号を選びます。
  - レイヤーやスプリットは使えません。
  - ソロトラックに記録される内容の詳細は、78ページ
     「録音トラックと記録される内容について」をご参照 ください。

#### 4.8録音/停止を押します。

録音待機状態に入ります。

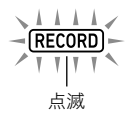

- このとき、液晶表示部に"RecTrkSy"と表示され、ミキ サー情報表示エリアのSONGとSYSTEMインジケー ターが点灯し、ミキサーパートインジケーター①~
   ⑦のすべてが点滅します。これは、システムトラック が録音対象であることを表します。
- 5. [3][-]、[+]、または「11ダイヤルを使ってSONG とSOLOインジケーターを点灯させ、録音対象の ソロトラックを選びます。
  - SONGとSOLOインジケーターの点灯中は、ミキサーパートインジケーター①~<sup>1</sup>のが、ソロトラックの状態を表示します。点灯中のインジケーターは録音済みのソロトラックを表し、点滅中のインジケーターは録音対象のソロトラックを表します。
  - 録音済みのトラックを選んだ場合は、そのトラックへの上書き録音となります。
- 6. 3録音/停止を押して、録音待機状態に入ります。
  - 録音の先頭部分に休符を入れたい場合は、3録音/停止を押す代わりに、20スタート/ストップを押します。他のトラックに録音済みの内容が再生させると同時に録音が開始され、鍵盤を弾き始めるまでは休符が入ります。

 鍵盤を弾くと、自動的に録音が開始されます。
 録音済みトラックの再生が始まると同時に、手順5で選ん だトラックへの録音が開始されます。

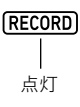

- 8 録音を終了するには、
   8 録音を終了するには、
   9 録音/停止を押します。
   8 RECORDインジケーターが消灯します。
  - ここで四再生/停止を押すと、録音内容が再生されます。
- **9.** 他のトラックにも重ね録音したい場合は、手順3~ 8の操作を繰り返します。

#### 録音待機中に録音先のソング番号を変えるには

#### 1 ■ 3 録音/停止を押します。

- リズムモードから操作を始めた場合は、録音待機状態 に入ります。手順2に進みます。
- ソングバンクモードから操作を始めた場合は録音設 定状態になるので、手順2の操作は不要です。手順3に 進んでください。
- 録音待機状態と録音設定状態については、79ページ 「録音の始め方について」をご参照ください。

#### 2. 8録音/停止を長押しします。

録音設定状態に入り、"RecTrkSy"と表示されます。

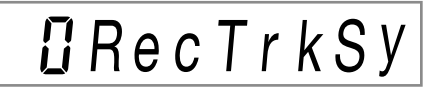

2. 22 数字ボタンの[1](
 )または[3](
 )を使って、"MitRec 1"を表示します。

**D**] | M | t Rec 1

- **4** [2][-]、[+]、または 「ダイヤルを使って、録音先の ソング番号を選びます。
- 5. 3録音/停止を押します。 録音設定状態から抜けて、録音待機状態に戻ります。

82

#### プレカウントやメトロノームを鳴らすには

#### **Ⅰ \_ 13録音/停止**を押します。

- リズムモードから操作を始めた場合は、録音待機状態 に入ります。手順2に進みます。
- ソングバンクモードから操作を始めた場合は録音設 定状態になるので、手順2の操作は不要です。手順3に 進んでください。
- 録音待機状態と録音設定状態については、79ページ 「録音の始め方について」をご参照ください。

#### 2. 3録音/停止を長押しします。

録音設定状態に入り、"RecTrkSy"と表示されます。

2. 22数字ボタンの[1](∠)または[3](\_)を使って、設定を変更したいメニュー項目を表示します。
 アスタリスク(\*)付きの設定値は、初期設定です。

| 項目名(表示)              | 内容                                                                                                    | 設定範囲   |
|----------------------|----------------------------------------------------------------------------------------------------|--------|
| プレカウント<br>(Precount) | 録音設定状態で <b>20スタート/</b><br>ストップを押したとき、記録が<br>開始される前のプレカウント<br>を鳴らすかどうかを指定しま<br>す。オン(On)にすると1小節分<br>のプレカウントが鳴ります。オ<br>フにするとプレカウントは鳴<br>らずに、20スタート/ストッ<br>プまたは鍵盤を押すと同時に<br>記録が開始されます。 | オン、オフ* |
| メトロノーム<br>(Metronom) | オン(On)にすると、記録時に<br>メトロノームが鳴ります。オフ<br>(Off)にすると鳴りません。                                                                                                    | オン、オフ* |

4. 18[-]または[+]を使って、設定値を変更します。

#### 5. 3録音/停止を押します。

録音設定状態から抜けて、録音待機状態に戻ります。

# 録音済みトラックの一部を録音し直 す(オーバーダビング録音/パンチ イン録音)

録音済みのトラックに対して、下記のような録音が可能です。

| オーバーダビング | すでに録音されている内容は消さずに、                 |
|----------|------------------------------------|
| 録音       | 演奏を追加で録音します。                       |
| パンチイン録音  | ミスタッチのあった箇所など、曲の一部<br>分だけを録音し直します。 |

オーバーダビング録音、またはパンチイン録音を開始したい 位置を早送りや早戻し操作で頭出ししてから、録音を開始で きます。また、録音の開始位置と終了位置を先に指定しておい てソングを再生し、指定した録音の開始位置でタイミングを 合わせて演奏し始めることも可能です。

#### オーバーダビング録音/パンチイン録音するには

- **1.7ソングバンク**を押します。
- 3. 8 録音/停止を押します。
   録音設定状態に入り、RECORDインジケーターが点滅します。
- **4.** 2 数字ボタンの[1](∠)または[3](\_)を使って、"Rec Type"を表示します。
- **5. [2**[-]、[+]、または**[1]**ダイヤルを使って、下記の いずれかを表示します。

| これをするには:   | これを表示する: |
|------------|----------|
| オーバーダビング録音 | Over Dub |
| パンチイン録音    | Punch In |

液晶表示部右上の"MEASURE"と"BEAT"が点滅します。

#### Q メモ

録音中のミキサー設定を変更したい場合は、ここで55ページ「ミキサー設定を変更するには」を実行してください。システムトラックへの録音時はSONG SYSTEMパートグループの各パートが対象となります。ソロトラックへの録音時は、SONG SOLOパートグループの該当パート(例えばソロトラック3への録音時であれば、SONG SOLOパートグループのパート3)が、設定変更の対象となります。

#### 6.20再生/停止を押します。

ソングの再生が開始されます。

- ここで手順9に進んで、すぐに録音を開始することも 可能です。
- オーバーダビング録音/パンチイン録音の操作をやめるには、もう一度四再生/停止を押します(RECORDインジケーターが消灯します)。

#### **7. 13→→ 早送り、17 << 早戻し**を使って、録音の開始 位置を頭出しします。

- [1] **二一時停止**を使うと、ソングの一時停止、一時停止 したソングの再開ができます。
- 手順8の操作後、手順9で鍵盤を弾くと同時に、録音が 開始されます。録音の開始位置を決めたら、その少し 手前を頭出しして、手順9に進むとよいでしょう。

#### **8 \_ 22 [ACCOMP]伴奏**を押します。

液晶表示部右上の"MEASURE"と"BEAT"の点滅が速く なります。再生の一時停止中だった場合は、再生が再開さ れます。

システムトラックへの録音時は、この時点でリズム操作用の各ボタンが操作できる状態になります。

- 9. 下記の操作で、録音を開始します。
  - 鍵盤を弾くと、録音が開始されます。
  - パンチイン録音の場合は空ストアを押して、録音を開 始することもできます。この場合、鍵盤を弾き始める までは、休符(無音)となります。
     "MEASURE"と"BEAT"が点灯に変わります。また、 RECORDインジケーターが点灯します
- **10.**録音を終了するには、**3**録音/停止を押します。 RECORDインジケーターが消灯します。

録音の開始位置と終了位置を先に指定してオー バーダビング録音/パンチイン録音するには

- **1** 35ページ「曲の小節間を繰り返し再生する (A-B リピート)」を実行します。
  - 実行の際は、オーバーダビング録音またはパンチイン 録音したいトラックを含むソングの番号を選んでく ださい。
- 2.83ページ「オーバーダビング録音/パンチイン録 音するには」の手順3~7を実行します。
- 22 [ACCOMP] 伴奏を押します。
   液晶表示部右上の"MEASURE"と"BEAT"の点滅が速くなります。
- 4. 手順1で指定した区間の先頭に到達すると、自動的 に録音が開始されます。
   "MEASURE"と"BEAT"が点灯に変わります。また、 RECORDインジケーターが点灯します
   鍵盤で演奏します。
- 5. 指定した区間の末尾に到達するとRECORD イン ジケーターが消灯し、自動的に録音が終了します。

# 録音したソングを再生する

録音したソングを再生するには

- 1. 7ソングバンクを押します。
- **2.** 2 数字ボタン、 2 [-]、 [+]、 または 3 ダイヤル を使って、録音済みソングの番号を選びます。
  - ソング番号31~40番(MltRec 1~MltRec 10)から、 再生したいものを選びます。
- 3. 20再生/停止を押します。

ソングの再生が始まります。

再生中に可能な操作は、内蔵ソングの再生時とほぼ同様です(ただし、一部できない操作もあります)。34ページ「内蔵曲やUSBメモリーの曲を再生する(ソングバンクモード)」をご参照ください。

- 一部のトラックを消音(ミュート)するには
- **1.7ソングバンク**を押します。
- **2.** 12数字ボタン、18[-]、[+]、または11ダイヤル を使って、録音済みソングの番号を選びます。
- **3. 10パートセレクトを押します。** "TrSyMute"と表示されます。

現在の設定値 項日名(システムトラックを表す)

# oFFTrSyMute

- **4.** 2 2 数字ボタンの[1](∠)または[3](\_)を使って、消音したいトラックを選びます。
- **5. 18**[-]または[+]を使って、手順4で選んだト ラックの消音/発音の状態を切り替えます。
  - 18[+]を押すと消音状態(ミュートオン)、18[-]を 押すと発音状態(ミュートオフ)になります。
- 6 手順4、5を必要なだけ繰り返します。
- 7. 22数字ボタンの[4] (戻る)を押します。
- 8. 20再生/停止を押します。
   指定に従って一部のトラックが消音した状態で、ソン グが再生されます。
- 9. ソングの再生を止めるには、20再生/停止を押します。
  - 一部のトラックを消音した状態で、重ね録音することもできます。上記操作に引き続き、82ページ「録音済みのトラックを再生しながら別のソロトラックに重ねて録音するには」の手順3以降を実行します。

# 録音したソングをコピーする/録音 したソングやトラックを消去する

#### 録音したソングをコピーするには

- 1. 7ソングバンクを押します。
- "Song Clr"と表示されるまで、
   3. "Song Clr"と表示されるまで、
   8. 場合/停止を押したままにします。
- **4.**  2 数字ボタンの[1] (∠)または[3] (\_)を使っ て"SongCopy"を表示し、[6] (エンター)を押しま す。
- 5. 13[-]、[+]、または11ダイヤルを使ってコピー 先のソング番号を選び、[6](エンター)を押しま す。
  - "Sure?"と表示されます。
  - コピー先として指定したソング番号にすでにユー ザー録音のソングが保存済みの場合は、"Replace?"と 表示されます。
- **6.** コピーを実行してよい場合は**1**[+](はい)を、中止するには**1**[-](いいえ)を押します。
  - コピー中は"Wait…"(実行中)と表示されます。この間 は、本機の操作を一切行わないでください。終了する と、"Complete"(完了)と表示されます。
- 7. 操作を終了するには、22数字ボタンの[4](戻る) を押します。
- 録音したソングを消去するには
- 1.7ソングバンクを押します。
- "Song Clr"と表示されるまで、

   最音/停止を押
   したままにします。
- **4. 12**数字ボタンの[6] (エンター)を押します。 "Sure?"と表示されます。
- **5.** 消去してよい場合は**1**[+](はい)を、中止するに は**1**[-](いいえ)を押します。
- 6. 操作を終了するには、12数字ボタンの[4] (戻る) を押します。

#### **|**録音したソングの特定トラックを消去するには

- 1.7ソングバンクを押します。
- **2.** 12数字ボタン、13[-]、[+]、または11ダイヤル を使って、消去したいトラックを含んでいるソン グの番号を選びます。
- **4.** 22数字ボタンの[1](または[3](へ)を使って、"TrkSyClr"を表示します。
- **5.** [3][-]、[+]、または11)ダイヤルを使って、消去したいトラックを選びます。
- **6** 2 2 数字ボタンの[6] (エンター)を押します。 "Sure?"と表示されます。
- 7. 消去してよい場合は[1][+](はい)を、中止するに は[1][-](いいえ)を押します。
- 8. 消去したいトラックの分だけ、手順5~7の操作を 繰り返します。
- 9. 操作を終了するには、12数字ボタンの[4](戻る) を押します。

# ソングエディットモードについて

下記操作を実行するときは、ソングエディットモードに入り ます。

- •録音したソング全体を小節単位で編集する(86ページ)
- 録音したソングをトラック単位で編集する(87ページ)
- 録音したソングのトラックを小節単位で編集する(88ページ)
- 録音したソングをイベント単位で編集する(90ページ)
- 音符やコードを1つずつ入力する(93ページ)
- •録音したソングのミキサー設定(95ページ)

#### ソングエディットモードに入るには

#### 1. 7ソングバンクを押します。

- **2.** 12数字ボタン、18[-]、[+]、または11ダイヤル を使って、編集したいソングの番号を選びます。
- **3.** EDITインジケーターが点灯するまで、**10機能**を長 押しします。

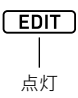

 ソングエディットモードに入ります。このとき液晶表 示部には"Song"と表示されます。

#### |ソングエディットモードでの操作を完了するには

#### **Q**メモ

- 下記操作は、ソングエディットモードで実行する操作の最後に実施します。
- リングエディットモードでの操作を実行してよい 場合は[2][+](はい)を、中止するには[2][-](い いえ)を押します。
- ソングエディットモードから抜けるには、22数字 ボタンの[4](戻る)を長押しします。

## 録音したソング全体を小節単位で編 集する(ソングエディット)

録音したソング全体(ソングに含まれるすべてのトラック) を、小節単位で編集します。

## Q メモ

 下記操作では、小節の先頭("Point A"、または"Point")と未 尾("Point B")を指定します。これら指定の初期値として、 35ページ「曲の小節間を繰り返し再生する(A-Bリピー ト)」で指定した区間が使われます。

#### ソング内の指定範囲を小節単位で消去するには

# Q メモ

- この操作を実行すると、指定した範囲は空白小節となりま す。ソング全体の小節数は変化しません。
- **1** 85ページ「ソングエディットモードに入るには」の 操作で、ソングエディットモードに入ります。
- **3. もう一度[6] (エンター)を押します。** "Point A"と表示されます。
- 【2] [-]、[+]、または【1】ダイヤルを使って、消去したい先頭の小節番号を指定し、[6] (エンター)を押します。
   "Point B"と表示されます。
- [1][-]、[+]、または「」ダイヤルを使って、消去したい末尾の小節番号を指定し、[6](エンター)を押します。
   "Sure?"と表示されます。
- **6.**86ページ「ソングエディットモードでの操作を完 了するには」を実行します。

#### ソング全体を小節単位でコピーして、同じソング の指定位置に挿入するには

- **1**.85ページ「ソングエディットモードに入るには」の 操作で、ソングエディットモードに入ります。

- **4** [1][-]、[+]、または[1]ダイヤルを使って、コピー 元先頭の小節番号を指定し、[6](エンター)を押し ます。 "Point B"と表示されます。
- [1] [-]、[+]、または「ゴダイヤルを使って、コピー 元末尾の小節番号を指定し、[6] (エンター)を押し ます。
   "DstPoint"と表示されます。
- [1] [-]、[+]、または「ゴダイヤルを使って、コピー 先先頭の小節番号を指定し、[6] (エンター)を押し ます。
   "Sure?"と表示されます。
- 7.86ページ「ソングエディットモードでの操作を完 了するには」を実行します。

#### ソング内の指定位置に空白小節を挿入するには

- 1.85ページ「ソングエディットモードに入るには」の 操作で、ソングエディットモードに入ります。
- 2 数字ボタンの[1](∠)または[3](\_)を使って、"Insert"を表示し、[6](エンター)を押します。
   "Point"と表示されます。
- 【2] [-]、[+]、または「ゴダイヤルを使って、空白の小節を挿入したい先頭の小節番号を指定し、[6] (エンター)を押します。
   "Length"と表示されます。
- [1] [-]、[+]、または「ゴダイヤルを使って、挿入したい小節数を指定し、[6] (エンター)を押します。
   "Sure?"と表示されます。
- 6.86ページ「ソングエディットモードでの操作を完 了するには」を実行します。

#### |ソング内の指定範囲を小節単位で削除するには

#### **ン**メモ

- この操作を実行すると、指定した範囲の小節が削除され、削除した分だけ以降の小節が手前に移動します。ソング全体の小節数は、削除した小節の分だけ減ります。
- 1.85ページ「ソングエディットモードに入るには」の 操作で、ソングエディットモードに入ります。
- 2. 20
   2. 20
   2. 20
   2. 20
   2. 20
   2. 20
   2. 20
   2. 20
   2. 20
   2. 20
   2. 20
   2. 20
   2. 20
   2. 20
   2. 20
   2. 20
   2. 20
   2. 20
   2. 20
   2. 20
   2. 20
   2. 20
   2. 20
   2. 20
   2. 20
   2. 20
   2. 20
   2. 20
   2. 20
   2. 20
   2. 20
   2. 20
   2. 20
   2. 20
   2. 20
   2. 20
   2. 20
   2. 20
   2. 20
   2. 20
   2. 20
   2. 20
   2. 20
   2. 20
   2. 20
   2. 20
   2. 20
   2. 20
   2. 20
   2. 20
   2. 20
   2. 20
   2. 20
   2. 20
   2. 20
   2. 20
   2. 20
   2. 20
   2. 20
   2. 20
   2. 20
   2. 20
   2. 20
   2. 20
   2. 20
   2. 20
   2. 20
   2. 20
   2. 20
   2. 20
   2. 20
   2. 20
   2. 20
   2. 20
   2. 20
   2. 20
   2. 20
   2. 20
   2. 20
   2. 20
   2. 20
   2. 20
   2. 20
   2. 20
   2. 20
   2. 20
   2. 20
   2. 20
   2. 20
   2. 20
   2. 20
   2. 20
   2. 20
   2. 20
   2. 20
   2. 20
   2. 20
   2. 20
   2. 20
   2. 20
   2. 20
   2. 20
   2. 20
   2. 20
   2. 20
   2. 20
   2. 20
   <
- **4.** [18][-]、[+]、または[11]ダイヤルを使って、削除したい先頭の小節番号を指定し、[6] (エンター)を押します。 "Point B"と表示されます。
- [1][-]、[+]、または「」ダイヤルを使って、削除したい末尾の小節番号を指定し、[6](エンター)を押します。
   "Sure?"と表示されます。
- 6.86ページ「ソングエディットモードでの操作を完 了するには」を実行します。

# 録音したソングをトラック単位で編 集する

録音したソング内の、トラック全体に対する編集操作です。

#### 指定したトラックを消去するには

- **1.**85ページ「ソングエディットモードに入るには」の 操作で、ソングエディットモードに入ります。
- 2. 12数字ボタンの[1](
   )または[3](へ)を使って"WholeTrk"を表示し、[6](エンター)を押します。
   "Clear"と表示されます。
- **3. もう一度[6] (エンター)を押します。** "Trk Sy"と表示されます。
- **4** [3][-]、[+]、または11ダイヤルを使って対象ト ラックを指定し、[6](エンター)を押します。 "Sure?"と表示されます。
- 5.86ページ「ソングエディットモードでの操作を完 了するには」を実行します。

#### 指定したソロトラックを別のソロトラックに コピーするには

- **1** 85ページ「ソングエディットモードに入るには」の 操作で、ソングエディットモードに入ります。
- 2. 2. 数字ボタンの[1](
   )または[3](
   )を使って"Copy"を表示し、[6](エンター)を押します。 "SrcTrk 1"と表示されます。
- **4.** [3][-]、[+]、または [1] ダイヤルを使ってコピー 元のトラックを指定し、[6] (エンター)を押しま す。 "DstTrk 1"と表示されます。
- [1]、[+]、または「」ダイヤルを使ってコピー 先のトラックを指定し、[6] (エンター)を押しま す。
   "Sure?"と表示されます。
- 6.86ページ「ソングエディットモードでの操作を完 了するには」を実行します。

#### 指定したトラックに含まれる特定のデータを消 去するには

#### **×**モ

下記の操作では、下記いずれかのデータだけを、指定したトラックから消去します。

| 対象トラック   | 消去するデータ                    |
|----------|----------------------------|
| システムトラック | ノートイベント                    |
|          | 伴奏操作のデータ                   |
|          | 伴奏操作とノートイベントを除くすべ<br>てのデータ |
| ソロトラック   | ノートイベント                    |
|          | ノートイベントを除くすべてのデータ          |

- 85ページ「ソングエディットモードに入るには」の 操作で、ソングエディットモードに入ります。

"Clear"と表示されます。

**3.** [1] (∠)または[3] (△)を使って、消去したい データを選びます。

| これを消去するには:                          | これを表示する: |
|-------------------------------------|----------|
| ノートイベント                             | Note Clr |
| システムトラックの伴奏操作データ                    | AcompClr |
| システムトラックの伴奏操作とノートイ<br>ベントを除くすべてのデータ | OtherClr |
| ソロトラックのノートイベントを除くす                  |          |

べてのデータ

- "AcompClr"を選んだ場合は、手順6に進みます。それ 以外を選んだ場合は、手順4に進みます。
- **4.** [6] (エンター)を押します。 "Trk Sy"と表示されます。
- **5. 18**[-]、[+]、または**11**ダイヤルを使って操作対象のトラックを指定します。
- **6.** [6] (エンター)を押します。 "Sure?"と表示されます。
- 7.86ページ「ソングエディットモードでの操作を完 了するには」を実行します。

# 録音したソングのトラックを小節単 位で編集する

録音したソングに含まれる各トラックに対して、小節単位で クォンタイズやキーシフト、消去などが可能です。

#### **ダメモ**

- クォンタイズは、基準となる音価に合わせて、トラックに録 音されている音のタイミング(ノートイベントのノートオ ンタイミング)を自動的に補正する操作です。
- キーシフトは、トラックに録音されている音(ノートイベント)の音高を半音単位でずらす操作です。
- 下記操作では、小節の先頭("Point A"、または"Point")と未 尾("Point B")を指定します。これら指定の初期値として、 35ページ「曲の小節間を繰り返し再生する(A-Bリピー ト)」で指定した区間が使われます。

#### 指定したトラックを小節単位でクォンタイズす るには

- **1**.85ページ「ソングエディットモードに入るには」の 操作で、ソングエディットモードに入ります。
- 2. 12数字ボタンの[1](
   )または[3](へ)を使って"Trk Meas"を表示し、[6](エンター)を押します。
   "Quantize"と表示されます。
- **3. もう一度[6] (エンター)を押します。** "Trk Sy"と表示されます。
- **4.** [3][-]、[+]、または [1]ダイヤルを使って対象ト ラックを指定し、[6] (エンター)を押します。 "Point A"と表示されます。
- [1][-]、[+]、または「ゴダイヤルを使って、クォン タイズしたい範囲の先頭を小節番号で指定し、[6] (エンター)を押します。
   "Point B"と表示されます。
- [1] [-]、[+]、または「ゴダイヤルを使って、クォン タイズしたい範囲の末尾を小節番号で指定し、[6] (エンター)を押します。 "Value"と表示されます。
- 7. [[][-]、[+]、または[]]ダイヤルを使って、クォン タイズの基準となる音価を指定します。

| 表示            | 設定内容                                |
|---------------|-------------------------------------|
| 4、8、16、32     | それぞれ4分音符、8分音符、16分音符、<br>32分音符を表します。 |
| 4d、8d、16d、32d | 付点音符を表します。                          |
| 4t、8t、16t、32t | 三連符を表します。                           |

8. [6] (エンター)を押します。 "Sure?"と表示されます。 **9.**86ページ「ソングエディットモードでの操作を完 了するには」を実行します。

指定したトラックを小節単位でキーシフトする には

- **1**.85ページ「ソングエディットモードに入るには」の 操作で、ソングエディットモードに入ります。
- 3. [1](∠)または[3](\_)を使って"KeyShift"を 表示し、[6](エンター)を押します。 "Trk Sy"と表示されます。
- **4.** [3][-]、[+]、または [1] ダイヤルを使って対象ト ラックを指定し、[6] (エンター)を押します。 "Point A"と表示されます。
- [1][-]、[+]、または「ゴダイヤルを使って、キーシフトしたい範囲の先頭を小節番号で指定し、[6] (エンター)を押します。 "Point B"と表示されます。
- [1][-]、[+]、または「ゴダイヤルを使って、キーシフトしたい範囲の末尾を小節番号で指定し、[6] (エンター)を押します。 "Value"と表示されます。
- 7. [3][-]、[+]、または 11 ダイヤルを使って、キーシ フトの設定値を指定します。
  - -24~24の範囲で設定します。設定値が1下がるごと に半音下がり、1上がるごとに半音上がります。
- 8. [6] (エンター)を押します。 "Sure?"と表示されます。
- 9.86ページ「ソングエディットモードでの操作を完 了するには」を実行します。

#### **|指定したトラックを小節単位で消去するには**

- **1** 85ページ「ソングエディットモードに入るには」の 操作で、ソングエディットモードに入ります。
- [1] (
   )または[3] (
   、)を使って"Clear"を表示し、[6] (エンター)を押します。
   "Trk Sy"と表示されます。

- **4** [3][-]、[+]、または「1]ダイヤルを使って対象ト ラックを指定し、[6](エンター)を押します。 "Point A"と表示されます。
- [1] [-]、[+]、または「ゴダイヤルを使って、消去したい範囲の先頭を小節番号で指定し、[6] (エンター)を押します。
   "Point B"と表示されます。
- 6. [1][-]、[+]、または「ゴダイヤルを使って、消去したい範囲の末尾を小節番号で指定し、[6](エンター)を押します。
   "Sure?"と表示されます。
- 7.86ページ「ソングエディットモードでの操作を完 了するには」を実行します。

#### 指定したトラックの一部を小節単位でコピーし て、同じトラックの指定位置に挿入するには

- **1** 85ページ「ソングエディットモードに入るには」の 操作で、ソングエディットモードに入ります。
- [1] (∠)または[3] (▲)を使って"Copy"を表示し、[6] (エンター)を押します。
   "Trk Sy"と表示されます。
- **4. [8**[−]、[+]、または**11**ダイヤルを使って対象ト ラックを指定し、[6] (エンター)を押します。 "Point A"と表示されます。
- [1] [-]、[+]、または「ゴダイヤルを使って、コピーしたい範囲の先頭を小節番号で指定し、[6] (エンター)を押します。
   "Point B"と表示されます。
- 6. [1][-]、[+]、または「1]ダイヤルを使って、コピーしたい範囲の末尾を小節番号で指定し、[6](エンター)を押します。
   "DstPoint"と表示されます。
- 7. [13] [-]、[+]、または[1]ダイヤルを使って、コピー 先先頭の小節番号を指定し、[6] (エンター)を押し ます。 "Sure?"と表示されます。
- 8.86ページ「ソングエディットモードでの操作を完 了するには」を実行します。

# 録音したソングをイベント単位で編 集する(イベントエディット)

MIDIレコーダーは、録音中の各種操作を「イベント」という データとして記録します。例えば鍵盤を押すという操作は、鍵 盤を押したタイミング、押した鍵盤(音高)、押していた時間 (音の長さ)、押した強さ(音の大きさ)といった、複数のイベン トとして記録されます。

本機では、下記のイベントを編集できます。

- ノートイベント
- 音色番号イベント
- リズム番号イベント(システムトラックのみ)
- 自動伴奏のコードイベント(システムトラックのみ)

#### イベントの表示について

イベントエディット中は、22数字ボタンの[2](~)または [5](へ)を使って、個々のイベント間で表示を切り替えます。 それぞれのイベントは、下記のように表示されます。

#### ■ノートイベント

本機では、ノートイベントのノートナンバー、ベロシティー、 ゲートタイムという3つのパラメーターが編集対象です。 イベントエディット中にノートイベントを表示したとき、最 初に表示されるパラメーターは、ノートナンバーです。

● ノートナンバーの表示中

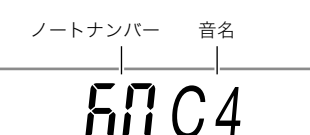

22数字ボタンの[1](∠)または[3](\_)を押すたびに、表示中ノートイベントの別パラメーターに切り替わります。

● ベロシティーの表示中

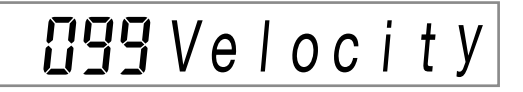

● ゲートタイム(拍)の表示中

**III** IGateBeat

● ゲートタイム(ティック)の表示中

**24**GateTick

#### ■音色番号イベント

音色番号は、イベント名"Tone"で表示されます。

音色番号 イベント名

# 🛙 🔟 Tone

#### ■リズム番号イベント

リズム番号は、イベント名"Rhythm"で表示されます。

<sup>yズム番号</sup> <sup>イベント名</sup> IIIIRhythm

#### ■自動伴奏のコードイベント

自動伴奏のコードは、コード種(コードのルートとタイプ)の みが表示されます。

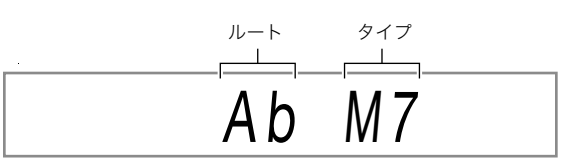

また、コードを鳴らさない設定は"NonChord"というイベント 名で表示されます。

#### ■終端表示

編集対象トラック(パート)の終端に到達すると、"EOT"(End of track)と表示されます。

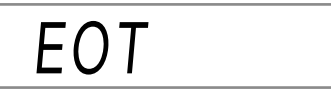

#### |各イベントの設定範囲

各イベントの設定範囲は、下表のとおりです。

| イベント  | パラメーター(表示)                         | 設定範囲       |
|-------|------------------------------------|------------|
| ノート   | ノートナンバー(C1~G9)                     | 0~127      |
|       | ベロシティー(Velocity)                   | 1~127      |
|       | ゲートタイム・拍(GateBeat)                 | 0~340      |
|       | ゲートタイム・ティック<br>(GateTick)          | 0~95       |
| 音色番号  | 音色番号(Tone)                         | 1~900      |
| リズム番号 | リズム番号(Rhythm)                      | *1         |
| コード   | コード種または"NonChord"( <sup>※2</sup> ) | <b>%</b> 3 |

- %1 CT-X5000:1~393,CT-X3000:1~343
- ※2 90ページ「自動伴奏のコードイベント」をご参照くださ い。
- ※3 伴奏鍵盤で指定可能なすべてのコード種(または "NonChord")です。124ページ「指定できるコード種一 覧」をご参照ください。

#### イベントを編集するには

- 85ページ「ソングエディットモードに入るには」の 操作で、ソングエディットモードに入ります。

3. [8[-]、[+]、または「1」ダイヤルを使って、イベントエディット対象のトラックを指定し、[6](エンター)を押します。

EDITインジケーターの左側に、EVENTインジケーターが 点灯します。

EVENT EDIT

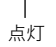

- トラック先頭のイベントが表示されます。
- 4. 2 数字ボタンの[2] (♥)または[5] (▲)を使って、パラメーターを変更したいイベントを表示します。
  - イベントの位置(小節、拍、ティック)は、液晶表示部の 右端に表示されます。

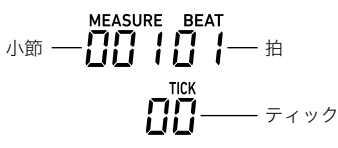

- ノートイベントが表示されると、確認音(そのノート イベントの音)が鳴ります。
- システムトラックの編集中は、下表のインジケーターが1つ点灯します。点灯中のインジケーターが、表示中のイベントが記録されているパートを表します。

| パート        | 表示               |
|------------|------------------|
| UPPER 1    | U1               |
| UPPER 2    | U2               |
| LOWER 1    | L1               |
| LOWER 2    | L2               |
| オートハーモナイズ  | (AUTO HARMONIZE) |
| フレーズパッド1~4 | P1 $\sim$ P4     |

- 5. 編集対象のイベントに応じて、下記を実行します。
  - イベントの表示状態や表示の見方については、90ページ「イベントの表示について」をご参照ください。
  - イベントの編集中は、20再生/停止を押すことで、表示中のイベントを含む小節先頭から記録内容を再生できます。
  - ノートイベント
  - (1) 22 (♥)または[5](▲)を使って、 ノートイベントを表示します。
  - (2) [1] (∠)または[3] (▲)を使って、変更したいパラ メーターを表示します。
  - (3) 【3[-]、[+]、または【】ダイヤルを使って、表示した パラメーターの設定値を変更します。
    - ノートナンバーは、鍵盤を押して指定することも できます。
    - ゲートタイムの拍(GateBeat)は、編集中のソング が2/4~8/4拍子の場合は0~340、2/8~16/8拍 子の場合は0~680の間で指定可能です。
    - ゲートタイムのティック(GateTick)は、編集中の ソングが2/4~8/4拍子の場合は0~95、2/8~ 16/8拍子の場合は0~47の間で指定可能です。
  - (4)変更したいパラメーターの分だけ、手順(2)、(3)を繰り返します。

#### Q×E

- ノートイベントの表示中に22数字ボタンの[2] (♥)または[5] (▲)を押して前後のイベントに切り替えたとき、切り替え先のイベントがノートイベントの場合は、同じ種類のパラメーター表示が維持されます。
  - 音色番号イベント
  - (1) 2数字ボタンの[2](、)または[5](へ)を使って、"Tone"(音色番号イベント)を表示します。
  - (2)イベントに割り当てられている音色名を確認したい 場合は、**10機能**を押します。
    - ・音色名が表示されます。音色名を表示したまま音 色番号を変更したい場合は、このまま手順(3)に進 みます。
    - 再度10機能を押すと"Tone"表示に戻ります。
  - (3) [1][-]、[+]、または[1]ダイヤルを使って、音色番号 を変更します。

#### ■ リズム番号イベント(システムトラックのみ)

- (1) 2数字ボタンの[2](、)または[5](へ)を使って、"Rhythm"(リズム番号イベント)を表示します。
- (2)イベントに割り当てられているリズム名を確認した い場合は、**10機能**を押します。
  - リズム名が表示されます。リズム名を表示したままリズム番号を変更したい場合は、このまま手順(3)に進みます。
  - 再度**10機能**を押すと"Rhythm"表示に戻ります。
- (3) [1][-]、[+]、または11]ダイヤルを使って、リズム番号を変更します。
  - ・
     ・
     【3カテゴリーを押したまま
     【8[-]、または[+]を 押すことで、前後カテゴリーの先頭リズムにジャ ンプすることが可能です。
     ・

#### ■ コードイベント(システムトラックのみ)

- (1) 2数字ボタンの[2](♥)または[5](ヘ)を使って、 コードイベントを表示します。
- (2) ACCOMPインジケーターが消灯している場合は、(2) [ACCOMP] 伴奏を押して点灯させます。

#### (ACCOMP)

#### . 点灯

- (3) コード入力鍵盤を使ってコードを押さえます。
   ・コード種が、押さえたコードに変更されます。
  - コードの入力方法についての詳細は、43ページ
     「コード入力鍵盤の設定を変更する」をご参照ください。
- 6. イベントエディットを終了するには、12数字ボタンの[4](戻る)を押します。
- 7. ソングエディットモードから抜けるには、もう一度[4] (戻る)を押します。

|イベントを削除するには

- 1.85ページ「ソングエディットモードに入るには」の 操作で、ソングエディットモードに入ります。
- **2.** 91ページ「イベントを編集するには」の手順2~3 を実行します。
- **4. 12数字ボタンの[9](削除)を押します。** ・表示していたイベントが削除されます。

#### イベントを小節単位でキーシフトするには

- 1.85ページ「ソングエディットモードに入るには」の 操作で、ソングエディットモードに入ります。
- **2.**91ページ「イベントを編集するには」の手順2~3 を実行します。
- 23. 23レジストレーション[8] (エディットメニュー) を押します。
- 4. 22数字ボタンの[1](∠)または[3](\_)を使って"KeyShift"を表示し、[6](エンター)を押します。
- **5.**89ページ「指定したトラックを小節単位でキーシ フトするには」の手順5~9を実行します。

#### |イベントを小節単位で消去するには

- **1**.85ページ「ソングエディットモードに入るには」の 操作で、ソングエディットモードに入ります。
- 2.91ページ「イベントを編集するには」の手順2~3 を実行します。
- 2. 22レジストレーション[8](エディットメニュー) を押します。
- 4. 22数字ボタンの[1](
  )または[3](
  )を使って"Clear"を表示し、[6](エンター)を押します。
- 5.89ページ「指定したトラックを小節単位で消去するには」の手順5~7を実行します。

#### |イベントを小節単位でコピーするには

- 85ページ「ソングエディットモードに入るには」の 操作で、ソングエディットモードに入ります。
- 91ページ「イベントを編集するには」の手順2~3 を実行します。
- 2. 20レジストレーション[8] (エディットメニュー) を押します。
- **4.** 2 数字ボタンの[1](∠)または[3](\_)を使って"Copy"を表示し、[6](エンター)を押します。
- 5.89ページ「指定したトラックの一部を小節単位で コピーして、同じトラックの指定位置に挿入する には」の手順5~8を実行します。

# 音符やコードを1つずつ入力する (ステップ入力)

ステップ入力は、イベントエディットの機能の1つです。ス テップ入力を使うと、リアルタイムで演奏を行わなくても、音 符(ノートイベント)の長さと高さを1つずつ指定して、順次入 力していくことができます。システムトラックには、自動伴奏 のコード(コードイベント)をステップ入力することも可能で す。

#### **ロメモ**

- ステップ入力では、入力対象のトラックにすでに記録されているデータが消えることはありません。現在記録されているデータに追加するかたちで、入力が行われます。
- ステップ入力では、音符や休符などの入力に、2010レジストレーションボタンを使います。

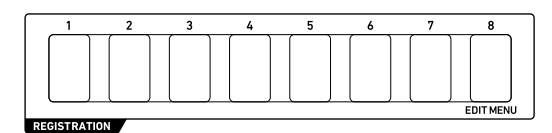

|ノートイベントをステップ入力するには

- **1** 85ページ「ソングエディットモードに入るには」の 操作で、ソングエディットモードに入ります。
- 2.91ページ「イベントを編集するには」の手順2~3 を実行し、EVENTインジケーターを点灯させま す。
- 2. 20
   2] (♥)または[5] (▲)を使って、ステップ入力を開始したい小節内のイベントを表示します。

• 小節先頭がステップ入力の開始位置となります。

4. 22レジストレーション[1]を押します。

STEPインジケーターが点灯し、ステップ入力モードに入 ります。

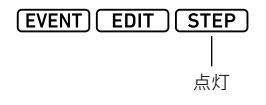

 ステップ入力の操作中は、現在の入力ポイント(小節、 拍、ティック)が、液晶表示部の右端に表示されます。

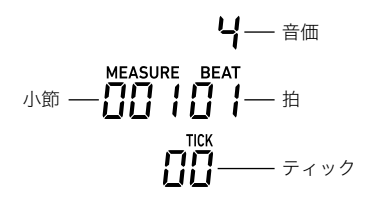

- 5. 編集対象がシステムトラックの場合は、イベント の入力対象パートを指定します。
  - 94ページ「システムトラックのパート選択について」
     をご参照ください。
  - 編集対象がソロトラックの場合、この操作は不要です。手順6に進んでください。
- 6. 必要に応じて、これから入力するノートイベントのベロシティー(押鍵の強さ)とゲートタイムレート(実際の長さ)を指定します。
  - ここで指定したベロシティーとゲートタイムレートの設定値は、設定を変更するまでは、入力したすべてのノートイベントに適用されます。
  - ベロシティーは数値で指定(1~127)、または実際に 鍵盤を押して、その強さで指定することができます。 初期値は100です。
  - ゲートタイムレートは、手順7で指定する音価に対して、実際にそのノートが押されている長さを、音価に対するパーセント値(1~100%)で指定します。例えばゲートタイムレート=80%(初期値)の場合、4分音符(96ティック)は76ティック(96×0.8=76.8、小数点以下切り捨て)となります。

| これを指定する<br>には: | この操作を実行する:                                  |
|----------------|---------------------------------------------|
| ベロシティー         | <ol> <li>(1) 20 レジストレーション[4]を押す。</li> </ol> |
|                | (2) 🚯 [-]、 [+]、または🛍 ダイヤルを                   |
|                | 使って数値で指定するか、"Key On"を                       |
|                | 選ぶ <sup>※</sup> 。                           |
|                | (3) 🛿 数字ボタンの[4] (戻る)を押す。                    |
| ゲートタイム         | <ol> <li>(1) 23 レジストレーション[5]を押す。</li> </ol> |
| レート            | (2) 🚯 [-]、 [+]、または🖬 ダイヤルを                   |
|                | 使ってパーセント値を指定する。                             |
|                | (3) 12数字ボタンの[4](戻る)を押す。                     |

※"Key On"を選んだ場合は、ノートイベント入力時の鍵盤を 押す速度が、ベロシティー値に反映されます。

7. 手順8で入力するイベントの音価(イベントの長 さ)を指定します。

| この音価を入力するには: | この22数字ボタンを押す: |
|--------------|---------------|
| 全音符          | [1]           |
| 2分音符         | [2]           |
| 4分音符         | [3]           |
| 8分音符         | [4]           |
| 16分音符        | [5]           |
| 32分音符        | [6]           |
| 付点音符*1       | [7]           |
| 三連符*1        | [8]           |

- ※1 付点音符または三連符を入力する場合は、先に[1]~[6] のいずれかのキーを押してから、[7]または[8]を押しま す。例えば付点4分音符を入力したい場合は、[3]、[7]の 順に押してください。
  - 押したボタンに応じて、指定された音価が、液晶表示 部の右端に表示されます。

#### 8.入力するイベントを指定します。

| これを入力するには:       | この操作を実行する:                                                         |
|------------------|--------------------------------------------------------------------|
| ノートイベント          | 手順7の操作で音価を指定してから、<br>入力したいノートの鍵盤を押す。複<br>数の鍵盤を同時に押すと、和音が入<br>力される。 |
| 休符               | 手順7の操作で音価を指定してから、<br>23 レジストレーション[2]を押す。                           |
| タイ <sup>※2</sup> | 直前のノートイベントとつなぐ長さ<br>の音価を手順7の操作で指定してか<br>ら、23レジストレーション[3]を押<br>す。   |

※2 直前に入力したノートイベントの長さを伸ばします。例 えば手前で4分音符のノートベントを入力しており、8分 音符の分だけ長さを加算したい場合は、12数字ボタンの [4](8分音符)、23レジストレーション[3](タイ)の順に ボタンを押します。

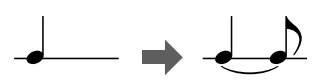

- イベントが入力されると、入力ポイントは手順7で指定した音価の分だけ先に進みます。
- 9. 手順5~8の操作を、必要なだけ繰り返します。
  - 手順5の操作は、操作対象のパートが同じ間は不要です。
- 10.ステップ入力モードから抜けるには、20レジスト レーション[1]を押します。

STEPインジケーターが消灯します。

#### ■システムトラックのパート選択について

システムトラックをイベントエディットの編集対象トラック として指定した場合は、下記の各ボタンを使って編集対象 パートを選択します。各パートの選択状態は、下表の「表示」欄 のインジケーター点灯で確認できます。

| このパートを<br>選択するには: | このボタンを押す:                  | 表示               |
|-------------------|----------------------------|------------------|
| UPPER 1           | 23 レジストレーション<br>[7]        | U1               |
| UPPER 2           | 83アッパーレイヤー                 | U2               |
| LOWER 1           | 85スプリット                    | L1               |
| LOWER 2           | <b>33アッパーレイヤー</b><br>(長押し) | L2               |
| オート<br>ハーモナイズ     | <b>፼</b> オートハーモナイズ         | (AUTO HARMONIZE) |
| フレーズパッド1          | <b>23フレーズパッド</b> [P1]      | P1               |
| フレーズパッド2          | <b>23フレーズパッド</b> [P2]      | P2               |
| フレーズパッド3          | <b>23フレーズパッド</b> [P3]      | P3               |
| フレーズパッド4          | <b>23フレーズパッド</b> [P4]      | P4               |

- UPPER 1パートとUPPER 2パートは、同時に選択することが可能です。また、LOWER 1パートとLOWER 2パートは、同時に選択することが可能です。2つのパートを同時に選択した状態でイベントをステップ入力すると、両方のパートに同じイベントが同時に入力されます。
- オートハーモナイズ、フレーズパッド1~4の各パートは、
   単独でしか選択できません。これらのパートを選択すると、
   その他パートのインジケーターはすべて消灯します。

#### |コードイベントをステップ入力するには

- **1.**85ページ「ソングエディットモードに入るには」の 操作で、ソングエディットモードに入ります。
- 3. [1][-]、[+]、または「ゴダイヤルを使ってシステムトラックを指定し、[6](エンター)を押します。 EVENTインジケーターが点灯します。
- 4. ACCOMPインジケーターが消灯している場合は、
   22[ACCOMP]伴奏を押して点灯させます。
- 5. 2 数字ボタンの[2](♥)または[5](▲)を使って、ステップ入力を開始したい小節内のイベントを表示します。
  - 小節先頭がステップ入力の開始位置となります。
- 23レジストレーション[1]を押します。
   STEPインジケーターが点灯し、ステップ入力モードに入ります。

- 7. 必要に応じて、これから入力するコードイベントのベロシティー(押鍵の強さ)を指定します。
  - 指定の操作については、93ページ「ノートイベントを ステップ入力するには」手順6をご参照ください。
- 8. 手順9で入力するイベントの音価(イベントの長 さ)を指定します。
  - 指定の操作については、93ページ「ノートイベントを ステップ入力するには」手順7をご参照ください。

9.入力するイベントを指定します。

| これを入力するには:       | この操作を実行する:                                                                 |
|------------------|----------------------------------------------------------------------------|
| コードイベント          | 手順8の操作で音価を指定してか<br>ら、コード入力鍵盤を使ってコード<br>を押さえる <sup>※1</sup> 。               |
| 休符(NonChord)     | 手順8の操作で音価を指定してか<br>ら、 <mark>図</mark> レジストレーション[2]を押<br>す。                  |
| タイ <sup>※2</sup> | 直前のコードイベントとつなぐ長<br>さの音価を手順8の操作で指定して<br>から、 <b>23 レジストレーション</b> [3]を<br>押す。 |

- ※1 コードの入力方法についての詳細は、43ページ「コード 入力鍵盤の設定を変更する」をご参照ください。
- ※2 ノートイベントでタイを入力する場合と同様です。93 ページ「ノートイベントをステップ入力するには」の手順 8をご参照ください。
- 10.手順7~9の操作を、必要なだけ繰り返します。
- 11.ステップ入力モードから抜けるには、23レジスト レーション[1]を押します。 STEPインジケーターが消灯します。

#### 録音したソングのミキサー設定

録音したソングに含まれるシステムトラックの各パート、お よび各ソロトラックを対象としたミキサー設定が可能です。

#### 録音したソングのミキサー設定を変更するには

- 85ページ「ソングエディットモードに入るには」の 操作で、ソングエディットモードに入ります。
- ③パート(ミキサー)を、MIXERインジケーターが 点灯するまで長押しします。
  - 録音したソングでは、SONG SYSTEMパートグループ(システムトラック)と、SONG SOLOパートグループ(ソロトラック)が設定の対象となります。パートグループ内の各パートについては、56ページ「ミキサーのパートグループ別パート一覧」をご参照ください。

- **3.** ミキサー設定を変更する、対象パートグループを 選びます。
  - (1) 9パートを押して、ボタン左側のランプを点灯させます。
  - (2) 13[-]または[+]を使って、設定対象パートグループ(SONG SYSTEMまたはSONG SOLO)を選びます。
  - (3) ③パートを押して、ボタン左側のランプを消灯させ ます。
- **4.** 22数字ボタンの[1](∠)または[3](\_)を使って、ミキサー設定の対象パートを選びます。
- 5. 12数字ボタンの[2] (♥)または[5] (▲)を使って、変更対象のメニュー項目を表示します。
   ・アスタリスク(\*)付きの設定値は、初期設定です。

| 項目名(表示)               | 内容                                                                             | 設定範囲      |
|-----------------------|--------------------------------------------------------------------------------|-----------|
| パートオンオフ<br>(Part)     | 選択したパートのオ<br>ン、オフを指定します。                                                       | オン*、オフ    |
| 音色(Tone)              | 選択したパートの音色<br>を切り替えます。                                                         | 1~900     |
| 音量(Volume)            | 選択したパートの音量<br>を調節します。                                                          | 0~127*    |
| パン(Pan)               | 選択したパートのステ<br>レオ定位を調節しま<br>す。0が中央で、数値が<br>小さいほど左へ、大き<br>いほど右へステレオ定<br>位が移動します。 | -64~0*~63 |
| コースチューン<br>(Coarse)   | パートの音高を半音単<br>位でずらします。                                                         | -24~0*~24 |
| ファインチューン<br>(Fine)    | パートの音高をセント<br>単位で微調整します。                                                       | -99~0*~99 |
| ベンドレンジ<br>(Bend Rng)  | ピッチベンドホイール<br>を操作したときの、音<br>の変化量を調節しま<br>す。                                    | 0~2*~24   |
| リバーブセンド<br>(Rev Send) | 選択したパートに対す<br>るリバーブのかかり具<br>合を調節します。                                           | 0~40*~127 |
| コーラスセンド<br>(Cho Send) | 選択したパートに対す<br>るコーラスのかかり具<br>合を調節します。                                           | 0*~127    |
| ディレイセンド<br>(Dly Send) | 選択したパートに対す<br>るディレイのかかり具<br>合を調節します。                                           | 0*~127    |

- **6** [3][-]、[+]、または [3]ダイヤルを使って、設定値 を変更します。
- 7. ミキサー設定を終了するには、22数字ボタンの [4](戻る)を押します。

# 機能設定を変更する

本機の機能設定(本機のシステム全体に関わる設定)を変更します。この操作には、10機能ボタンを使います。

# <u>()</u>重要

 10ページ「オートレジューム機能」がオフの場合、 10 (電源)を押して電源を切ったり、オートパワーオフ機能(9ページ)によって電源が切れたりすると、下記を除くすべての設定は、初期値に戻ります。 イコライザー、チューニング、レジストレーションメモリーフリーズターゲット、ペダル2のタイプ、エクスプレッションペダルのキャリブレーション、タップリズムスタート、エグザミネーションモード、液晶表示部のコントラスト

#### 10機能ボタンで機能設定を変更するには

┨\_ 10機能を押します。

液晶表示部にFUNCTIONインジケーターが点灯し、メインメニュー項目が表示されます。

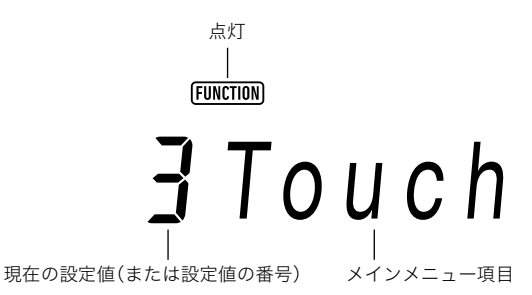

• 表示は説明用の一例です。 10機能を押したときの表示は、上記とは異なります。

#### 2. 2数字ボタンの[1](\_)または[3](\_)を使って、変更対象のメインメニュー項目を表示します。

- 液晶表示部にENTERインジケーターが点灯した場合は、下記を実行します。点灯していない場合は、手順3に進みます。
   (1) 2数字ボタンの[6](エンター)を押します。サブメニュー項目の表示に切り替わります。
  - (2)[1](\_)または[3](\_)を使って、変更対象のサブメニュー項目を表示します。
    - サブメニュー項目を表示した後は、手順3に進みます。
    - サブメニュー項目の表示中にメインメニュー項目に戻るには、22数字ボタンの[4](戻る)を押します。
    - サブメニュー項目の表示中にENTERインジケーターが点灯した場合は、さらにもう1階層下のサブメニューがあります。この場合は、(1)、(2)の操作を繰り返します。

#### 3. 13[-]、[+]、または11ダイヤルを使って、設定値を変更します。

- ・ 
   22数字ボタンの[0](数値入力)を押してNUMインジケーターを表示させると、
   22数字ボタンで数値が入力できます(13ページ)。ただし、小数点以下の数値を入力するタイプの設定項目の場合、
   22数字ボタンでは整数部分だけが入力可能です。
   小数点以下の部分は、
   18
   [-]、[+]、または

   19
   イヤルを使って入力します。
- **4.** 2数字ボタンの[4] (戻る)を長押しして、設定を終了します。 FUNCTIONインジケーターが消灯します。

設定項目一覧

| 機能名                     | 表示       | 設定範囲   | 参照<br>ページ |
|-------------------------|----------|--------|-----------|
| タッチレスポンス                | Touch    | 1~4    | 25        |
| コードモード                  | ChordMod | 1~6    | 44        |
| フレーズパッド                 | Phr Pad  | -      | 48        |
| フレーズセット切り替え             | Phr Set  | 1~25   | 48        |
| パッド1                    | Pad 1    | _      |           |
| ループ再生                   | Loop     | オン/オフ  |           |
| キーシフト                   | KeyShift | -24~24 |           |
| タイミング同期                 | TimingSy | 1~3    |           |
| コード同期                   | ChordSyn | オン/オフ  | 49        |
| ブレークポイント                | Break Pt | 1~12   |           |
| パッド2 <sup>※1</sup>      | Pad 2    | -      |           |
| パッド3 <sup>※1</sup>      | Pad 3    | _      |           |
| パッド4 <sup>※1</sup>      | Pad 4    | -      |           |
| コントローラー                 | Cntrller | -      | -         |
| ペダル                     | Pedal    | _      |           |
| ペダル1の効果                 | Pd1Efect | 1~4    |           |
| ペダル1の効果の対象パート           | Pd1Enabl | -      |           |
| トーンパートUpper1のペダル1効果オンオフ | U1Pd1Enb | オン/オフ  |           |
| トーンパートUpper2のペダル1効果オンオフ | U2Pd1Enb | オン/オフ  |           |
| トーンパートLower1のペダル1効果オンオフ | L1Pd1Enb | オン/オフ  |           |
| トーンパートLower2のペダル1効果オンオフ | L2Pd1Enb | オン/オフ  |           |
| ペダル2の効果                 | Pd2Efect | 1~4    | 26        |
| ペダル2の効果の対象パート           | Pd2Enabl | -      |           |
| トーンパートUpper1のペダル2効果オンオフ | U1Pd2Enb | オン/オフ  |           |
| トーンパートUpper2のペダル2効果オンオフ | U2Pd2Enb | オン/オフ  |           |
| トーンパートLower1のペダル2効果オンオフ | L1Pd2Enb | オン/オフ  |           |
| トーンパートLower2のペダル2効果オンオフ | L2Pd2Enb | オン/オフ  |           |
| ペダル2のタイプ                | Pd2 Type | 1~3    |           |
| エクスプレッションペダルのキャリブレーション  | ExPCalib | -      |           |
| ピッチベンド                  | PitchBnd | -      |           |
| ピッチベンドレンジ               | Range    | 0~24   |           |
| トーンパートUpper1のピッチベンドオンオフ | U1Enable | オン/オフ  | 20        |
| トーンパートUpper2のピッチベンドオンオフ | U2Enable | オン/オフ  | 29        |
| トーンパートLowerlのピッチベンドオンオフ | L1Enable | オン/オフ  |           |
| トーンパートLower2のピッチベンドオンオフ | L2Enable | オン/オフ  |           |

| 機能名                         | 表示       | 設定範囲  | 参照<br>ページ |
|-----------------------------|----------|-------|-----------|
| モジュレーション/アサイナブル(CT-X5000のみ) | Mod/Asgn | _     | 29        |
| ボタンの動作                      | Btn Act  | 1~2   | 29        |
| ボタンの機能                      | Btn Func | 1~2   | 30        |
| モジュレーションオン時の値               | ModValue | 0~127 | 29        |
| 対象となるDSPモジュール               | DSPModle | 1~28  |           |
| 対象となるDSPパラメーター              | DSPParam | *2    | 30        |
| DSPオン時の値                    | DSPValue | _     |           |
| モジュレーション/アサイナブルボタンの対象パート    | PartEnbl | -     |           |
| トーンパートUpper1の効果オンオフ         | U1Enable | オン/オフ |           |
| トーンパートUpper2の効果オンオフ         | U2Enable | オン/オフ | 30        |
| トーンパートLower1の効果オンオフ         | L1Enable | オン/オフ |           |
| トーンパートLower2の効果オンオフ         | L2Enable | オン/オフ |           |
| ポルタメント                      | Portamnt | _     |           |
| トーンパートUpper1のポルタメントの時間      | U1 Port. | 0~127 |           |
| トーンパートUpper2のポルタメントの時間      | U2 Port. | 0~127 | 28        |
| トーンパートLower1のポルタメントの時間      | L1 Port. | 0~127 |           |
| トーンパートLower2のポルタメントの時間      | L2 Port. | 0~127 |           |
| サステイン                       | Sustain  | _     |           |
| トーンパートUpperlのサステイン効果の大きさ    | U1 Sus.  | 0~9   |           |
| トーンパートUpper2のサステイン効果の大きさ    | U2 Sus.  | 0~9   | 28        |
| トーンパートLowerlのサステイン効果の大きさ    | L1 Sus.  | 0~9   |           |
| トーンパートLower2のサステイン効果の大きさ    | L2 Sus.  | 0~9   |           |
| オートハーモナイズ/アルペジェーター          | AHar/Arp | _     | 25、46     |
| オートハーモナイズ/アルペジエーターボタンの割り当て  | BtnAsign | 1~2   | 25、46     |
| オートハーモナイズタイプ                | AHarType | 1~12  | 46        |
| アルペジエータータイプ                 | Arp Type | 1~150 |           |
| アルペジエーターホールド                | ArpegHld | オン/オフ | 25        |
| アルペジエーターパート                 | ArpgPart | 1~2   |           |
| オクターブシフト                    | Octave   | _     |           |
| トーンパートUpper1のオクターブシフト       | U1 Oct.  | -3~3  |           |
| トーンパートUpper2のオクターブシフト       | U2 Oct.  | -3~3  |           |
| トーンパートLowerlのオクターブシフト       | L1 Oct.  | -3~3  |           |
| トーンパートLower2のオクターブシフト       | L2 Oct.  | -3~3  | ~ ~       |
| オクターブシフトボタン対象パート            | Btn Trgt | _     | 31        |
| トーンパートUpper1のボタン効果オンオフ      | U1OctBtn | オン/オフ |           |
| トーンパートUpper2のボタン効果オンオフ      | U2OctBtn | オン/オフ |           |
| トーンパートLower1のボタン効果オンオフ      | L1OctBtn | オン/オフ |           |
| トーンパートLower2のボタン効果オンオフ      | L2OctBtn | オン/オフ |           |
| スプリット                       | Split    | -     | 18、45     |
| スプリットポイント                   | Split Pt | 36~96 | 18        |
| ロワーポイント                     | Lower Pt | 36~96 | 45        |
| コードポイント                     | Chord Pt | 36~96 | 45        |
| コード入力優先モード                  | Cd Prior | オン/オフ | 45        |

| 機能名                       | 表示       | 設定範囲        | 参照<br>ページ |
|---------------------------|----------|-------------|-----------|
| 自動伴奏の音量                   | AcompVol | 0~127       | 40        |
| ソングの音量                    | Song Vol | 0~127       | 35        |
| チューニング                    | Tune     | -           | 32        |
| 機器全体のチューニング               | MstrTune | 415.5~465.9 | 32        |
| パートコースチューン                | PrtCoars | -           |           |
| トーンパートUpper1のコースチューン      | U1CsTune | -24~24      |           |
| トーンパートUpper2のコースチューン      | U2CsTune | -24~24      | 32        |
| トーンパートLower1のコースチューン      | L1CsTune | -24~24      |           |
| トーンパートLower2のコースチューン      | L2CsTune | -24~24      |           |
| パートファインチューン               | Prt Fine | -           |           |
| トーンパートUpper1のファインチューン     | UlFnTune | -99~99      |           |
| トーンパートUpper2のファインチューン     | U2FnTune | -99~99      | 32        |
| トーンパートLower1のファインチューン     | L1FnTune | -99~99      |           |
| トーンパートLower2のファインチューン     | L2FnTune | -99~99      |           |
| スケール                      | Scale    | -           | 33        |
| プリセットスケールのタイプ             | Туре     | 1~17        |           |
| プリセットスケールのルート             | Root     | 1~12        | 33        |
| 自動伴奏スケール                  | AcompScl | オン/オフ       | 34        |
| スケールファインチューン              | FineTune | -           |           |
| ノートCファインチューン              | C Tune   | -99~99      |           |
| ノートDりファインチューン             | DbTune   | -99~99      | 33        |
|                           | :        | :           |           |
| ノートBファインチューン              | B Tune   | -99~99      |           |
| リバーブ                      | Reverb   | *3          | 20        |
| コーラス                      | Chorus   | *3          | 20        |
| ディレイ                      | Delay    | *3          | 20        |
| イコライザー                    | Equalizr | *3          | 23        |
| イコライザーのユーザー設定(CT-X5000のみ) | User EQ  | _           |           |
| 低音域設定                     | EQ Low   | _           |           |
| 低音域のカットオフ周波数              | Low Freq | 1~13        |           |
| 低音域のゲイン                   | Low Gain | -12~12      |           |
| 中音域1設定                    | EQ Mid1  | _           |           |
| 中音域1の中心周波数                | Mid1Freq | 1~20        |           |
| <br>中音域1のゲイン              | Mid1Gain | -12~12      |           |
| 中音域2設定                    | EQ Mid2  | _           | 23        |
| 中音域2の中心周波数                | Mid2Freq | 1~20        |           |
| <br>中音域2のゲイン              | Mid2Gain | -12~12      |           |
|                           | EQ High  | _           |           |
| 高音域のカットオフ周波数              | HighFreq | 1~10        | 1         |
|                           | HighGain | -12~12      |           |
| 入力レベル                     | Input Lv | 0~127       | 1         |
| 出力レベル                     | OutputLv | 0~127       | 1         |

| 機能名                              | 表示       | 設定範囲  | 参照<br>ページ |
|----------------------------------|----------|-------|-----------|
| オーディオ再生                          | AudioPly | _     |           |
| オーディオ再生のリピート                     | Repeat   | オン/オフ | 20        |
| オーディオ再生の音量                       | Volume   | 0~127 | - 38      |
| オーディオ再生のセンターキャンセル(ボーカルカット)       | C Cancel | オン/オフ |           |
| レジストレーションメモリー                    | Reg Mem  | -     | 60        |
| レジストレーションメモリーフリーズターゲット           | RMFrzTgt | -     |           |
| リズムに対するフリーズ効果オンオフ                | Rhythm   | オン/オフ |           |
| テンポに対するフリーズ効果オンオフ                | Tempo    | オン/オフ |           |
| トーンに対するフリーズ効果オンオフ                | Tone     | オン/オフ |           |
| スプリットポイントに対するフリーズ効果オンオフ          | Split Pt | オン/オフ |           |
| オートハーモナイズ/アルペジエーターに対するフリーズ効果オンオフ | AHar/Arp | オン/オフ |           |
| トランスポーズに対するフリーズ効果オンオフ            | Trans.   | オン/オフ | 60        |
| スケールに対するフリーズ効果オンオフ               | Scale    | オン/オフ |           |
| タッチレスポンスに対するフリーズ効果オンオフ           | Touch    | オン/オフ |           |
| エフェクトに対するフリーズ効果オンオフ              | Effect   | オン/オフ |           |
| コースチューン/ファインチューンに対するフリーズ効果オンオフ   | PartTune | オン/オフ |           |
| フレーズパッドに対するフリーズ効果オンオフ            | Phr Pad  | オン/オフ |           |
| コントローラーに対するフリーズ効果オンオフ            | Cntrller | オン/オフ |           |
| レジストレーションシーケンス                   | Reg Seq  | 1~3   | 60        |
| メトロノーム                           | Metronom | -     |           |
| メトロノームの拍子の分子                     | BeatNume | 0~16  |           |
| メトロノームの拍子の分母                     | BeatDeno | 1~2   | 24        |
| メトロノームの音量                        | Volume   | 0~127 |           |
| スピーカー                            | Speaker  | _     |           |
| スピーカーオンオフ                        | Enabled  | オン/オフ | 11        |
| PHONES端子接続時オン                    | PhoneSpk | オン/オフ |           |
| MIDI                             | MIDI     | _     |           |
| キーボードチャンネル                       | Keybd Ch | 1~16  | 107       |
| ローカルコントロール                       | Local    | オン/オフ | 1 107     |
| アカンプアウト                          | AcompOut | オン/オフ | 1         |
| メディア <sup>※4</sup>               | Media    | -     | 104       |

|     | 機能名                        | 表示       | 設定範囲  | 参照<br>ページ |
|-----|----------------------------|----------|-------|-----------|
| その他 |                            | Other    | -     | -         |
|     | タップリズムスタート                 | Tap Rhy  | オン/オフ | 41        |
|     | 右手(メロディー)パートチャンネル          | PartR Ch | 1~16  | 27        |
|     | 左手パートチャンネル                 | PartL Ch | 1~16  | 57        |
|     | ミュージックプリセットのキー変更           | MP Key   | -5~6  | 47        |
|     | オーディオインのセンターキャンセル(ボーカルカット) | Aln CCan | オン/オフ | 12        |
|     | エグザミネーションモード               | ExamMode | オン/オフ | 102       |
|     | 液晶表示部のコントラスト               | Contrast | 1~17  | 10        |
|     | オートパワーオフ                   | AutoOff  | オン/オフ | 9         |
|     | オートレジューム                   | AtResume | オン/オフ | 10        |
|     | リセット                       | Reset    | -     |           |
|     | セッティングリセット                 | Setting  | -     | 102       |
|     | ファクトリーリセット                 | Factory  | -     |           |

※1「パッド1」(Pad 1)と同じサブメニューを含んでいます。

※2「対象となるDSPモジュール」(DSPModle)の指定によって異なります。

※3 機種によって設定範囲が異なります。

| 楼台之     | 設定範囲     |          |  |
|---------|----------|----------|--|
| <b></b> | CT-X5000 | CT-X3000 |  |
| リバーブ    | 1 - 33   | 1 - 25   |  |
| コーラス    | 1 - 17   | 1 - 13   |  |
| ディレイ    | 1 - 21   | 1 - 16   |  |
| イコライザー  | 1 - 11   | 1 - 10   |  |

※4 USBメモリー操作のためのサブメニューが含まれています。操作についての詳細は、104ページ「USBメモリーの各種操作」を ご参照ください。

# エグザミネーションモードについて

楽器グレード試験の受験者向けに、本機の動作を下記の状態 に切り替えます。

#### ● 伴奏パターンの操作

- ACCOMPオフ(ACCOMPインジケーター消灯中)でシンク ロスタートの待機状態(42ページ)のときは、鍵盤のどこを 弾いてもリズムがスタートします。このときシンクロス タートの待機状態は解除されます。
- リズム停止中に「図イントロ、「国バリエーション/フィルイン1~「国バリエーション/フィルイン4を押してもリズムはスタートせず、各伴奏パターンの選択状態となり、液晶表示部の該当インジケーター([1]、[V1]~[V4])が点滅します。
- 伴奏パターンのイントロが鳴っているときに「ひバリエー ション/フィルイン1~(ひパリエーション/フィルイン4 を押すと、即座にフィルイン1~4が鳴り、次の小節からは 押したボタンに応じたバリエーションが鳴ります。
- 伴奏パターンのバリエーション1~4が鳴っているときに
   パリエーション/フィルイン1~超バリエーション/ フィルイン4を押すと、小節の途中でも即座に伴奏パターン が切り替わります。
- レジストレーション機能で、伴奏パターンの選択状態が記 憶されます。
- スプリットポイントの設定
- ノートナンバーと音名の対応が、ノートナンバー60 = C3 になります(エグザミネーションモードがオフのときは C4)。
- 44ページ「スプリットの詳細設定」で説明されているスプ リットポイント、ロワーポイント、コードポイントは、エグ ザミネーションモードでは、LOWERパート鍵盤(または コード入力鍵盤)の上限となる鍵盤を押して指定します。

#### 本機をエグザミネーションモードに切り替える には

- ┨\_ 10機能を押します。
- **2.** 2数字ボタンの[1](</br>

  (本)または[3](本)を使って"Other"を表示し、[6](エンター)を押します。
- [1](∠)または[3](\_)を使って"ExamMode" を表示します。
- 4. 18[-]または[+]を使って、設定をオンにします。
- 5. 22数字ボタンの[4] (戻る)を長押しして、設定を 終了します。

# 本機に記録されているデータをまと めて消去する

データや設定などシステムの内容をすべてリセットして、工 場から出荷したときの状態に戻すことができます。

#### 本機のすべての設定やデータを工場出荷時の状 態に戻すには(ファクトリーリセット)

## <u>()</u>重要

- 下記の操作で、本機に記録したユーザー音色、ユーザーリズム、レジストレーションデータ、MIDIレコーダーで録音した曲データのすべてが消去されます。大切なデータは、USBメモリー(103ページ)やパソコン(107ページ)への保存をお勧めします。
- ┨\_ 10機能を押します。
- 3. [1](∠)または[3](△)を使って"Reset"を表示し、[6](エンター)を押します。
- **4.** [1] (∠)または[3] (△)を使って"Factory"を 表示し、[6] (エンター)を押します。 "Sure?"と表示されます。
- 5. ファクトリーリセットを実行してよい場合18[+] (はい)を、中止するには18[-](いいえ)を押しま す。
  - 操作を終了するには、22数字ボタンの[4](戻る)を長 押しします。

#### 本機のすべての設定を工場出荷時の状態に戻す には(セッティングリセット)

**10機能**ボタンで設定した内容をすべて工場から出荷したと きの状態に戻すことができます。

96ページ「III機能ボタンで機能設定を変更するには」の操作で、101ページ「その他」(Other)→「リセット」(Reset)→「セッティングリセット」(Setting)を選び、実行してください。

# USB メモリーを使用する

市販のUSBメモリーを使って、本機で下記のことができます。 • USBメモリーをフォーマットする。

- 本機に記録したユーザー音色やユーザーリズムなどのデー タを、USBメモリーに保存する。
- ユーザー音色やユーザーリズムなどのデータを、USBメモリーから本機に読み込む。
- パソコンを使ってUSBメモリーにコピーした一般の曲デー タ(MIDIファイルまたはWAV形式のオーディオファイル) を、本機で再生する。
  - USBメモリーに曲データをコピーする操作については、 106ページ「一般の曲データをパソコンでUSBメモリー にコピーする」をご参照ください。
  - 曲データの再生操作については、37ページ「USBメモ リーのソングを再生する」、38ページ「USBメモリーの オーディオファイルを再生する(オーディオモード)」を ご参照ください。

#### USBメモリーとUSBメモリー端子の取り扱い 上のご注意

# <u>()</u>重要

- USBメモリーに付属している取扱説明書の注意事項をお 守りください。
- 以下のような場所での保管や使用は避けてください。USB メモリー上のデータが壊れる場合があります。
  - 高温多湿、または腐食性のある場所
  - 強い静電気や電気的ノイズの発生しやすい場所
- データを保存したり読み込んでいるときには、本機を操作 したりUSBメモリーを取り外したりしないでください。 USBメモリーのデータが壊れたり、USBメモリー端子が故 障したりする場合があります。
- USBメモリー端子には、USBメモリー以外は決して入れな いでください。故障の原因となります。
- 長時間使用すると、取り外したUSBメモリーが温かくなっている場合がありますが、故障ではありません。
- USBメモリー端子に、手やUSBメモリーから静電気が伝わると、本機が誤動作する場合があります。このような場合は、一度本機の電源を切ってから、再び電源を入れてください。

#### 著作権について

個人で楽しむなどのほかは、音声/音楽フォーマット ファイルを権利者に無断で複製することは著作権法や国 際条約で固く禁じられています。また、これらのファイル を有償・無償に関わらず権利者に無断でネット上で記載 したり、第三者に配布することも著作権法や国際条約で 固く禁止されています。万一、本機が著作権法上の違法行 為に使用された場合、当社では一切その責任を負えませ んので、あらかじめご了承ください。

# USBメモリーを本機に装着する、 USBメモリーを本機から取り外す

## <u>()</u>重要

- USBメモリー端子には、USBメモリー以外は差し込まない でください。
- ・USBメモリーを本機に装着して最初にUSBメモリーを操作するとき、あるいは電源投入後に最初にUSBメモリーを操作するとき、本機のシステムがUSBメモリーとデータをやり取りする準備(マウント)を行うため、一時的に本機の操作ができなくなる場合があります。マウント中は、液晶表示部でUSBインジケーターが点滅します。本機がマウントを完了し、操作が可能になるまで数十秒間かかることがあります。マウント中は、本機を操作しないでください。マウントは、本機にUSBメモリーを装着するたびに実行されます。

#### |USBメモリーを本機に装着するには

- 下図のように、USBメモリーを本機のUSBメモ リー端子へ差し込みます。
  - 確実に奥まで差し込んでください。また、無理な挿入 はしないでください。

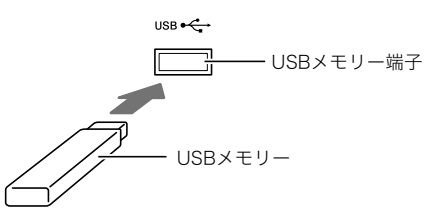

#### |USBメモリーを本機から取り外すには

■ データをやり取り中でないことを確認してから、 USBメモリーを水平にしたまま抜きます。

# USBメモリーをフォーマットする

# <u>()</u>重要

- 最初に、必ず本機でUSBメモリーをフォーマットしてください。
- USBメモリーをフォーマットすると、USBメモリー内の データはすべて削除されます。フォーマットする前に、 USBメモリーに大切なデータが保存されていないことを ご確認ください。
- 本機でのフォーマットは、クイックフォーマットを実行します。データを完全に消去するにはパソコンなどで通常のフォーマットを行ってください。

#### |対応USBメモリーについて

本機は、FAT32でフォーマットされたUSBメモリーに対応し ています。FAT32以外でフォーマットされたUSBメモリー は、Windowsのフォーマット機能で一度、ファイルシステム をFAT32に指定してフォーマット(除クイックフォーマット) してください。

#### **USBメモリーをフォーマットするには**

- **1.**フォーマットするUSBメモリーを、本機のUSBメ モリー端子に装着します。
- 2. 10機能を押します。
- 2. 2数字ボタンの[1](
   または[3](へ)を使って"Media"を表示し、[6](エンター)を押します。
   USBインジケーターが点灯します。
- **4.** [1](∠)または[3](\_)を使って"Format"を表示し、[6](エンター)を押します。 "Sure?"と表示されます。
- **5.** フォーマットを実行するには**1**[+](はい)を、中止するには**1**[-](いいえ)を押します。
  - 13[+](はい)を押すと、フォーマットが開始され、"Wait..."(実行中)と表示されます。この間は、本機の操作を一切行わないでください。終了すると、"Complete"(完了)と表示されます。
- 6. 22数字ボタンの[4] (戻る)を長押しして、操作を 終了します。

USBインジケーターが消灯します。

#### **×**モ

本機でフォーマットしたUSBメモリーには、ルートディレクトリに"MUSICDAT"という名前のフォルダが作成されます。本機とUSBメモリーの間でデータをやりとりする際は、このフォルダを使います。

# USBメモリーの各種操作

本機に接続したUSBメモリーに対して、本機からの操作で、デー タの保存、読み込み、消去、名前変更の各種操作が可能です。 これらの操作が可能なデータは、下記のとおりです。

- 本機で作成したユーザー音色
- 本機で作成したユーザーリズム
- 本機のMIDIレコーダーで録音した曲
- 本機のレジストレーション機能で登録したセットアップ データ
- 本機のフレーズパッドに録音したユーザーフレーズ

#### ■サブメニュー/拡張子一覧

下表は、ここでの操作で共通して使うサブメニューと、データ の種類に応じた拡張子の一覧です。

| データの種類                  | サブメニュー             | 拡張子                |
|-------------------------|--------------------|--------------------|
| ユーザー音色                  | Tone               | TON                |
| ユーザーリズム                 | Rhythm             | AC7, CKF, Z00      |
| ユーザー録音                  | MItRec<br>MItR SMF | MRF<br>MID(Saveのみ) |
| レジストレーション<br>(バンク単位)    | RegMemBk           | RBK                |
| ユーザーフレーズ<br>(フレーズセット単位) | Phrs Set           | PHS                |
| 上記すべてのデータ               | All Data           | DAL                |

#### 本機のデータをUSBメモリーに保存するには

- **1**. USBメモリーを、本機のUSBメモリー端子に装着 します。
- 2. 10機能を押します。
- 2. 20
   2. 20
   2. 20
   2. 20
   2. 20
   2. 20
   2. 20
   2. 20
   2. 20
   2. 20
   2. 20
   2. 20
   2. 20
   2. 20
   2. 20
   2. 20
   2. 20
   2. 20
   2. 20
   2. 20
   2. 20
   2. 20
   2. 20
   2. 20
   2. 20
   2. 20
   2. 20
   2. 20
   2. 20
   2. 20
   2. 20
   2. 20
   2. 20
   2. 20
   2. 20
   2. 20
   2. 20
   2. 20
   2. 20
   2. 20
   2. 20
   2. 20
   2. 20
   2. 20
   2. 20
   2. 20
   2. 20
   2. 20
   2. 20
   2. 20
   2. 20
   2. 20
   2. 20
   2. 20
   2. 20
   2. 20
   2. 20
   2. 20
   2. 20
   2. 20
   2. 20
   2. 20
   2. 20
   2. 20
   2. 20
   2. 20
   2. 20
   2. 20
   2. 20
   2. 20
   2. 20
   2. 20
   2. 20
   2. 20
   2. 20
   2. 20
   2. 20
   2. 20
   2. 20
   2. 20
   2. 20
   2. 20
   2. 20
   2. 20
   2. 20
   2. 20
   2. 20
   2. 20
   2. 20
   2. 20
   2. 20
   2. 20
   2. 20
   2. 20
   2. 20
   2. 20
   2. 20
   2. 20
   2. 20
   2. 20
   2. 20
   2. 20
   2. 20
   2. 20
   2. 20
   2. 20
   2. 20
   <l
- **4.** [1](<u></u>)または[3](<u></u>)を使って"Save"を表示 し、[6](エンター)を押します。
- 5. [1](∠)または[3](\_)を使って、保存したい
   データの種類に応じたサブメニューを表示します。
   ・上記「サブメニュー/拡張子一覧」をご参照ください。
- 6. [6] (エンター)を押します。
   ・ 手順5で"All Data"を選択した場合、手順7の操作は不要です。手順8に進んでください。
- 7. [[][-]、[+]、または[]]ダイヤルを使って、保存す るデータを選び、[6](エンター)を押します。
- 8.ファイル名を入力します。
  - 文字の入力操作については、14ページ「文字の入力に ついて」をご参照ください。

#### **9.** [6] (エンター)を押します。

"Sure?"と表示されます。

 USBメモリー内に同じ名前のデータがある場合 は、"Replace?"と表示されます。この場合、手順10で [1][+](はい)を押すと、USBメモリー上の既存デー タは上書きされます。

#### 10.保存してよい場合は、18[+](はい)を押します。

- 中止する場合は、18[-](いいえ)を押します。
- 【●[+](はい)を押すと、液晶表示部に"Wait…"(実行中)と表示されます。この間は、本機の操作を一切行わないでください。終了すると、"Complete"(完了)と表示されます。
- 11. 22 数字ボタンの[4] (戻る)を長押しして、操作を 終了します。

#### USBメモリーから本機へデータを読み込むには

- **1** 104ページ「本機のデータをUSBメモリーに保存 するには」の手順1~3を実行します。
- 3. [1] (∠)または[3] (△)を使って、読み込みたい データの種類に応じたサブメニューを表示します。
   104ページ「サブメニュー/拡張子一覧」をご参照く
  - ださい。
- **4.** [6] (エンター)を押します。 読み込み可能なデータのファイル名が表示されます。
- **5.** [2][-]、[+]、または11)ダイヤルを使って、本機に 読み込むデータを選びます。
  - 手順3で"All Data"を表示した場合は、下記手順6、7の 操作は不要です。手順8に進んでください。
  - ここで10機能を押すと、データの拡張子が表示されます(この操作は、FUNCTIONインジケーターが点滅してい場合のみ可能です)。もう一度10機能を押すと、ファイル名表示に戻ります。
- 6.[6] (エンター)を押します。
- 7. [3][-]、[+]、または 11 ダイヤルを使って、データ の読み込み先となるユーザーエリアの番号を指定 します。
  - [3][-]と[+]を同時に押すと、番号が最小の空きエリア(空きエリアがない場合は、最小のユーザーエリア番号)が表示されます。

#### 8.[6](エンター)を押します。

"Sure?"と表示されます。

- 手順3で"All Data"を表示した場合、または手順7で データを保存済みのユーザーエリアを指定した場合 は、"Replace?"と表示されます。この場合、手順9で13 [+](はい)を押すと、ユーザーエリア上の既存データ は、読み込んだデータで上書きされます。
- 9. 読み込んでよい場合は、18[+](はい)を押します。
  - 中止する場合は、18[-](いいえ)を押します。
  - 18[+](はい)を押すと、液晶表示部に"Wait…"(実行中)と表示されます。この間は、本機の操作を一切行わないでください。終了すると、"Complete"(完了)と表示されます。
- 10. 22 数字ボタンの[4] (戻る)を長押しして、操作を 終了します。

#### USBメモリーのデータを消去するには

- 104ページ「本機のデータをUSBメモリーに保存 するには」の手順1~3を実行します。
- [1] (∠)または[3] (△)を使って、消去したい データの種類に応じたサブメニューを表示しま す。
  - 104ページ「サブメニュー/拡張子一覧」をご参照く ださい。
- 4.[6] (エンター)を押します。
- 5. [3][-]、[+]、または「ゴダイヤルを使って、消去するデータを選び、[6](エンター)を押します。 "Sure?"と表示されます。
- 6. 消去してよい場合は、18[+](はい)を押します。
  - 中止する場合は、18[-](いいえ)を押します。
- 7.12数字ボタンの[4](戻る)を長押しして、操作を 終了します。

#### USBメモリーのデータ名を変更するには

- 104ページ「本機のデータをUSBメモリーに保存 するには」の手順1~3を実行します。
- [1](∠)または[3](\_)を使って、名前を変更したいデータの種類に応じたサブメニューを表示します。
  - 104ページ「サブメニュー/拡張子一覧」をご参照く ださい。
- 4.[6] (エンター)を押します。
- 5. [1][-]、[+]、または「1]ダイヤルを使って、名前を 変更するデータを選び、[6](エンター)を押しま す。
- 5. ファイル名を変更します。
   ・ 文字の入力操作については、14ページ「文字の入力について」をご参照ください。

# 7.[6](エンター)を押します。

- "Sure?"と表示されます。 • USBメモリー内に同じ名前のデータがある場合 は、"Replace?"と表示されます。この場合、手順8で [+](はい)を押すと、USBメモリー上の既存データは 上書きされます。
- 8. 名前を変更してよい場合は、 **№**[+](はい)を押します。
  - 中止する場合は、18[-](いいえ)を押します。
  - [18][+](はい)を押すと、液晶表示部に"Wait…"(実行中)と表示されます。この間は、本機の操作を一切行わないでください。終了すると、"Complete"(完了)と表示されます。
- 9.12数字ボタンの[4](戻る)を長押しして、操作を 終了します。

# 一般の曲データをパソコンでUSB メモリーにコピーする

USBメモリーの"MUSICDAT"フォルダに下記の形式のファイ ルを保存して、本機で再生することができます。

- 標準MIDIファイル(SMFフォーマット0/1)またはカシオ MIDIファイル(CMF形式)
- WAV形式のオーディオファイル(16bit、44.1kHz)
- **1**. USBメモリーをパソコンにつなぎます。
- **2.** USBメモリーのルートディレクトリ に、"MUSICDAT"という名前のフォルダを作成し ます。
  - すでに"MUSICDAT"フォルダがある場合は、この手順 は不要です。
- **3.** 本機で再生したい曲データを、USBメモリー内の MUSICDATフォルダにコピーします。
  - 曲データの再生操作については、37ページ「USBメモリーのソングを再生する」、38ページ「USBメモリーのオーディオファイルを再生する(オーディオモード)」をご参照ください。

# パソコンとの接続について

# パソコンとつなぐ

本機とパソコンを接続して演奏情報(MIDIデータ)の送受信が できます。楽器演奏をパソコンの音楽ソフトで録音したり、パ ソコンから本機へデータを送って音を鳴らすことができま す。

#### パソコンの動作環境

MIDIデータを送受信するために必要なパソコン環境は下記の とおりです。お手持ちのパソコン環境を必ず事前にご確認く ださい。

#### ● 対応OS

Windows Vista \*1 Windows 7 \*2 Windows 8.1 \*3 Windows 10 \*4 macOS (OS X/Mac OS X) 10.7、10.8、10.9、10.10、10.11、 10.12 \*1 Windows Vista(32bit版) \*2 Windows 7(32bit版、64bit版) \*3 Windows 8.1(32bit版、64bit版)

- ※4 Windows 10(32bit版、64bit版)

# ● USB端子

#### ()重要

• 上記の対応OS以外のパソコンを接続すると、パソコンが故 障する場合があります。絶対に接続しないでください。

#### **ロメモ**

 対応OSについての最新のサポート情報は、下記のホーム ページをご覧ください。

http://casio.jp/support/emi/

#### 接続方法

## <u>()</u>重要

- 正しい手順で接続しないとデータの送受信ができなくなる 場合があります。必ず次の手順に従って接続してください。
- 本機の電源を切り、パソコンを起動させておきます。
  - パソコンの音楽ソフトは起動させないでください。
- **2.** 市販のUSBケーブルで、パソコンと本機を接続し ます。
  - ケーブルは、USB2.0または1.1のA-Bコネクタータイ プを使用してください。
- 3.本機の電源を入れます。
  - 初めての接続では、データを送受信するために必要な ドライバが自動でパソコンにインストールされます。
- 4.パソコンの音楽ソフト(市販品)を起動させます。
- 5. パソコンの音楽ソフト(市販品)の設定で、MIDIデ バイスとして「CASIO USB-MIDI」を選びます。
  - MIDIデバイスの選択方法については、お使いの音楽ソフトのマニュアルをご覧ください。

# () 重要

- パソコンの音楽ソフトを起動させる前に、必ず本機の電源
   を入れておいてください。
- ソングの再生中(34ページ)は、データを送受信することが できません。

# 各種MIDI設定

#### キーボードチャンネル

本機の鍵盤での演奏情報を、パソコンに送信するときに使う チャンネルを設定します。

96ページ「**100機能**ボタンで機能設定を変更するには」の操作 で、100ページ「キーボードチャンネル」(Keybd Ch)の設定を 変更してください。

#### ローカルコントロール

本機の鍵盤を弾いて外部音源の音を鳴らす場合に、本機で弾いた音が出ないように設定できます。

96ページ「100機能ボタンで機能設定を変更するには」の操作 で、100ページ「ローカルコントロール」(Local)の設定を変更 してください。

#### アカンプアウト

自動伴奏の演奏情報を送信するかどうかを設定できます。 96ページ「**[1]機能**ボタンで機能設定を変更するには」の操作 で、100ページ「アカンプアウト」(AcompOut)の設定を変更 してください。

# 本機とパソコンの間でデータを転送 する

録音した曲などのデータをパソコンに転送して保存したり、 そのデータをいつでも本機に転送して戻すことができます。 またカシオのホームページからダウンロードした自動伴奏の データを本機に転送すれば、自動伴奏を増やすこともできま す。データの転送には、専用のアプリケーションソフト(デー タマネージャー)が必要です。

#### **|転送できるデータの種類について**

本機はパソコンとの間で、下記のデータを転送できます。

- ユーザー音色(61ページ)
- ユーザーリズム(66ページ)
- ユーザー録音曲(78ページ)
- レジストレーション(バンク単位)(58ページ)
- ユーザーフレーズ(フレーズセット単位)(48ページ)

#### **|**データマネージャーをダウンロードする

 以下のホームページから、データマネージャーと 操作マニュアルをダウンロードして、お手持ちの パソコンに保存します。 http://casio.jp/support/emi/

#### http://casio.jp/support/emi/

- 本機の製品紹介のページにデータマネージャーのページへのリンクが貼られています。製品紹介のページが見つからない場合は、上記ホームページの検索フォームに本機の製品名を入力して検索してください。
- ダウンロードする前に、データマネージャーを使用するために必要なパソコン環境などについて、必ずご確認ください。
- ホームページの内容は、予告なく変更される場合があります。
- 手順1でダウンロードした操作マニュアルに従って、データマネージャーをインストールしてから、 データ転送を行ってください。
  - 自動伴奏データの機種互換性については、手順1でダウンロードしたデータマネージャーの操作マニュアルをご覧ください。
# 困ったときは

|     | 状況                                           | 対策                                                                                                    |  |
|-----|----------------------------------------------|----------------------------------------------------------------------------------------------------|--|
| 付属品 |                                              |                                                                                                    |  |
|     | 梱包箱のなかに付属品が見つからない。                           | 緩衝材の中も探してみる。                                                                                                    |  |
| 電   | 源                                            |                                                                                                    |  |
|     | 電源が入らない。                                     | <ul> <li>ACアダプターの接続状態を確認する(8ページ)。</li> <li>CT-X3000の場合:電池の装着方向が正しいか確認する(9ページ)。新しい電池に交換する(9ページ)。またはACアダプターを使用する(8ページ)。</li> </ul>                                                                                                    |  |
|     | <b>○</b> ボタン(■)を押すと、液晶表示部が一瞬<br>点灯し、電源が入らない。 | ■をしっかりと押し直してください。                                                                                                    |  |
|     | 大きな音を出すと、突然電源が切れる。                           | CT-X3000の場合:新しい電池に交換する(9ページ)。またはACアダプターを使<br>用する(8ページ)。                                                                                                    |  |
|     | 30分ほど弾かないでいると、突然電源が切<br>れる。                  | オートパワーオフ機能を解除する(9ページ)。                                                                                                    |  |
| 表   | 示                                            |                                                                                                    |  |
|     | 液晶表示部の表示が暗くなったり、ちらつ<br>いたりするようになった。          | CT-X3000の場合:新しい電池に交換する(9ページ)。またはACアダプターを使<br>用する(8ページ)。                                                                                                    |  |
|     | 液晶表示部の表示が一定の方向からしか見<br>えない。                  | 本機の製造上の制約等によるもので、故障ではありません。                                                                                                    |  |
| 音   | ·                                            |                                                                                                    |  |
|     | 鍵盤を弾いても音が出ない。                                | <ul> <li>● 音量の設定(11ページ)を変えてみる。</li> <li>● 本機背面の 図にプラグが差さっていないか確認する。</li> <li>● 本機の電源を入れ直してみる(9ページ)(各種設定は初期化されます)。</li> </ul>                                                                                                    |  |
|     | 左側の鍵盤だけ音が出ない(あるいは通常<br>と違う音が鳴る)。             | ❷を押して、自動伴奏のコード入力ができる状態を解除する(39ページ)。                                                                                                    |  |
|     | 自動伴奏をスタートしても音が出ない。                           | <ul> <li>リズム番号の226~235は、コードを入力しないと音が鳴らないリズムパターンです。コードを入力してみてください(43ページ)。</li> <li>伴奏の音量の設定(40ページ)を確認して調整する。</li> <li>リズム番号の294~393(CT-X5000)/294~343(CT-X3000)は、編集したリズムが保存されていない場合には20を押しても自動伴奏がスタートしません(66ページ)。</li> <li>本機の電源を入れ直してみる(9ページ)(各種設定は初期化されます)。</li> </ul> |  |
|     | ソングの自動演奏をスタートしても音が出<br>ない。                   | <ul> <li>ボタンを押してからソングが始まるまでに少し時間がかかります。ソングが<br/>始まるまで少しお待ちください。</li> <li>ソングの音量の設定(35ページ)を確認して調整する。</li> <li>ソング番号の31~40は、MIDIレコーダーで録音したソングが保存されてい<br/>ない場合には、20を押してもソングがスタートしません(78ページ)。</li> <li>本機の電源を入れ直してみる(9ページ)(各種設定は初期化されます)。</li> </ul>                        |  |
|     | メトロノームの音が鳴らない。                               | <ul> <li>・メトロノームの音量の設定(24ページ)を確認して調整する。</li> <li>・本機の電源を入れ直してみる(9ページ)(各種設定は初期化されます)。</li> </ul>                                                                                                    |  |
|     | 音が鳴りっぱなしで止まらなくなった。                           | <ul> <li>本機の電源を入れ直してみる(9ページ)(各種設定は初期化されます)。</li> <li>サステイン機能の設定を確認してみる(28ページ)。</li> <li>CT-X3000の場合:新しい電池に交換する(9ページ)。またはACアダプターを<br/>使用する(8ページ)。</li> </ul>                                                                                                    |  |
|     | 鳴らしている音が途切れてしまう。                             | ーーーーーーーーーーーーーーーーーーーーーーーーーーーーーーーーーーーー                                                                                                    |  |

|   | 状況                                                  | 対策                                                                                                    |
|---|-----------------------------------------------------|----------------------------------------------------------------------------------------------------|
|   | 音量や音質が変わってしまった。                                     | <ul> <li>・ 音量の設定(11ページ)やイコライザーの設定(23ページ)を変えてみる。</li> <li>・ 本機の電源を入れ直してみる(9ページ)(各種設定は初期化されます)。</li> <li>・ CT-X3000の場合:新しい電池に交換する(9ページ)。またはACアダプターを使用する(8ページ)。</li> </ul> |
|   | 鍵盤を弾くタッチを変えても、出る音の音<br>量が変わらない。                     | <ul> <li>タッチレスポンスの設定(25ページ)を変えてみる。</li> <li>本機の電源を入れ直してみる(9ページ)(各種設定は初期化されます)。</li> </ul>                                                                               |
|   | 特定の鍵盤の音量や音質が、他の鍵域の鍵<br>盤と若干違って聴こえる。                 | 本機のシステムの制約等によるもので、故障ではありません。                                                                                                    |
|   | 端の方の鍵盤を弾いていると、同じオク<br>ターブの音が繰り返されるように聴こえる<br>音色がある。 | 本機のシステムの制約等によるもので、故障ではありません。                                                                                                    |
|   | 音の高さが他の楽器とあわない(あるいは<br>不自然に聴こえる)。                   | <ul> <li>トランスポーズ(31ページ)、チューニング(32ページ)、パートコースチューンやパートファインチューン(32ページ)の設定を確認して調整する。</li> <li>本機の電源を入れ直してみる(9ページ)(各種設定は初期化されます)。</li> </ul>                                 |
|   | 音の響きが急に変わったように感じる。                                  | <ul> <li>リバーブ、ディレイの設定(20ページ)を確認して調整する。</li> <li>本機の電源を入れ直してみる(9ページ)(各種設定は初期化されます)。</li> </ul>                                                                           |
| 操 | 作                                                   |                                                                                                    |
|   | 電源を入れなおすと、音色、リズムなどの設<br>定が元に戻ってしまう。                 | 本機では、電源を入れなおすと各種設定が初期化されます(9ページ)。いくつか<br>の設定はレジストレーションに登録して保存することができます(58ページ)。<br>オートレジューム機能をオンにしておくと、電源を切ってもほとんどの設定が<br>保持されます(10ページ)。                                 |
| パ | ソコンとの接続                                             |                                                                                                    |
|   | MIDIデータの送受信ができない。                                   | <ul> <li>本機とパソコンがUSBケーブルで正しく接続されているか、あるいはパソコンの音楽ソフトの設定でデバイスが正しく選ばれているか確認する(107ページ)。</li> <li>本機の電源を切ってパソコンの音楽ソフトを終了させてから、本機の電源を入れてパソコンの音楽ソフトを再起動させてみる。</li> </ul>       |

# エラー表示一覧

| 表示           | 原因                                                 | 解決方法                                                                                                    |
|--------------|----------------------------------------------------|----------------------------------------------------------------------------------------------------|
| Err Limit    | 1000小節以上録音しようとした。                                  | 999小節までで録音を終える。                                                                                              |
| Err Mem Full | 1曲あたりの容量を超えて録音しようとした。                              | 1曲あたりの容量内で録音する。                                                                                              |
|              | 1フレーズあたりの容量を超えて録音しようとした。                           | 1フレーズあたりの容量内で録音する。                                                                                           |
|              | ユーザーリズム1つあたりの容量を超えて録音しよう<br>とした。                   | ユーザーリズム1つあたりの容量内で録音する。                                                                                       |
| Err DataFull | 曲を11曲以上録音しようとした。                                   | 曲を削除する。                                                                                                    |
|              | 上限を超えてユーザー音色を保存しようとした。                             | ユーザー音色を消去する。                                                                                                 |
| _            | 上限を超えてユーザーリズムを保存しようとした。                            | ユーザーリズムを消去する。                                                                                                |
| Err No Media | 本機のUSBメモリー端子にUSBメモリーが正しく<br>セットされていない。             | USBメモリー端子にUSBメモリーを正しくセットす<br>る。                                                                              |
|              | 操作の途中でUSBメモリーが抜き差しされた。                             | 本機の操作中にはUSBメモリーを動かさない。                                                                                       |
|              | USBメモリーがプロテクトされている。                                | USBメモリーのプロテクトを解除する。                                                                                          |
|              | USBメモリーにウイルス対策ソフトが入っている。                           | ウイルス対策ソフトが入っていないUSBメモリーを<br>使う。                                                                              |
| Err No File  | "MUSICDAT"フォルダの中に読み込みや再生ができ<br>るファイルが無い。           | 読み込みや再生したいファイルを"MUSICDAT"フォ<br>ルダへ移動する(106ページ)。                                                              |
| Err No Data  | データが何も記録されていないユーザーデータを保存<br>しようとした。                | データが記録されているユーザーデータを選ぶ。                                                                                       |
| Err ReadOnly | USBメモリーに入っている読み込み専用ファイルと<br>同じ名前で、別データを保存しようとしている。 | <ul> <li>別の名前に変えてから保存する。</li> <li>USBメモリーのファイルから読み込み専用属性を<br/>外して、上書き保存する。</li> <li>別のUSBメモリーを使う。</li> </ul> |
| Err MediaFul | USBメモリーの空き領域が足りない。                                 | USBメモリーに保存しているファイルを消去して、空<br>き領域を増やす。または別のUSBメモリーを使う。                                                        |
| Err ManyFile | USBメモリー内のファイル数が上限になっている。                           | USBメモリーに保存しているファイルを消去して<br>ファイル数を減らす。                                                                        |
| Err NotSMF01 | SMFフォーマット2の曲データを再生しようとした。                          | 本機で再生できるSMFのフォーマットは、"0"または<br>"1"です。                                                                         |
| Err Large Sz | USBメモリーのSMFファイルのサイズが大きすぎて<br>本機で再生できない。            | 本機では最大で約320KBのSMFファイルまで再生で<br>きます。                                                                           |
|              | 本機に読み込もうとしているデータのサイズが大きす<br>ぎて、読み込めない。             | 本機で読み込みできるデータ1データあたりの最大サ<br>イズは下記のとおりです。<br>リズム:約64KB<br>フレーズ:約8KB                                           |
| Err WrongDat | USBメモリーのデータが壊れている。                                 | -                                                                                                    |
|              | USBメモリーのデータが本機で操作できない内容に<br>なっている。                 | _                                                                                                    |
| Err Format   | USBメモリーのフォーマットが本機に適合していな<br>い。                     | <ul> <li>パソコン等を使って、USBメモリーを本機に対応したフォーマットに変更する(103ページ)。</li> <li>別のUSBメモリーを使う。</li> </ul>                     |
|              | USBメモリーが壊れている。                                     | 別のUSBメモリーを使う。                                                                                                |

### 製品仕様

| 型式               | CT-X5000                                                          | CT-X3000                    |  |
|------------------|-------------------------------------------------------------------|-----------------------------|--|
|                  | 61鍵盤                                                              | I                           |  |
| タッチレスポンス機能       | 感度設定:3種類、オフ                                                       |                             |  |
| 同時発音数            | 最大64音(一部音色では最大32音)                                                |                             |  |
| 音色機能             |                                                                   |                             |  |
| プリセット音色          | 800音色                                                             |                             |  |
| ユーザー音色           | 100音色(「音色編集機能」の項を参照)                                              |                             |  |
| その他              | レイヤー、スプリット(スプリットポイント、ロワーポイント、コードポイントを設定可能)                        |                             |  |
| システムエフェクト        |                                                                   |                             |  |
| リバーブ             | 32種類、オフ                                                           | 24種類、オフ                     |  |
| コーラス             | 16種類、トーン                                                          | 12種類、トーン                    |  |
| ディレイ             | 20種類、トーン                                                          | 15種類、トーン                    |  |
| DSP              | 100種類 <sup>※1</sup> 、DSPトーン                                       | 100種類 <sup>※1</sup> 、DSPトーン |  |
| マスターエフェクト        | イコライザー(プリセット10種類)                                                 | イコライザー(プリセット10種類)           |  |
|                  | 4バンドユーザーイコライザー                                                    |                             |  |
| 外部入力エフェクト        | オーディオ入力端子からの入力に対する <sup>-</sup>                                   | センターキャンセル(ボーカルカット)          |  |
| メトロノーム機能         |                                                                   |                             |  |
| 拍子               | 0(強調音オフ)、1~16                                                     |                             |  |
| テンボ<br><b>エー</b> | テンポ値: 20~255                                                      |                             |  |
|                  | 3曲                                                                |                             |  |
| ソンクバンク機能         |                                                                   |                             |  |
| 内蔵曲              | 30曲                                                               |                             |  |
| ユーザー録音曲          | 10曲(「MIDIレコーダー」の項を参照)                                             |                             |  |
| USBメモリー曲         | USBメモリー上の標準MIDIファイル(SMFフォーマット0/1)、カシオMIDIファイル<br>(CMF形式)を再生可能     |                             |  |
| USBオーディオ再生機能     | USBメモリー上のオーディオファイルを                                               | 再生可能                        |  |
| 対応ファイル形式         | WAV 形式、44.1kHz 16bit                                              |                             |  |
| その他機能            | センターキャンセル(ボーカルカット)                                                |                             |  |
| 自動伴奏機能           |                                                                   |                             |  |
| プリセットリズム         | 235種類                                                             | 235種類                       |  |
| ユーザーリズム          | 100種類(「リズム編集機能」の項を参照)                                             | 50種類(「リズム編集機能」の項を参照)        |  |
| ワンタッチプリセット       | 235種類                                                             | 235種類                       |  |
| ミュージックプリセット      | 310種類(コード進行付き)                                                    |                             |  |
| フレーズパッド          |                                                                   |                             |  |
| パッド数             | 4                                                                 |                             |  |
| ユーザーフレーズ         | 100種類(4フレーズ×25セット)                                                |                             |  |
| メモリー容量           | 約1,000音符(1フレーズあたり)                                                |                             |  |
| エディットモード         | コピー、消去、フレーズエディット                                                  |                             |  |
| ミキサー機能           |                                                                   |                             |  |
| 操作対象             | 音源の各パート、およびマイク入力パート                                               |                             |  |
| パラメーター           | パートオンオフ、音量、パン、リバーブセンド、コーラスセンド、ディレイセンド                             |                             |  |
| レジストレーション機能      | 最大128セット(8セット×16バンク)、レジストレーションシーケンス                               |                             |  |
| 音色編集機能<br>       | プリセット音色の編集、DSPエディット<br>編集後の音色保存(100種類まで)                          |                             |  |
| <br>リズム編集機能      | リズムの新規作成、リズムの編集<br>作成/編集後のリズム保存(CT-X5000:100種類まで、CT-X3000:50種類まで) |                             |  |

| <b>TIL</b>           |                                                                                                 |                      |  |
|----------------------|-------------------------------------------------------------------------------------------------|----------------------|--|
|                      | C1-X5000                                                                                        | C1-X3000             |  |
| MIDIレコーダー            | リアルタイム録音、再生                                                                                     |                      |  |
| 鍵盤演奏録音               | 10曲、17トラック(システムトラック×1、ソロトラック×16)                                                                |                      |  |
| メモリー容量               | 約40,000音符(1曲あたり)                                                                                |                      |  |
| エディットモード             | ソングエディット、トラックエディット、                                                                             | イベントエディット、ステップ入力     |  |
| その他機能                | オーバーダビング録音、パンチイン録音                                                                              |                      |  |
| ペダル                  | サステイン、ソステヌート、ソフト、リズム                                                                            | ×/ソング、エクスプレッション      |  |
| 各種コントローラー            | ビッチベンドホイール、サステインボタ   ビッチベンドホイール、サステインボタ<br>  ン、ポルタメントボタン、モジュレー   ン、ポルタメントボタン<br>  ション/アサイナブルボタン |                      |  |
| その他の機能               |                                                                                                 | 1                    |  |
| トランスポーズ              | ±1オクターブ(−12 ~ 0 ~ +12半音)                                                                        |                      |  |
| オクターブシフト             | アッパー1/アッパー2/ロワー1/ロワー2                                                                           | 、±3オクターブ             |  |
| チューニング               | A4=415.5 ~ 465.9Hz (初期値:440.0                                                                   | Hz)                  |  |
| パートコースチューン           | │<br>鍵盤パート別、±2オクターブ(-24 ~ C                                                                     | )~ +24半音)            |  |
| パートファインチューン          | 鍵盤パート別、±99セント                                                                                   |                      |  |
| スケール                 | プリセットスケール17種類、スケールファインチューン                                                                      |                      |  |
| オートハーモナイズ            | 12種類                                                                                            |                      |  |
| アルペジエーター             | 150種類                                                                                           |                      |  |
| MIDI機能               | 16chマルチティンバー受信、GMレベル1準拠                                                                         |                      |  |
| 端子                   |                                                                                                 |                      |  |
| USBメモリー端子            | タイプA                                                                                            |                      |  |
| USB端子                | タイプB                                                                                            |                      |  |
| ペダル1端子               | 標準ジャック                                                                                          |                      |  |
| ペダル2、エクスプレッション端子     | 標準ジャック                                                                                          |                      |  |
| ヘッドホン端子              | ステレオ標準ジャック                                                                                      |                      |  |
| オーディオ入力端子            | ステレオミニジャック<br>入力インピーダンス:9kΩ、入力感度:20                                                             | 0mV                  |  |
| ラインアウト端子(CT-X5000のみ) | 標準ジャック×2<br>出力インピーダンス:2.3kΩ、出力電圧:1                                                              | .9V(RMS)MAX          |  |
| マイク入力端子(CT-X5000のみ)  | 標準ジャック(ダイナミックマイクを接線<br>入力インピーダンス:3kΩ、入力感度:10                                                    | 売)<br>mV             |  |
| 電源端子                 | DC24V                                                                                           | DC12V                |  |
| 電源                   | ACアダプター専用                                                                                       | 2電源方式                |  |
| 家庭用AC100V電源          | ACアダプターAD-E24250LW使用                                                                            | ACアダプターAD-A12150LW使用 |  |
| 電池                   | -                                                                                               | 単1形アルカリ乾電池6本使用       |  |
| 電池持続時間               | -                                                                                               | 約10時間(アルカリ電池使用時)     |  |
| オートパワーオフ機能           | 約30分後、キャンセル可能                                                                                   | 約30分後、キャンセル可能        |  |
| スピーカー                | 10cm×2(出力15W + 15W)                                                                             | 10cm×2(出力6W+6W)      |  |
| 消費電力                 | 24V 15 W                                                                                        | 12V 8 W              |  |
| サイズ                  | 幅94.8×奥行き38.4×高さ11.6cm                                                                          |                      |  |
| 質量                   | 約7.0kg                                                                                          | 約6.9kg(乾電池含まず)       |  |

• 改良のため、仕様およびデザインの一部を予告なく変更することがあります。

※1 DSPエディット(62ページ)により、ユーザー音色への適用が可能。

### DSPエフェクト一覧

#### DSPモジュール一覧

| 番号   | 名称               | 表示       | 内容                                                          |
|------|------------------|----------|-------------------------------------------------------------|
| 1    | Mono 1-Band EQ   | Mono 1EQ | 1バンドで構成されるモノラル・イコライザーです。                                    |
| 2    | Mono 2-Band EQ   | Mono 2EQ | 2バンドで構成されるモノラル・イコライザーです。                                    |
| 3    | Mono 3-Band EQ   | Mono 3EQ | 3バンドで構成されるモノラル・イコライザーです。                                    |
| 4    | Stereo 1-Band EQ | Streo1EQ | 1バンドで構成されるステレオ・イコライザーです。                                    |
| 5    | Stereo 2-Band EQ | Streo2EQ | 2バンドで構成されるステレオ・イコライザーです。                                    |
| 6    | Stereo 3-Band EQ | Streo3EQ | 3バンドで構成されるステレオ・イコライザーです。                                    |
| 7    | Tone Control     | ToneCtrl | 低域、中域、高域を調整するモノラル・トーン・コントロール<br>です。                         |
| 8    | Tremolo          | Tremolo  | 入力信号の音量をLFOによって動かします。                                       |
| 9    | Auto Pan         | Auto Pan | 入力信号の定位をLFOによって動かします。                                       |
| 10   | Compressor       | Compress | 入力された信号を圧縮し、レベルのばらつきを抑えます。                                  |
| 1    | Limiter          | Limiter  | 入力された信号のレベルが設定値以上にならないように制限を<br>かけます。                       |
| 12   | Enhancer         | Enhancer | 入力された信号の低域音と高域音の輪郭を際立たせる効果を与<br>えます。                        |
| (13) | Phaser           | Phaser   | 入力信号の位相をLFOによって動かし、入力信号に加えること<br>により、音に独特なうねりや広がりを与えます。     |
| 14   | Chorus           | Chorus   | 音に厚みと広がりを与えます。                                              |
| (15) | Flanger          | Flanger  | 音に激しいうなりや金属的な響きを与えます。LFO波形を選択<br>できます。                      |
| (16) | Rotary           | Rotary   | ロータリースピーカーのシミュレーターです。                                       |
| 1)   | Drive Rotary     | DriveRot | オーバードライブさせることができるロータリースピーカーの<br>シミュレーターです。                  |
| (18) | Pitch Shifter    | Pitch    | 入力信号のピッチを変換するエフェクトです。                                       |
| (19  | Ring Modulator   | Ring Mod | 入力信号と内蔵オシレータを乗算して、金属的な音色をつくり<br>ます。                         |
| 20   | Reflection       | Reflect  | 残響の初期反射をシミュレートするエフェクトです。音に臨場<br>感や存在感を与えます。                 |
| 21   | Delay            | Delay    | 入力信号を遅延しフィードバックさせることにより繰り返し効<br>果を発生します。                    |
| 22   | Piano Effect     | Piano    | アコースティック・ピアノに適した効果を発生するエフェクト<br>です。                         |
| 23   | LFO Wah          | LFO Wah  | LFOによって自動的に周波数を動かすことができるワウです。                               |
| 24   | Auto Wah         | Auto Wah | 入力された信号のレベルに応じて自動的に周波数を動かすこと<br>ができるワウです。                   |
| 25   | Modeling Wah     | ModelWah | 数種類のワウ・ペダルのシミュレーターです。入力された信号<br>のレベルに応じて自動的に周波数を動かすことができます。 |
| 26   | Distortion       | Distort  | ディストーション、ワウ、アンプ・シミュレーターを1つにま<br>とめたエフェクトです。                 |
| 27   | Drive            | Drive    | 楽器アンプのドライブ部分をシミュレートします。                                     |
| 28   | Amp Cab          | Amp Cab  | 歪みを発生するドライブ部を除いたアンプとスピーカー・キャ<br>ビネットをシミュレートします。             |

#### **DSPパラメーター一覧**

| DSPモジュール           |               | 古南                       | ᇒᇰᄷᇞ       |
|--------------------|---------------|--------------------------|------------|
| 表示                 | パラメーター名       |                          | 設正範囲       |
| 1 Mono 1-Band      | EQ            | 1バンドで構成されるモノラル・イコライザーです。 |            |
| EQ Freq            | EQ Frequency  | EQの中心周波数を調整します。          | <b>%</b> 1 |
| EQ Gain            | EQ Gain       | EQのゲインを調整します。            | -12~00~12  |
| In Level           | Input Level   | 入力レベルを調整します。             | 000~127    |
| WetLevel           | Wet Level     | エフェクト音のレベルを調整します。        | 000~127    |
| DryLevel           | Dry Level     | ダイレクト音のレベルを調整します。        | 000~127    |
| 2 Mono 2-Band      | EQ            | 2バンドで構成されるモノラル・イコライザーです。 |            |
| EQ1 Freq           | EQ1 Frequency | EQ1の中心周波数を調整します。         | <b>%</b> 1 |
| EQ1 Gain           | EQ1 Gain      | EQ1のゲインを調整します。           | -12~00~12  |
| EQ2 Freq           | EQ2 Frequency | EQ2の中心周波数を調整します。         | <b>%</b> 1 |
| EQ2 Gain           | EQ2 Gain      | EQ2のゲインを調整します。           | -12~00~12  |
| In Level           | Input Level   | 入力レベルを調整します。             | 000~127    |
| WetLevel           | Wet Level     | エフェクト音のレベルを調整します。        | 000~127    |
| DryLevel           | Dry Level     | ダイレクト音のレベルを調整します。        | 000~127    |
| ③ Mono 3-Band      | EQ            | 3バンドで構成されるモノラル・イコライザーです。 |            |
| EQ1 Freq           | EQ1 Frequency | EQ1の中心周波数を調整します。         | <b>%</b> 1 |
| EQ1 Gain           | EQ1 Gain      | EQ1のゲインを調整します。           | -12~00~12  |
| EQ2 Freq           | EQ2 Frequency | EQ2の中心周波数を調整します。         | <b>%</b> 1 |
| EQ2 Gain           | EQ2 Gain      | EQ2のゲインを調整します。           | -12~00~12  |
| EQ3 Freq           | EQ3 Frequency | EQ3の中心周波数を調整します          | <b>%</b> 1 |
| EQ3 Gain           | EQ3 Gain      | EQ3のゲインを調整します。           | -12~00~12  |
| In Level           | Input Level   | 入力レベルを調整します。             | 000~127    |
| WetLevel           | Wet Level     | エフェクト音のレベルを調整します。        | 000~127    |
| DryLevel           | Dry Level     | ダイレクト音のレベルを調整します。        | 000~127    |
| (4) Stereo 1-Ban   | d EQ          | 1バンドで構成されるステレオ・イコライザーです。 |            |
| EQ Freq            | EQ Frequency  | EQの中心周波数を調整します。          | <b>%</b> 1 |
| EQ Gain            | EQ Gain       | EQのゲインを調整します。            | -12~00~12  |
| In Level           | Input Level   | 入力レベルを調整します。             | 000~127    |
| WetLevel           | Wet Level     | エフェクト音のレベルを調整します。        | 000~127    |
| DryLevel           | Dry Level     | ダイレクト音のレベルを調整します。        | 000~127    |
| 5 Stereo 2-Band EQ |               | 2バンドで構成されるステレオ・イコライザーです。 |            |
| EQ1 Freq           | EQ1 Frequency | EQ1の中心周波数を調整します。         | <b>%</b> 1 |
| EQ1 Gain           | EQ1 Gain      | EQ1のゲインを調整します。           | -12~00~12  |
| EQ2 Freq           | EQ2 Frequency | EQ2の中心周波数を調整します。         | <b>%</b> 1 |
| EQ2 Gain           | EQ2 Gain      | EQ2のゲインを調整します。           | -12~00~12  |
| In Level           | Input Level   | 入力レベルを調整します。             | 000~127    |
| WetLevel           | Wet Level     | エフェクト音のレベルを調整します。        | 000~127    |
| DryLevel           | Dry Level     | ダイレクト音のレベルを調整します。        | 000~127    |

| DSPモジュール        |                | 1.00                                 |                            |
|-----------------|----------------|--------------------------------------|----------------------------|
| 表示              | パラメーター名        |                                      | 設定範囲                       |
| 6 Stereo 3-Band | d EQ           | 3バンドで構成されるステレオ・イコライザーです。             |                            |
| EQ1 Freq        | EQ1 Frequency  | EQ1の中心周波数を調整します。                     | *1                         |
| EQ1 Gain        | EQ1 Gain       | EQ1のゲインを調整します。                       | -12~00~12                  |
| EQ2 Freq        | EQ2 Frequency  | EQ2の中心周波数を調整します。                     | *1                         |
| EQ2 Gain        | EQ2 Gain       | EQ2のゲインを調整します。                       | -12~00~12                  |
| EQ3 Freq        | EQ3 Frequency  | EQ3の中心周波数を調整します                      | *1                         |
| EQ3 Gain        | EQ3 Gain       | EQ3のゲインを調整します。                       | -12~00~12                  |
| In Level        | Input Level    | 入力レベルを調整します。                         | 000~127                    |
| WetLevel        | Wet Level      | エフェクト音のレベルを調整します。                    | 000~127                    |
| DryLevel        | Dry Level      | ダイレクト音のレベルを調整します。                    | 000~127                    |
| 7 Tone Control  |                | 低域、中域、高域を調整するモノラル・トーン・コントロールです。      |                            |
| Low Freq        | Low Frequency  | 低域のカットオフ周波数を選択します。                   | *2                         |
| Low Gain        | Low Gain       | 低域のゲインを調整します。                        | -12~00~12                  |
| Mid Freq        | Mid Frequency  | 中域の中心周波数を選択します。                      | *1                         |
| Mid Gain        | Mid Gain       | 中域のゲインを調整します。                        | -12~00~12                  |
| HighFreq        | High Frequency | 高域のカットオフ周波数を選択します。                   | *3                         |
| HighGain        | High Gain      | 高域のゲインを調整します。                        | -12~00~12                  |
| In Level        | Input Level    | 入力レベルを調整します。                         | 000~127                    |
| WetLevel        | Wet Level      | エフェクト音のレベルを調整します。                    | 000~127                    |
| DryLevel        | Dry Level      | ダイレクト音のレベルを調整します。                    | 000~127                    |
| 8 Tremolo       |                | 入力信号の音量をLFOによって動かします。                |                            |
| Rate            | LFO Rate       | LFOの速度を調整します。                        | 000~127                    |
| Depth           | LFO Depth      | LFOの深さを調整します。                        | 000~127                    |
| Waveform        | LFO Waveform   | LFO波形を選択します。                         | Sine、Triangle、<br>Trapzoid |
| WetLevel        | Wet Level      | エフェクト音のレベルを調整します。                    | 000~127                    |
| DrvLevel        | Drv Level      | ダイレクト音のレベルを調整します。                    | 000~127                    |
| (9) Auto Pan    | ,              | 入力信号の定位をLFOによって動かします。                |                            |
| Rate            | LFO Rate       | LFOの速度を調整します。                        | 000~127                    |
| Depth           | LFO Depth      | LFOの深さを調整します。                        | 000~127                    |
| Waveform        | LFO Waveform   | LFO波形を選択します。                         | Sine、Triangle、<br>Trapzoid |
| Manual          | Manual         | 定位の中心位置を調整します。-64で左、0で中央、+63で右となります。 | -64~00~63                  |
| WetLevel        | Wet Level      | エフェクト音のレベルを調整します。                    | 000~127                    |
| DryLevel        | Dry Level      | ダイレクト音のレベルを調整します。                    | 000~127                    |

| DSPモジュール                   |                |                                                                                                    | ᇒᇂᄷᇑ                                |
|----------------------------|----------------|----------------------------------------------------------------------------------------------------|-------------------------------------|
| 表示                         | パラメーター名        | - 内容                                                                                                    |                                     |
| 1 Compressor               |                | 入力された信号を圧縮し、レベルのばらつきを抑えます。                                                                                                    |                                     |
| Attack                     | Attack         | 圧縮が効き始めるまでの時間を調整します。値が小さくなるほ<br>ど、コンプレッサーの動作が機敏になり、入力信号のアタックを<br>抑えることができます。値が大きくなるほど、コンプレッサーの<br>動作が遅れて入力信号のアタックをそのまま出力するように動<br>作します。    | 000~127                             |
| Release                    | Release        | 入力信号が所定のレベル以下になって圧縮が開放されるまでの<br>時間を調整します。アタック感を出したい(音の立ち上がりで圧<br>縮動作をさせたくない)ときはなるべく小さい値に設定してくだ<br>さい。また、常に圧縮動作させておきたいときは大きな値に設定<br>してください。 | 000~127                             |
| Ratio                      | Ratio          | 音声信号の圧縮比率を調整します。                                                                                                    | 1:1、2:1、4:1、8:1、<br>16:1、32:1、Inf:1 |
| WetLevel                   | Wet Level      | エフェクト音のレベルを調整します。Ratioの設定と入力された<br>音色の特性によって出力音量が変化します。                                                                                    | 000~127                             |
| DryLevel                   | Dry Level      | ダイレクト音のレベルを調整します。                                                                                                    | 000~127                             |
| 1 Limiter                  | •              | 入力された信号のレベルが設定値以上にならないように制限をか                                                                                                    | けます。                                |
| Limit                      | Limit          | 制限をかける音量レベルを調整します。                                                                                                    | 000~127                             |
| Attack                     | Attack         | 圧縮が効き始めるまでの時間を調整します。値が小さくなるほ<br>ど、リミッターの動作が機敏になり、入力信号のアタックを抑え<br>ることができます。値が大きくなるほど、リミッターの動作が遅<br>れて入力信号のアタックをそのまま出力するように動作します。            | 000~127                             |
| Release                    | Release        | 入力信号が所定のレベル以下になって圧縮が開放されるまでの<br>時間を調整します。                                                                                                  | 000~127                             |
| WetLevel                   | Wet Level      | エフェクト音のレベルを調整します。Limitの設定と入力された<br>音色の特性によって出力音量が変化します。このパラメーターに<br>よって補正してください。                                                           | 000~127                             |
| DryLevel Dry Level         |                | ダイレクト音のレベルを調整します。                                                                                                    | 000~127                             |
| 1 Enhancer                 |                | 入力された信号の低域音と高域音の輪郭を際立たせる効果を与え                                                                                                    | ます。                                 |
| Low Freq                   | Low Frequency  | 低域音エンハンサーの周波数を調整します。                                                                                                    | 000~127                             |
| Low Gain                   | Low Gain       | 低域音エンハンサーのゲインを調整します。                                                                                                    | 000~127                             |
| HighFreq                   | High Frequency | 高域音エンハンサーの周波数を調整します。                                                                                                    | 000~127                             |
| HighGain                   | High Gain      | 高域音エンハンサーのゲインを調整します。                                                                                                    | 000~127                             |
| In Level                   | Input Level    | 入力レベルを調整します。                                                                                                    | 000~127                             |
| WetLevel                   | Wet Level      | エフェクト音のレベルを調整します。                                                                                                    | 000~127                             |
| DryLevel                   | Dry Level      | ダイレクト音のレベルを調整します。                                                                                                    | 000~127                             |
| <ol> <li>Phaser</li> </ol> |                | 入力信号の位相をLFOによって動かし、入力信号に加えることに。<br>りや広がりを与えます。                                                                                             | より、音に独特なうね                          |
| Resonanc                   | Resonance      | 音の癖の強さを調整します。                                                                                                    | 000~127                             |
| Manual                     | Manual         | フェイザーの基準となるシフト量を調整します。                                                                                                    | -64~00~63                           |
| Rate                       | LFO Rate       | LFOの速度を調整します。                                                                                                    | 000~127                             |
| Depth                      | LFO Depth      | LFOの深さを調整します。                                                                                                    | 000~127                             |
| Waveform                   | LFO Waveform   | <br>LFO波形を選択します。                                                                                                    | Sine、Triangle、<br>Random            |
| In Level                   | Input Level    | 入力レベルを調整します。                                                                                                    | 000~127                             |
| WetLevel                   | Wet Level      | エフェクト音のレベルを調整します。                                                                                                    | 000~127                             |
| DryLevel                   | Dry Level      | ダイレクト音のレベルを調整します。                                                                                                    | 000~127                             |

| DSPモジュール   |                |                                         |                                                                           |
|------------|----------------|-----------------------------------------|---------------------------------------------------------------------------|
| 表示         | <u>パラメーター名</u> | 内容                                      | 設定範囲                                                                      |
| 1 Chorus   |                | 音に厚みと広がりを与えます。                          |                                                                           |
| Rate       | LFO Rate       | LFOの速度を調整します。                           | 000~127                                                                   |
| Depth      | LFO Depth      | LFOの深さを調整します。                           | 000~127                                                                   |
| Waveform   | LFO Waveform   | LFO波形を選択します。                            | Sine、Triangle                                                             |
| Feedback   | Feedback       | 音の癖の強さを調整します。                           | -64~00~63                                                                 |
| WetLevel   | Wet Level      | エフェクト音のレベルを調整します。                       | 000~127                                                                   |
| Polarity   | Polarity       | 片側チャンネルのLFOを反転し、音の広がり具合を切り替えま<br>す。     | Negative, Positive                                                        |
| In Level   | Input Level    | 入力レベルを調整します。                            | 000~127                                                                   |
| DryLevel   | Dry Level      | ダイレクト音のレベルを調整します。                       | 000~127                                                                   |
| 15 Flanger |                | 音に激しいうなりや金属的な響きを与えます。LFO波形を選択でき         | きます。                                                                      |
| Rate       | LFO Rate       | LFOの速度を調整します。                           | 000~127                                                                   |
| Depth      | LFO Depth      | LFOの深さを調整します。                           | 000~127                                                                   |
| Waveform   | LFO Waveform   | LFO波形を選択します。                            | Sine、Triangle、<br>Random                                                  |
| Feedback   | Feedback       | 音の癖の強さを調整します。                           | -64~00~63                                                                 |
| WetLevel   | Wet Level      | エフェクト音のレベルを調整します。                       | 000~127                                                                   |
| In Level   | Input Level    | 入力レベルを調整します。                            | 000~127                                                                   |
| DryLevel   | Dry Level      | ダイレクト音のレベルを調整します。                       | 000~127                                                                   |
| 16 Rotary  |                | ロータリースピーカーのシミュレーターです。                   |                                                                           |
| Туре       | Туре           | タイプを選択します。                              | 0~3                                                                       |
| Speed      | Speed          | Fast、Slowの速度モードを選択します。                  | Slow, Fast                                                                |
| Brake      | Brake          | スピーカーの回転を止める働きがあります。                    | Rotate、Stop                                                               |
| FallAcel   | Fall Accel     | 速度モードをFastからSlowに切り替えたときの加速度を調整し<br>ます。 | 000~127                                                                   |
| RiseAcel   | Rise Accel     | 速度モードをSlowからFastに切り替えたときの加速度を調整し<br>ます。 | 000~127                                                                   |
| SlowRate   | Slow Rate      | SpeedがSlowモードのときのスピーカーの回転速度を調整します。      | 000~127                                                                   |
| FastRate   | Fast Rate      | SpeedがFastモードのときのスピーカーの回転速度を調整します。      | 000~127                                                                   |
| Vib/Cho    | Vibrato/Chorus | ビブラート、コーラスのタイプを選択します。                   | Off、Vibrato1、<br>Chorus 1、<br>Vibrato2、<br>Chorus 2、<br>Vibrato3、Chorus 3 |
| WetLevel   | Wet Level      | エフェクト音のレベルを調整します。                       | 000~127                                                                   |
| DryLevel   | Dry Level      | ダイレクト音のレベルを調整します。                       | 000~127                                                                   |

| DSPモジュール         |                 | 1.00                                         |                                                                           |
|------------------|-----------------|----------------------------------------------|---------------------------------------------------------------------------|
| 表示               | パラメーター名         |                                              | 設定範囲                                                                      |
| 1 Drive Rotary   |                 | オーバードライブさせることができるロータリースピーカーのシ                | ミュレーターです。                                                                 |
| Туре             | Туре            | タイプを選択します。                                   | 0~3                                                                       |
| OD Gain          | Overdrive Gain  | オーバードライブのゲインを調整します。                          | 000~127                                                                   |
| OD Level         | Overdrive Level | オーバードライブの出力レベルを調整します。                        | 000~127                                                                   |
| Speed            | Speed           | Fast、Slowの速度モードを選択します。                       | Slow、Fast                                                                 |
| Brake            | Brake           | スピーカーの回転を止める働きがあります。                         | Rotate、Stop                                                               |
| FallAcel         | Fall Accel      | 速度モードをFastからSlowに切り替えたときの加速度を調整し<br>ます。      | 000~127                                                                   |
| RiseAcel         | Rise Accel      | 速度モードをSlowからFastに切り替えたときの加速度を調整し<br>ます。      | 000~127                                                                   |
| SlowRate         | Slow Rate       | SpeedがSlowモードのときのスピーカーの回転速度を調整しま<br>す。       | 000~127                                                                   |
| FastRate         | Fast Rate       | SpeedがFastモードのときのスピーカーの回転速度を調整しま<br>す。       | 000~127                                                                   |
| Vib/Cho          | Vibrato/Chorus  | ビブラート、コーラスのタイプを選択します。                        | Off、Vibrato1、<br>Chorus 1、<br>Vibrato2、<br>Chorus 2、<br>Vibrato3、Chorus 3 |
| WetLevel         | Wet Level       | エフェクト音のレベルを調整します。                            | 000~127                                                                   |
| DryLevel         | Dry Level       | ダイレクト音のレベルを調整します。                            | 000~127                                                                   |
| 18 Pitch Shifter |                 | 入力信号のピッチを変換するエフェクトです。                        |                                                                           |
| Pitch            | Pitch           | 四分音単位でのピッチ・シフト量を調整します。                       | -24~00~24                                                                 |
| HighDamp         | High Damp       | 高域のダンプを調整します。値が小さいときに高域が速く減衰し<br>ます。         | 000~127                                                                   |
| Feedback         | Feedback        | フィードバック量を調整します。                              | 000~127                                                                   |
| In Level         | Input Level     | 入力レベルを調整します。                                 | 000~127                                                                   |
| WetLevel         | Wet Level       | エフェクト音のレベルを調整します。                            | 000~127                                                                   |
| DryLevel         | Dry Level       | ダイレクト音のレベルを調整します。                            | 000~127                                                                   |
| Fine             | Fine            | ピッチ・シフト量を微調整します。-50で四分音下がり、+50で<br>四分音上がります。 | -50~00~50                                                                 |
| 19 Ring Modulate | or              | 入力信号と内蔵オシレータを乗算して、金属的な音色をつくります               | す。                                                                        |
| OSC Freq         | OSC Frequency   | 内蔵オシレータの基準周波数を設定します。                         | 000~127                                                                   |
| Rate             | LFO Rate        | LFOの速度を調整します。                                | 000~127                                                                   |
| Depth            | LFO Depth       | LFOの深さを調整します。                                | 000~127                                                                   |
| Tone             | Tone            | リング・モジュレーターの入力音の音質を調整します。                    | 000~127                                                                   |
| WetLevel         | Wet Level       | エフェクト音のレベルを調整します。                            | 000~127                                                                   |
| DryLevel         | Dry Level       | ダイレクト音のレベルを調整します。                            | 000~127                                                                   |
| ② Reflection     |                 | 残響の初期反射をシミュレートするエフェクトです。音に臨場感や               | ᠈存在感を与えます。                                                                |
| WetLevel         | Wet Level       | エフェクト音のレベルを調整します。                            | 000~127                                                                   |
| Feedback         | Feedback        | 反射音の繰り返しを調整します。                              | 000~127                                                                   |
| Tone             | Tone            | 反射音の音質を調整します。                                | 000~127                                                                   |
| In Level         | Input Level     | 入力レベルを調整します。                                 | 000~127                                                                   |
| DryLevel         | Dry Level       | ダイレクト音のレベルを調整します。                            | 000~127                                                                   |

| DSPモジュール       |                     |                                                                                                    |                                   |
|----------------|---------------------|----------------------------------------------------------------------------------------------------|-----------------------------------|
| 表示             | パラメーター名             |                                                                                                    | 設定範囲                              |
| (1) Delay      |                     | 入力信号を遅延しフィードバックさせることにより繰り返し効果                                                                                   | を発生します。                           |
| Time           | Delay Time          | トータル・ディレイ・タイムを1ミリ秒単位で設定します。                                                                                     | 0001~1099                         |
| TmRatioL       | Delay Ratio L       | トータル・ディレイ・タイムに対する左チャンネルの比率を調整<br>します。                                                                           | 000~127                           |
| TmRatioR       | Delay Ratio R       | トータル・ディレイ・タイムに対する右チャンネルの比率を調整<br>します。                                                                           | 000~127                           |
| Level L        | Delay Level L       | 左チャンネルのレベルを調整します。                                                                                               | 000~127                           |
| Level R        | Delay Level R       | 右チャンネルのレベルを調整します。                                                                                               | 000~127                           |
| FdbkType       | Feedback Type       | フィードバックのタイプを選択します。<br>Stereo:ステレオ・フィードバック<br>Cross:クロス・フィードバック                                                  | Stereo、Cross                      |
| Fdbk Lvl       | Feedback            | フィードバック量を調整します。                                                                                                 | 000~127                           |
| Hi Damp        | High Damp           | 高域のダンプを調整します。値が小さいときに高域が速く減衰し<br>ます。                                                                            | 000~127                           |
| TmpoSync       | Delay Tempo<br>Sync | 実際のトータル・ディレイ・タイムをどのようにテンポに同期さ<br>せるかを設定します。<br>Offのとき:Delay Timeの値に設定されます。<br>1/4~1のとき:拍数に応じた値に設定されます。          | Off、1/4、1/3、3/8、<br>1/2、2/3、3/4、1 |
| In Level       | Input Level         | 入力レベルを調整します。                                                                                                    | 000~127                           |
| DryLevel       | Dry Level           | ダイレクト音のレベルを調整します。                                                                                               | 000~127                           |
| WetLevel       | Wet Level           | エフェクト音のレベルを調整します。                                                                                               | 000~127                           |
| 2 Piano Effect |                     | アコースティック・ピアノに適した効果を発生するエフェクトです。                                                                                 |                                   |
| Lid Type       | Lid Type            | 天板の開き具合による音の鳴り方の違いを調整します。                                                                                       | Closed、SemiOpen、<br>FullOpen      |
| RefLevel       | Reflection Level    | 初期反射のレベルを調整します。                                                                                                 | 000~127                           |
| In Level       | Input Level         | 入力レベルを調整します。                                                                                                    | 000~127                           |
| WetLevel       | Wet Level           | エフェクト音のレベルを調整します。                                                                                               | 000~127                           |
| DryLevel       | Dry Level           | ダイレクト音のレベルを調整します。                                                                                               | 000~127                           |
| ② LFO Wah      |                     | LFOによって自動的に周波数を動かすことができるワウです。                                                                                   |                                   |
| In Level       | Input Level         | 入力レベルを調整します。入力している音のレベルや発音数、あ<br>るいはResonanceの値を大きくしているときに入力信号が歪む<br>ことがありますので、このパラメーターによって歪まないように<br>調整してください。 | 000~127                           |
| Resonanc       | Resonance           | 音の癖の強さを調整します。                                                                                                   | 000~127                           |
| Manual         | Manual              | ワウ・フィルターの基準となる周波数を設定します。                                                                                        | 000~127                           |
| Rate           | LFO Rate            | LFOの速度を調整します。                                                                                                   | 000~127                           |
| Depth          | LFO Depth           | LFOの深さを調整します。                                                                                                   | 000~127                           |
| Waveform       | LFO Waveform        | LFO波形を選択します。<br>                                                                                                | Sine、Triangle、<br>Random          |
| WetLevel       | Wet Level           | エフェクト音のレベルを調整します。                                                                                               | 000~127                           |
| DryLevel       | Dry Level           | ダイレクト音のレベルを調整します。                                                                                               | 000~127                           |

| DSPモジュール         |             |                                                                                                    |                                |  |
|------------------|-------------|----------------------------------------------------------------------------------------------------|--------------------------------|--|
| 表示               | パラメーター名     |                                                                                                    | した。 設定範囲                       |  |
| Auto Wah         |             | 入力された信号のレベルに応じて自動的に周波数を動かすことが                                                                                                    | できるワウです。                       |  |
| In Level         | Input Level | 入力レベルを調整します。入力している音のレベルや和音数、あ<br>るいはResonanceの値を大きくしているときに入力信号が歪む<br>ことがありますので、このパラメーターを調整してください。                                                                                                    | 000~127                        |  |
| Resonanc         | Resonance   | 音の癖の強さを調整します。                                                                                                    | 000~127                        |  |
| Manual           | Manual      | ワウ・フィルターの基準となる周波数を設定します。                                                                                                    | 000~127                        |  |
| Depth            | Depth       | 入力信号のレベルに対するワウ動作の幅を調整します。プラス方<br>向に設定すると、入力信号が大きいほどワウ・フィルターが開き、<br>明るい音質になります。マイナス方向に設定した場合は、入力信<br>号が大きいほどワウ・フィルターが閉じて暗い音質になります。                                                                                                    | -64~00~63                      |  |
| WetLevel         | Wet Level   | エフェクト音のレベルを調整します。                                                                                                    | 000~127                        |  |
| DryLevel         | Dry Level   | ダイレクト音のレベルを調整します。                                                                                                    | 000~127                        |  |
| (25) Modeling Wa | ah          | 数種類のワウ・ペダルのシミュレーターです。入力された信号のレ<br>に周波数を動かすことができます。                                                                                                    | ベルに応じて自動的                      |  |
| OutLevel         | Level       | ワウのレベルを調整します。                                                                                                    | 000~127                        |  |
| Туре             | Туре        | ワウのタイプを選択します。         1       CAE       3       IBZ       5       FAT       7       7STR         2       CRY       4       VO       6       LIGHT       8       RESO                                                                                                    | 1~8                            |  |
| Manual           | Manual      | ワウ・フィルターの基準となる周波数を設定します。                                                                                                    | 000~127                        |  |
| Depth            | Depth       | 入力信号のレベルに対するワウ動作の幅を調整します。プラス方<br>向に設定すると、入力信号が大きいほどワウ・フィルターが開き、<br>明るい音質になります。マイナス方向に設定した場合は、入力信<br>号が大きいほどワウ・フィルターが閉じて暗い音質になります。                                                                                                    | -64~00~63                      |  |
| WetLevel         | Wet Level   | エフェクト音のレベルを調整します。                                                                                                    | 000~127                        |  |
| DryLevel         | Dry Level   | ダイレクト音のレベルを調整します。                                                                                                    | 000~127                        |  |
| (26) Distortion  |             | ディストーション、ワウ、アンプ・シミュレーターを1つにまとめた                                                                                                    | エフェクトです。                       |  |
| DistGain         | Dist Gain   | ディストーションの入力信号のゲインを調整します。                                                                                                    | 000~127                        |  |
| Dist Lvl         | Dist Level  | ディストーションの出力レベルを調整します。                                                                                                    | 000~127                        |  |
| Dist Low         | Dist Low    | ディストーションの低域のゲインを調整します。                                                                                                    | 000~127                        |  |
| DistHigh         | Dist High   | ディストーションの高域のゲインを調整します。                                                                                                    | 000~127                        |  |
| Wah Type         | Wah Type    | ワウのタイプを設定します。<br>1 LPF 3 V-Wah 5 L-Wah<br>2 C-Wah 4 F-Wah 6 H-Wah                                                                                                    | 1~6                            |  |
| WahDepth         | Wah Depth   | 入力信号のレベルに対するワウ動作の幅を調整します。                                                                                                    | -64~00~63                      |  |
| Wah Manu         | Wah Manual  | ワウ・フィルターの基準となる周波数を設定します。                                                                                                    | 000~127                        |  |
| Routing          | Routing     | ディストーションとワウの接続を設定します。                                                                                                    | Dist、Wah、Wah-<br>Dist、Dist-Wah |  |
| Amp              | Amp         | アンプのタイプを設定します。         0       Bypass       5       FD-DXRV       10       FD-TWRV2       15       FD-BMAN         1       FD-PRNST       6       VX-AC3       11       SL-SLO       16       BASS-STK         2       FD-TWRV1       7       ML-DC3       12       MB-RCTF         3       RL-J12       8       MB-MK1       13       PV-51-SK         4       FD-TWD       9       MS-STK       14       BASS-CMB | 0~16                           |  |
| WetLevel         | Wet Level   | エフェクト音のレベルを調整します。                                                                                                    | 000~127                        |  |
| DryLevel         | Dry Level   | ダイレクト音のレベルを調整します。                                                                                                    | 000~127                        |  |

| DSPモジュール   |            |                                                                            | 北古茶田       |  |
|------------|------------|----------------------------------------------------------------------------|------------|--|
| 表示         | パラメーター名    |                                                                            | 設正範囲       |  |
| ⑦ Drive    |            | 楽器アンプのドライブ部分をシミュレートします。                                                    |            |  |
| Туре       | Drive Type | ドライブのタイプを選択します <sup>※4</sup> 。                                             | 1~20       |  |
| Gain       | Gain       | ドライブの入力信号のゲインを調整します。                                                       | 000~127    |  |
| OutLevel   | Level      | ドライブの出力レベルを調整します。                                                          | 000~127    |  |
| WetLevel   | Wet Level  | エフェクト音のレベルを調整します。                                                          | 000~127    |  |
| DryLevel   | Dry Level  | ダイレクト音のレベルを調整します。                                                          | 000~127    |  |
| 28 Amp Cab |            | 歪みを発生するドライブ部を除いたアンプとスピーカー・キャビ <sup>ス</sup><br>します。                         | ネットをシミュレート |  |
| Туре       | Туре       | アンプ・キャビネットのタイプ <sup>※5</sup> を選択します。                                       | 1~92       |  |
| Vari       | Variation  | 同じアンプのタイプで設定を変化させたバリエーションを選択<br>します。タイプによってバリエーションの数 <sup>※5</sup> が異なります。 | 1~4        |  |
| WetLevel   | Wet Level  | エフェクト音のレベルを調整します。                                                          | 000~127    |  |
| DryLevel   | Dry Level  | ダイレクト音のレベルを調整します。                                                          | 000~127    |  |

\*\*1 100Hz、125Hz、160Hz、200Hz、250Hz、315Hz、400Hz、500Hz、630Hz、800Hz、1.0kHz、1.3kHz、1.6kHz、2.0kHz、2.5kHz、3.2kHz、4.0kHz、5.0kHz、6.3kHz、8.0kHz

%2 50Hz、63Hz、80Hz、100Hz、125Hz、160Hz、200Hz、250Hz、315Hz、400Hz、500Hz、630Hz、800Hz

%3 2.0kHz、2.5kHz、3.2kHz、4.0kHz、5.0kHz、6.0kHz、8.0kHz、10kHz、13kHz、16kHz

₩4

| 設定範囲  | ドライブタイプ       | 表示         | 説明                                             |
|-------|---------------|------------|------------------------------------------------|
| 1~4   | Clean1~4      | Clean1~4   | 歪みの少ないクリーン・サウンドをシミュレートします。                     |
| 5~8   | Crunch1~4     | Crunch1~4  | 少し歪んだ歯切れのよいクランチサウンドをシミュレートします。                 |
| 9~12  | Overdrive1~4  | Overdrv1~4 | メローに歪んだオーバードライブサウンドをシミュレートします。                 |
| 13~16 | Distortion1~4 | Distort1~4 | ハードでストレートなディストーションサウンドをシミュレートし<br>ます。          |
| 17~20 | Metal1~4      | Metal1~4   | ヘビーメタルに適した過激で重量感のあるディストーションサウン<br>ドをシミュレートします。 |

※5(V = バリエーション数)

| 設定値 | ۷ | 表示       |
|-----|---|----------|
| 1   | 1 | FD-PRNST |
| 2   | 1 | FD-TWRV1 |
| 3   | 1 | RL-J12   |
| 4   | 1 | FD-TWD   |
| 5   | 1 | FD-DXRV  |
| 6   | 1 | VX-AC3   |
| 7   | 1 | ML-DC3   |
| 8   | 1 | MB-MK1   |
| 9   | 1 | MS-STK   |
| 10  | ] | FD-TWRV2 |
| 11  | 1 | SL-SLO   |
| 12  | 1 | MB-RCTF  |
| 13  | 1 | PV-51-SK |
| 14  | 1 | BASS-CMB |
| 15  | 1 | FD-BMAN  |
| 16  | 1 | BASS-STK |
| 17  | 3 | 65-MQ    |
| 18  | 3 | AD-MP+CA |
| 19  | 2 | BC-HC30  |
| 20  | 3 | BN-SHV   |
| 21  | 3 | BN-ECS   |
| 22  | 3 | BN-UBR   |
| 23  | 3 | CV-LG3   |
| 24  | 2 | DR-MZ38  |

| 設定値 | ۷ | 表示       |
|-----|---|----------|
| 25  | 2 | DZ-V4    |
| 26  | 2 | DZ-HA    |
| 27  | 4 | EG-TWK   |
| 28  | З | EG-VEN   |
| 29  | 2 | EN-G15   |
| 30  | 1 | EN-INV   |
| 31  | 1 | EN-BM    |
| 32  | 2 | EN-53+DI |
| 33  | 4 | EV-51III |
| 34  | 3 | FD-CHMP  |
| 35  | 3 | FD-TWN   |
| 36  | З | FD-TWRV3 |
| 37  | 2 | FU-OD    |
| 38  | 2 | GB-LANC  |
| 39  | З | HK-TM18  |
| 40  | З | HK-SBL   |
| 41  | 2 | KH-STDT  |
| 42  | З | KR-RV    |
| 43  | 4 | LY-IRST  |
| 44  | 3 | MB-MK3   |
| 45  | 3 | MB-F3+DI |
| 46  | 1 | MB-D5    |
| 47  | 4 | MB-DRCT  |
| 48  | 1 | MB-TX+.5 |

| 設定値 | ۷ | 表示       |
|-----|---|----------|
| 49  | 4 | MB-TX+DI |
| 50  | 4 | MS-VS80  |
| 51  | 4 | MS-J800  |
| 52  | 2 | MS-J2401 |
| 53  | 3 | MS-J2000 |
| 54  | 2 | MS-J2+MB |
| 55  | 3 | MS-PLX   |
| 56  | 2 | MS-J1+DI |
| 57  | 4 | MT-CFT   |
| 58  | 4 | OR-015   |
| 59  | 2 | PN-P7    |
| 60  | 3 | PR-SE3   |
| 61  | 4 | PV-5111  |
| 62  | 4 | PV-65MH  |
| 63  | 3 | RA-NBK   |
| 64  | 2 | RL-J20   |
| 65  | 2 | RL-J120  |
| 66  | 2 | RV-30    |
| 67  | 4 | SA-PS1   |
| 68  | 2 | SL-X8    |
| 69  | 2 | SL-X9    |
| 70  | 3 | SP-1624  |
| 71  | 3 | SP-1695  |
| 72  | 3 | SU-BGR3  |

| V | 表示                                                                                                    |
|---|----------------------------------------------------------------------------------------------------|
| 2 | VH-SP6                                                                                                    |
| 3 | VX-A15                                                                                                    |
| 2 | VX-A15TB                                                                                                    |
| 3 | VX-A30                                                                                                    |
| 3 | VX-A30TB                                                                                                    |
| 4 | YM-DG8                                                                                                    |
| 2 | AC-360                                                                                                    |
| 2 | AP-SV4DI                                                                                                    |
| 2 | EB-C450                                                                                                    |
| 2 | FD-BMNtw                                                                                                    |
| 2 | FD-BMNsv                                                                                                    |
| 2 | FD-BMNbk                                                                                                    |
| 2 | FD-STBAS                                                                                                    |
| З | GK-150                                                                                                    |
| 3 | MK-T501                                                                                                    |
| 3 | SW-PB20                                                                                                    |
| 3 | SW-SM50                                                                                                    |
| 1 | RL-CBKB                                                                                                    |
| 1 | LY-3C-AC                                                                                                    |
| 4 | AC-SIM                                                                                                    |
|   | <ul> <li>V</li> <li>2</li> <li>3</li> <li>2</li> <li>3</li> <li>4</li> <li>2</li> <li>2</li> <li>2</li> <li>2</li> <li>2</li> <li>2</li> <li>2</li> <li>2</li> <li>2</li> <li>3</li> <li>3</li> <li>3</li> <li>3</li> <li>1</li> <li>1</li> <li>4</li> </ul> |

### 本機の音源構成とMIDIチャンネル割り当て

本機の音源は、KEYBOARD、RHYTHM、SONG SYSTEM、SONG SOLOという4つのパートグループに分けられています。パート グループ内の各パートに割り当てられた役目は、下図「パート内容」欄のとおりです。

| Image: Note of the second system Track Upper 1         Image: Note of the second system Track Upper 2         Image: Note of the second system Track Upper 2           Image: Note of the second system Track Upper 1         Image: Note of the second system Track Upper 1         Image: Note of the second system Track Upper 1           Image: Note of the second system Track Upper 1         Image: Note of the second system Track Upper 1         Image: Note of the second system Track Upper 1           Image: Note of the second system Track Upper 1         Image: Note of the second system Track Upper 1         Image: Note of the second system Track Upper 2           Image: Note of the second system Track Upper 1         Image: Note of the second system Track Upper 1         Image: Note of the second system Track Upper 2           Image: Note of the second system Track Upper 1         Image: Note of the second system Track Upper 2         Image: Note of the second system Track Upper 2           Image: Note of the second system Track Upper 1         Image: Note of the second system Track Upper 2         Image: Note of the second system Track Upper 2           Image: Note of the second system Track Upper 1         Image: Note of the second system Track Upper 2         Image: Note of the second system Track Upper 2           Image: Note of the second system Track Upper 1         Image: Note of the second system Track Upper 2         Image: Note of the second system Track Upper 2           Image: Note of the second system Track Upper 1         Image: Note of the second system Track Upper 2                                                                                                    |                  | パートグループ      | パート<br>番号 | パート内容                                      | MIDI OUT<br>チャンネル <sup>※1</sup> |
|----------------------------------------------------------------------------------------------------|------------------|--------------|-----------|--------------------------------------------|---------------------------------|
| Image: series of the series of the series of th      |                  |              | 1         | Keyboard Upper 1                           |                                 |
| Image: Solution of the second system Track Upper 1         1         MDI Recorder System Track Upper 1         1         Number 2           Image: Solution of the second system Track Upper 1         1         MDI Recorder System Track Upper 1         1         Number 2           Image: Solution of the second system Track Upper 1         1         MDI Recorder System Track Upper 1         1         Number 2           Image: Solution of the second system Track Upper 1         1         MDI Recorder System Track Upper 2         1         X*1 Trial* Track system Second system Track Upper 1         1         X*1 Trial* Track System Track Upper 1         1         X*1 Trial* Track System Track Upper 1         1         X*1 Trial* Track System Track Upper 1         1         X*1 Trial* Trakk System Track Upper 1         1         X*1 Trial* Trakk System Track Upper 2         X*1 Trial* Trakk System Track Upper 2         X*1 Trial* Trakk System Track Upper 2         X*1 Trial* Trakk System Track Upper 2         X*1 Trial* Trakk System Track Upper 1         X*1 Trial* Trakk System Track Upper 1         X*1 Trial* Trakk System Track Upper 2         X*1 Trial* Trakk System Track Upper 2         X*1 Trial* Trakk System Track Upper 1         X*1 Trial* Trakk System Track Upper 1         X*1 Trial* Trakk System Track Upper 1         X*1 Trial* Trakk System Track Upper 1         X*1 Trial* Trakk System Track Upper 1         X*1 Trial* Trakk Upter 1         X*1 Trial* Trakk Upter 1         X*1 Trial* Trakk Upter 2         X*1 Trial* Trakk Upter 1                                                                                                    |                  |              | 2         | Keyboard Upper 2                           | n + 1                           |
| MIDI NU         1         MCI Recorder Phrase PAD 1         n + 3           1         Accomp Percussion         9         Phrase PAD 2           8         Phrase PAD 3         9         Phrase PAD 4           1         Accomp Percussion         9         9           2         Accomp Drum         1         1           3         Accomp Drum         1         1           3         Accomp Chord 1         1         1           5         Accomp Chord 2         1         1           6         Accomp Chord 2         1         1           6         Accomp Chord 3         1         1           1         MIDI Recorder System Track Upper 1         1           2         MIDI Recorder System Track Upper 1         1           1         MIDI Recorder System Track Lower 1         1           1         MIDI Recorder System Track Lower 2         1           3         MIDI Recorder Phrase PAD 3         1           9         MIDI Recorder System Track Lower 1         1           1         MIDI Recorder System Track Lower 2         1           3         MIDI Recorder Phrase PAD 3         1           9         MIDI Recorder Phrase PAD                                                                                                    |                  |              | 3         | Kevboard Lower 1                           | n + 2                           |
| KEYBOARD         5         Auto Harmonize         n+4           6         Phrase PAD 1         n+4           7         Phrase PAD 2         n+4           8         Phrase PAD 3         n+4           9         Phrase PAD 4         non-trase PAD 4           1         Accomp Percussion         9           2         Accomp Dum         10           3         Accomp Chord 1         11           12         Accomp Chord 2         11           6         Accomp Chord 2         14           6         Accomp Chord 4         16           7         Accomp Chord 5         11           12         MIDI Recorder System Track Upper 1         7           2         MIDI Recorder System Track Lower 1         14           15         101 Recorder System Track Lower 2         3           3         MIDI Recorder System Track Lower 1         *1 TRIF \#\#\Calker Lis & \Phi \Phi \Box \#\Box \#\B                                                                                                    |                  |              | 4         | Keyboard Lower 2                           | n + 3                           |
| Image: Solution of the second second sec      |                  | KEYBOARD     | 5         | Auto Harmonize                             | n + 4                           |
| Image: Normalized state         Image: Normalized state         Image: Norma                                                                                                    |                  |              | 6         | Phrase PAD 1                               |                                 |
| Image: Non-state of the second second se      |                  |              | 7         | Phrase PAD 2                               | -                               |
| ●         Phrase PAD 4           1         Accomp Percussion         9           2         Accomp Drum         9           3         Accomp Chord 1         11           4         Accomp Chord 2         11           6         Accomp Chord 3         14           7         Accomp Chord 3         14           15         Accomp Chord 5         16           1         MIDI Recorder System Track Upper 1         7           2         MIDI Recorder System Track Upper 1         7           3         MIDI Recorder System Track Lower 1         16           4         MIDI Recorder System Track Lower 1         7           3         MIDI Recorder System Track Lower 1         7           3         MIDI Recorder Phrase PAD 2         8           6         MIDI Recorder Phrase PAD 2         8           6         MIDI Recorder Phrase PAD 2         8           8         MIDI Recorder Phrase PAD 4         9           9         MIDI Recorder Phrase PAD 2         8           6         MIDI Recorder Phrase PAD 2         8           8         MIDI Recorder Solo Track 1 / MIDI In 1ch         9           9         MIDI Recorder Solo Track 15 / MIDI In                                                                                                    |                  |              | 8         | Phrase PAD 3                               | MIDI OU                         |
| MIDI IN         1         Accomp Percussion         9         10           2         Accomp Drum         3         Accomp Bass         11         12           3         Accomp Chord 1         12         13         14         12         13           1         7         Accomp Chord 3         14         15         16         14         15           7         Accomp Chord 4         8         Accomp Chord 5         16         7         7           1         MIDI Recorder System Track Upper 1         2         MIDI Recorder System Track Upper 2         3         MIDI Recorder System Track Lower 1         *1         *1         TSD'F #機による外部           SONG<br>SYSTEM         5         MIDI Recorder System Track Lower 1         *1         *1         *1         *1         *1         *1         *2         **1         *1         *1         *2         **1         *1         *2         **1         *1         *1         *1         *1         **1         **1         **1         **1         **1         **1         **1         **1         **1         **1         **1         **1         **1         **1         **1         **1         **1         *1         *1         *1                                                                                                    |                  |              | 9         | Phrase PAD 4                               |                                 |
| I         Accomp Percussion         9           2         Accomp Drum         10           3         Accomp Bass         11           4         Accomp Chord 1         12           5         Accomp Chord 2         13           6         Accomp Chord 3         14           7         Accomp Chord 4         15           8         Accomp Chord 5         16           7         Accomp Chord 5         7           1         MIDI Recorder System Track Upper 1         7           2         MIDI Recorder System Track Lower 1         7           3         MIDI Recorder System Track Lower 1         7           3         MIDI Recorder System Track Auto Harmonize         7           SONG         5         MIDI Recorder Phrase PAD 1         7           7         MIDI Recorder Phrase PAD 2         8         MIDI Recorder Phrase PAD 2         8           8         MIDI Recorder Solo Track 1 / MIDI In 1ch         12         15         15           1         MIDI Recorder Solo Track 15 / MIDI In 1ch         16         15         16                                                                                                    |                  |              | 1 .       |                                            | チャンネル**                         |
| MIDI IN<br>チャンネル         1         MIDI Recorder Phrase PAD 1         10         11         12         13         14         15         16         14         15         16         7h > 27roh F**1           1         MIDI Recorder System Track Upper 1         2         MIDI Recorder System Track Upper 2         16         MIDI Recorder System Track Upper 1         16         7h > 27roh F**1           1         MIDI Recorder System Track Lower 1         17         MIDI Recorder System Track Lower 1         17         7h > 7h > 7h > 7h > 7h > 7h > 7h > 7h                                                                                                    |                  |              | 1         | Accomp Percussion                          | 9                               |
| MIDI IN<br>チャンネル         3         Accomp Bass         11           1         1         12         13           1         1         1         12         13           1         7         Accomp Chord 3         14         15           7         Accomp Chord 4         15         16         14           1         1         1         10         14           1         1         10         15         16           7         Accomp Chord 4         15         16         7           2         MIDI Recorder System Track Upper 1         16         7         7           3         MIDI Recorder System Track Lower 1         7         10         7         10           3         MIDI Recorder System Track Lower 2         7         MIDI機器の操作」をご参         10         10         10         10         10         10         10         10         10         10         10         10         10         10         10         10         10         10         10         10         10         10         10         10         10         10         10         10         10         10         10         10                                                                                                    |                  |              | 2         | Accomp Drum                                | 10                              |
| HYTHM     4     Accomp Chord 1       5     Accomp Chord 2     13       6     Accomp Chord 3     14       17     Accomp Chord 4     15       8     Accomp Chord 5     16       1     MIDI Recorder System Track Upper 1     16       2     MIDI Recorder System Track Lower 1     16       2     MIDI Recorder System Track Lower 1     17       3     MIDI Recorder System Track Lower 1     17       3     MIDI Recorder System Track Lower 1     **1 下記「本機による外部       MIDI Recorder System Track Lower 2     5       5     MIDI Recorder Phrase PAD 1       7     MIDI Recorder Phrase PAD 2       8     MIDI Recorder Phrase PAD 2       8     MIDI Recorder Phrase PAD 2       8     MIDI Recorder Phrase PAD 4                                                                                                    |                  |              | 3         | Accomp Bass                                | 11                              |
| MIDI IN       5       Accomp Chord 2       13       14       15         6       Accomp Chord 3       14       15       16       14       15       16       7       7       Accomp Chord 4       15       16       7       7       Accomp Chord 5       16       7       7       Accomp Chord 5       16       7       7       7       Accomp Chord 5       7       7       MIDI Recorder System Track Upper 1       16       7       7       7       7       7       7       7       7       7       7       7       7       7       7       7       7       7       7       7       7       7       7       7       7       7       7       7       7       7       7       7       7       7       7       7       7       7       7       7       7       7       7       7       7       7       7       7       7       7       7       7       7       7       7       7       7       7       7       7       7       7       7       7       7       7       7       7       7       7       7       7       7       7       7       7                                                                                                    |                  | RHYTHM       | 4         | Accomp Chord 1                             | 12 On                           |
| 6       Accomp Chord 3       14       15         7       Accomp Chord 4       15       16       15         8       Accomp Chord 5       16       7       7         1       MIDI Recorder System Track Upper 1       7       7       7       7         2       MIDI Recorder System Track Lower 1       1       7       7       7       7         3       MIDI Recorder System Track Lower 1       3       1       10       10       7       7       7       10       7       7       10       7       10       7       10       10       10       10       10       10       10       10       10       10       10       10       10       10       10       10       10       10       10       10       10       10       10       10       10       10       10       10       10       10       10       10       10       10       10       10       10       10       10       10       10       10       10       10       10       10       10       10       10       10       10       10       10       10       10       10       10       10                                                                                                    |                  |              | 5         | Accomp Chord 2                             | 13                              |
| Image: Microscope of the system Name     15     15     16       Image: Note of the system Name     1     MiDi Recorder System Nack Upper 1     16     7       Image: Note of the system Name     1     MiDi Recorder System Nack Upper 2     8     7     7       Image: Note of the system Name     1     MiDi Recorder System Nack Lower 1     8     8     8     8       Image: Note of the system Name     1     MiDi Recorder System Nack Lower 2     8     8     8       Image: Note of the system Name     1     MiDi Recorder System Nack Auto Harmonize     8     8       Image: Note of the system Name     1     MiDi Recorder Phrase PAD 2     8     8       Image: Note of the system Name     1     MiDi Recorder Phrase PAD 4     8     8       Image: Note of the system Name     1     MiDi Recorder Solo Track 1 / MiDi In 1ch     8       Image: Note of the system Name     1     MiDi Recorder Solo Track 1 / MiDi In 1ch     15       Image: Note of the system Name     1     1     10     1     1       Image: Note of the system Name     1     1     1     1     1       Image: Note of the system Name     1     1     1     1     1       Image: Note of the system Name     1     1     1     1     1                                                                                                    |                  |              | 6         | Accomp Chord 3                             | 14                              |
| Image: Microscope of the system is a second system is a second system |                  |              | 7         | Accomp Chord 4                             | 15 <b>Off</b>                   |
| MIDI N       1       MIDI Recorder System Track Upper 1         2       MIDI Recorder System Track Upper 2       **1         3       MIDI Recorder System Track Lower 1       **1         4       MIDI Recorder System Track Lower 1       **1         4       MIDI Recorder System Track Lower 2       **1         5       MIDI Recorder System Track Auto Harmonize       **1         6       MIDI Recorder Phrase PAD 1       **1         7       MIDI Recorder Phrase PAD 2       **1         8       MIDI Recorder Phrase PAD 3       **1         9       MIDI Recorder Solo Track 1 / MIDI In 1ch       **1         2       SONG       1       MIDI Recorder Solo Track 2 / MIDI In 2ch         ***       15       MIDI Recorder Solo Track 15 / MIDI In 15ch       **1         15       MIDI Recorder Solo Track 16 / MIDI In 16ch       **1                                                                                                    |                  |              | 8         | Accomp Chord 5                             | 16                              |
| MIDI IN       2       MIDI Recorder System Track Lower 1       ※1 下記「本機による外部         4       MIDI Recorder System Track Lower 2       MIDI Recorder System Track Lower 2         5       MIDI Recorder System Track Auto Harmonize       MIDI機器の操作」をご参照ください。         6       MIDI Recorder Phrase PAD 1       MIDI Recorder Phrase PAD 2         8       MIDI Recorder Phrase PAD 3       9         9       MIDI Recorder Phrase PAD 4       MIDI In 1ch         2       SONG SOLO       2         1       MIDI Recorder Solo Track 1 / MIDI In 1ch         2       MIDI Recorder Solo Track 15 / MIDI In 1ch         15       MIDI Recorder Solo Track 15 / MIDI In 15ch         16       MIDI Recorder Solo Track 16 / MIDI In 16ch                                                                                                    |                  |              | 1         | MIDI Recorder System Track Upper 1         | アカンプアウト <sup>※1</sup>           |
| MIDI IN       3       MIDI Recorder System Track Lower 1       ※1 下記「本機による外部 MIDI機器の操作」をご参照ください。         4       MIDI Recorder System Track Auto Harmonize       6         5       MIDI Recorder Phrase PAD 1       7         7       MIDI Recorder Phrase PAD 2       8         8       MIDI Recorder Phrase PAD 3       9         9       MIDI Recorder Phrase PAD 4       1         5       MIDI Recorder Solo Track 1 / MIDI In 1ch       2         2       MIDI Recorder Solo Track 2 / MIDI In 2ch       1         15       MIDI Recorder Solo Track 15 / MIDI In 15ch       16                                                                                                    |                  |              | 2         | MIDI Recorder System Track Upper 2         | -                               |
| MIDI IN     4     MIDI Recorder System Track Lower 2     MIDI機器の操作」をご参照ください。       5     MIDI Recorder System Track Auto Harmonize     6     MIDI Recorder Phrase PAD 1       7     MIDI Recorder Phrase PAD 2     8     MIDI Recorder Phrase PAD 3       9     MIDI Recorder Phrase PAD 4       5     MIDI Recorder Solo Track 1 / MIDI In 1ch       2     SONG     1       1     SONG     2       1     MIDI Recorder Solo Track 2 / MIDI In 1ch       2     SONG     1       15     MIDI Recorder Solo Track 15 / MIDI In 15ch       16     MIDI Recorder Solo Track 16 / MIDI In 16ch                                                                                                    |                  |              | 3         | MIDI Recorder System Track Lower 1         | -<br>※1 下記「本機による外部              |
| SONG<br>SYSTEM 5 MIDI Recorder System Track Auto Harmonize<br>6 MIDI Recorder Phrase PAD 1<br>7 MIDI Recorder Phrase PAD 2<br>8 MIDI Recorder Phrase PAD 3<br>9 MIDI Recorder Phrase PAD 4<br>チャンネル<br>I SONG<br>2 MIDI Recorder Solo Track 1 / MIDI In 1ch<br>2 SOLO 2 MIDI Recorder Solo Track 2 / MIDI In 1ch<br>3 SOLO 2 MIDI Recorder Solo Track 2 / MIDI In 2ch<br>3 I MIDI Recorder Solo Track 15 / MIDI In 15ch<br>16 MIDI Recorder Solo Track 16 / MIDI In 16ch                                                                                                    |                  |              | 4         | MIDI Recorder System Track Lower 2         | MIDI機器の操作」をご参                   |
| MIDI IN<br>Fャンネル<br>MIDI IN<br>デャンネル<br>MIDI IN<br>1<br>SONG<br>2<br>MIDI Recorder Phrase PAD 3<br>9<br>MIDI Recorder Phrase PAD 3<br>9<br>MIDI Recorder Phrase PAD 4<br>Fャンネル<br>MIDI Recorder Solo Track 1 / MIDI In 1ch<br>2<br>SOLO<br>1<br>MIDI Recorder Solo Track 2 / MIDI In 1ch<br>2<br>MIDI Recorder Solo Track 2 / MIDI In 2ch<br>15<br>16<br>MIDI Recorder Solo Track 15 / MIDI In 15ch<br>16<br>MIDI Recorder Solo Track 16 / MIDI In 16ch                                                                                                    |                  | SONG         | 5         | MIDI Recorder System Track Auto Harmonize  | 照ください。                          |
| MIDI IN<br>チャンネル<br>MIDI IN<br>チャンネル<br>MIDI IN<br>デャンネル<br>MIDI IN<br>1<br>2<br>SONG<br>2<br>MIDI Recorder Phrase PAD 4<br>MIDI Recorder Phrase PAD 4<br>MIDI Recorder Solo Track 1 / MIDI In 1ch<br>2<br>MIDI Recorder Solo Track 2 / MIDI In 2ch<br>15<br>16<br>MIDI Recorder Solo Track 15 / MIDI In 15ch<br>16<br>MIDI Recorder Solo Track 16 / MIDI In 16ch                                                                                                    |                  | STSTEIVI     | 6         | MIDI Recorder Phrase PAD 1                 |                                 |
| MIDI IN<br>チャンネル<br>MIDI IN<br>チャンネル                                                                                                    |                  |              | 7         | MIDI Recorder Phrase PAD 2                 | -                               |
| MIDI IN<br>チャンネル<br>I SONG 1 MIDI Recorder Phrase PAD 4<br>I SONG 2 MIDI Recorder Solo Track 1 / MIDI In 1ch<br>2 MIDI Recorder Solo Track 2 / MIDI In 2ch<br>I I I I I I MIDI Recorder Solo Track 2 / MIDI In 15ch<br>I I MIDI Recorder Solo Track 15 / MIDI In 15ch<br>I I MIDI Recorder Solo Track 16 / MIDI In 16ch                                                                                                    |                  |              | 8         | MIDI Recorder Phrase PAD 3                 | -                               |
| MIDI IN<br>:<br>:<br>:<br>:<br>:<br>:<br>:<br>:<br>:<br>:<br>:<br>:<br>:                                                                                                    | MIDI IN<br>チャンスリ |              | 9         | MIDI Recorder Phrase PAD 4                 |                                 |
| MIDI IN     2     SONG SOLO     2     MIDI Recorder Solo Track 2 / MIDI In 2ch       15     15     15     MIDI Recorder Solo Track 15 / MIDI In 15ch       16     MIDI Recorder Solo Track 16 / MIDI In 16ch                                                                                                    |                  | ]            | 1         | MIDI Recorder Solo Track 1 / MIDI In 1ch   | 7                               |
| MIDI IN         :         :         :         :         :         :         :         :         :         :         :         :         :         :         :         :         :         :         :         :         :         :         :         :         :         :         :         :         :         :         :         :         :         :         :         :         :         :         :         :         :         :         :         :         :         :         :         :         :         :         :         :         :         :         :         :         :         :         :         :         :         :         :         :         :         :         :         :         :         :         :         :         :         :         :         :         :         :         :         :         :         :         :         :         :         :         :         :         :         :         :         :         :         :         :         :         :         :         :         :         :         :         :         :         :         : </td <td>2</td> <td>SONG<br/>SOLO</td> <td>2</td> <td>MIDI Recorder Solo Track 2 / MIDI In 2ch</td> <td>-</td>                                                                                                    | 2                | SONG<br>SOLO | 2         | MIDI Recorder Solo Track 2 / MIDI In 2ch   | -                               |
| 15     15     MIDI Recorder Solo Track 15 / MIDI In 15ch       16     16     MIDI Recorder Solo Track 16 / MIDI In 16ch                                                                                                    |                  | 1 I<br>:     | i<br>E    | :                                          |                                 |
| 16 16 MIDI Recorder Solo Track 16 / MIDI In 16ch                                                                                                    | 15               | { }          | 15        | MIDI Recorder Solo Track 15 / MIDI In 15ch | -                               |
|                                                                                                    | 16               | 11           | 16        | MIDI Recorder Solo Track 16 / MIDI In 16ch | 1                               |

#### ■本機音源の発音~本機の操作による発音、MIDI INによる発音

- 鍵盤演奏による発音は、KEYBOARDパートグループのパート1~5が担当します。フレーズパッドは、KEYBOARDパートグループのパート6~9が担当します。
- 自動伴奏による発音は、RHYTHMパートグループの各パートが担当します。
- ソング再生時(ソングバンクモード)のシステムトラックやフレーズパッドによる発音は、SONG SYSTEMパートグループの各 パートが担当します。
- ソング再生時(ソングバンクモード)のソロトラックによる発音、およびMIDI INからの入力メッセージによる発音は、SONG SOLOパートグループの各パートが担当します。

#### ■本機による外部MIDI機器の操作

- 本機の鍵盤演奏データを出力する際のMIDI OUTチャンネルは、「キーボードチャンネル」、(107ページ)で指定した値(n)が、 Upper 1パートに適用されます。Upper 2、Lower 1、Lower 2、オートハーモナイズ各パートのMIDI OUTチャンネルは、Upper 1パートのMIDI OUTチャンネルとして指定した値nを基準として、それぞれn+1、n+2、n+3、n+4となります。
- •「アカンプアウト」(107ページ)の設定がオン(On)のときは、自動伴奏各パートの演奏データが、MIDI OUTチャンネルのCH9~ CH16に出力されます。

### ソングリスト

| 番号      | 曲名                             |
|---------|--------------------------------|
| 世界の曲(   | (カテゴリー : 01)                   |
| 001     | 聖者の行進                          |
| 002     | アメイジング・グレイス                    |
| 003     | 峠の我が家                          |
| 004     | サンタ・ルチア                        |
| 005     | ワルツィング・マチルダ                    |
| 006     | 草競馬                            |
| ピアノ/ク   | ラシック (カテゴリー:02)                |
| 007     | ジュ・トゥ・ヴ                        |
| 800     | ソナタ 作品13 「悲愴」 第2楽章             |
| 009     | ハバネラ 歌劇「カルメン」より                |
| 010     | ト長調のメヌエット                      |
| 011     | 喜びの歌                           |
| 012     | ジムノペディ 第1番                     |
| 013     | エリーゼのために                       |
| 014     | トルコ行進曲(モーツァルト)                 |
| 015     | 別れの曲                           |
| 016     | エンターテイナー                       |
| 017     | 楽しき農夫                          |
| 018     | 貴婦人の乗馬                         |
| 019     | ソナタ K. 545 第1楽章                |
| 020     | 乙女の祈り                          |
| 021     | 小犬のワルツ                         |
| 022     | 愛の夢 第3番                        |
| 023     | 主よ、人の望みの喜びよ                    |
| 024     | カノン(パッヘルベル)                    |
| 025     | セレナード 「アイネ・クライネ・ナハトムジーク」<br>より |
| 026     | 行進曲 「くるみ割り人形」より                |
| 027     | 亜麻色の髪の乙女                       |
| 028     | ユーモレスク(ドヴォルザーク)                |
| 029     | トロイメライ                         |
| 030     | ノクターン作品9の2(ショパン)               |
| ユーザー録   | 音 (カテゴリー:03)                   |
| 031~040 | ユーザー録音 1~10                    |

## 指定できるコード種一覧

#### |フィンガード1、2で指定できるコード種

| C (メジャー)                                         |  |
|--------------------------------------------------|--|
| Cm (マイナー)                                        |  |
| Cdim (ディミニッシュ)                                   |  |
| Caug (オーギュメント)*3                                 |  |
| ℃⁵ (フラットフィフス)                                    |  |
| Csus4 (サスフォー) <sup>※3</sup>                      |  |
| Csus2 (サスツー) <sup>※3</sup>                       |  |
| C7 (セブンス)                                        |  |
| Cm7 (マイナー<br>セブンス) <sup>※3</sup>                 |  |
| CM7 (メジャーセブンス)                                   |  |
| (マイナー<br>CmM7 メジャー<br>セブンス)                      |  |
| Cdim7 <sup>(ディミニッシュ</sup><br>セブンス) <sup>※3</sup> |  |
| (ディミニッシュ<br>CdimM7 メジャー<br>セブンス)                 |  |
| C7♭⁵ (セブンスフラット<br>フィフス) <sup>※3</sup>            |  |
| (マイナー<br>Cm7⁵ セブンスフラット<br>フィフス) <sup>※3</sup>    |  |
| (メジャー<br>CM7⁵ セブンスフラット<br>フィフス)                  |  |
| (オーギュメント<br>Caug7 セブンス)                          |  |
| (オーギュメント<br>CaugM7 メジャー<br>セブンス)                 |  |
| C7sus4 (セブンス<br>サスフォー)                           |  |
| C6 (シックス) <sup>※1 ※3</sup>                       |  |
| Cm6 <sup>(マイナー</sup><br>シックス) <sup>*2*3</sup>    |  |
| Cadd9 (アドナインス)                                   |  |
|                                                  |  |

| Cmadd9 <sup>(マイナー</sup><br>アドナインス)                        |  |
|-----------------------------------------------------------|--|
| C69 <sup>(シックス</sup><br>ナインス) <sup>Ⅲ3</sup>               |  |
| (マイナー<br>Cm69 シックス<br>ナインス) <sup>※3</sup>                 |  |
| C7 <sup>(9)</sup> (セブンスフラット<br>ナインス)                      |  |
| C7 <sup>(9)</sup> (セブンスナインス)                              |  |
| C7 <sup>(#9)</sup> (セブンスシャープ<br>ナインス)                     |  |
| C7 <sup>(#11)</sup> (セブンスシャープ<br>イレブンス)                   |  |
| C7 <sup>(ゥ13)</sup> (セブンスフラット<br>サーティーンス)                 |  |
| C7 <sup>(13)</sup> (セブンス<br>サーティーンス)                      |  |
| Cm <sup>7(9)</sup> <sup>(マイナー</sup><br>セブンスナインス)          |  |
| (マイナー<br>Cm7 <sup>(11)</sup> セブンス<br>イレブンス) <sup>※3</sup> |  |
| CM7 <sup>(9)</sup> <sup>(メジャー</sup><br>セブンスナインス)          |  |
| (マイナー<br>CmM7 <sup>(9)</sup> メジャー<br>セブンスナインス)            |  |
| C5 (パワーコード) <sup>※4</sup>                                 |  |
| C8 <sup>(ルートのみ</sup> またはオクターブ) <sup>※5</sup>              |  |

- ※1 フィンガード2では、Am7として判別されます。
- ※2 フィンガード2では、Am7<sup>5</sup>として判別されます。
- ※3 転回形では使えない場合があります。
- ※4 ルートと5度のみのコードです。
- ※5 一般的なコードではありませんが、自動伴奏としてルートのみの音、またはルートにオクターブを加えた音が欲しいときに使います。

#### フィンガードオンベース、フルレンジコードで 指定できるコード種

フィンガード1、2で指定できるコード種に加え、下記のコード 種が判別できます。

| $\frac{C^{\sharp}}{C} \cdot \frac{D}{C} \cdot \frac{F}{C} \cdot \frac{F^{\sharp}}{C} \cdot \frac{G}{C} \cdot \frac{A^{\flat}}{C} \cdot \frac{A}{C} \cdot \frac{B^{\flat}}{C} \cdot \frac{C^{\sharp}m}{C} \cdot \frac{Dm}{C} \cdot \frac{Fm}{C}$ |
|----------------------------------------------------------------------------------------------------|
| $\frac{F^{\sharp}m}{C} \bullet \frac{Gm}{C} \bullet \frac{A^{\flat}m}{C} \bullet \frac{Am}{C} \bullet \frac{B^{\flat}m}{C} \bullet \frac{Bm}{C} \bullet \frac{C^{\sharp}dim}{C} \bullet \frac{Ddim}{C}$                                         |
| $\frac{Fdim}{C} \bullet \frac{F^{\sharp}dim}{C} \bullet \frac{Gdim}{C} \bullet \frac{A^{\flat}dim}{C} \bullet \frac{Adim}{C} \bullet \frac{Bdim}{C} \bullet \frac{F7}{C} \bullet \frac{A^{\flat}7}{C}$                                          |
| $\frac{Fm7}{C} \cdot \frac{FM7}{C} \cdot \frac{A^{\flat}M7}{C} \cdot \frac{F^{\sharp}m7^{\flat 5}}{C} \cdot \frac{Gm7}{C} \cdot \frac{G7}{C} \cdot \frac{A^{\flat}add9}{C}$                                                                     |

Ϙメモ

- フィンガードオンベースでは、最低音がベース音として判別され、転回形は使えません。
- フルレンジコードでは、最低音とその次の音がある程度離れている場合に、分数コードとして判別されます。
- フルレンジコードではフィンガード1、フィンガード2、 フィンガードオンベースと異なり、鍵盤を3つ以上押したと きに限りコードが指定されます。

コード剣ー覧 126

|                      | · |   |     |     |      |      |   |    |    |                  |     |       |      |       |     |      |    |   |    |
|----------------------|---|---|-----|-----|------|------|---|----|----|------------------|-----|-------|------|-------|-----|------|----|---|----|
| В                    |   |   |     |     |      |      |   |    |    |                  |     |       |      |       |     |      |    |   |    |
| (A♯)/B <sup>♭</sup>  |   |   |     |     |      |      |   |    |    |                  |     |       |      |       |     |      |    |   |    |
| A                    |   |   |     |     |      |      |   |    |    |                  |     |       |      |       |     |      |    |   |    |
| (G♯)/A <sup>♭</sup>  |   |   |     |     |      |      |   |    |    |                  |     |       |      |       |     |      |    |   |    |
| g                    |   |   |     |     |      |      |   |    |    |                  |     |       |      |       |     |      |    |   |    |
| F#/(G <sup>♭</sup> ) |   |   |     |     |      |      |   |    |    |                  |     |       |      |       |     |      |    |   |    |
| ш                    |   |   |     |     |      |      |   |    |    |                  |     |       |      |       |     |      |    |   |    |
| ш                    |   |   |     |     |      |      |   |    |    |                  |     |       |      |       |     |      |    |   |    |
| (D\$)/E <sup>♭</sup> |   |   |     |     |      |      |   |    |    |                  |     |       |      |       |     |      |    |   |    |
| D                    |   |   |     |     |      |      |   |    |    |                  |     |       |      |       |     |      |    |   |    |
| C#/(D <sup>♭</sup> ) |   |   |     |     |      |      |   |    |    |                  |     |       |      |       |     |      |    |   |    |
| v                    |   |   |     |     |      |      |   |    |    |                  |     |       |      |       |     |      |    |   |    |
| *2                   | Μ | E | dim | aug | sus4 | sus2 | 7 | m7 | M7 | m7 <sup>♭5</sup> | 7⊭5 | 7sus4 | add9 | madd9 | mM7 | dim7 | 69 | 9 | m6 |

\*1 根音(ルート) \*2 コードの種類 ・ スプリットポイントを変更して、コード入力鍵盤の範囲を変えることができます(18、44ページ)。

### ブロックダイアグラム

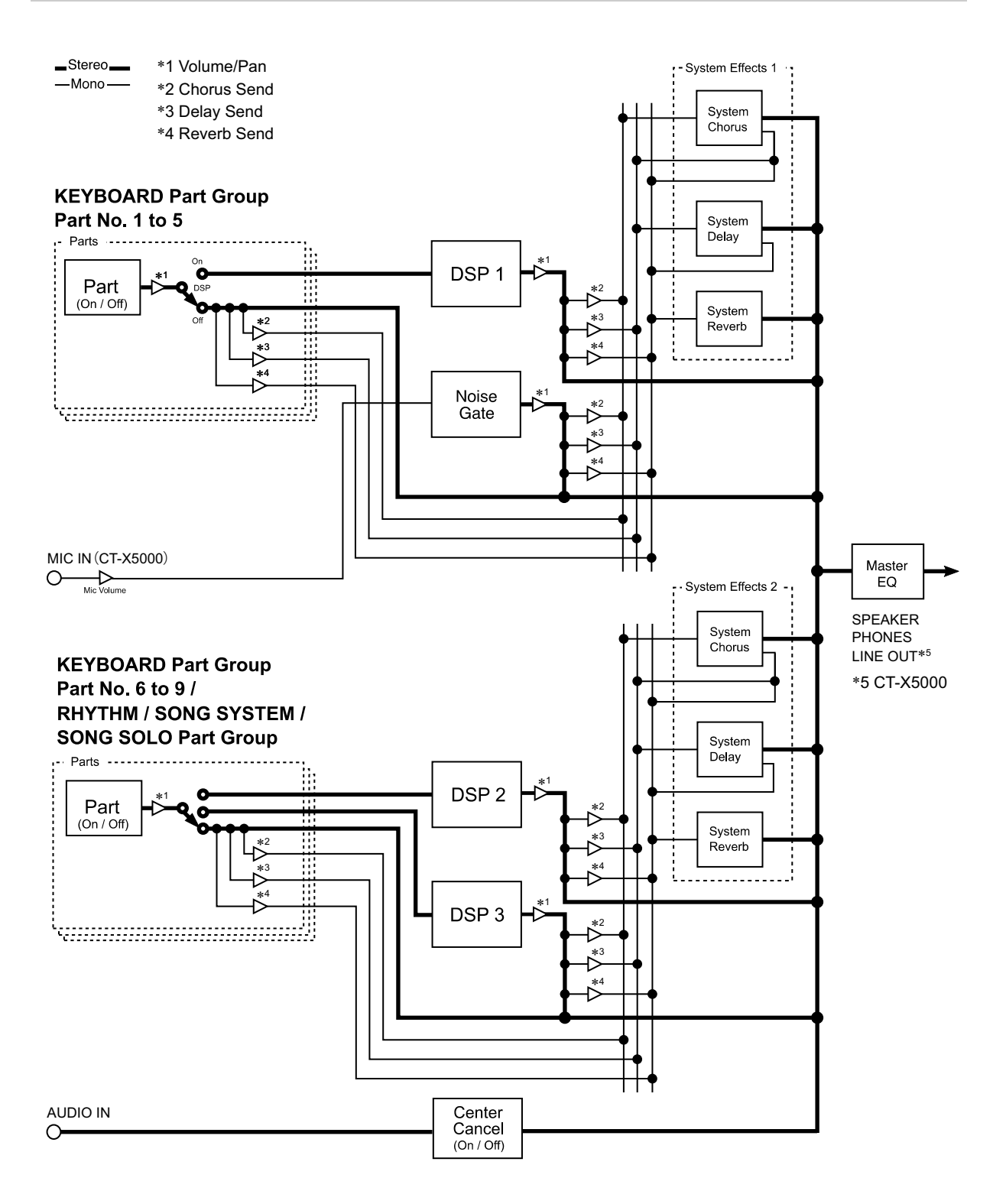

Models: CT-X5000/CT-X3000

MIDI インプリメンテーション・チャート

| いナヤート | 信 備 考        | 16<br>16             | ۳.<br>۲.<br>۲.                                 | 127<br>27 *1       | 1 ~ 127<br>127, 9nH v = 0                                                        |               |        | *2 (1) (1) (1) (1) (1) (1) (1) (1) (1) (1)          |
|-------|--------------|----------------------|------------------------------------------------|--------------------|----------------------------------------------------------------------------------|---------------|--------|-----------------------------------------------------|
|       | 送信           | $1 \qquad 1 \sim 16$ | 元一√3<br>★ ★<br>★ ★<br>★ ★<br>★ ★<br>★ ★<br>★ ★ | 12 ~ 120<br>****** | $\bigcirc 9nH v = 1 \sim 127$ $\bigcirc 9nH v = 0 \sim 127$ $\bigcirc 8nH v = 0$ | ××            | 0      | C1-X50000.<br>× 00000000.<br>× 00000000000000000000 |
|       | くほぐつく        | 電源ON時<br>設定可能範囲      | 電源ON時<br>メッセージ<br>子 用                          | 塘<br>返             | ノートオン<br>ノートオフ                                                                   | キー別<br>チャンネル別 |        | დ<br>ი–ოფიბი<br>ი–ოფიი                              |
|       | ( <i>4</i> C | ベーシック<br>チャンネル       | ゼ<br>ー<br>単                                    | イート<br>ナンバー        | ベロシナィ                                                                            | アフター<br>タッチ   | ピッチベンド | コントロ<br>チェング<br>ーレ                                  |

Version : 1.0

| リリース・ネイム<br>アタッッシュイム<br>アイション・ネイム<br>アイプラート・ビート<br>アイプラート・ビート<br>アレディーンティービー<br>アインディーン<br>コントープレイン<br>アイン・セント<br>アイレイ・セント | 7                                 |          |                                 |                      |                                                                             | セージの詳細は<br>/emi/)参照                                                                                | 〇: あり<br>×: なし                   |
|----------------------------------------------------------------------------------------------------|-----------------------------------|----------|---------------------------------|----------------------|-----------------------------------------------------------------------------|----------------------------------------------------------------------------------------------------|----------------------------------|
|                                                                                                    | $\bigcirc 0 \sim 12$              | 0*2      | × × ×                           | ××                   | 00×00×                                                                      | エクスクルーシブ・メッ-<br>p://casio.jp/support,                                                              | モノモノ                             |
| 0xxxxxx0000<br>444444 *                                                                                                    | ○ 0 ~ 127<br><b>* * * * * * *</b> | 0*2      | × × ×                           | ××                   | ××××○×<br>44                                                                | *1: 音色による<br>*2: 送受信対応 RPN、システム・<br>MIDI Implementation(htt<br>*3: ペグルの設定により択一<br>*4: 一部の操作に付随して出力 | モード2:オムニ・オン、<br>モード4:オムニ・オン、     |
|                                                                                                    | <b>プログラムチェンジ</b><br>設定可能範囲        | エクスクルーシブ | ソングポジション<br>コモン ソングセレクト<br>チューン | リアル クロック<br>タイム コマンド | オールサウンドオフ<br>リセットオールコントローラー<br>ローカル オン/オフ<br>オールノートオフ<br>アクティブセンシング<br>リセット | 港                                                                                                  | モード1:オムニ・オン、ポリ<br>モード3:オムニ・オフ、ポリ |

# **CASIO**<sub>®</sub>

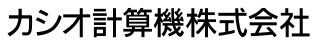

〒151-8543 東京都渋谷区本町1-6-2

C MA1804-B Printed in China

© 2018 CASIO COMPUTER CO., LTD.